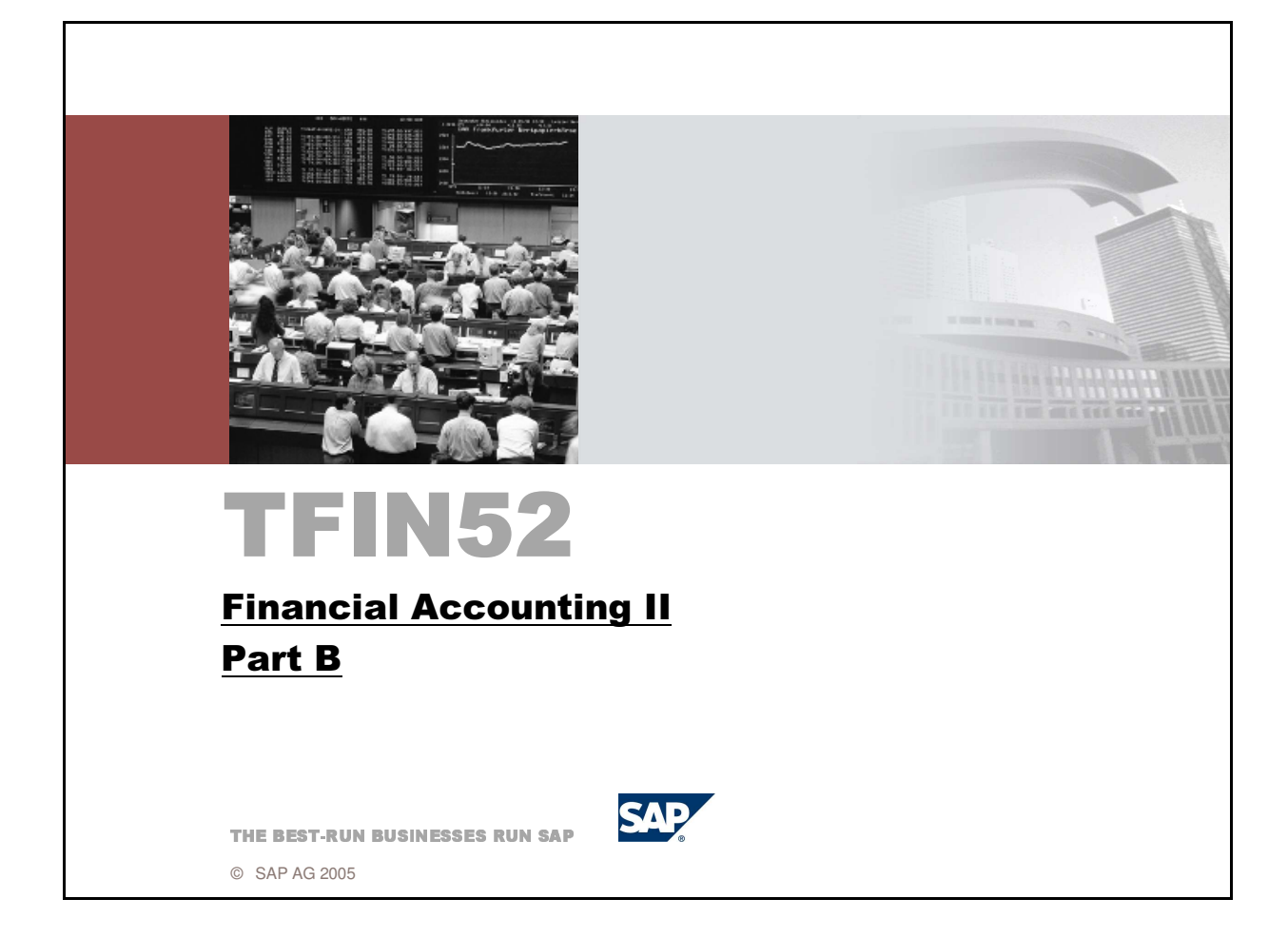

- mySAP ERP Core Component 6.0
- 2006/Q2
- Material number 50080316

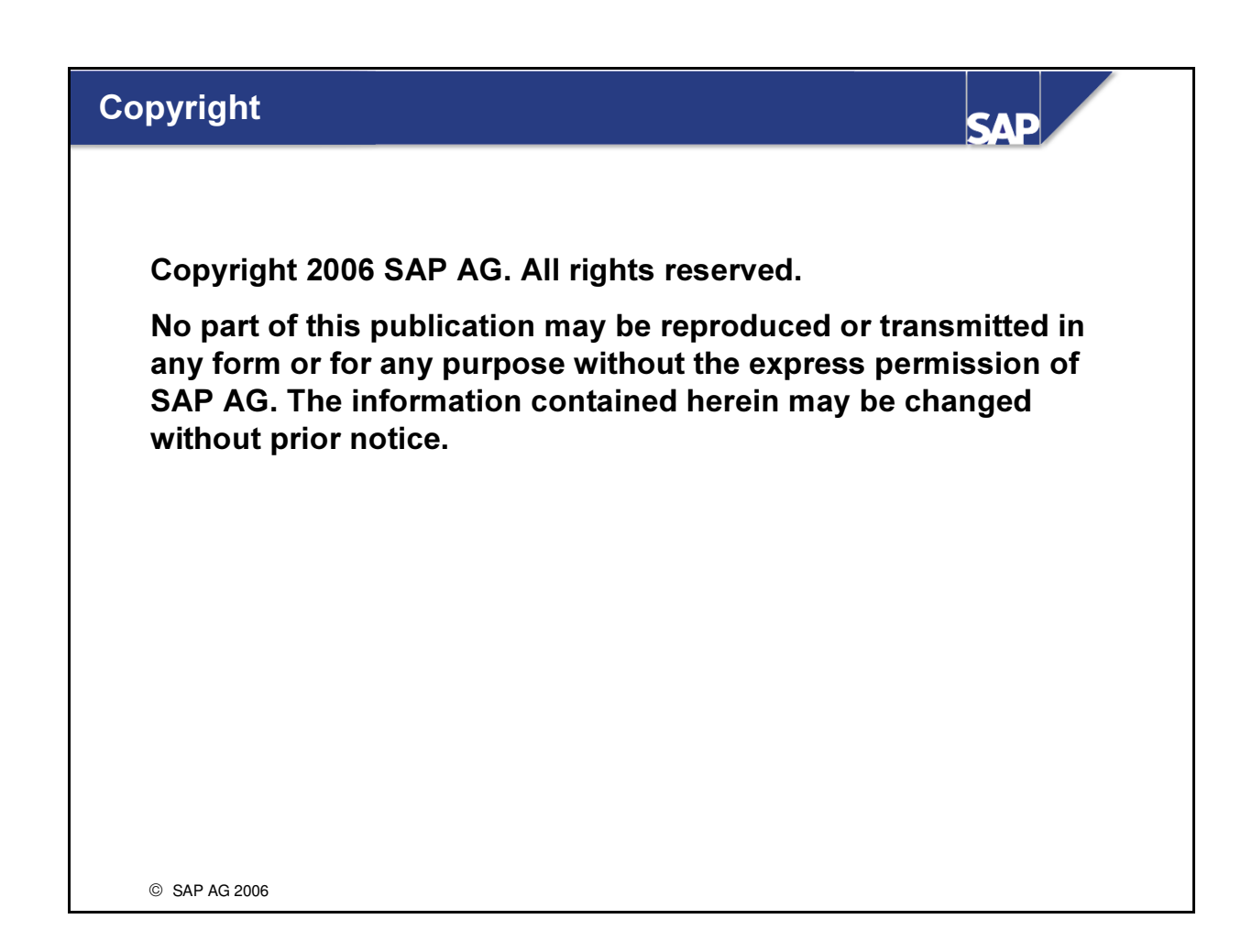

- Some software products marketed by SAP AG and its distributors contain proprietary software components of other software vendors.
- Microsoft, Windows, Outlook, and PowerPoint are registered trademarks of Microsoft Corporation.
- IBM, DB2, DB2 Universal Database, OS/2, Parallel Sysplex, MVS/ESA, AIX, S/390, AS/400, OS/390, OS/400, iSeries, pSeries, xSeries, zSeries, z/OS, AFP, Intelligent Miner, WebSphere, Netfinity, Tivoli, and Informix are trademarks or registered trademarks of IBM Corporation in the United States and/or other countries.
- Oracle is a registered trademark of Oracle Corporation.
- UNIX, X/Open, OSF/1, and Motif are registered trademarks of the Open Group.
- Citrix, ICA, Program Neighborhood, MetaFrame, WinFrame, VideoFrame, and MultiWin are trademarks or registered trademarks of Citrix Systems, Inc.
- HTML, XML, XHTML and W3C are trademarks or registered trademarks of W3C®, World Wide Web Consortium, Massachusetts Institute of Technology.
- Java is a registered trademark of Sun Microsystems, Inc.
- JavaScript is a registered trademark of Sun Microsystems, Inc., used under license for technology invented and implemented by Netscape.
- MaxDB is a trademark of MySQL AB, Sweden.
- SAP, R/3, mySAP, mySAP.com, xApps, xApp, SAP NetWeaver and other SAP products and services mentioned herein as well as their respective logos are trademarks or registered trademarks of SAP AG in Germany and in several other countries all over the world. All other product and service names mentioned are the trademarks of their respective companies. Data contained in this document serves informational purposes only. National product specifications may vary.
- The information in this document is proprietary to SAP. No part of this document may be reproduced, copied, or transmitted in any form or for any purpose without the express prior written permission of SAP AG.

- This document is a preliminary version and not subject to your license agreement or any other agreement with SAP. This document contains only intended strategies, developments, and functionalities of the SAP® product and is not intended to be binding upon SAP to any particular course of business, product strategy, and/or development. Please note that this document is subject to change and may be changed by SAP at any time without notice.
- SAP assumes no responsibility for errors or omissions in this document. SAP does not warrant the accuracy or completeness of the information, text, graphics, links, or other items contained within this material. This document is provided without a warranty of any kind, either express or implied, including but not limited to the implied warranties of merchantability, fitness for a particular purpose, or non-infringement.
- SAP shall have no liability for damages of any kind including without limitation direct, special, indirect, or consequential damages that may result from the use of these materials. This limitation shall not apply in cases of intent or gross negligence.
- The statutory liability for personal injury and defective products is not affected. SAP has no control over the information that you may access through the use of hot links contained in these materials and does not endorse your use of third-party Web pages nor provide any warranty whatsoever relating to third-party Web pages.

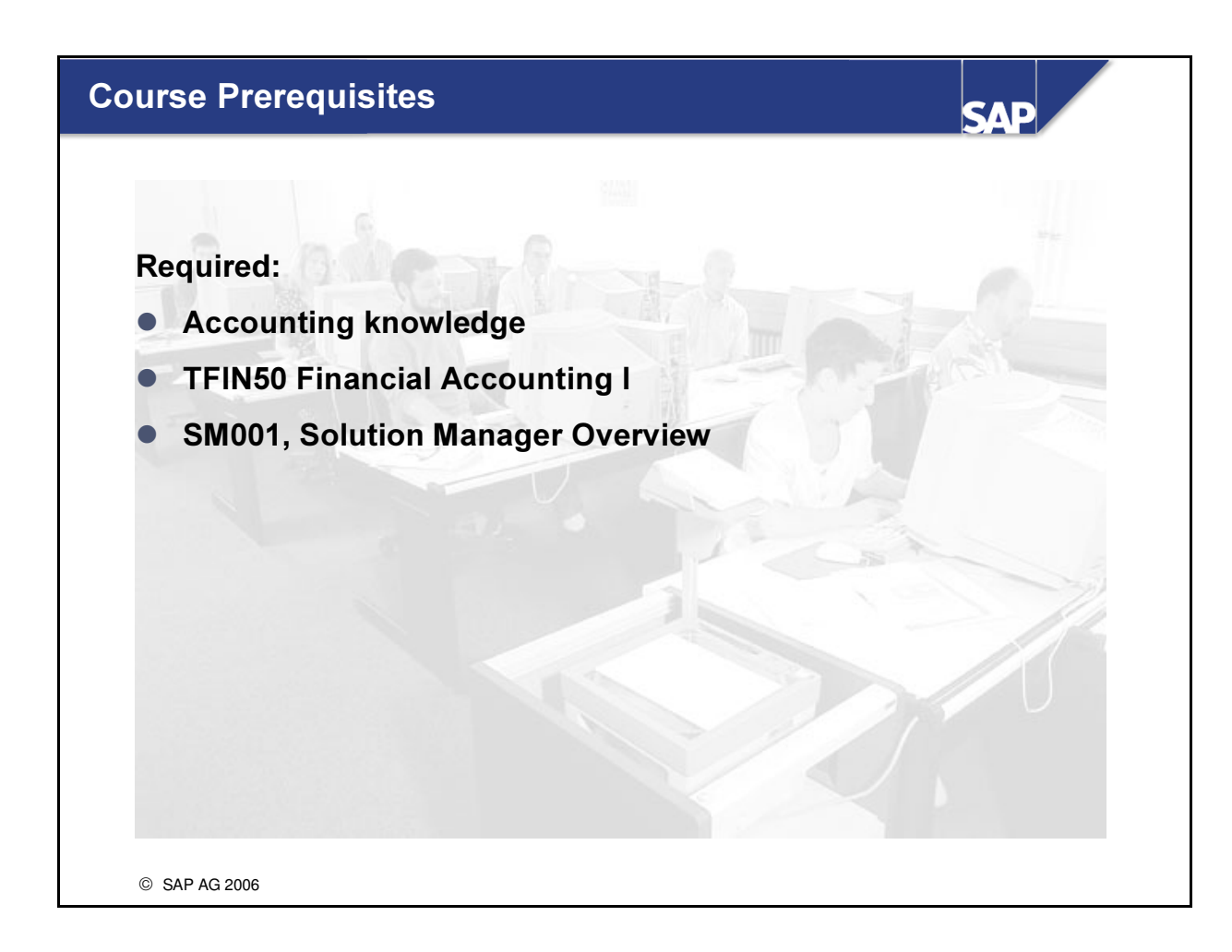

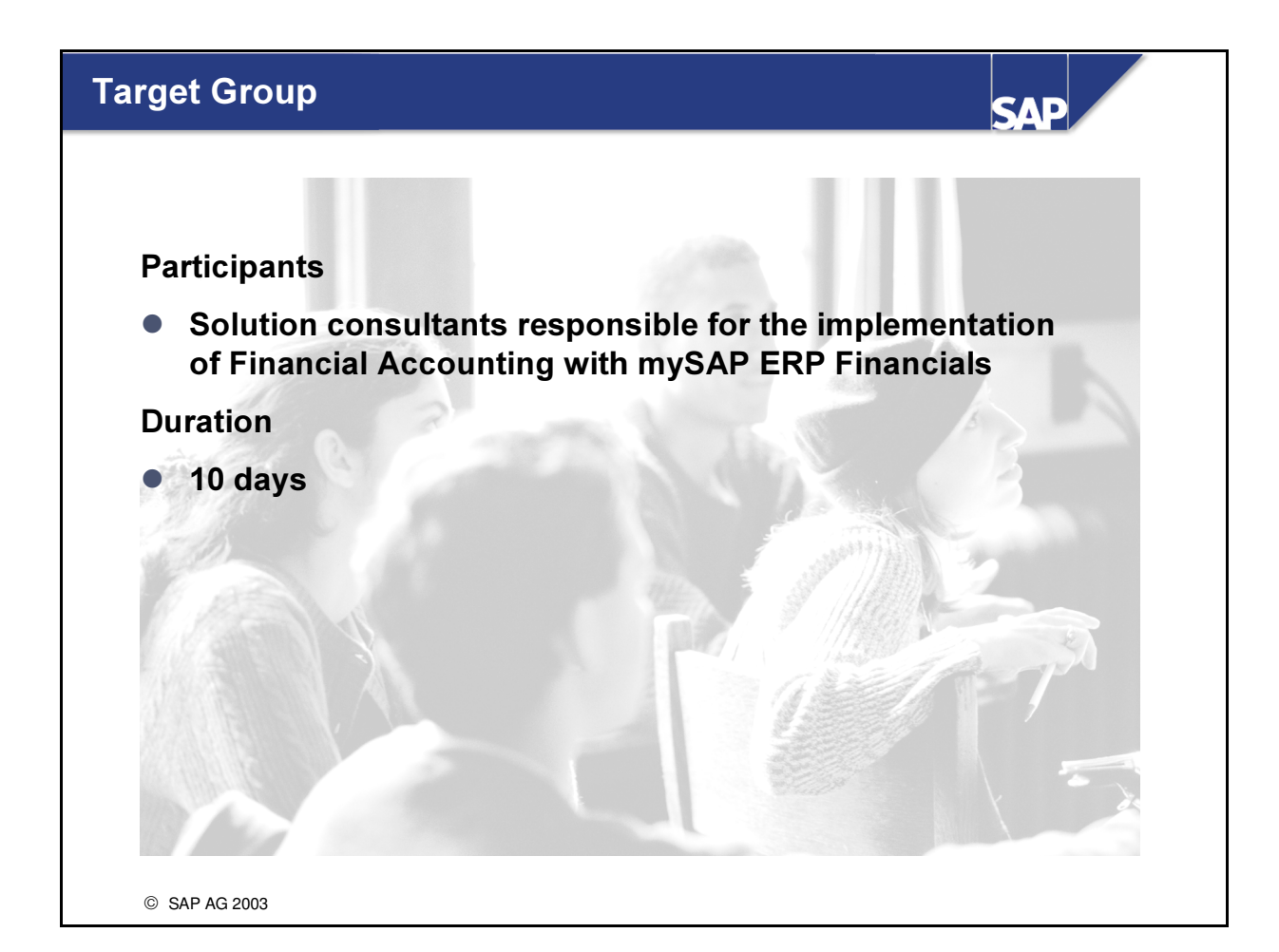

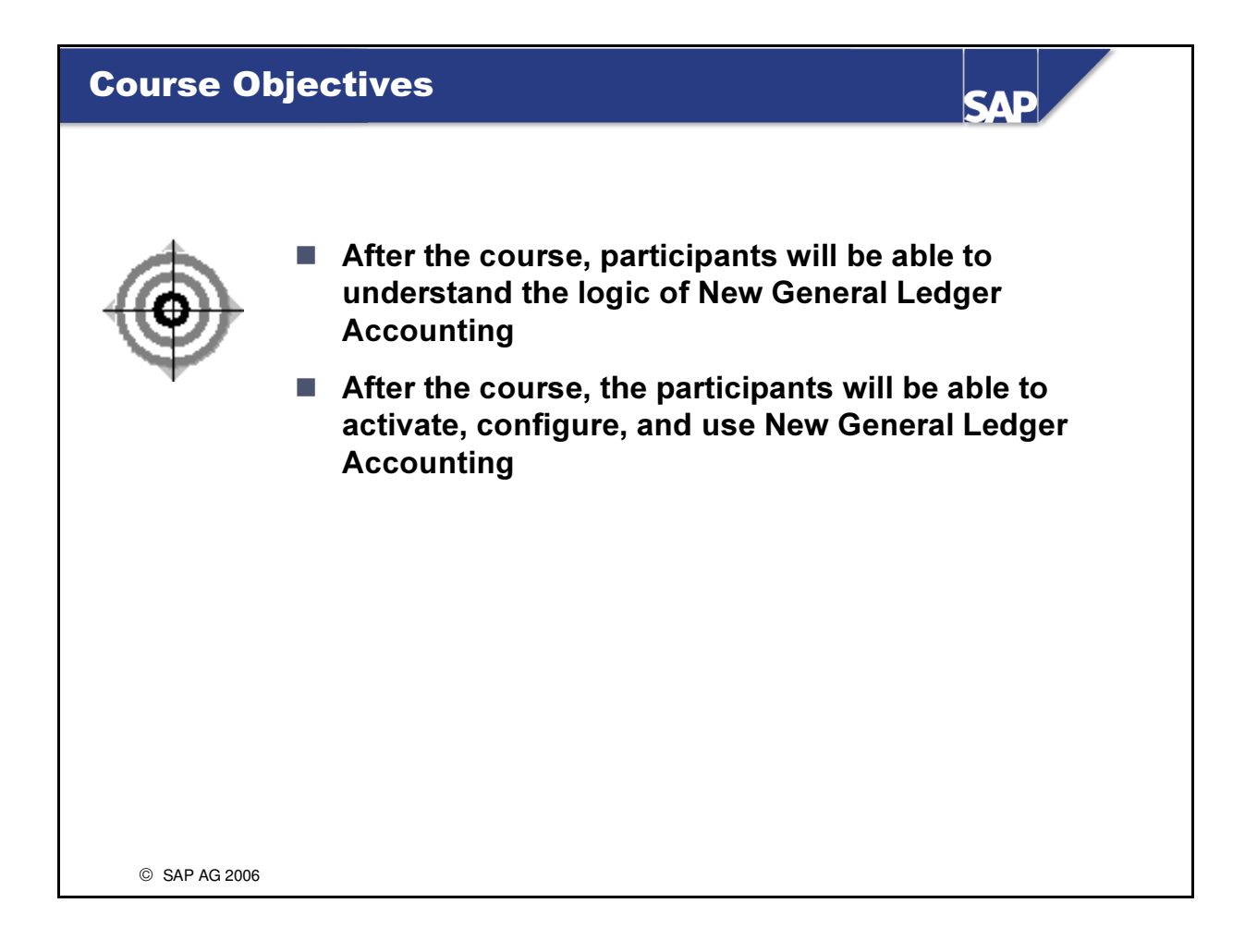

- These course materials are not suitable for self-learning. The information you will get from your course instructor is essential to completing the materials.
- In some cases, there may not be enough time to perform all the exercises during the course. The exercises provide additional examples that are covered during the course. You can also go through the exercises yourself after the course, to reinforce what you have learnt.

| Course  | Content                 |        | SAP                 |
|---------|-------------------------|--------|---------------------|
|         | Preface                 |        |                     |
| Jnit 1  | Introduction            | Unit 5 | Periodic Processing |
| Unit 2  | Ledger Definition       | Unit 6 | Reporting           |
| Unit 3  | Document Splitting      |        |                     |
| Unit 4  | Integration             |        |                     |
|         | Exercises and Solutions |        |                     |
|         |                         |        |                     |
|         |                         |        |                     |
|         |                         |        |                     |
|         |                         |        |                     |
| @ CAD A | C 2002                  |        |                     |

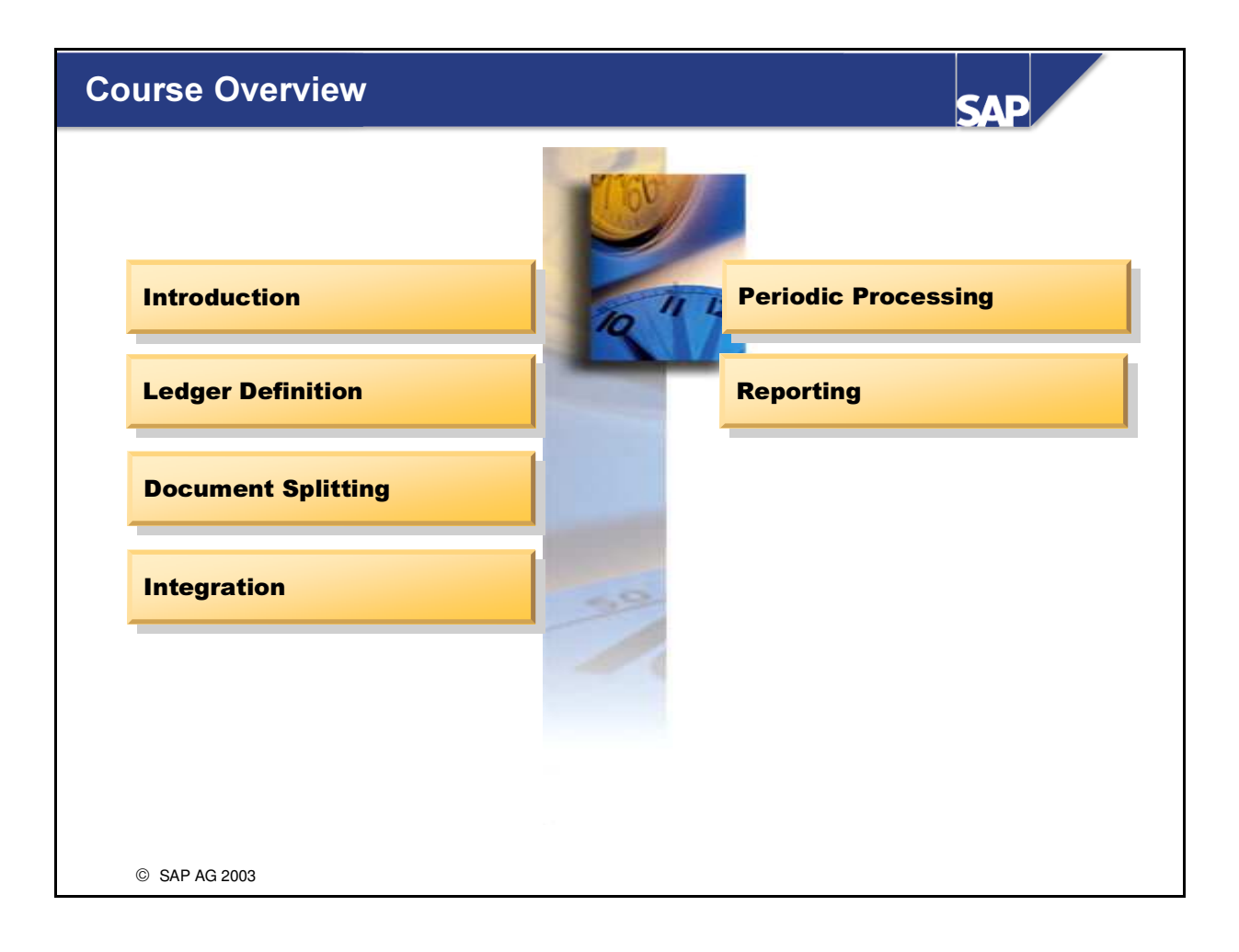

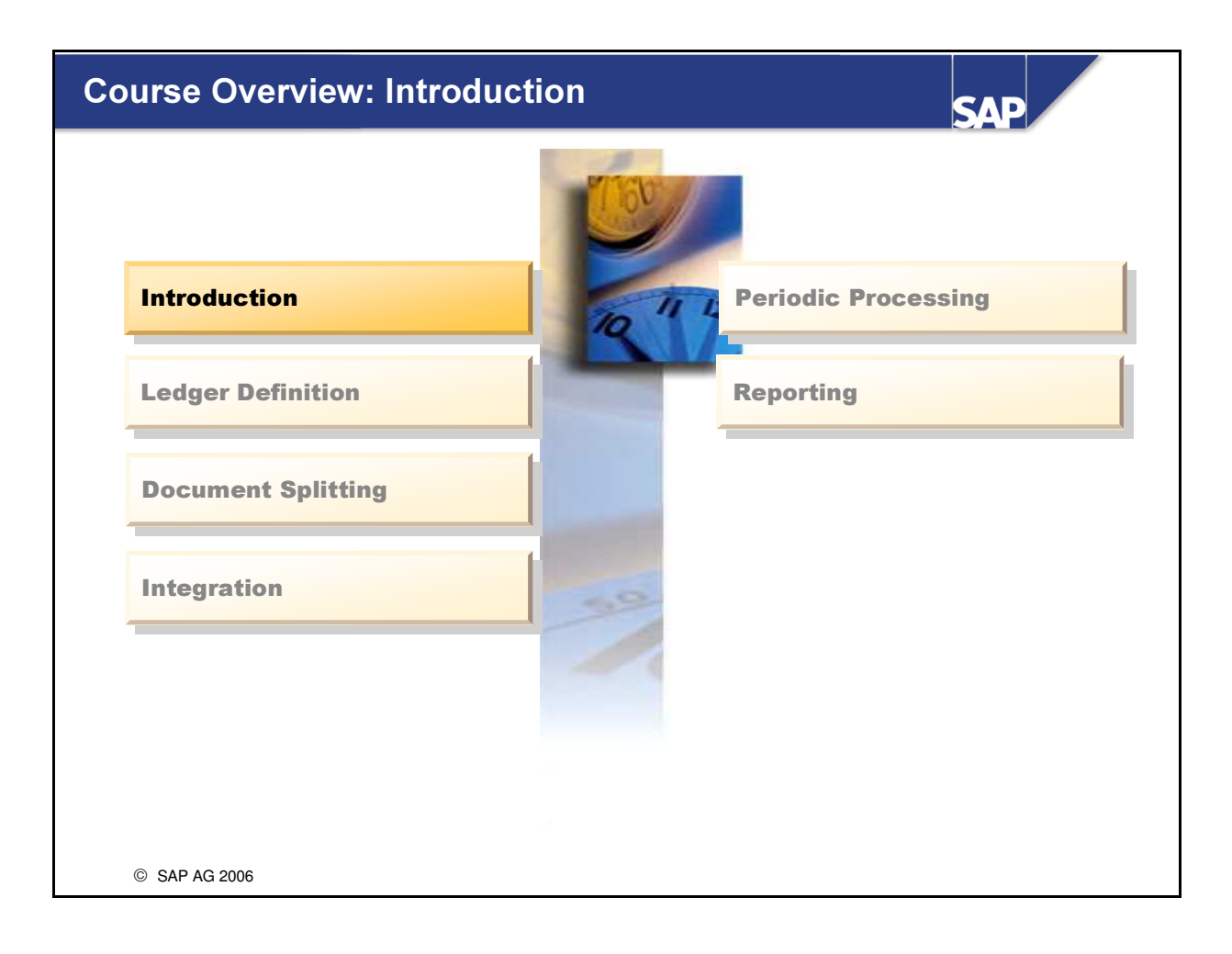

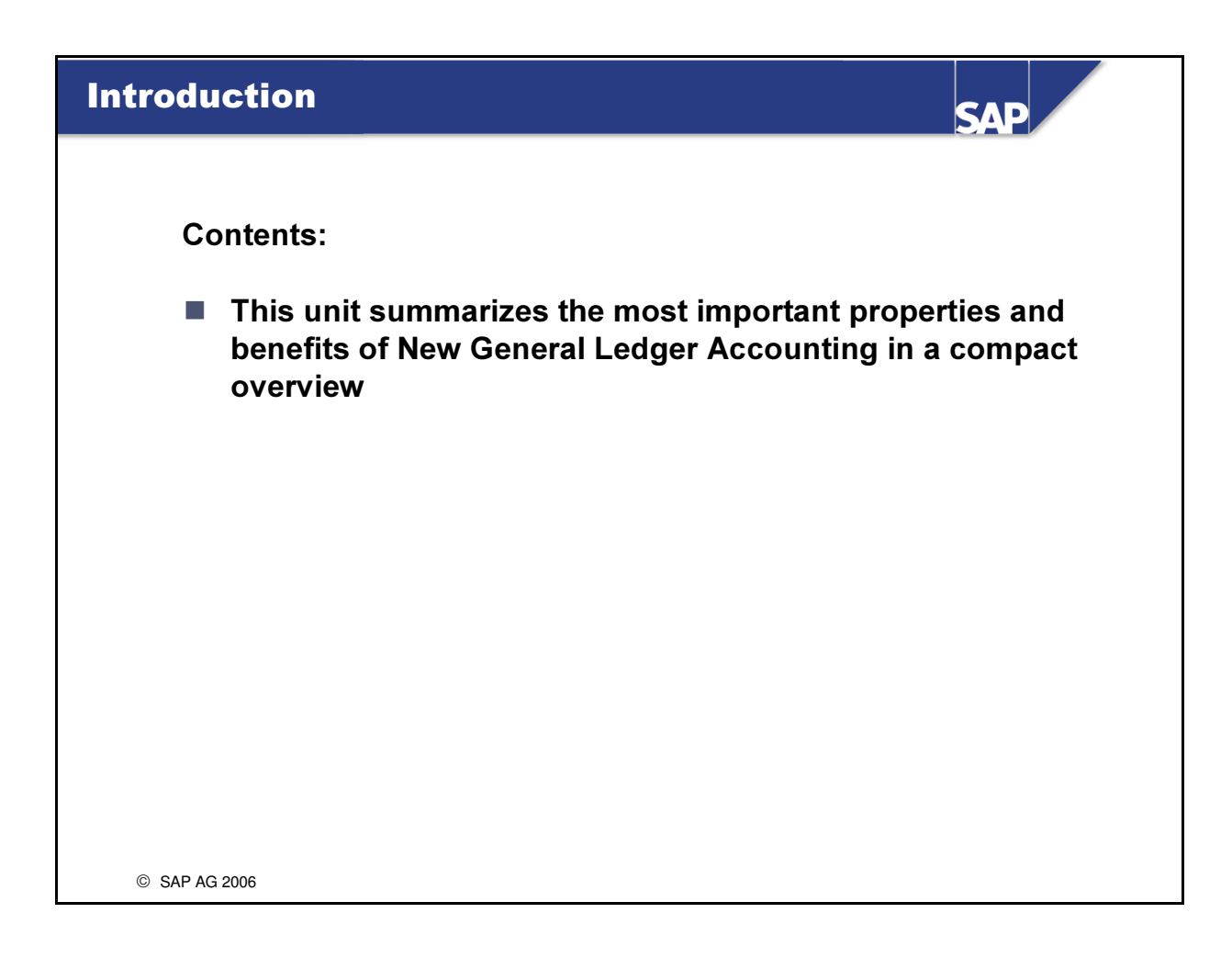

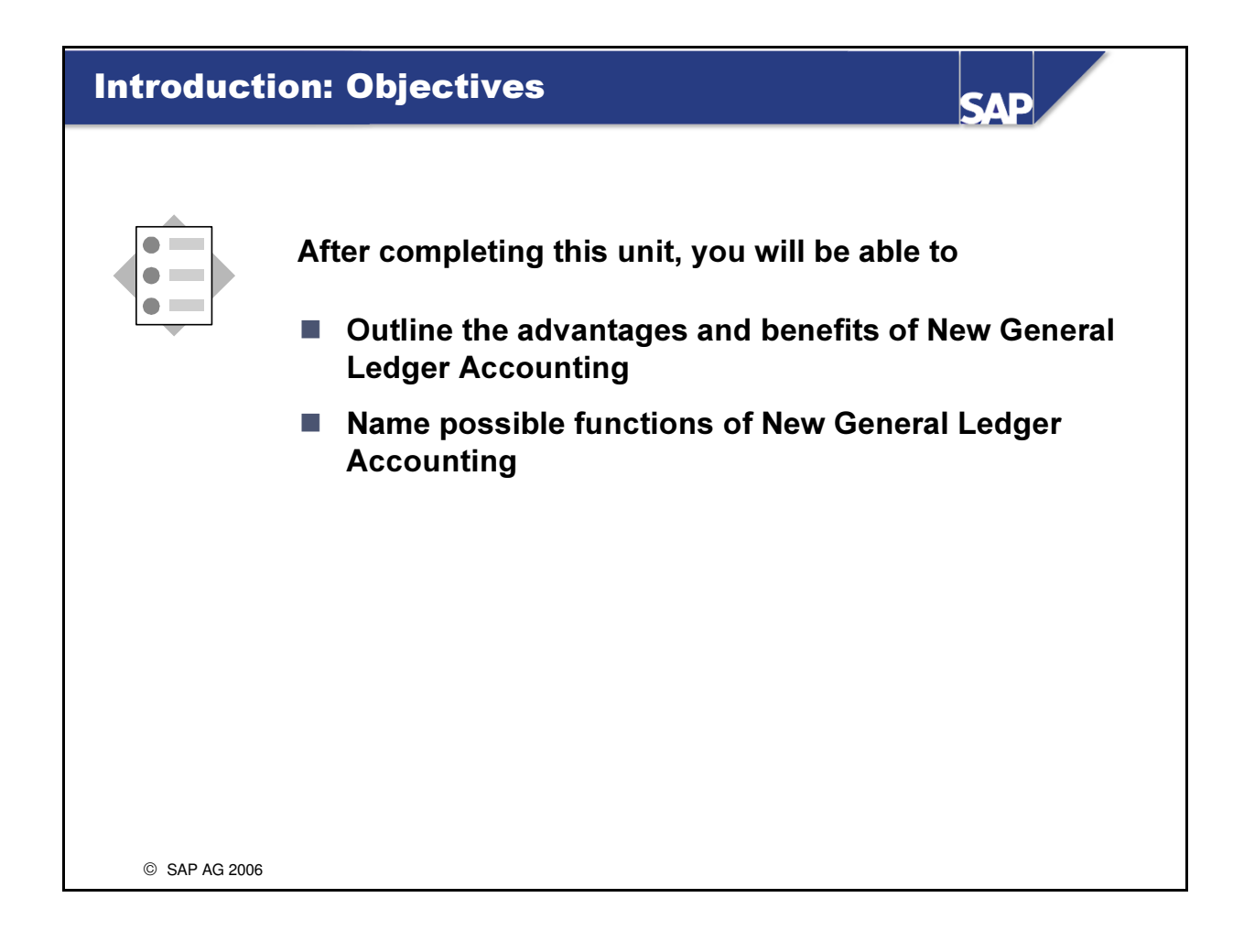

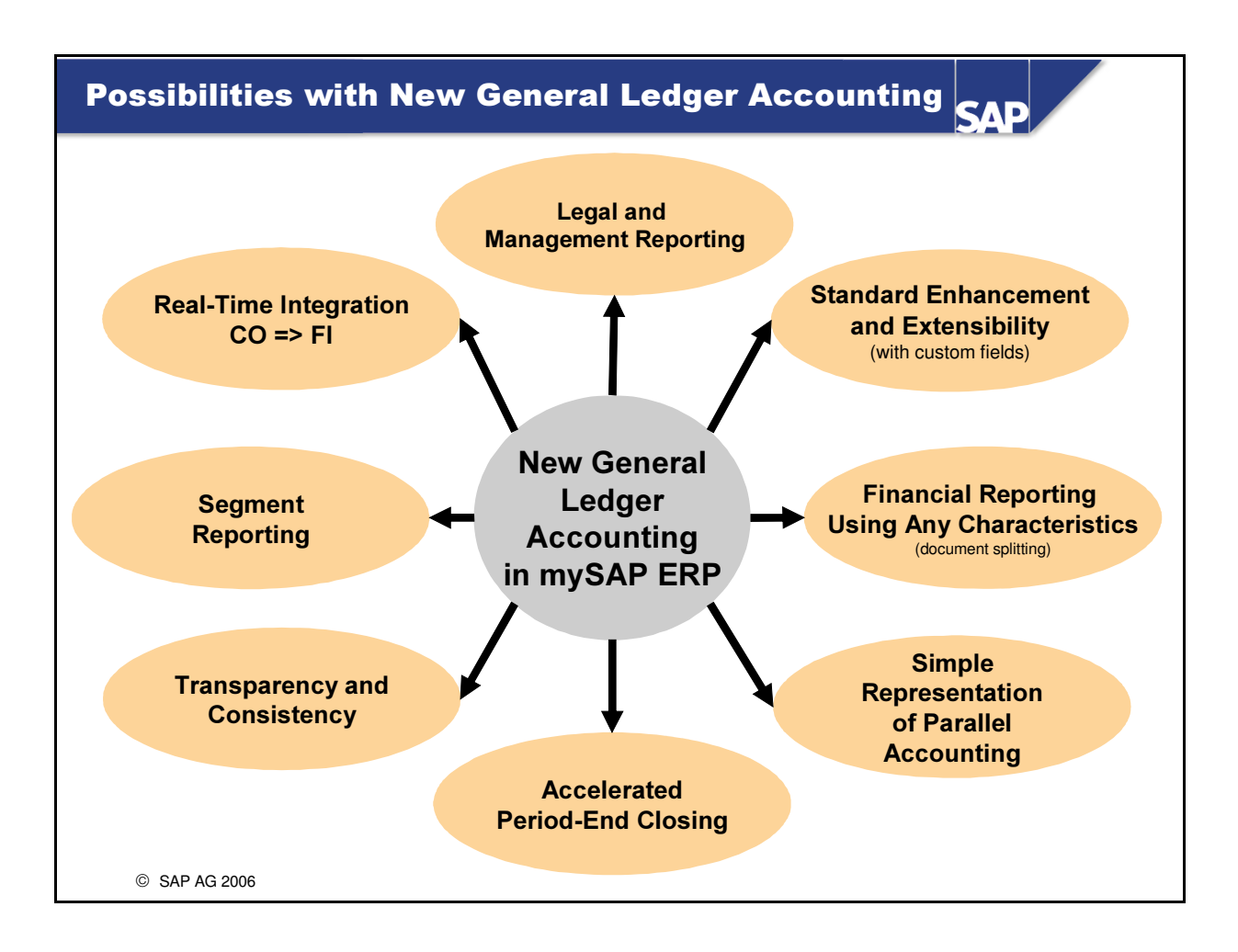

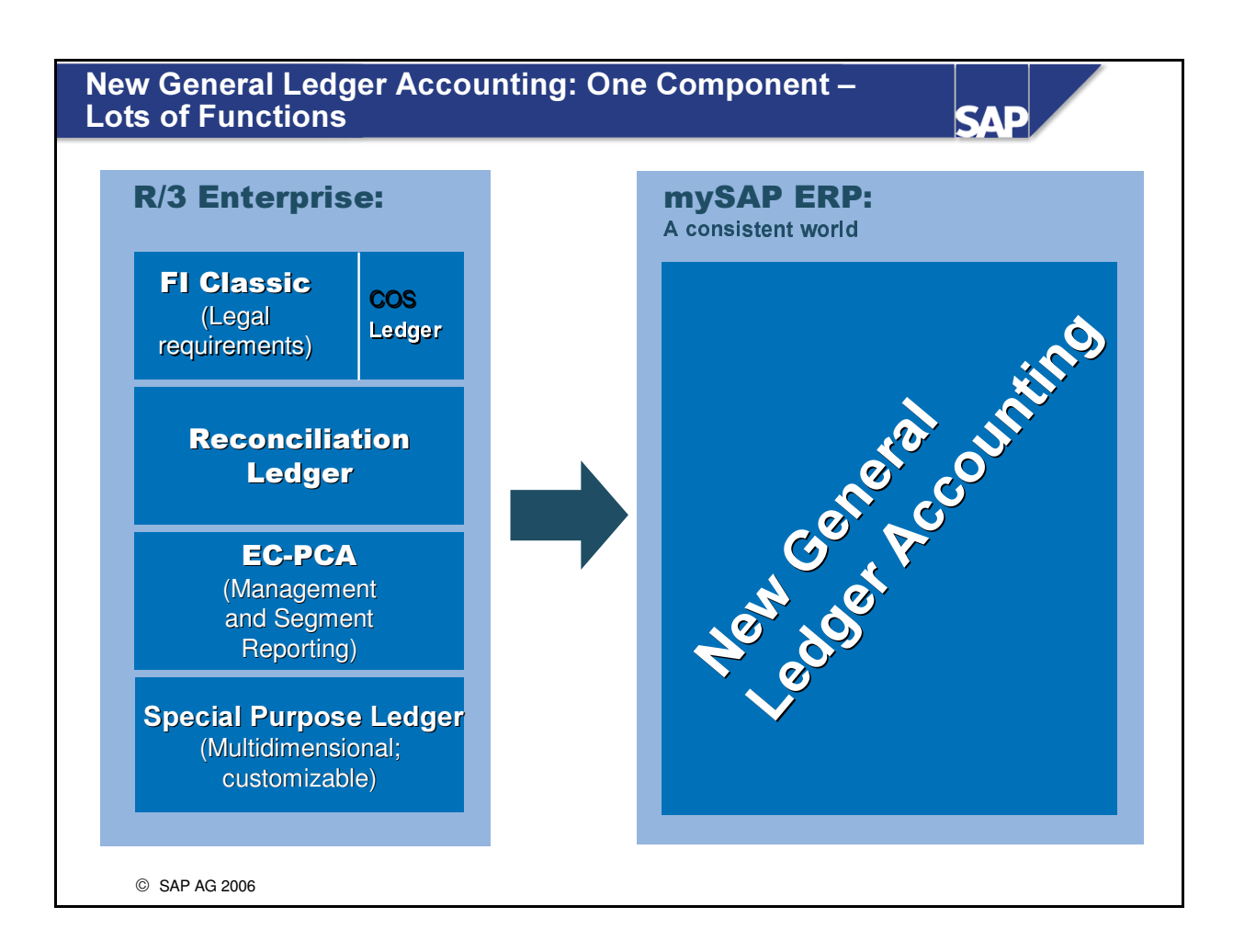

- Prior to mySAP ERP, SAP customers have to install and operate many different components to meet international (or industry-specific) requirements and standards as completely as possible.
- In fact, the situation is worsening because more and more service providers (in the public sector, insurance, and media sectors, for example) are demanding balance sheets based on additional criteria such as grant, fund, or industry.
- Of course, the increasing importance of IAS/IFRS as accounting principles is also heightening the need for improved quality and modeling of segment reporting.
- Furthermore, a unified solution would undoubtedly also be a bonus for tackling issues such as *Fast Close* and *Sarbanes-Oxley*.
- Overview of the totals tables when the classic components are used:
  - Classic FI: GLT0
  - Cost-of-sales ledgers: GLFUNCT
  - Reconciliation ledger: COFIT
  - EC-PCA / classic Profit Center Accounting: GLPCT

| Benefits of New General Ledger Accounting –<br>Overview SAP                                                                                                    |
|----------------------------------------------------------------------------------------------------|
|                                                                                                    |
| New General Ledger Accounting in <i>mySAP ERP</i> has the following<br>advantages compared to classic General Ledger Accounting (such as in<br><i>R/3 Enterprise</i> ):                                                    |
| <ul> <li>New General Ledger Accounting has an extended data structure in the standard delivery.</li> <li>Customer fields can also be added to the general ledger.</li> </ul>                                               |
| With (real-time) document splitting, balance sheets can be created for entities, such as "Segment".                                                                                                    |
| You can run a real-time reconciliation of Management Accounting (CO) and<br>Financial Accounting (FI) - there is the real-time integration with Controlling.<br>This renders time-consuming reconciliation tasks obsolete! |
| New General Ledger Accounting makes it possible to manage multiple ledgers<br>within General Ledger Accounting. This is one of the possible ways of<br>portraying parallel accounting in the SAP system.                   |
|                                                                                                    |
| © SAP AG 2006                                                                                                    |

- The subsequent units will elaborate on these benefits.
- **SAP Note 756146** also provides an overview of the benefits of New General Ledger Accounting.
- New General Ledger Accounting can be explained briefly as follows: New General Ledger Accounting contains functions that combine classic General Ledger Accounting with the Special Purpose Ledger component.
- <u>Important</u>: Despite all the new features, the "interfaces" for entering the data and making the postings are virtually identical to the interfaces in the previous release.

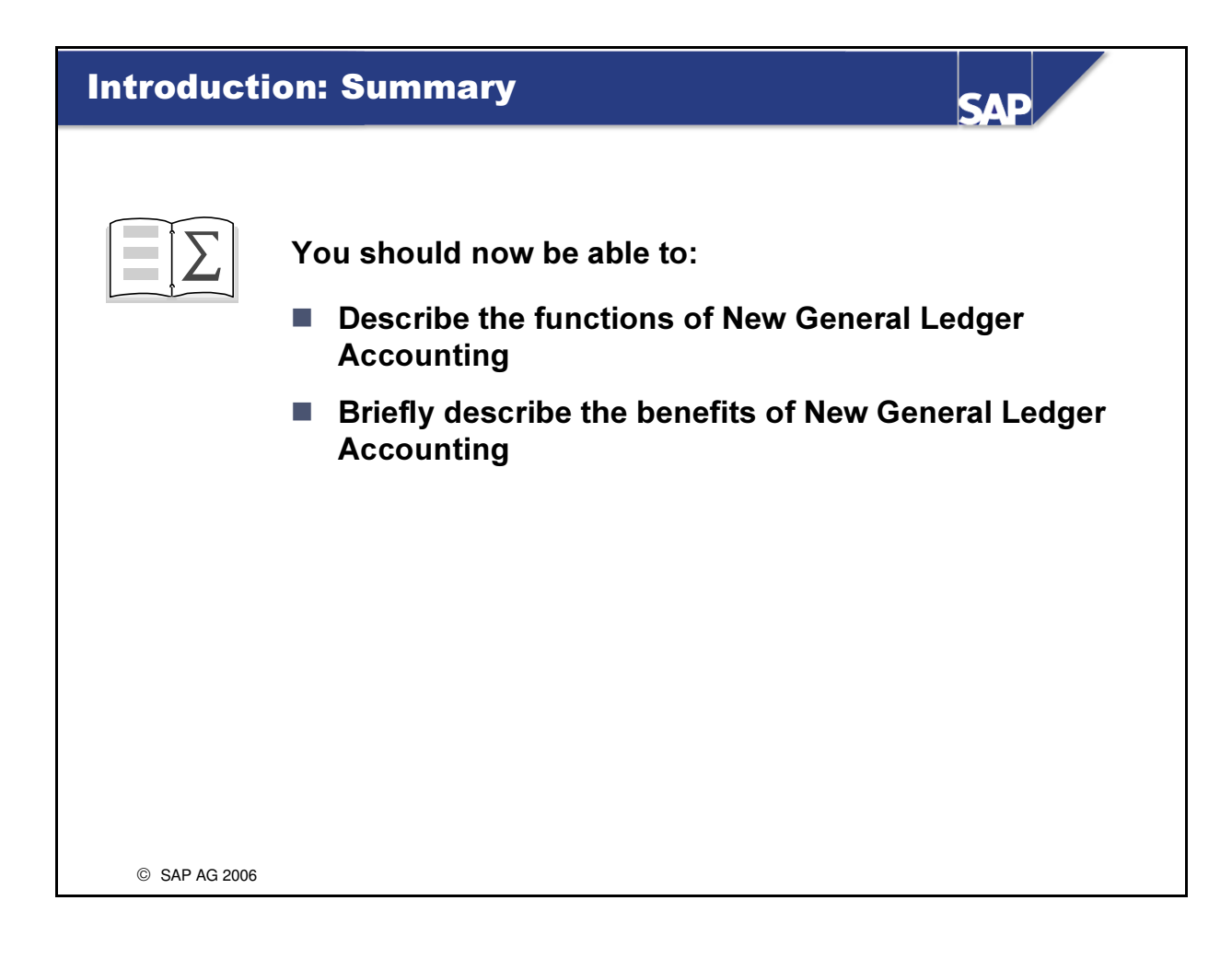

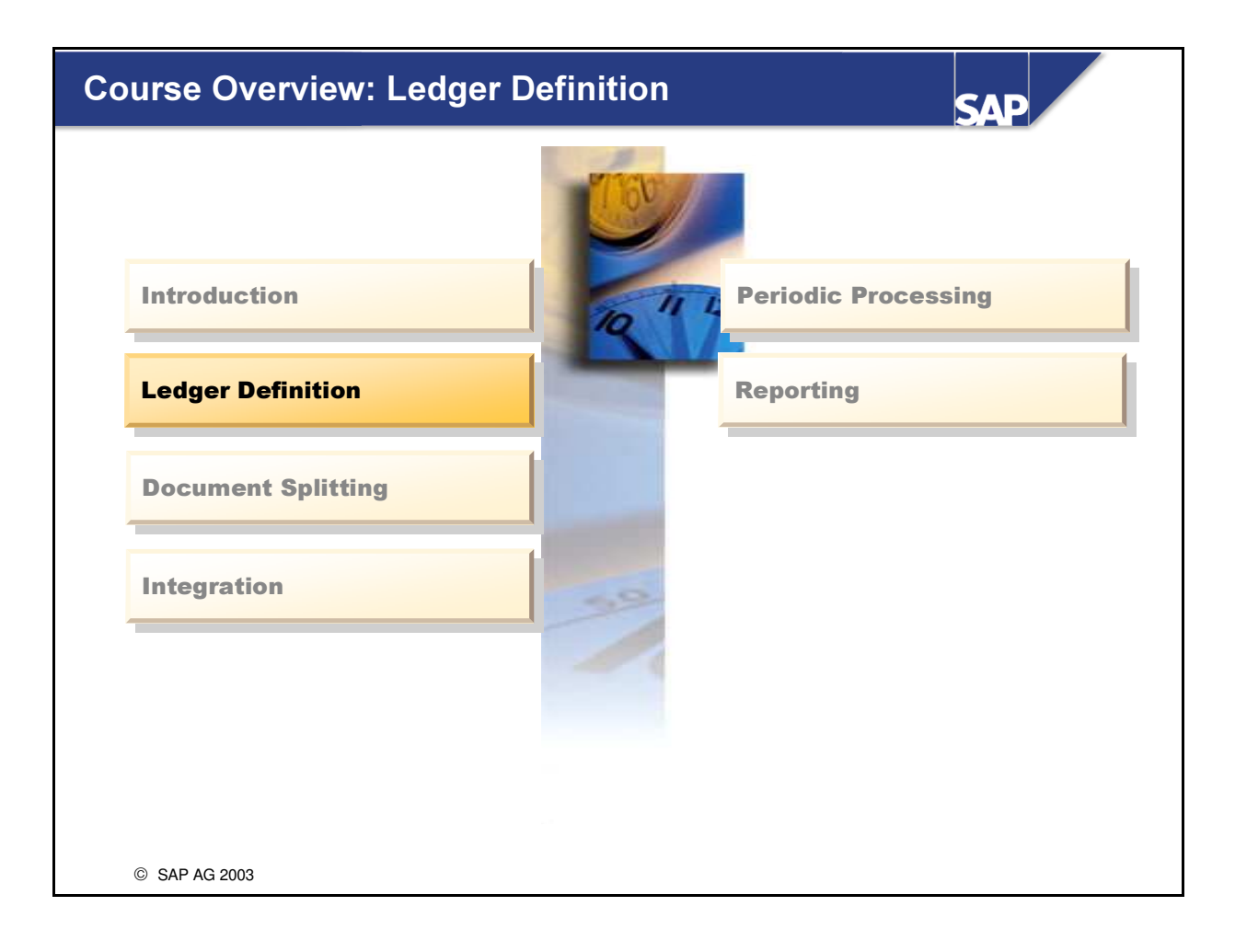

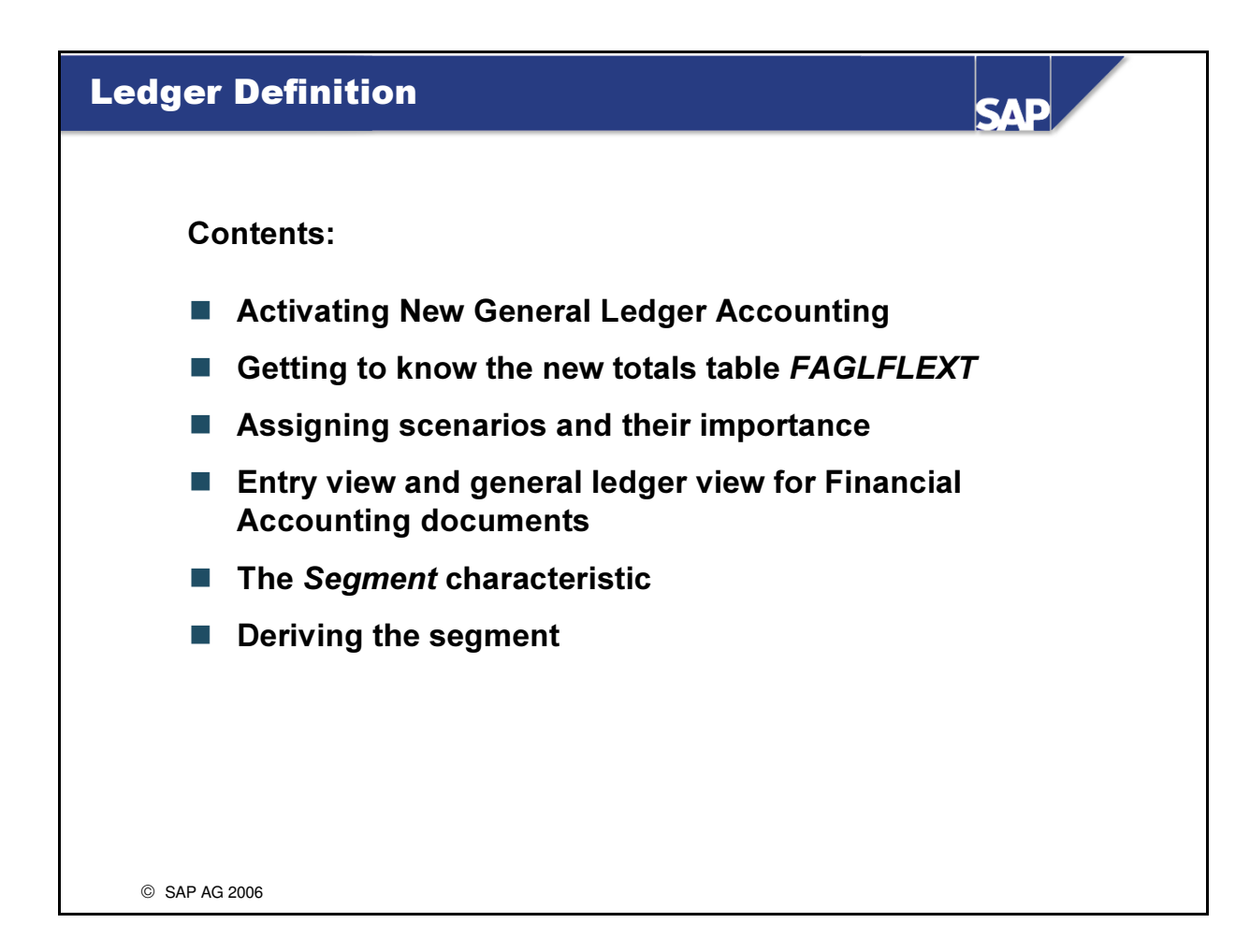

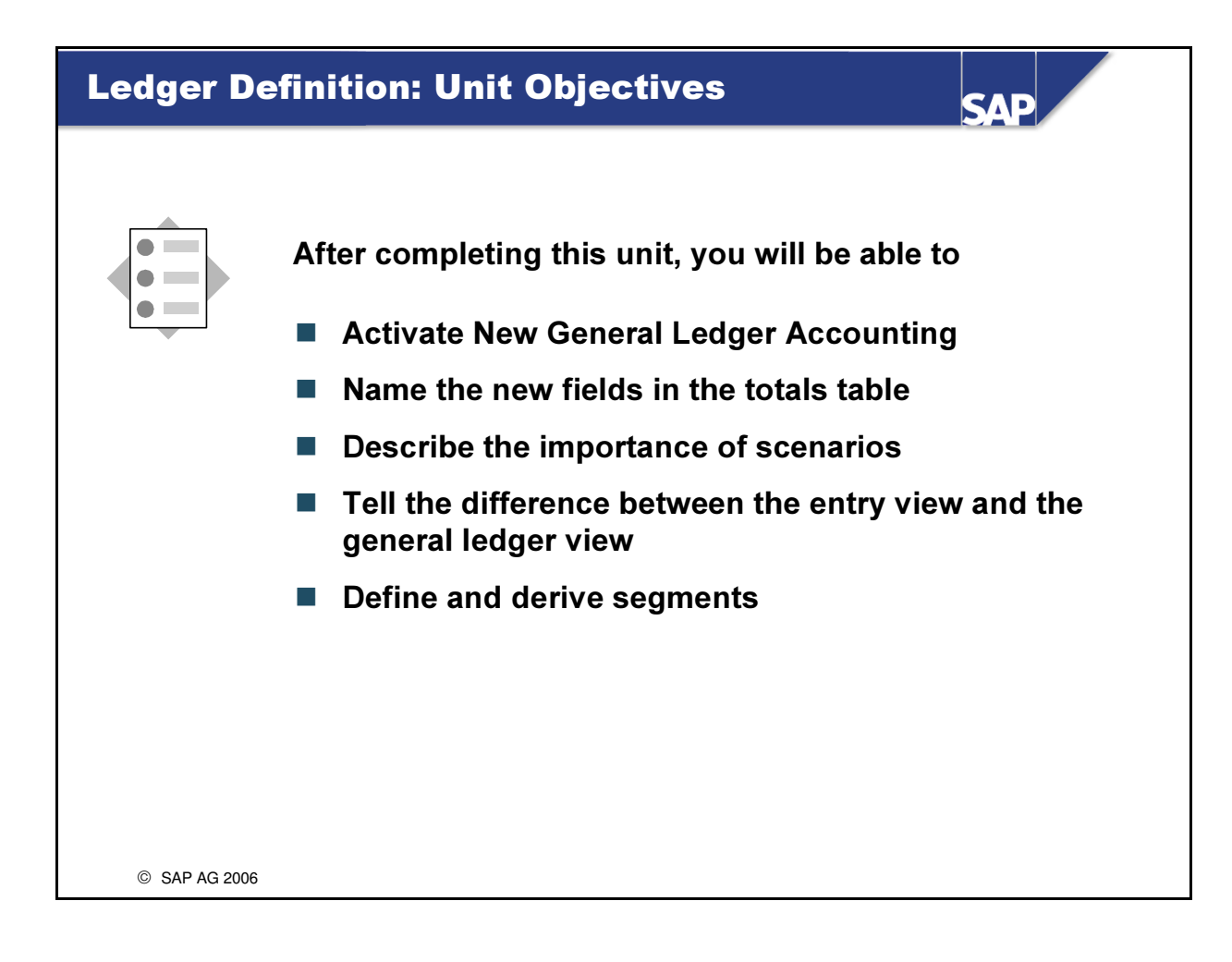

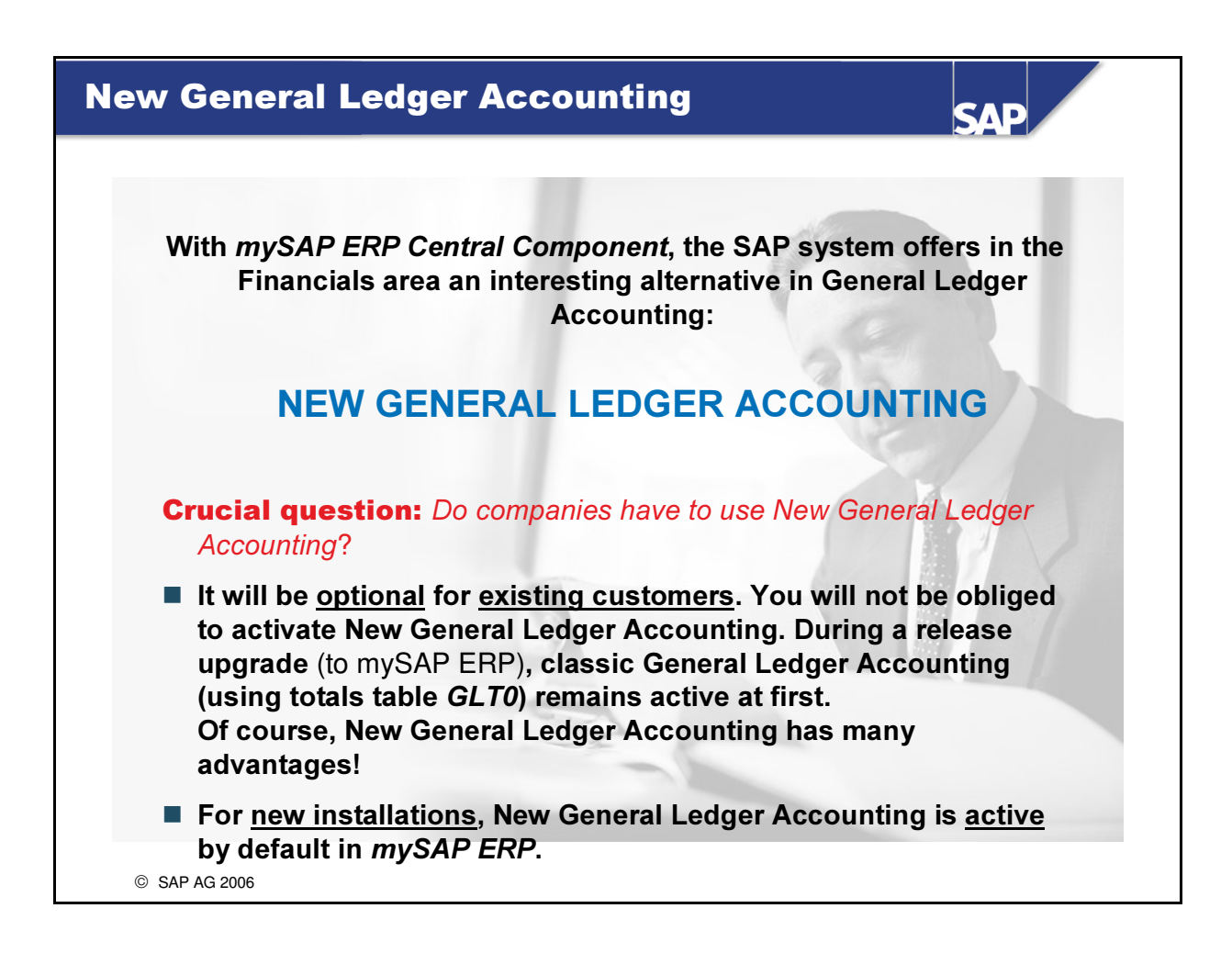

- Information for existing customers: If the advantages presented in the course AC210 are important or even crucial for your company, you can implement New General Ledger Accounting in a separate migration project after upgrading to *mySAP ERP*. For more information, see the unit of *Migration* at the end of this course.
- Information for new customers: In the case of a new installation, see SAP Note 756146 on setting up the system for New General Ledger Accounting.

| Activating New Ge                                                                                                    | neral Ledger Accounting SAP                                                                                                    |
|----------------------------------------------------------------------------------------------------|----------------------------------------------------------------------------------------------------|
| Image: Subscript Structure   Image: Subscript Structure   Image: Subscrip | Release Information e Settings edger Accounting SPRO                                                                                                    |
|                                                                                                    | Image: Constraint of New General Ledger Accounting         Existing BC Sets       Image: Release Information         Activation of New General Ledger Accounting         Image: New General Ledger Accounting Is Active         FAGL_ACTIVATION |

- If existing customers want to use New General Ledger Accounting, they first need to activate it using a Customizing transaction (=> *FAGL\_ACTIVATION*).
- Caution: This transaction is performed at the start of the course to enable you to explore the new functions. In practice, executing this transaction (for existing customers) is one of the last activities performed during the migration project leading up to the implementation of New General Ledger Accounting.
- The activation indicator is set <u>for each client</u>.
  - <u>Caution</u>: Activating New General Ledger Accounting results in system-wide changes to application and Customizing paths.

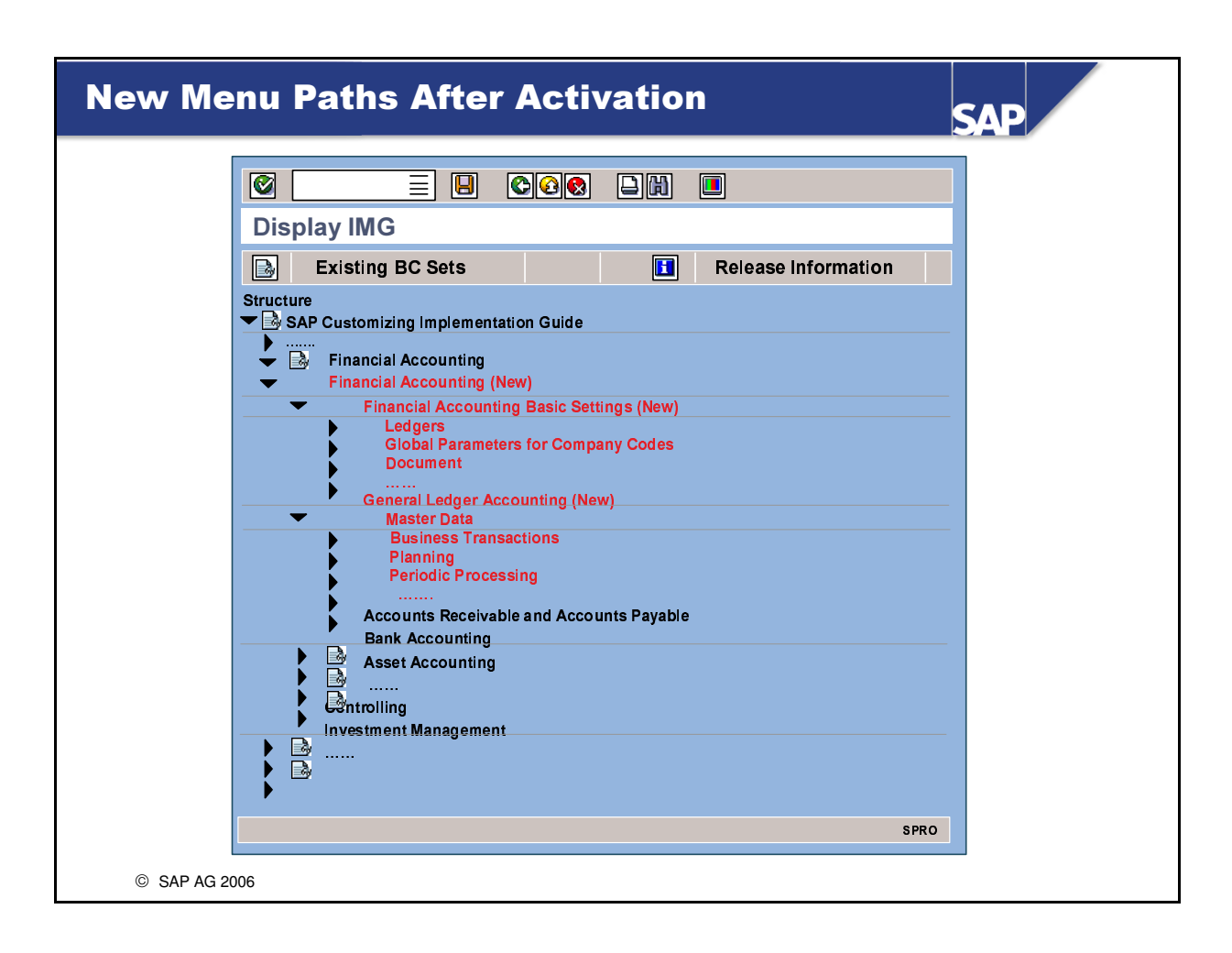

- The **paths for New General Ledger Accounting** are **added** to the existing Customizing paths.
- To help you find your way around, the classic Financial Accounting paths will initially remain available in their present form.
- Once you have become familiar with the paths for New General Ledger Accounting, you can run program *RFAGL\_SWAP\_IMG\_OLD* to hide the classic Financial Accounting paths.
- Activating New General Ledger Accounting also makes several new nodes available in the application and the SAP Easy Access menu.
- <u>Caution</u>: The activation of New General Ledger Accounting not only affects the menu entries; a few classic functions / transactions can no longer be executed either.

### **Ledger Definition**

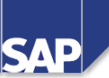

## SAP provides the <u>leading ledger 0L</u> and <u>totals table FAGLFLEXT</u> with the <u>standard system</u>.

| LD | Ledger Name    | Totals Table | Leading |  |
|----|----------------|--------------|---------|--|
| 0L | Leading ledger | FAGLFLEXT    |         |  |
|    |                |              |         |  |
|    |                |              |         |  |

The leading ledger gets many of its "control parameters" (as before) from the <u>company</u> <u>code</u> – we tried to keep everything <u>as familiar as possible</u> – specifically:

- The leading ledger manages the (additional) local currency (currencies) that is (are) assigned to the company code.
- The leading ledger uses the **fiscal year variant** that is assigned to the company code.
- The leading ledger uses the **posting period variant** that is assigned to the company code.

#### **Special features of the leading ledger:**

- There is <u>exactly one</u> leading ledger!
- Only the values from the leading ledger are posted to CO in the standard system!
  - © SAP AG 2006
- You define additional currencies in Customizing under Financial Accounting (New) -> Financial Accounting Global Settings (New) -> Ledgers -> Ledger -> Define Currencies of Leading Ledger.
- The assignment of the fiscal year variant and the variant of posting periods to the leading ledger is located in Customizing under: Financial Accounting (New) -> Financial Accounting Global Settings (New) -> Ledgers -> Fiscal Year and Posting Periods.
- In addition to the leading ledger, you can also define other, non-leading ledgers (=> also see the unit *Parallel Accounting*).
  - The non-leading ledgers can then be assigned currencies and/or fiscal year variants that differ from the leading ledger.

| Totals Table FAGL                                       | FLEX                                | T                       |                                                   |          | SAP                     |
|---------------------------------------------------------|-------------------------------------|-------------------------|---------------------------------------------------|----------|-------------------------|
| One look at the database ta structure visible immediate | ables ma<br>ely:                    | akes                    | the primary <u>standar</u>                        | d extens | <u>sion</u> of the data |
| New<br>Tota<br>Selec                                    | General<br>Is Table<br>Stion of ava | Ledg<br>FAGL<br>iilable | l <mark>er Accounting</mark><br>.FLEXT<br>fields: |          |                         |
| Fi                                                      | ield                                |                         | Short Text                                        |          |                         |
|                                                         | •                                   |                         |                                                   |          |                         |
| R                                                       | YEAR                                |                         | Fiscal Year                                       |          |                         |
| R                                                       | ACCT                                |                         | Account number                                    |          |                         |
| c                                                       | OST_ELEM                            |                         | Cost Element                                      |          |                         |
| B                                                       | UKRS                                |                         | Company Code                                      |          |                         |
| R                                                       | CNTR                                |                         | Cost Center                                       |          |                         |
| P                                                       | RCTR                                |                         | Profit Center                                     |          |                         |
| R                                                       | FAREA                               |                         | Functional Area                                   |          |                         |
| R                                                       | BUSA                                |                         | Business Area                                     |          |                         |
| SI                                                      | EGMENT                              |                         | Segment for Seg. Report                           |          |                         |
|                                                         |                                     |                         |                                                   |          |                         |
|                                                         |                                     |                         | SE11                                              |          |                         |
|                                                         |                                     |                         |                                                   |          |                         |
| © SAP AG 2006                                           |                                     |                         |                                                   |          |                         |

- The totals table of New General Ledger Accounting (=> *FAGLFLEXT*) updates more entities than was possible in the classic totals table (=> *GLT0*).
- Examples of the new standard fields include:
  - Cost Center
  - Profit Center
  - Segment
- Totals table *FAGLFLEXT* can be extended with additional fields both predefined SAP fields and entirely new customer fields. To add customer fields to totals table *FAGLFLEXT*, they first have to be added to the account assignment block (=> Function: *Edit Account Assignment Block*).
  - <u>Caution</u>: Please do <u>not</u> test this during the course, because extending the account assignment block will lock out all other transactions (including for other course participants).

### Scenarios – Definition and Assignment

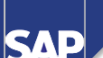

#### What is a scenario definition?

A scenario defines which fields are updated in the ledgers (in the general ledger view) during a posting (from other application components).

| Scenarios provided by SAP:                                                 |                |
|----------------------------------------------------------------------------|----------------|
| Cost center update (FIN_CCA)                                               |                |
| Update of the sender cost center and receiver cost center fields           |                |
| Preparation for consolidation (FIN_CONS)                                   | ×              |
| Update of consolidation transaction type and trading partner fields        | Ledger:        |
| ■ Business area (FIN_GSBER)                                                | Leading ledger |
| Update of the sender business area and receiver business area fields       | Non-leading    |
| ■ Profit center update (FIN_PCA)                                           | ledger (N1)    |
| Update of profit center and partner PC fields                              | Non-leading    |
| Segmentation (FIN_SEGM)                                                    | leuger (NZ)    |
| Update of the segment, partner segment, and PC fields                      |                |
| ■ Cost-of-sales accounting (FIN_UKV)                                       |                |
| • Update of the sender functional area and receiver functional area fields |                |
| © SAP AG 2006                                                              |                |

- The fields that are updated by the scenarios can be used to model certain business circumstances such as segment reporting.
- To display the available scenarios, goto Customizing for *Financial Accounting (New)*, and choose *Financial Accounting Global Settings (New) -> Ledgers -> Fields -> Display Scenarios for General Ledger Accounting.*
- You cannot define your own scenarios.
- The delivered scenarios are assigned to the ledgers in Customizing for Financial Accounting (New) under Financial Accounting Global Settings (New) -> Ledgers -> Ledger -> Assign Scenarios and Customer Fields to Ledgers.
  - Important note: A ledger (=> the leading ledger in all cases) can be assigned one or more scenarios, or even all six at once!
  - The decision as to how many scenarios to assign depends solely on which "facts" / "business aspects" you want to model in the General Ledger Accounting.
- You do not necessarily have to define non-leading ledgers, which means scenarios do not have to be assigned to non-leading ledgers either. **Important: You do <u>not</u> need a ledger for each scenario!**
- Multiple/non-leading ledgers are useful for portraying accounting in accordance with different accounting principles.

### Entry View and General Ledger View

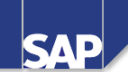

When New General Ledger Accounting is active, a Financial Accounting document always has two views: The <u>entry view</u> and the <u>general ledger view</u>.

Besides the leading ledger, you may also see the document in other, non-leading ledgers in the general ledger view.

#### **Definition:**

Entry View: View of how a document also appears in the subledger views / subledgers (AP / AR / AA / taxes)!

<u>General ledger view</u>: View of how a document appears (only) in the general ledger!

© SAP AG 2006

| cen                   | aı               | rio                          | s – A              | ssignme                        | ent an                              | d F             | un                    | cti                       | ons I               |               | S     | AP      |  |
|-----------------------|------------------|------------------------------|--------------------|--------------------------------|-------------------------------------|-----------------|-----------------------|---------------------------|---------------------|---------------|-------|---------|--|
| <u>Model</u><br>docun | <u>ed</u><br>1er | <u>situ</u><br>nt), <u>\</u> | uation:<br>without | Entry view of<br>assignment of | <sup>;</sup> an FI do<br>f scenaric | cume<br>os to a | nt <b>(=</b><br>1 led | <b>=&gt; the</b><br>lger. | e view w            | vhen p        | ostin | g the   |  |
| Displ                 | ay               | Doc                          | ument              | : Entry View                   |                                     |                 |                       |                           |                     |               |       |         |  |
| 1                     |                  | ] 🚇                          | 🖪 Taxe             | es 🔳 General                   | Ledger Viev                         | N               |                       |                           |                     |               |       |         |  |
| Docum<br>Doc. da      | ate              | t no.<br>: C                 | 1000000<br>D.MM.Y  | )001 Compa<br>YYY Posting      | any code:<br>g date: DD             | .MM.Y           | 1000<br>YYY           | )                         | Fiscal Y<br>Period: | ∕ear: Y`<br>M | YYY   |         |  |
| CCd                   | 1                | РК                           | Acct               | Description                    | Amount                              | Curr.           | Tx                    | BA                        | FuArea              | CCtr.         | PC    | Segment |  |
| 1000                  | 1                | 40                           | 417000             | Purch. Services                | 50.00                               | EUR             | 11                    | 9900                      | 0400                | 1000          | 1402  | SEG A   |  |
|                       | 2                | 50                           | 100000             | Petty Cash                     | 55.00-                              | EUR             |                       |                           |                     |               |       |         |  |
|                       | 3                | 40                           | 154000             | Input Tax                      | 5.00                                | EUR             | 11                    |                           |                     |               |       |         |  |
| · · · · · ·           |                  | 1                            | 1                  | 1                              | 1                                   | ı               |                       | 1                         | 1                   |               |       | 1       |  |

- In general, you will notice that **nothing has changed** regarding **entry** of the documents.
- The dependencies have also remained the same. For example:
  - Account *Purchased Services* (417000) is defined as a primary cost element in CO and therefore requires a CO-relevant account assignment during entry.
  - The CO object (such as cost center) is used to derive the profit center and functional area
  - <u>New with ERP</u>: A segment can now be derived from the profit center.

| Scena                 | ar               | ios                 | 5 – As             | ssignmer                       | nt and               | Fu               | nc        | tion         | s II             |                     | S              | SAP            |
|-----------------------|------------------|---------------------|--------------------|--------------------------------|----------------------|------------------|-----------|--------------|------------------|---------------------|----------------|----------------|
| <u>Model</u><br>scena | <u>ed</u><br>rio | <u>situ</u><br>s to | uation:<br>the lea | General ledg<br>iding ledger ( | er view o<br>DL!     | of an F          | Fl de     | ocume        | ent, <u>with</u> | <u>nout a</u>       | <u>ssign</u>   | <u>ment</u> of |
| Displ                 | ay               | Doc                 | cument             | : General Leo                  | lger Viev            | v                |           |              |                  |                     |                |                |
| <b>r</b> i 🚇          | I                | Тахе                | es 💷 I             | Entry View                     |                      |                  |           |              |                  |                     |                |                |
| Doc. N<br>Doc. D      | um<br>ate        | iber:<br>e: D       | 1000000<br>D.MM.Y  | 001<br>YYY                     | Company<br>Posting D | Code:<br>ate: DI | 10<br>D.M | 000<br>M.YYY | Y                | Fiscal `<br>Period: | Year: Y<br>: M | YYYY           |
| Ledge                 | ər: (            | OL                  | Docum              | ent: 1000000001                | Fiscal Yea           | r: JJJJ          |           |              |                  | Period:             | м              |                |
| 3                     | 7                | B) [                | 7 🗷 🏂              | 2 2 🖷 🖪                        | 3                    |                  |           |              |                  |                     |                | _              |
| CCd                   | I                | PK                  | Acct               | Description                    | Amount               | Curr.            | Тх        | BA           | FuArea           | CCtr                | PC             | Segment        |
| 1000                  | 1                | 40                  | 417000             | Purch. Services                | 50,00                | EUR              | 11        |              |                  |                     |                |                |
|                       | 2                | 50                  | 100000             | Petty Cash                     | 55,00-               | EUR              |           |              |                  |                     |                |                |
|                       | 3                | 40                  | 154000             | Input Tax                      | 5,00                 | EUR              | 11        |              |                  |                     |                |                |
|                       | [                | 1                   | 1                  | 1                              | 1                    | 1                | 1         | 1            |                  |                     |                | FB03           |
| © SA                  | PA               | G 2006              | ;                  |                                |                      |                  |           |              |                  |                     |                |                |

- If the corresponding scenarios are not assigned, no entities are inherited to General Ledger Accounting (=> neither to the leading ledger nor to one or more non-leading ledgers).
  - <u>Effects</u> of a missing scenario assignment: If you call up a balance sheet (and a profit & loss statement), you would indeed see the amount of € 50.00 on the *Purchased Services* account. It would be impossible, however, to allocate the bookkeeping transaction to a business area, functional area, profit center, or any other entity. Accordingly, if you do not assign scenarios to a ledger (=>or to multiple ledgers, if necessary), segment balance sheets will not be possible.

| Scen                  | ar           | ios          | 5 – As                    | ssignmei                     | nt and                 | Fu                         | nc           | tion              | s III                         |                          | S                      | SAP                                |
|-----------------------|--------------|--------------|---------------------------|------------------------------|------------------------|----------------------------|--------------|-------------------|-------------------------------|--------------------------|------------------------|------------------------------------|
| <u>Model</u><br>scena | led<br>rio   | situ<br>s "A | <u>uation</u> :<br>Annual | General ledg<br>Report'' and | er view o<br>''Cost Ce | of an F<br>e <b>nter</b> ( | -I de<br>Upd | ocume<br>late'' t | ent, <u>with</u><br>:o the le | <u>n</u> previ<br>eading | ous <u>a</u><br>I ledg | <b>ssignment</b> of<br><b>er</b> . |
| Displ                 | ay           | Doc          | cument                    | : General Lee                | dger Viev              | v                          | •            |                   |                               | -                        |                        |                                    |
| <b>F</b>              | i            | Тахе         | es 💷 I                    | Entry View                   |                        |                            |              |                   |                               |                          |                        |                                    |
| Doc. N<br>Doc. D      | lo.:<br>)ate | 1000<br>e: E | 0000001<br>D.MM.Y         | YYY                          | Company<br>Posting D   | Code:<br>ate: D            | 10<br>D.M    | )00<br>M.YYY      | Y                             | Fiscal `<br>Period       | Year: \<br>: M         | (YYY                               |
| Ledg                  | er:          | OL           | Docum                     | ent: 1000000001              | Fiscal Yea             | r: YYY)                    | 1            |                   |                               | Period:                  | м                      |                                    |
| 3                     | 7            | 68)          | 7 🗷 🏂                     | ) 🗅 🖪 🖷 🖪 (                  | 3                      |                            |              |                   |                               |                          |                        |                                    |
| CCd                   | 1            | PK           | Acct                      | Description                  | Amount                 | Curr.                      | Tx           | ВА                | FuArea                        | CCtr.                    | PC                     | Segment                            |
| 1000                  | 1            | 40           | 417000                    | Purch. Services              | 50.00                  | EUR                        | 11           | 9900              |                               | 1000                     |                        |                                    |
|                       | 2            | 50           | 100000                    | Petty Cash                   | 55.00-                 | EUR                        |              |                   |                               |                          |                        |                                    |
|                       | 3            | 40           | 154000                    | Input Tax                    | 5.00                   | EUR                        | 11           |                   |                               |                          |                        |                                    |
|                       | I            | 1            |                           |                              | 1                      | I                          | 1            | 1                 |                               |                          |                        |                                    |
|                       |              |              |                           |                              |                        |                            |              |                   |                               |                          |                        | FB03                               |
| © SA                  | P A          | G 2006       | 6                         |                              |                        |                            |              |                   |                               |                          |                        |                                    |

- Given that the scenarios *Cost Center Update* and *Business Area* are assigned to the leading ledger 0L, these two entities are updated to General Ledger Accounting and displayed in the corresponding general ledger view.
- The *Segment* field, for example, is not updated or displayed in the general ledger view, however, because this scenario has not previously been assigned to the leading ledger.
- Caution: Scenario assignment is not capable of effecting a "zero balance setting" for any given entity.
  - In terms of the business area (=> BA): It is not yet possible to create a correct BA balance sheet (for BA 9900, for example), because the BA was not inherited to posting items 2 and 3.
  - To use this function, document splitting must additionally be configured with active inheritance.

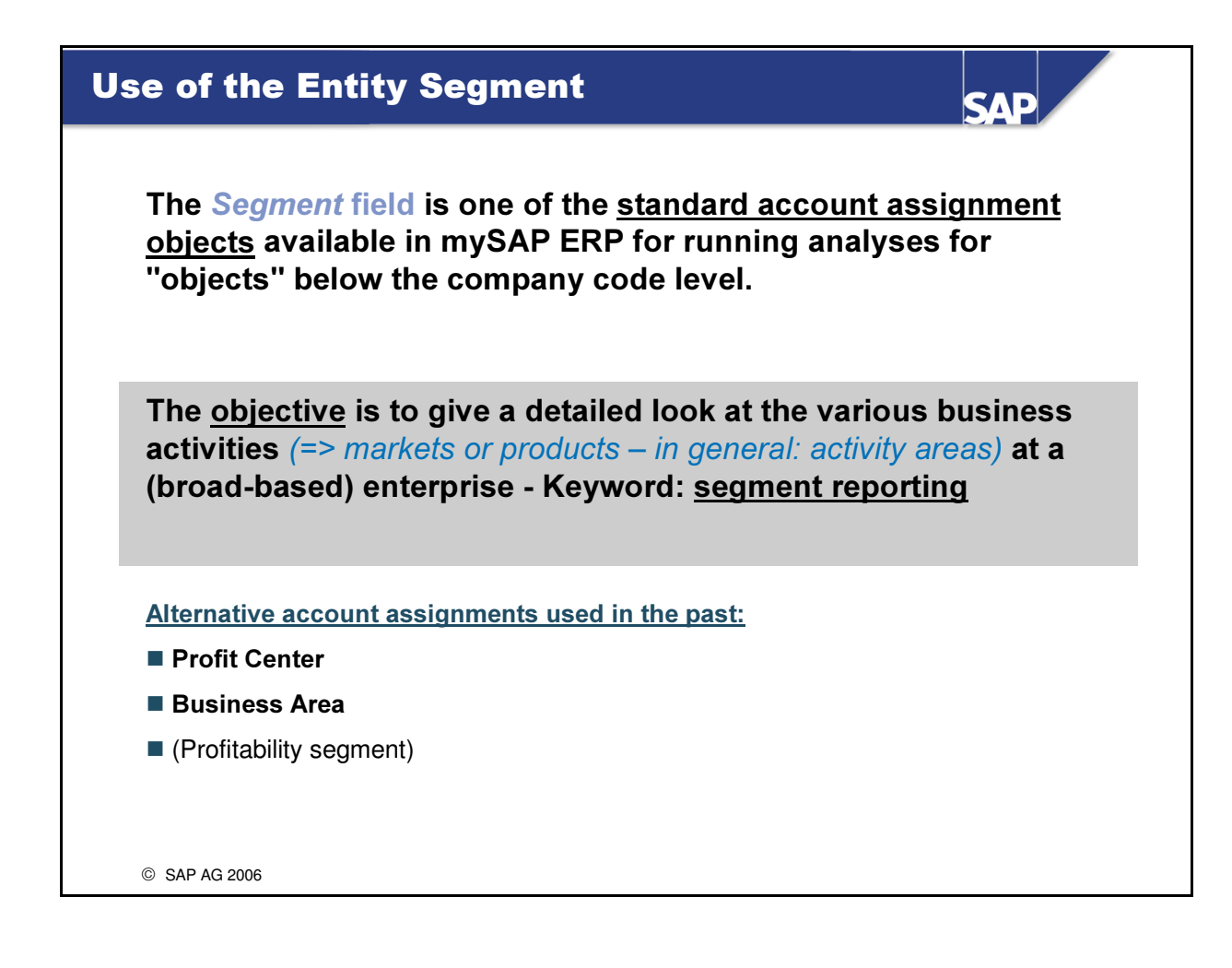

- Segments can be used to meet the requirements of international accounting principles (=> IAS / IFRS / U.S. GAAP) regarding "segment reporting".
  - Excerpt from IAS 14:... reporting is required for a business or geographical segment when the majority of its revenues stems from sales to external customers and segment revenues account for at least 10% of total internal and external revenues of all segments, segment income accounts for at least 10% of all segment income, or segment assets account for at least 10% of the assets of all segments. A segment can be reported separately even if it does not meet these size requirements. If the segments subject to reporting requirements account for less than 75% of total consolidated revenues or enterprise revenues, then other segments must be reported on separately, irrespective of the 10% limit, until at least this 75% is reached. ...
- The *Business Area* or *Profit Center* objects can be used as alternatives.
- The segment is provided in addition because the business area and/or profit center were frequently used for other purposes in the past and thereby to meet other requirements.

| iving a Segme        | nt                      | SAP  |
|----------------------|-------------------------|------|
|                      |                         |      |
|                      | C 6 🛛 🗠 🖿 🖿             |      |
| Change Profit Center |                         |      |
| Analysis Time Frame  | Validity Period         |      |
| General Data         |                         |      |
| Profit Center        | 1000 Profit Center 1000 |      |
| Controlling Area     | 1000 CO Europe          |      |
|                      |                         |      |
| Basic Data           |                         |      |
| Person Responsible   | James Patterson         |      |
| Department           | Department IV           |      |
| Hierarchy Area       | H1023                   |      |
| Segment              |                         |      |
|                      |                         |      |
|                      |                         | KE52 |
| -                    |                         | REJZ |

- The ERP system enables you to assign a segment in the master data of a profit center.
- Postings are automatically made to the segment when the profit center is posted to.
  - There is no "dummy segment posting", as in the profit center logic; if the profit center does not have a segment, there is no segment account assignment either.
- The default setting involves deriving the segment from the profit center, but customers can develop their own derivation solutions through a user exit (BAdI).
  - The definition name of the BAdI is: FAGL\_DERIVE\_SEGMENT.

| -                      | 1 0                                                                             |                                                                     |                                                                                                    |                                                                                                    |                                                                                                    |                                                                                          |                                                                          |                                                                        |                                                                           |                                             |                                   |
|------------------------|---------------------------------------------------------------------------------|---------------------------------------------------------------------|----------------------------------------------------------------------------------------------------|----------------------------------------------------------------------------------------------------|----------------------------------------------------------------------------------------------------|------------------------------------------------------------------------------------------|--------------------------------------------------------------------------|------------------------------------------------------------------------|---------------------------------------------------------------------------|---------------------------------------------|-----------------------------------|
| Dis                    | play (\                                                                         | /end                                                                | or) Do                                                                                                    | ocument:                                                                                                    | Entry View                                                                                                    |                                                                                          |                                                                          |                                                                        |                                                                           |                                             |                                   |
| Do<br>Do               | ocumen<br>oc. Date                                                              | t No.<br>9: E                                                       | 1900<br>D.M                                                                                                    | 0001538<br>M.YYYY                                                                                            | Comp<br>Postir                                                                                                    | oany Code<br>ng Date: D                                                                  | e: 100<br>D.MM                                                           | 0<br>I.YYYY                                                            | Fiscal Y<br>Period:                                                       | ∕ear: YYY`<br>M                             | Y                                 |
|                        | CCd                                                                             | lt                                                                  | PK                                                                                                    | Account                                                                                                    | Description                                                                                                    | Amount                                                                                   | Curr.                                                                    | CCtr.                                                                  | Profit Center                                                             | Segment                                     |                                   |
|                        | 1000                                                                            | 1                                                                   | 31                                                                                                    | 1000                                                                                                    | Vendor X                                                                                                    | 11000-                                                                                   | EUR                                                                      |                                                                        |                                                                           |                                             |                                   |
|                        |                                                                                 | 2                                                                   | 40                                                                                                    | 417000                                                                                                    | Purch. Services                                                                                                    | 10000                                                                                    | EUR                                                                      | 1000                                                                   | 1402                                                                      | SEG A                                       |                                   |
|                        |                                                                                 |                                                                     |                                                                                                    |                                                                                                    |                                                                                                    |                                                                                          |                                                                          |                                                                        |                                                                           |                                             |                                   |
|                        |                                                                                 | 3                                                                   | 40                                                                                                    | 154000                                                                                                    | Input Tax                                                                                                    | 1000                                                                                     | EUR                                                                      |                                                                        |                                                                           |                                             | FB0                               |
| Fo p<br>perf           | post, an<br>orm the<br>Defini                                                   | 3<br>alyze<br>folic                                                 | 40<br>a, and<br>wing<br>of the s                                                                                                    | display de<br>steps:                                                                                         | Input Tax                                                                                                    | ents in Ne                                                                               | EUR<br>w Gene                                                            | eral Led                                                               | Iger Accountin                                                            | ng, you hav                                 | FB0<br>ve to                      |
| Fo p<br>perf           | oost, an<br>orm the<br>Defini<br>leading                                        | alyze<br>folic<br>tion o<br>g ledg                                  | 40<br>, and<br>, wing<br>of the s<br>ers) –                                                                                                    | display d<br>steps:<br>scenario: T<br>if it is not, th                                                       | Input Tax<br>ocument segme<br>he scenario Segr<br>he segment is only                                                                 | 1000<br>ents in Net<br>mentation ha                                                      | EUR<br>w Gene<br>as to be<br>he entry                                    | eral Led<br>defined<br>y view.                                         | Iger Accountin                                                            | n <b>g, you ha</b> n<br>edger (and fo       | ve to                             |
| Гор<br>perf<br>2.      | post, an<br>orm the<br>Defini<br>leading<br>Define<br>Derive                    | alyze<br>folic<br>tion o<br>g ledg<br>the s                         | 40<br>e, and<br>wing<br>of the s<br>lers) –<br>segmel<br>segmel                                                                                                    | display display display display display disteps:<br>scenario: Ti<br>if it is not, ti<br>nts.<br>nts – The st | Input Tax<br>ocument segme<br>he scenario Segr<br>he segment is only<br>andard SAP syste                                             | ents in Net<br>nentation ha<br>visible in t                                              | EUR<br>w Gen<br>as to be<br>he entry<br>derivat                          | eral Led<br>defined<br>view.                                           | Iger Accountin                                                            | <b>1g</b> , <b>you ha</b> t                 | FB0<br>ve to                      |
| Го р<br>perf<br><br>3. | Dost, an<br>orm the<br>Defini<br>leading<br>Define<br>Derive<br>Mainta<br>group | 3<br>alyze<br>folic<br>gledg<br>the s<br>the s<br>ain the<br>Additi | 40<br>, and<br>, and | display d<br>steps:<br>scenario: T<br>if it is not, t<br>nts.<br>nts – The st<br>status var                  | Input Tax<br>ocument segme<br>he scenario Segr<br>he segment is only<br>andard SAP syste<br>iant and/or field s<br>ignments) must be | ents in Ne<br>mentation ha<br>y visible in t<br>em supports<br>tatus grou<br>e defined a | EUR<br>w Gene<br>as to be<br>he entry<br>derivat<br>ps of th<br>s an "op | eral Led<br>defined<br>y view.<br>tion from<br>ne corresp<br>tional en | Iger Accountin<br>for the leading le<br>profit centers<br>ponding FI acco | ng, you han<br>edger (and fo<br>unts: The S | ve to<br>or any oth<br>cegment fi |

- To maintain the scenarios: In Customizing under Financial Accounting (New) -> Financial Accounting Global Settings (New) -> Ledgers -> Ledger -> Assign Scenarios and Customer Fields to Ledgers.
- The *Segment* field (technical name: SEGMENT) appears in the standard version of the totals table in New General Ledger Accounting (=> *FAGLFLEXT*) in mySAP ERP.
- Definition of the segments: In Customizing under Enterprise Structure -> Definition -> Financial Accounting -> Define Segment
- Maintaining a segment in a profit center: Application Accounting -> Controlling -> Profit Center Accounting -> Master Data -> Profit Center -> Individual Processing -> Change
  - <u>Caution</u>: If a customer does not use Profit Center Accounting, for example, a BAdI enables alternative derivation strategies to be used.
- Maintain the field status variant the fastest method (since Release 4.6): Transaction code FBKP or in Customizing under Financial Accounting (New) -> Financial Accounting Global Settings (New) -> Ledgers -> Fields -> Define Field Status Variants
- Maintain the field status of the posting key the fastest method (since Release 4.6): Transaction code *FBKP* or in Customizing under *Financial Accounting (New) -> Financial Accounting Global Settings (New) -> Document -> Define Posting Key.*
- \* If the field status is not defined as described here, postings are still made to the *Segment* table field, but this table field cannot be displayed or edited in the coding block.

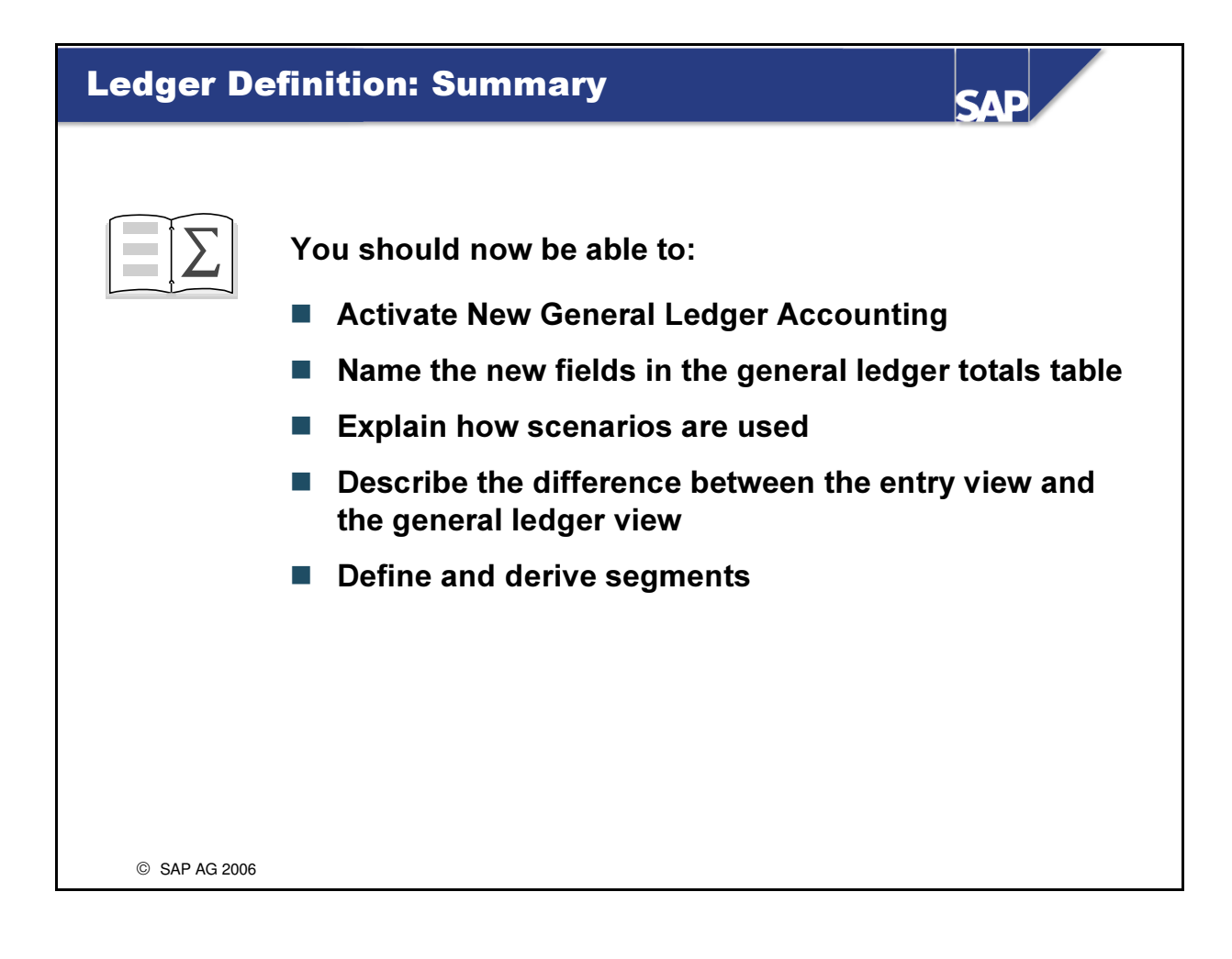

## **Exercises**

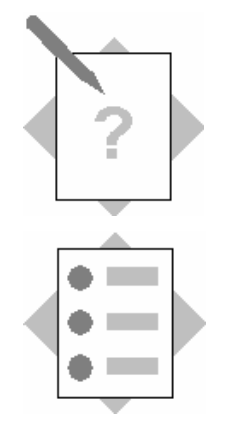

## Unit: Ledger Definition Topic: Configuring New General Ledger Accounting

At the conclusion of these exercises, you will be able to

• Activate and configure New General Ledger Accounting. You will understand the scenarios of New General Ledger Accounting, how to create and derive segments, and how to tell the difference between the entry view and the general ledger view of a Financial Accounting document.

#### 2-1 Exercises for configuring New General Ledger Accounting

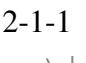

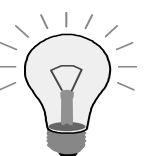

# Control exercise – Please do <u>not</u> change the system configuration!

Call up the **activation indicator** for New General Ledger Accounting and make sure New General Ledger Accounting has been activated!

Which transaction code can you use to call up the activation indicator?

What does the acronym "FAGL" stand for?

#### 2-1-2

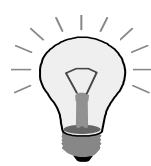

# Control exercise – Please do <u>not</u> change the system configuration!

Check the Customizing settings to find out the **ID** of the **leading ledger**, as well as the **totals table** where the values are saved.

#### 2-1-3

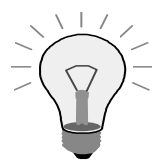

Control exercise – Please do <u>not</u> change the system configuration!

<u>Important</u>: In all future exercises, the two hash keys (=> ##) stand for your <u>two-digit group number</u>!

Check the "<u>new</u>" <u>IMG paths</u> to find out, which fiscal year variant your company code  $AA^{\#\#}$  uses, and which field status variant is assigned to your company code  $AA^{\#\#}$ .

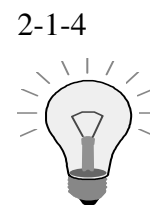

# Control exercise – Please do <u>not</u> change the system configuration!

Which **scenarios** have been assigned (by the trainer) to the **leading ledger**, *0L*?

2-1-5 Create a new segment with ID SEG## and name it "Segment Group ##".

2-1-6 Now create a profit center with ID PC##. For a template, please use profit center 1000 in controlling area 1000. Maintain the following data for the profit center:
Analysis Time Frame: 01/01/1999 to 12/31/9999
Name: PC Group ##
Long Text: Profit Center Group ##
Person Responsible: Group ##
Department: Course
Hierarchy Area: H9500 (Course)
Segment: Your new Segment SEG## from the previous exercise. Activate the new profit center.

- 2-1-7 Call cost center T-F05A## in change mode and make sure that the cost center is assigned to your company code AA##. Replace the existing cost center with your new profit center PC##. Answer any warning/information messages with "Yes". Save your changes.
- 2-1-8 Now create vendor 210## in your company code AA## leave the account group blank and choose Vendor 1000 in Company Code 1000 as a <u>template</u>. Fill in all the required fields with the address data and save your data.

2-1-9

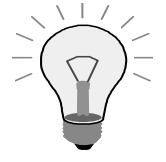

Control exercise – Please do <u>not</u> change the system configuration!

Before the first posting, now check whether the cost center, the profit center, and the segment are defined as "Optional" in the field status group of account 417000 (Purchased Services) / company code AA##.

2-1-10 Now create a **vendor invoice** for the services you purchased **with the following data**:

Company Code: AA##Vendor: 210## Invoice and posting date: Today Amount:  $\notin$  4,640 Calculate Tax indicator: Set Tax Code: VN Text: 1. Posting AC210 G/L Account: 417000 Amount in document currency: 4,640 or just "\*" CO-Relevant Account Assignment: Cost center T-F05A## Simulate and save the posting document! 2-1-11 **Display the document. Change the layout** in the entry view such that the **cost center**, **profit center**, and **segment are displayed! Save this layout user-specifically**, with **name** *L1*. If you want, you can also save your new layout as the default setting. If you do, layout *L1* will be started automatically whenever you display the document.

## **Solutions**

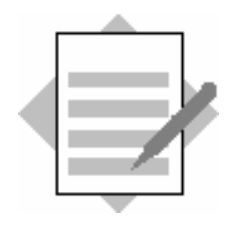

### **Unit: Ledger Definition**

**Topic: Configuring New General Ledger Accounting** 

2-1 Exercises for configuring New General Ledger Accounting

2-1-1

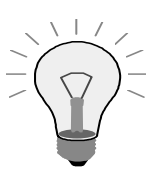

Control exercise – Please do <u>not</u> change the system configuration!

Call up the **activation indicator** for New General Ledger Accounting and make sure New General Ledger Accounting has been activated!

Customizing: Financial Accounting  $\rightarrow$  Financial Accounting Global Settings  $\rightarrow$  Activate New General Ledger Accounting

Which transaction code can you use to call up the activation indicator?

#### Transaction code: FAGL\_ACTIVATION

What does the acronym "FAGL" stand for?

<u>Financial Accounting General Ledger</u>

2-1-2

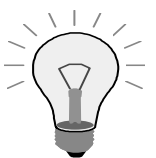

Control exercise – Please do <u>not</u> change the system configuration!

Check the Customizing settings to find out the **ID** of the **leading ledger**, as well as the **totals table** where the values are saved.

Customizing: Financial Accounting (New)  $\rightarrow$  Financial Accounting Global Settings (New)  $\rightarrow$  Ledgers  $\rightarrow$  Ledger  $\rightarrow$  Define Ledgers for General Ledger Accounting

 $\rightarrow$  The ID is 0L

 $\rightarrow$  The totals table name is FAGLFLEXT
### 2-1-3

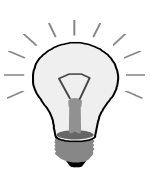

Control exercise – Please do <u>not</u> change the system configuration!

<u>Important</u>: In all future exercises, the two hash keys (=> ##) stand for your <u>two-digit group number</u>!

Check the "<u>new</u>" <u>IMG paths</u> to find out which fiscal year variant your company code AA## uses ...

Customizing: Financial Accounting (New)  $\rightarrow$  Financial Accounting Global Settings (New)  $\rightarrow$  Ledgers  $\rightarrow$  Fiscal Year and Posting Periods  $\rightarrow$  Assign Company Code to a Fiscal Year Variant

Your company code AA## has fiscal year variant K4

... and which field status variant is assigned to your company code AA##?

Customizing: Financial Accounting (New)  $\rightarrow$  Financial Accounting Global Settings (New)  $\rightarrow$  Ledgers  $\rightarrow$  Fields  $\rightarrow$  Assign Company Code to Field Status Variants

Your company code AA## has field status variant 1000

2-1-4

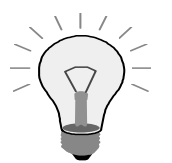

Control exercise – Please do <u>not</u> change the system configuration!

Which scenarios have been assigned (by the trainer) to the leading ledger, 0L?

Customizing: Financial Accounting (New)  $\rightarrow$  Financial Accounting Global Settings (New)  $\rightarrow$  Ledgers  $\rightarrow$  Ledger  $\rightarrow$  Assign Scenarios and Customer Fields to Ledgers

Select ledger *OL* double-click to select the *Scenarios* entry in the dialog structure. The following scenarios may be visible: Cost Center Update Preparations for Consolidation Business Area Profit Center Update Segmentation Cost of Sales Accounting 2-1-5 Create a new segment with ID SEG## and name it "Segment Group ##".

# Customizing: Enterprise Structure $\rightarrow$ Definition $\rightarrow$ Financial Accounting $\rightarrow$ Define Segment

Maintain the new entry as described in the exercise text.

2-1-6 Now create a profit center with ID PC##. For a template, please use profit center 1000 in controlling area 1000. Maintain the following data for the profit center:
Analysis Time Frame: 01/01/1999 to 12/31/9999
Name: PC Group ##
Long Text: Profit Center Group ##
Person Responsible: Group ##
Department: Course
Hierarchy Area: H9500 (Course)
Segment: Your new Segment SEG## from the previous exercise. Activate the new profit center.

# Customizing: Enterprise Structure $\rightarrow$ Definition $\rightarrow$ Financial Accounting $\rightarrow$ Define Profit Center

### In the displayed dialog box, choose EC-PCA: Create profit center

Maintain the new entry, with the reference profit center as described in the exercise text.

2-1-7 Call cost center T-F05A## in change mode and make sure that the cost center is assigned to your company code AA##....

# SAP Easy Access menu $\rightarrow$ Accounting $\rightarrow$ Controlling $\rightarrow$ Cost Center Accounting $\rightarrow$ Master Data $\rightarrow$ Cost Center $\rightarrow$ Individual Processing $\rightarrow$ Change

... **Replace** the existing profit center with your **new profit center** PC##. Answer any warning/information messages with "Yes". **Save** your changes.

2-1-8 Now create vendor 210## in your company code AA## – leave the account group blank and choose Vendor 1000 in Company Code 1000 as a <u>template</u>. Fill in all the required fields with the address data and save your data.

# SAP Easy Access Menu $\rightarrow$ Accounting $\rightarrow$ Financial Accounting $\rightarrow$ Vendors $\rightarrow$ Master Records $\rightarrow$ Create

Maintain the new entry, with the reference as described in the exercise text.

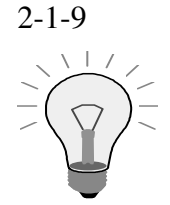

Control exercise – Please do <u>not</u> change the system configuration!

Before the first posting, now check whether the cost center, the profit center, and the segment are defined as "Optional" in the field status group of account 417000 (Purchased Services) / company code AA##.

SAP Easy Access menu  $\rightarrow$  Accounting  $\rightarrow$  Financial Accounting  $\rightarrow$  General Ledger  $\rightarrow$  Master Records  $\rightarrow$  G/L Accounts  $\rightarrow$  Individual Processing  $\rightarrow$  Centrally

Enter account 417000 and company code AA##. Double-click the tab Create/bank/interest Double-click the entry for the Field status group (=> G033) Double-click on the Additional account assignments group

Find the appropriate account assignments in the displayed table. You may have to scroll down to see the segment.

2-1-10 Now create a vendor invoice for the services you purchased with the

following data: Company Code: AA## Vendor: 210## Invoice and posting date: Today Amount:  $\notin$  4,640 Calculate Tax indicator: Set Tax Code: VN Text: 1. Posting AC210 G/L Account: 417000 Amount in document currency: 4,640 or just "\*" CO-Relevant Account Assignment: Cost center T-F05A## Simulate and save the posting document!

SAP Easy Access Menu  $\rightarrow$  Accounting  $\rightarrow$  Financial Accounting  $\rightarrow$  Vendors  $\rightarrow$  Document Entry $\rightarrow$  Invoice

Enter the missing data as described in the exercise text.

2-1-11 Display the document. ...

Remain in the *Enter Vendor Invoice* screen and choose menu path *Document*  $\rightarrow$  *Display* 

... Change the layout in the entry view such that the cost center, profit center, and segment are displayed! ...

Choose *Change Layout...* from the drop-down list under the *Select Layout* pushbutton. Display the three described fields.

... Save this layout user-specifically, with name L1. If you want, you can also save your new layout as the default setting. If you do, layout L1 will be started automatically whenever you display the document.

Choose *Save Layout*... from the drop-down list under the *Select Layout* pushbutton.

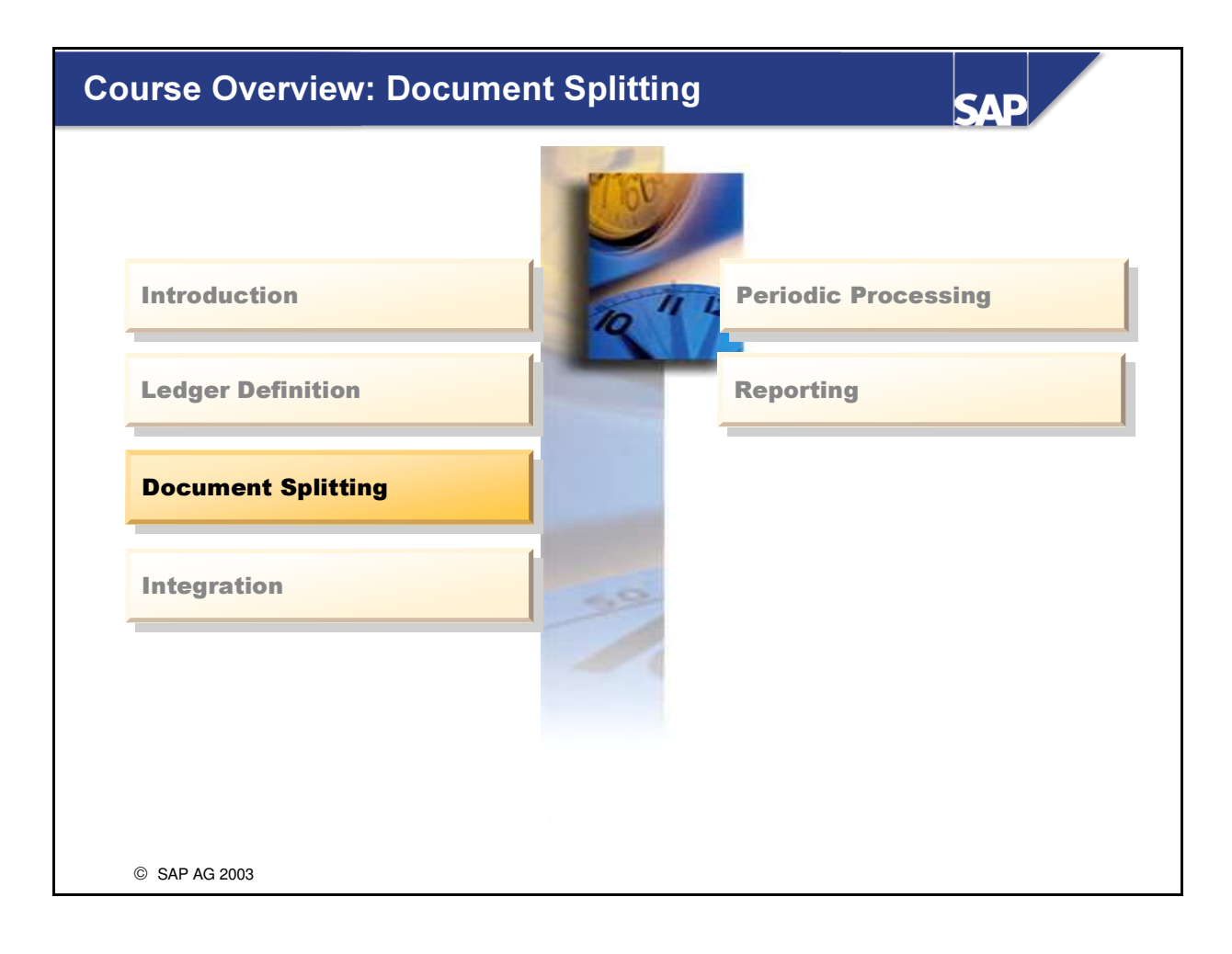

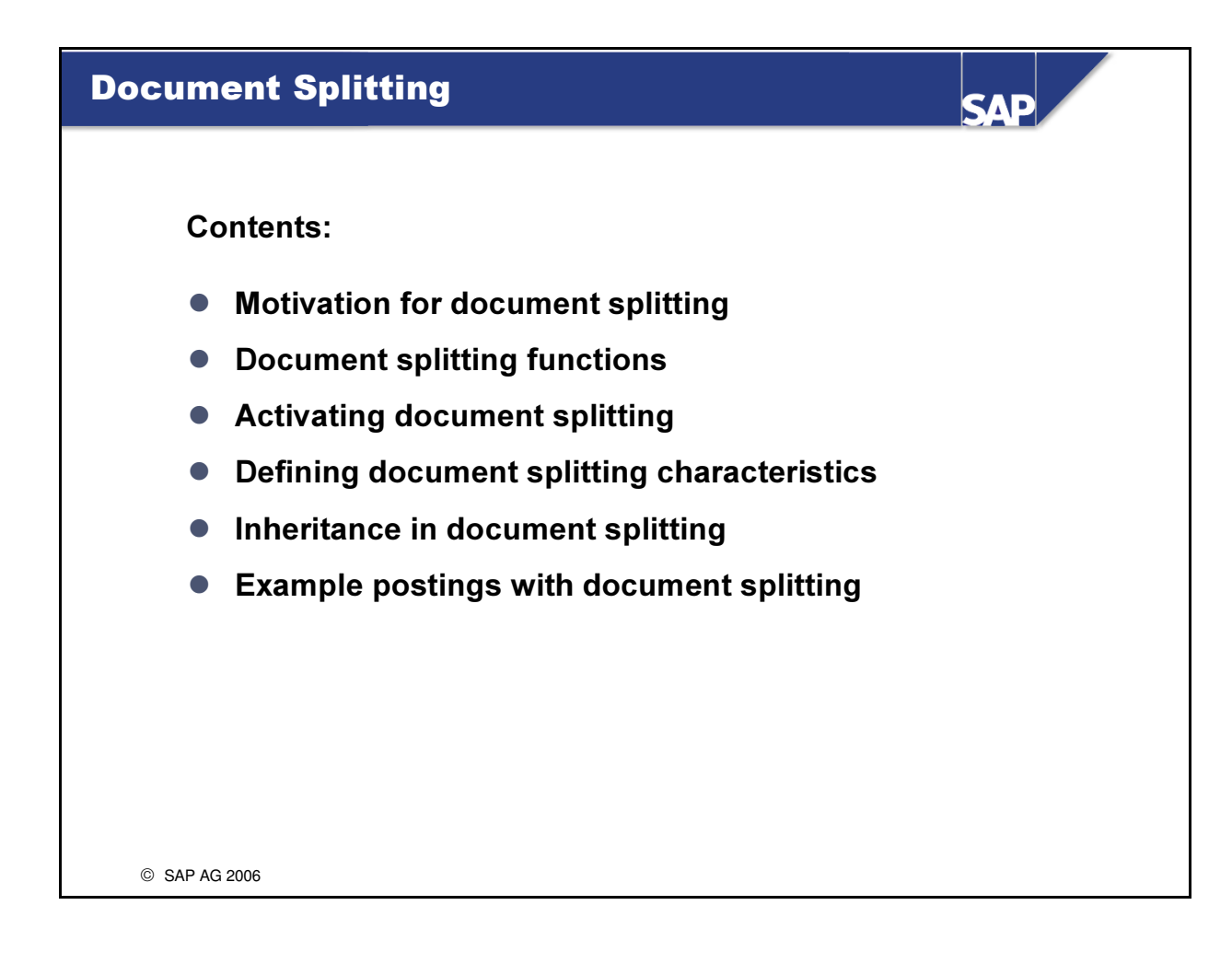

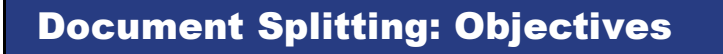

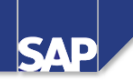

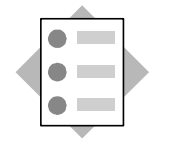

At the conclusion of this unit, you will be able to

- Explain the motivation and theory behind document splitting
- Activate and use document splitting
- Perform example postings with document splitting

© SAP AG 2006

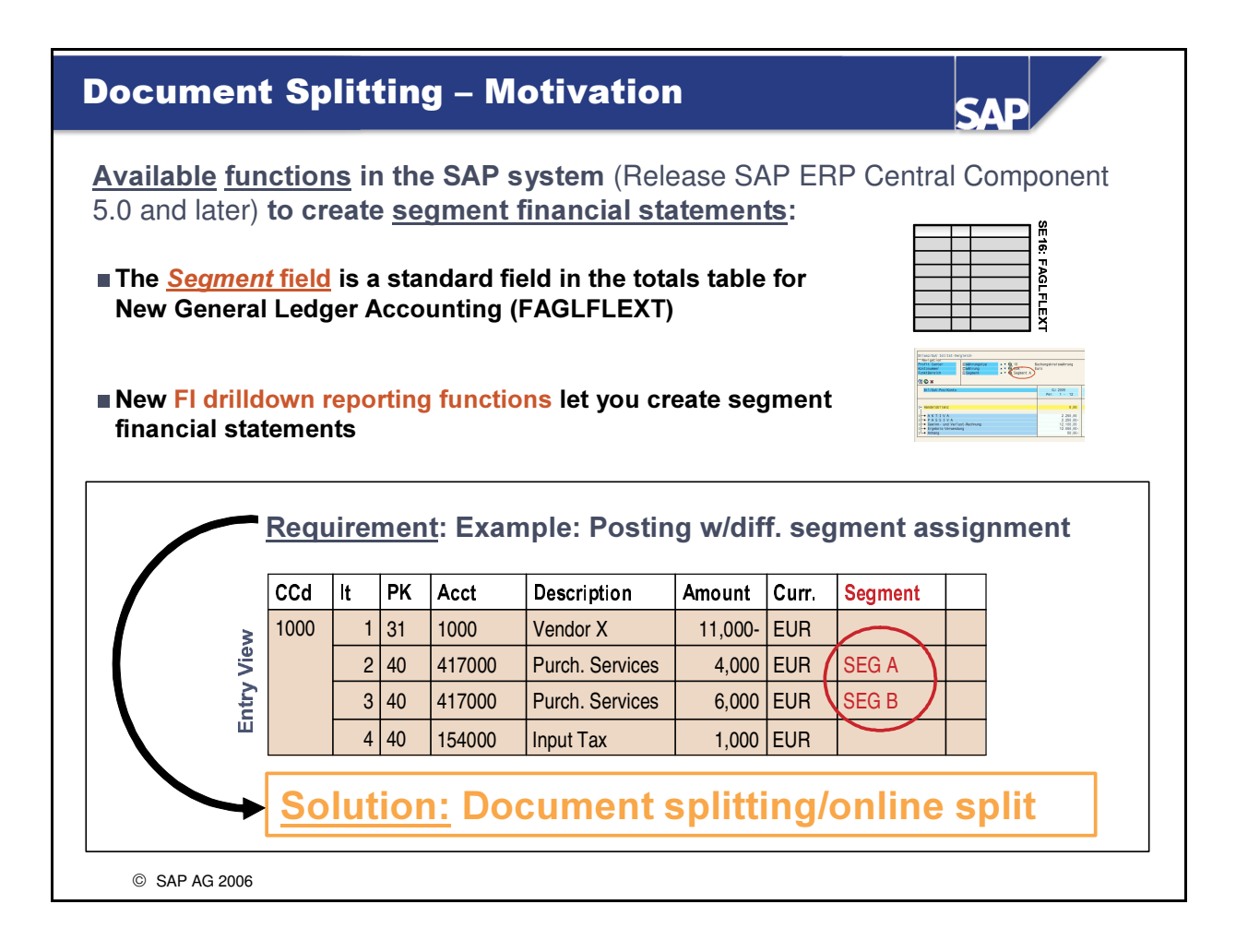

The system requirements can be even more "simple" – there do not necessarily have to be different segment assignments in the expense lines. At the very least, the payables line (in the general ledger view) has to have a "segment assignment" line, for example, to create balanced segment financial statements at all.

### **Assumptions for Document Splitting**

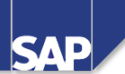

### **Assumptions for Document Splitting:**

■ The operative process (of document entry) must <u>not</u> be disturbed (changed) by the online split – specific example:

When entering the following vendor invoice in the system ...

| Description     | Amount  | Curr. | Segment |  |
|-----------------|---------|-------|---------|--|
| Vendor X        | 11,600- | EUR   |         |  |
| Purch. Services | 4,000   | EUR   | SEG A   |  |
| Purch. Services | 6,000   | EUR   | SEG B   |  |
| Input Tax       | 1,600   | EUR   |         |  |

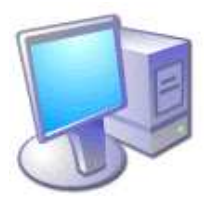

#### .... the user only wants to enter the vendor once.

Later, of course, when segment financial statements are required (for segment A, for example), the payables (in the <u>general ledger</u>) should report the corresponding share (=> 4,640).

When a vendor line item list is called (in the FI-AP subledger), of course, there should still <u>only be one open item</u> for the above invoice. Therefore: Document splitting is only relevant for the general ledger; it does not need to be visible from within the subledgers.

© SAP AG 2006

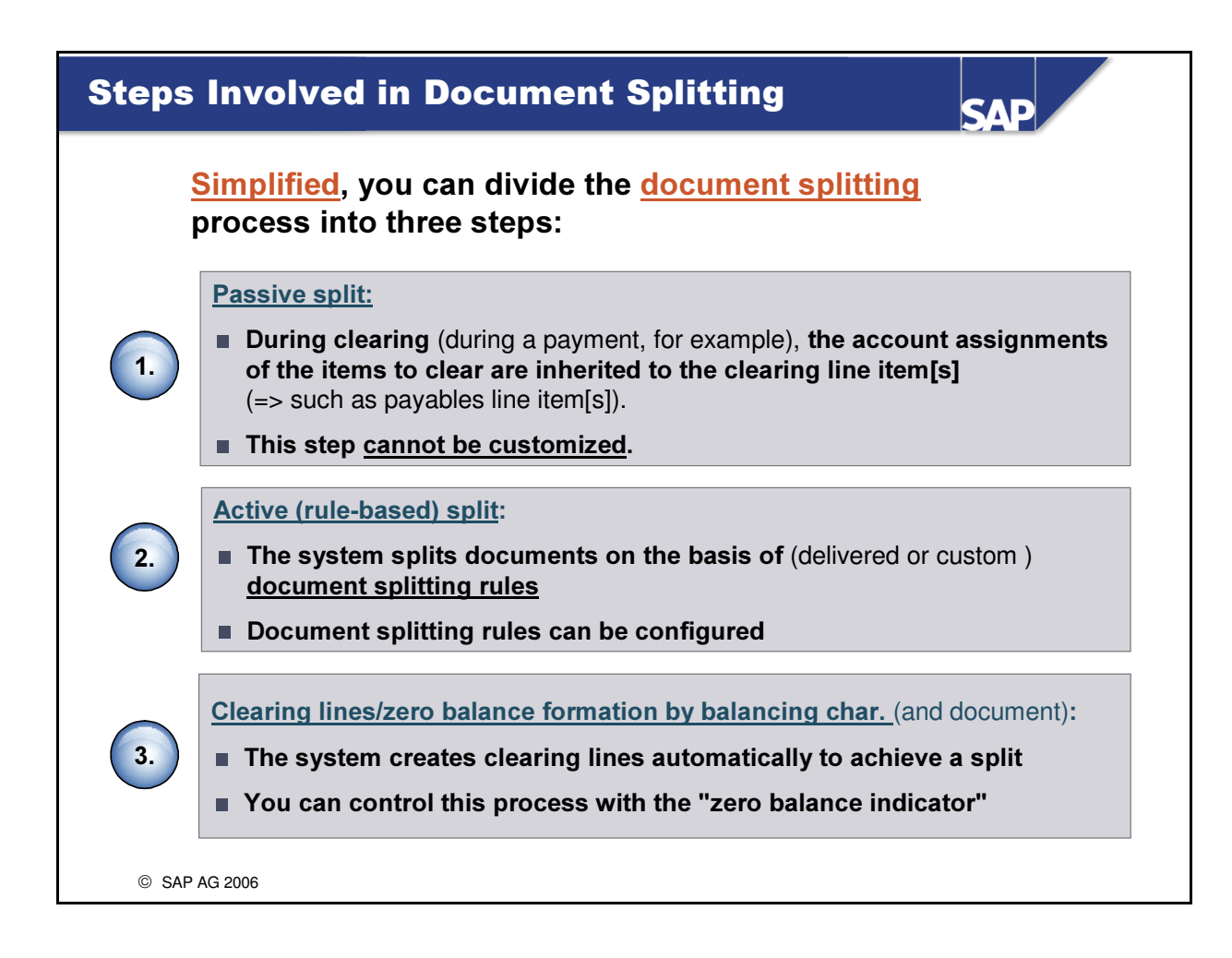

- In situations involving clearing, the **passive split** not only ensures that the account itself is balanced, but also the additional dimensions. See the example in the next slides.
- The logic behind the rules for **active splits** is explained in the following slides.
- Clearing lines are always formed when values have to be reposted between account assignment objects. For example: Transfer posting from profit center A to profit center B.
  - The clearing lines ensure that not only the document itself is balanced internally, but also the additional dimensions (=> such as business area, segment, or profit center).
- Between steps two and three, document splitting is supported by two things: inheritance and default account assignment.
- The system **always** processes document splitting in the sequence shown in the slide.

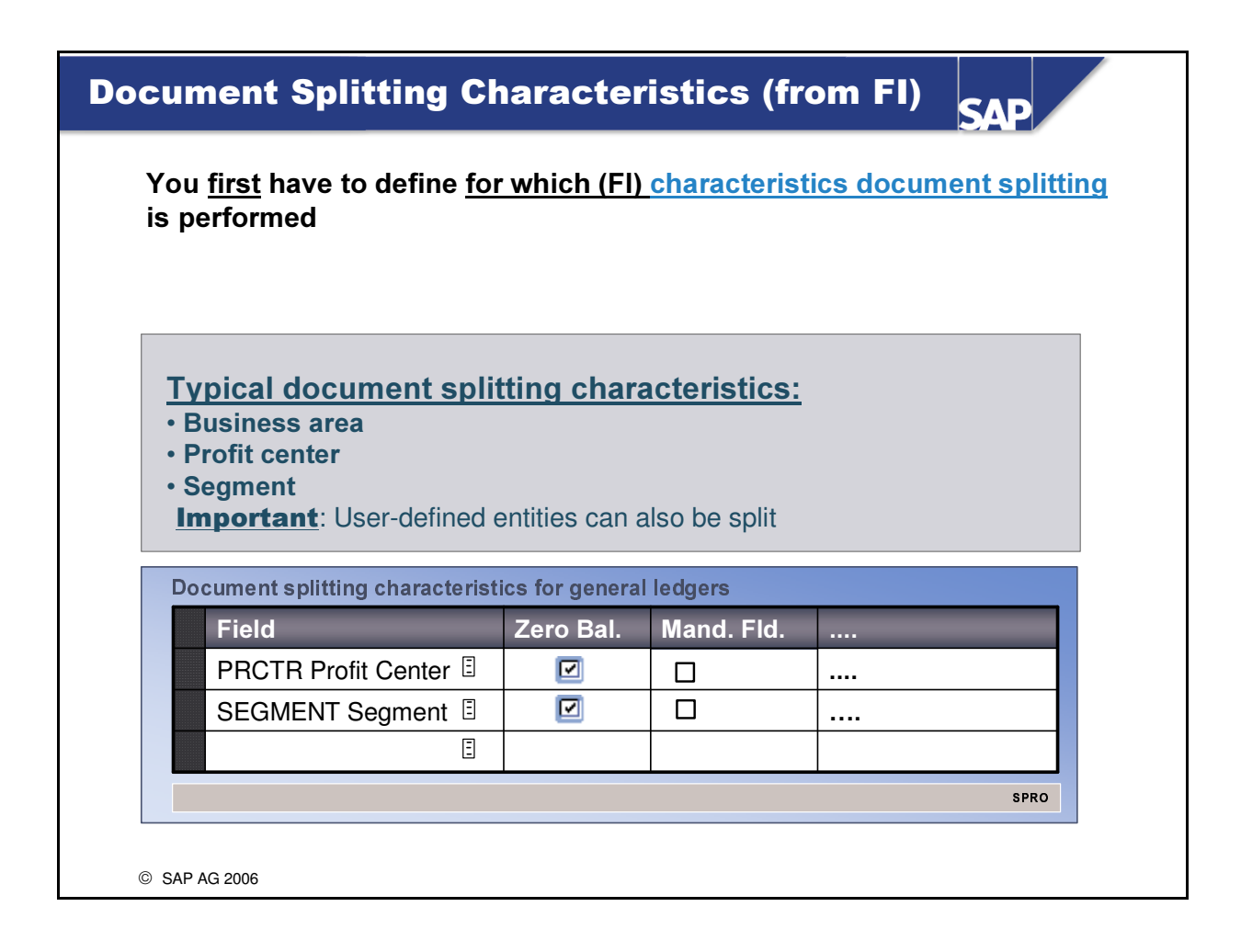

- You define the document splitting characteristics in *Customizing* under *Financial Accounting (New)* -> General Ledger Accounting (New) -> Business Transactions -> Document Splitting -> Define Document Splitting Characteristics for General Ledger Accounting
  - The system proposes logical document splitting characteristics based on the assigned scenarios.
  - If you elect to use additional document splitting characteristics, you should use these characteristics in at least one ledger.
- You should always set the *Zero Balance* indicator if you plan to use the characteristics to create financial statements. The balance of the involved entities is then always 0 for every posting, ensuring "entity balancing".
- The *Mandatory field* has two meanings:
  - Firstly, it is an **extension of the field status** for accounts in which the characteristics cannot be "entered" during document entry, and/or for accounts that cannot be controlled using the field status. Example: Vendor lines should always include a profit center or a segment.
  - Secondly, it is a check as to whether a business process-equivalent business transaction variant was selected (which determines whether a splitting rule can be found).

| Activating Document Splitting and Inheritance                                                                                                    | SAP                            |
|----------------------------------------------------------------------------------------------------|--------------------------------|
| <ul> <li><u>Document splitting</u> is first activated <u>client-wide</u> in Customizing</li> <li>In a further step (in the dialog structure), you can use this transaction activate/deactivate document splitting <u>for each company code</u></li> </ul> | on to                          |
| Activate Document Splitting<br>Splitting<br>Method 000000012 Splitting: Like 000000002                                                                                                    |                                |
| Level of Detail Inheritance Standard A/C Assignment Constant                                                                                                    |                                |
| Inheritance means that, when you create a customer invoice from line, for example, the entities (such as business area or segment) are (inherited) to the customer and tax lines in the general ledger view                                               | a revenue<br>e projected<br>/. |
| ■ The <u>standard A/C assignment</u> can be used to replace all account a that could not be derived from the posting with a constant "value"                                                                                                    | ssignments                     |
| © SAP AG 2006                                                                                                    |                                |

- Document splitting is activated in Customizing for New General Ledger Accounting under Financial Accounting (New)-> General Ledger Accounting (New) -> Business Transactions -> Document Splitting -> Activate Document Splitting
  - Splitting method 0000000012 is the standard splitting method provided by SAP.
- There is no reason why you should not activate **inheritance** when document splitting is active.
  - If you were not to use inheritance, you would have to define "rules" for the business processes to ensure that the **account assignments are projected**, for example, to achieve a zero balance in order to post the document.
  - Activation of inheritance is practically the first step to enable documents to be posted when document splitting is active, without any other Customizing activities.
  - Inheritance is performed online and at the line item level.
- To use a default account assignment, you first have to define a constant, which you do in *Customizing* under *Financial Accounting (New) -> General Ledger Accounting (New) -> Business Transactions -> Document Splitting -> Edit Constants for Nonassigned Processes*

## **Document Splitting – Active Split**

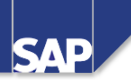

| Entry                      | vie                                | <u>ew</u> :                                    |                                                                                                    |                                                                                                    |                                                                      |                                               |                                              |                      |                                            |                           |
|----------------------------|------------------------------------|------------------------------------------------|----------------------------------------------------------------------------------------------------|----------------------------------------------------------------------------------------------------|----------------------------------------------------------------------|-----------------------------------------------|----------------------------------------------|----------------------|--------------------------------------------|---------------------------|
| CCd                        |                                    | PK                                             | Acct                                                                                                    | Description                                                                                                    | Amount                                                               | Curr.                                         | Tx                                           | CCtr                 | PC                                         | Segment                   |
| 1000                       | 1                                  | 31                                             | 1000                                                                                                    | Miller Inc.                                                                                                    | 11,000.00-                                                           | EUR                                           | VN                                           |                      |                                            |                           |
|                            | 2                                  | 40                                             | 477000                                                                                                    | Advertising Costs                                                                                                 | 1,000.00                                                             | EUR                                           | VN                                           | 1000                 | 1000                                       | SEG A                     |
|                            | 3                                  | 40                                             | 417000                                                                                                    | Purch. Services                                                                                                   | 9,000.00                                                             | EUR                                           | VN                                           | 4140                 | 1402                                       | SEG B                     |
|                            |                                    |                                                |                                                                                                    |                                                                                                    |                                                                      |                                               |                                              |                      |                                            |                           |
|                            | 4                                  | 40                                             | 154000                                                                                                    | Input Tax                                                                                                    | 1,000.00                                                             | EUR                                           | VN                                           |                      |                                            |                           |
| <u>Gene</u><br>CCd         | eral                               | 40<br>ledg<br>PK                               | 154000<br>g <u>er view</u><br>Acct                                                                           | Input Tax<br>/ Ledger OL:<br>Description                                                                          | 1,000.00<br>Amount                                                   | EUR<br>Curr.                                  | VN<br>Tx                                     | CCtr                 | PC                                         | Segment                   |
| <u>Gene</u><br>CCd<br>1000 | eral                               | 40<br>ledg<br>PK<br>31                         | 154000<br>ger view<br>Acct<br>160000                                                                         | Input Tax<br>/ Ledger OL:<br>Description<br>Vendor Payable                                                        | 1,000.00<br>Amount<br>1,100.00-                                      | EUR<br>Curr.<br>EUR                           | VN<br>Tx<br>VN                               | CCtr                 | PC<br>1000                                 | Segment<br>SEG A          |
| <u>Gene</u><br>CCd<br>1000 | 4<br>eral<br>1<br>1<br>2           | 40<br><u>ledc</u><br>PK<br>31<br>40            | 154000<br>ger view<br>Acct<br>160000<br>477000                                                               | Input Tax<br>/ Ledger OL:<br>Description<br>Vendor Payable<br>Advertising Costs                                   | 1,000.00<br>Amount<br>1,100.00-<br>1,000.00                          | EUR<br>Curr.<br>EUR<br>EUR                    | VN<br>Tx<br>VN<br>VN                         | CCtr<br>1000         | PC<br>1000<br>1000                         | Segment<br>SEG A          |
| <u>Gene</u><br>CCd<br>1000 | 4<br>ral<br>1<br>2<br>4            | 40<br>ledg<br>PK<br>31<br>40<br>40             | 154000           ger view           Acct           160000           477000           154000                  | Input Tax<br>Description<br>Vendor Payable<br>Advertising Costs<br>Input Tax                                      | 1,000.00<br>Amount<br>1,100.00-<br>1,000.00<br>100.00                | EUR<br>Curr.<br>EUR<br>EUR<br>EUR             | VN<br>Tx<br>VN<br>VN<br>VN                   | CCtr<br>1000         | PC<br>1000<br>1000<br>1000                 | Segment<br>SEG A          |
| <u>Gene</u><br>CCd<br>1000 | 4<br>ral<br>1<br>2<br>4<br>1       | 40<br>Iedg<br>PK<br>31<br>40<br>40<br>31       | 154000           ger view           Acct           160000           477000           154000           160000 | Input Tax<br>Description<br>Vendor Payable<br>Advertising Costs<br>Input Tax<br>Vendor Payable                    | 1,000.00<br>Amount<br>1,100.00-<br>1,000.00<br>100.00<br>9,900.00-   | EUR<br>Curr.<br>EUR<br>EUR<br>EUR<br>EUR      | VN<br>Tx<br>VN<br>VN<br>VN<br>VN             | CCtr<br>1000         | PC<br>1000<br>1000<br>1000<br>1402         | Segment<br>SEG A<br>SEG B |
| Gene<br>CCd<br>1000        | 4<br>eral<br>1<br>2<br>4<br>1<br>3 | 40<br>Iedo<br>PK<br>31<br>40<br>40<br>31<br>40 | 154000<br><u>Cer view</u><br>Acct<br>160000<br>477000<br>154000<br>160000<br>417000                          | Input Tax<br>Description<br>Vendor Payable<br>Advertising Costs<br>Input Tax<br>Vendor Payable<br>Purch. Services | 1,000.00<br>Amount<br>1,100.00-<br>1,000.00<br>9,900.00-<br>9,000.00 | EUR<br>EUR<br>EUR<br>EUR<br>EUR<br>EUR<br>EUR | VN<br>Tx<br>VN<br>VN<br>VN<br>VN<br>VN<br>VN | CCtr<br>1000<br>4140 | PC<br>1000<br>1000<br>1000<br>1402<br>1402 | Segment<br>SEG A<br>SEG B |

- The entities defined as document splitting characteristics are inherited in non-assigned posting items.
- As you can see in the slide, the individual posting components always balance to zero.
- In this rule-based split, the vendor and tax lines (items 1 and 4) in the general ledger view are split in accordance with the expense lines / base item category *Expense* (items 2 and 3; expense accounts 477000 and 417000).

| imulating the Gene                     | eral Ledger View                                                                                                    |
|----------------------------------------|----------------------------------------------------------------------------------------------------|
| Simulate Document (Entry               | y View):<br>nent System Help                                                                                                    |
|                                        | 二 13 13 13 13 1 1 1 1 1 1 1 1 1 1 1 1 1                                                                                                    |
| Dis play Overview                      |                                                                                                    |
| 🔄 🕻 🖁 Display Currency 📘 Taxes 🖄 Reset |                                                                                                    |
| Docun ent Date 11.05.2006 Type KR      | Company Code AA00                                                                                                    |
| Postin Date 11.05.2006 Period 5        | Simulate Decument (Conorol Lodger View):                                                                                                    |
| Befere ice                             | <u>Simulate Document</u> (General Leuger View).                                                                                                    |
| Doc.Hi ader Text                       | Ler<br>List Edit Goto Views Settings System Help                                                                                                    |
|                                        | ■ 🖉 📲 ● ● ● ● ● ● ● ● ● ● ● ● ● ● ● ● ● ●                                                                                                    |
| C tm PK Account Description            | Coneral Lodger Simulation                                                                                                    |
| AA00 1 31 30500 Zimmermann GmbH        | General Ledger Simulation                                                                                                    |
| 2 40 477000 Advertising and Sale       | 🔄 🛆 🐬 🔽 🧏 💭 🖹 🍜 🖓 🐨 🗞 🖪 🗄 Currency                                                                                                    |
| 3 40 417000 Purchased services         |                                                                                                    |
|                                        | Document Date         11.05 2006         Posting Date         11.05 2006         Fiscal Year         2006           Reference         Cross-co. code no.         Posting Period         5           Currency         EUR         Ledger Group         Ledger         0L |
|                                        | Co   Itm  Litem  PK S G/L Account  G/L account name   2 Amount Curr.  Profit Ctr *                                                                                                    |
|                                        | AA00 1 000001 31 160000 AP-domestic 9.900,00- EUR 1000                                                                                                    |
| <b></b>                                | A400 3 000004 40 417000 Purchased services 9.000,00 EUR                                                                                                    |
| From the menu                          | AA00 4 000005 40 154000 Inputtax 900,00 EUR                                                                                                    |
|                                        | ■ 0,00 EUR 1000                                                                                                    |
| choose Document ->                     | AA00 2 000003 40 477000 Advertising and Sale 1000 00 EUR                                                                                                    |
| Simulata Conoral                       | AA00 4 000006 40 154000 Input tax 100,00 EUR                                                                                                    |
|                                        | • 0,00 EUR 1402 凸                                                                                                    |
| Ledger                                 | 다. 0,00 EUR                                                                                                    |
|                                        |                                                                                                    |
|                                        |                                                                                                    |

- From Release mySAP ERP 2005, you can simulate not only the entry view but also the general ledger view before the posting.
- In this way, you can analyze early any error that would lead to a termination (=> error message) of the posting.
- You can then use the expert mode to view the detailed data of document splitting.

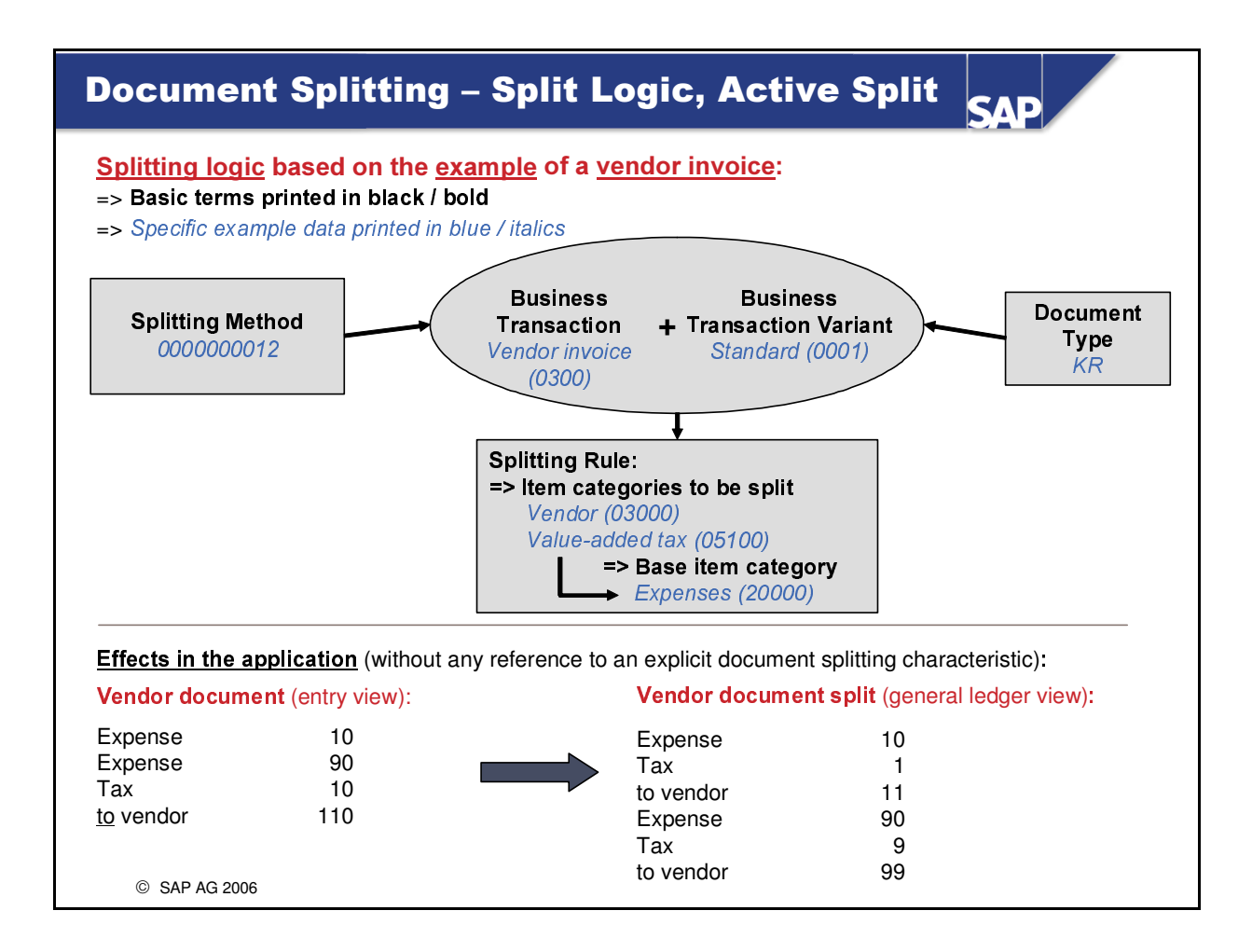

- A splitting method, in brief, is the total of all splitting rules of all business transactions. As such, the splitting method defines how and under which circumstances document splitting is performed. In detail, this means that each splitting method defines how each item category is handled in the individual business transactions for example, whether the account assignment of a customer item is copied from the revenue items to a customer invoice. (=> See rule-based split)
  - The **business transaction** is a general breakdown of actual business processes that SAP provides and that is assigned a wide variety of item categories.
  - The **business transaction variant** is a specific version of the predefined business transaction provided by SAP and the (technical) modeling of a real business process for document splitting.
  - An **item category** is a (technical) map of the posted line items. It describes the items that appear within a document (business transaction). They are derived from, among other things, the account types of the G/L accounts.
    - In other words: The item category is the semantic description for the document split.
  - An individual splitting rule defines which item categories can/will be split (=> item categories to be split) and at the same time defines which base can be used (=> base item categories).

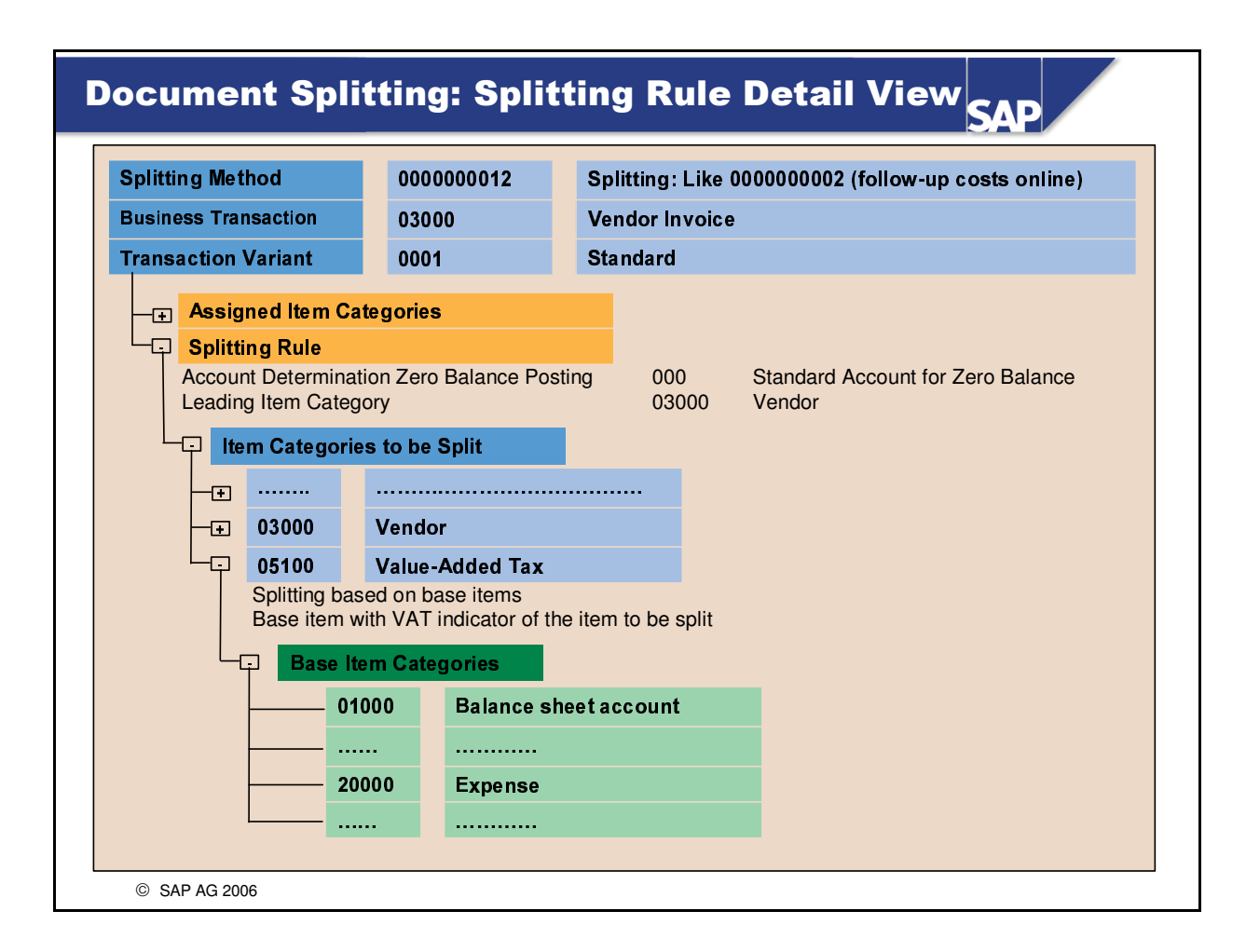

- The view shown above is displayed when you choose the printer icon for an explicit splitting rule: Customizing: Financial Accounting (New) -> General Ledger Accounting (New) -> Business Transactions -> Document Splitting -> Extended Document Splitting -> Define Splitting Rules.
  - You can also call the splitting rules with transaction code GSP\_RD

#### **Document Simulation – Expert Mode I** SAD Simulate Document (General Ledger View): 🛯 🔍 🖳 । 🗞 🚱 😩 💾 🔛 । २३ २५ २० २० । 🔜 🖉 🕞 General Ledger Simulation 🔍 🛆 🖓 🌾 🕿 🧏 🗗 🐔 🧏 🖓 😨 🗞 🖪 🖽 🖽 📾 🖷 🖏 🖬 🖝 Ledger 🖳 Expert Mode 🍰 Currency Document Date 11.05.2006 Reference Currency EUR Posting Date 11.05.2006 Cross-co. code no. Ledger Group Fiscal Year Posting Period Ledger 2006 01 Co... Itm L.item PK S G/L Account G/L account name AA00 1 000001 31 160000 AP-domestic AA00 3 000004 40 417000 Purchased services AA00 4 000005 40 154000 Input tax Amount Curr. Profit Ctr 9.900,00 EUR 1000 9.000,00 EUR 1000 Σ Purchased services 900.00 EUR 0,00 EUR 1000 AA00 1 000002 31 160000 AA00 2 000003 40 477000 AA00 4 000006 40 154000 1.100,00- EUR AP-domestic Advertising and Sale 1 000 00 EUR Input tax 100,00 EUR 0.00 EUR 1402 Д 0.00 EUR 'n, The expert mode provides information on all essential document splitting parameters (such as splitting method or business transaction) and describes how the split amounts are achieved. **Example:** How does the system calculate the amount of **payables** (=> AP domestic) for profit center 1000 (=> 9900.00 €)? See next slide © SAP AG 2006

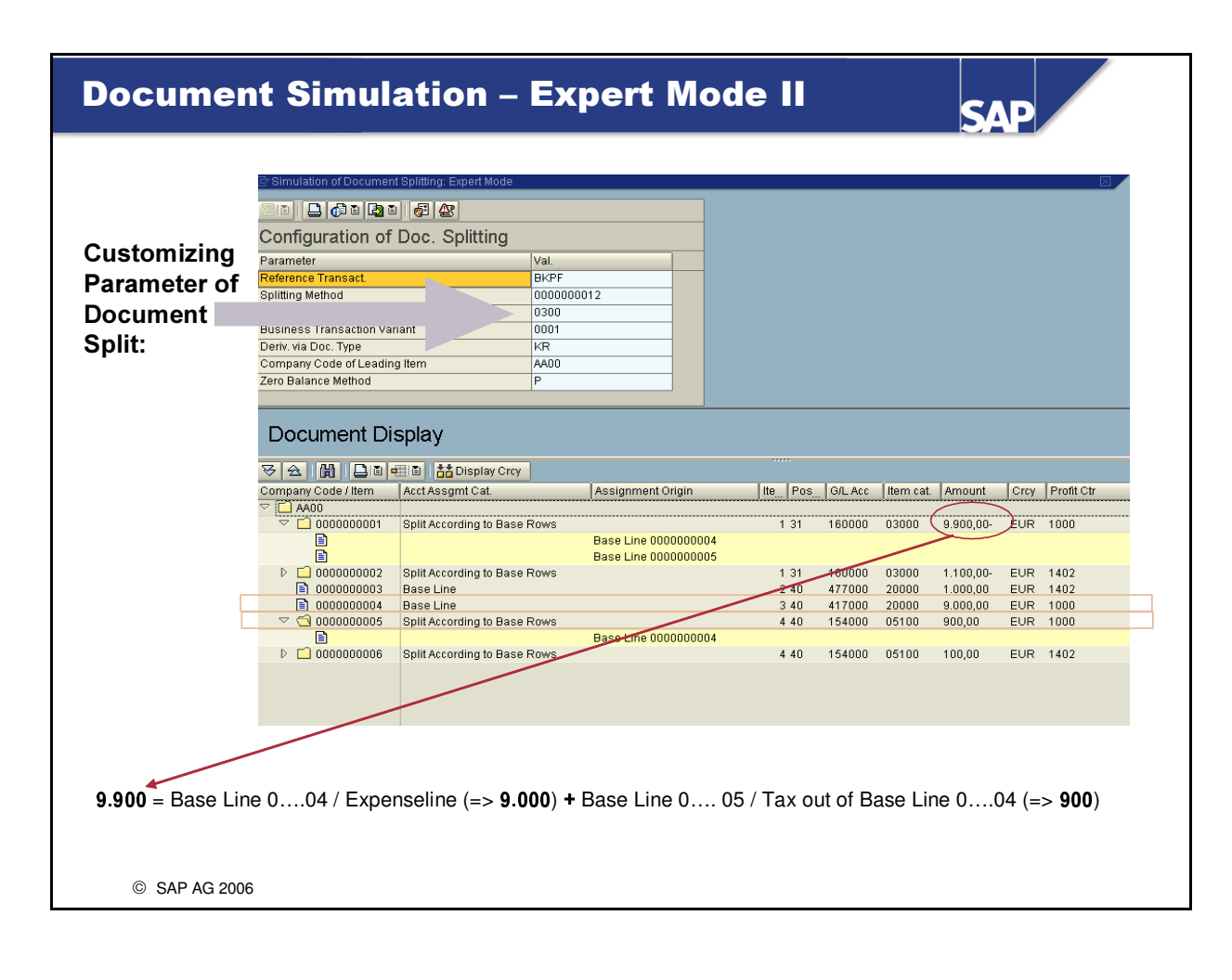

| Doc  | um                            | eı        | nt              | Split                | ting – Fol                          | low-U                   | p Pr                      | oc   | ess    |         | SAP                |                 |
|------|-------------------------------|-----------|-----------------|----------------------|-------------------------------------|-------------------------|---------------------------|------|--------|---------|--------------------|-----------------|
| Mode | eled b                        | us        | ines            | s trans              | action:                             |                         |                           |      |        |         |                    |                 |
| Th   | e ver                         | ndo       | or in           | voice (s             | ee Example F                        | igures II) <b>is</b>    | s now                     | paio | ł      |         |                    |                 |
|      | It is                         | ра        | id w            | ith a rete           | ention amount                       | of 3% casl              | h disc                    | oun  | t – am | ount p  | aid: <b>10.670</b> | .00 .           |
| ■ WI | hat to                        | w         | atch            | n for:               |                                     |                         |                           |      |        |         |                    |                 |
|      | • The<br>pos                  | se<br>tin | electe<br>g lir | ed docu<br>nes of th | ment splitting<br>ne payment do     | g characte<br>ocument a | <b>ristics</b><br>s well. | nov  | v have | to be   | inherited t        | o the           |
|      | <ul> <li>The origi</li> </ul> | pa<br>na  | iyme<br>I exp   | ent docu<br>bense po | ment is split or<br>osting / vendor | n the basis<br>invoice. | of <b>doc</b>             | cum  | ent sp | litting | rules of th        | e               |
|      | Entry                         | vie       | <u>ew</u> :     |                      |                                     |                         |                           |      |        |         |                    |                 |
|      | CCd                           | I         | PK              | Acct                 | Description                         | Amount                  | Curr.                     | Тх   | CCtr   | PC      | Segment            |                 |
|      | 1000                          | 1         | 50              | 113100               | Bank                                | 10,670.00-              | EUR                       |      |        |         |                    |                 |
|      |                               | 2         | 50              | 276000               | Discount rec.                       | 30.00-                  | EUR                       | VN   |        | 1000    | SEG A              |                 |
|      |                               | 3         | 50              | 276000               | Discount rec.                       | 270.00-                 | EUR                       | VN   |        | 1402    | SEG B              |                 |
|      |                               | 4         | 25              | 1000                 | Miller Inc.                         | 11,000.00               | EUR                       |      |        |         |                    |                 |
|      |                               | 5         | 50              | 154000               | Input Tax                           | 30.00-                  | EUR                       | VN   |        |         |                    |                 |
| ©    | SAP AG                        | 200       | 6               |                      |                                     |                         |                           |      |        | See ov  | verleaf for gene   | ral ledger view |

■ For more information on "cash discount received" lines, see the *Integration* unit, topic *Online Distribution of Follow-Up Costs*.

### **Document Splitting – Follow-Up Process II**

SAP

| 1000         1         50         113100         Bank         1,067.00-         EUR         1000         SEG A           2         50         276000         Discount rec.         30.00-         EUR         VN         1000           4         25         160000         Vendor Payable         1,100.00         EUR         1000           5         50         154000         Insust Tax         0.00         EUR         1000 |   |
|----------------------------------------------------------------------------------------------------|---|
| 2         50         276000         Discount rec.         30.00-         EUR         VN         1000           4         25         160000         Vendor Payable         1,100.00         EUR         1000           5         50         154000         Immed Target         0.00         EUR         VN         1000                                                                                                    |   |
| 4         25         160000         Vendor Payable         1,100.00         EUR         1000           5         50         154000         January Tau         0.00         EUR         1000                                                                                                    |   |
|                                                                                                    |   |
| 5 50 154000 Input Tax 3.00- EOR VN 1000                                                                                                    |   |
| 0.00 EUR SEG A                                                                                                    | 凸 |
| 1000 1 50 113100 Bank 9,603.00- EUR 1402 SEG B                                                                                                    |   |
| 3 50 276000 Discount rec. 270.00- EUR VN 1402                                                                                                    |   |
| 4 25 160000 Vendor Payable 9,900.00 EUR 1402                                                                                                    |   |
| 5 50 154000 Input Tax 27.00- EUR VN 1402                                                                                                    |   |
| 0.00 EUR SEG B                                                                                                    | ₽ |

- In the line item display, the payment document and original invoice document appear as cleared items, as in prior releases.
- The document splitting rules for splitting the payment of a vendor invoice are provided in the standard SAP system.
  - The "payables lines" (=> account 160000) are created through passive document splitting.
- If we assume that the invoice were not to be paid in full and a **residual item** of €2,000.00 were to remain, this would create a new vendor line item; this residual item would in turn be split among the original expenses in the general ledger view for invoice entry.

| Doci       | un     | ner              | nt Spl           | ittin              | ig - I      | nh    | erit    | ar    | nce       |          |       |          | S       | AP              |          |     |
|------------|--------|------------------|------------------|--------------------|-------------|-------|---------|-------|-----------|----------|-------|----------|---------|-----------------|----------|-----|
| Mode       | ed     | busi             | iness tra        | insact             | ion:        |       |         |       |           |          |       |          |         |                 |          |     |
| ■ G/L      | _ ac   | cou              | nt posti         | ngs –              | Expens      | e, ta | axes to | o pe  | etty casl | h / dc   | ocum  | ient typ | e SA    |                 |          |     |
| Syste      | m c    | onfi             | guratior         | <u>ı</u> :         |             |       |         |       |           |          |       |          |         |                 |          |     |
| Sce        | ena    | rios             | Profit Ce        | nter U             | odate a     | nd S  | Segme   | enta  | ation are | e assi   | igne  | d        |         |                 |          |     |
| Do         | cun    | nent             | splitting        | activat            | ed – Do     | oc. s | plittin | g ch  | nars Pro  | ofit Ce  | entei | r and S  | egmer   | <i>nt</i> are d | efined   | d   |
| Eptru      |        |                  |                  |                    |             |       |         |       |           |          |       |          |         |                 |          |     |
|            |        | <u>י</u> .<br>סע | Apot             | Deee               | rintion     |       | Amor    |       | C         | <b>T</b> | 0.04  |          | DC      | Commo           | <b>1</b> |     |
|            |        | Ph               | ACCI             | Desci              | ription     |       | Amou    |       | Curr.     |          | CCt   |          |         | Segme           | nτ       |     |
| 1000       | 1      | 40               | 476000           | Office             | material    | S     | 5       | 0.00  | EOR       | VN       | 1000  | )        | 1402    | SEG A           |          |     |
|            | 2      | 50               | 100000           | Petty              | Cash        |       | 58      | 3.00- | EUR       |          |       |          |         |                 |          |     |
|            | 3      | 40               | 154000           | Input <sup>-</sup> | Tax         |       |         | 8.00  | EUR       | VN       |       |          |         |                 |          |     |
| Inherita   | anc    | e inc            | dicator <u>n</u> | ot set             |             |       |         |       |           |          |       | Inhei    | ritance | indica          | ator s   | et! |
| General    | lec    | dger             | view / Le        | dger 0             | <u>)L</u> : |       |         | (     | General   | ledg     | er vi | iew / Le | edger ( | DL:             |          |     |
| Impo       | ton    |                  | Amount           | CCtr               | PC          | Segr  | nent    |       | Impo      | tant:    | A     | mount    | CCtr    | PC              | Segm     | ent |
| Missing of | colui  | nns              | 50.00            | 1000               | 1402        | SEG   | Α       |       | Missing   | columi   | ns 🗌  | 50.00    | 1000    | 1402            | SEG /    | A   |
| are ider   | ntica  | l to             | 58.00-           |                    |             |       |         |       | are ider  | ntical t | 0     | 58.00-   |         | 1402            | SEG      | A   |
| the entr   | y vie  | ew.              | 8.00             |                    |             |       |         |       | the entr  | y view   | /.    | 8.00     |         | 1402            | SEG /    | A   |
| Balanci    | ng fie | eld "Seg         | gment" is not    | filled in lir      | ne item 002 | 2     |         |       |           |          |       |          |         |                 |          |     |
| © s        | SAP A  | AG 2006          | 6                |                    |             |       |         |       |           |          |       |          |         |                 |          |     |

- The *Inheritance* indicator ensures that the corresponding account assignment objects are projected to the petty cash and tax line items, even without corresponding splitting rules.
- This indicator also ensures a zero balance setting for entities selected for document splitting, without requiring you to define any other system settings.

| Docu          | men            | t    | Sp          | littin    | ıg – Crea         | tion of     | Zer      | 0    | Bala   | nce   | SAP                   |
|---------------|----------------|------|-------------|-----------|-------------------|-------------|----------|------|--------|-------|-----------------------|
| Modelee       | d busi         | ne   | ss t        | ransact   | <u>ion</u> :      |             |          |      |        |       |                       |
| ■ G/L a       | accou          | nt   | post        | ting – T  | ransfer posting   | y within an | accour   | nt   |        |       |                       |
| <u>System</u> | config         | gu   | ratio       | on:       |                   |             |          |      |        |       |                       |
| Scen          | arios <i>I</i> | Pro  | ofit C      | enter U   | pdate and Seg     | mentation   | are as   | sign | ed     |       |                       |
| Docu          | ment           | spl  | itting      | g activat | ed – Doc splitti  | ing chars F | Profit C | ente | er and | Segme | e <i>nt</i> are defin |
|               |                |      |             |           |                   |             |          |      |        |       |                       |
|               | Entry          | vie  | <u>ew</u> : |           |                   |             |          |      |        | 1     |                       |
|               | CCd            |      | PK          | Acct      | Description       | Amount      | Curr.    | Тх   | CCtr   | PC    | Segment               |
|               | 1000           | 1    | 40          | 113100    | Bank              | 10,000.00   | EUR      |      |        |       | SEG A                 |
|               |                | 2    | 50          | 113100    | Bank              | 10,000.00-  | EUR      |      |        |       | SEG B                 |
|               | <u>Gene</u>    | ral  | ledg        | ger view  | /Ledger 0L:       |             |          |      |        |       |                       |
|               | CCd            |      | PK          | Acct      | Description       | Amount      | Curr.    | Тх   | CCtr   | PC    | Segment <sup>▲</sup>  |
|               | 1000           | 1    | 40          | 113100    | Bank              | 10,000.00   | EUR      |      |        |       | SEG A                 |
|               |                | 3    | 50          | 194500    | Clear. Seg.       | 10,000.00-  | EUR      |      |        |       |                       |
|               |                | 2    | 50          | 113100    | Bank              | 10,000.00-  | EUR      |      |        |       | SEG B                 |
|               |                | 4    | 40          | 194500    | Clear. Seg.       | 10,000.00   | EUR      |      |        |       |                       |
|               | Layout         | sort | ed by       | segment i | n ascending order |             |          |      |        |       |                       |
| © SAF         | AG 2006        |      |             |           |                   |             |          |      |        |       |                       |

- Reason for reposting: A vendor invoice was assigned to an incorrect segment and paid with this incorrect segment.
  - Both the expense and the vendor item obviously need to be corrected.
- Zero balance creation is only useful and necessary if you want to create a complete balance sheet for a specific characteristic. The above case is an example of clearing line formation.

| Doc                                                 | ume                                           | en                                | t S                                    | Splitt                                                   | ing – Moo                                                             | deling                                     | 9                                           |                          |                                         |                    | SAP             |         |
|-----------------------------------------------------|-----------------------------------------------|-----------------------------------|----------------------------------------|----------------------------------------------------------|-----------------------------------------------------------------------|--------------------------------------------|---------------------------------------------|--------------------------|-----------------------------------------|--------------------|-----------------|---------|
| <u>Mode</u><br>■ G/<br><u>Syste</u><br>■ Sc<br>■ Dc | eled bu<br>L acco<br>em co<br>enaric<br>ocume | usi<br>ou<br>nfig<br>os /<br>nt : | nes<br>nt p<br>gura<br>Profi<br>splitt | s transa<br>ostings<br>ation:<br>it Center<br>ting activ | action:<br>– Multiple exp<br>• <i>Update</i> and S<br>vated – Doc. sp | ense line<br><i>egmenta</i><br>plitting cl | e item:<br>a <i>tion a</i><br>nars <i>F</i> | s, ta<br>ire a<br>Profit | xes to pe<br>ssigned<br><i>Center a</i> | etty cas<br>and Se | sh<br>gment are | defined |
|                                                     | Entry                                         | vie                               | ew:                                    |                                                          |                                                                       |                                            |                                             |                          |                                         |                    |                 |         |
|                                                     | CCd                                           | I                                 | PK                                     | Acct                                                     | Description                                                           | Amount                                     | Curr.                                       | Tx                       | CCtr                                    | PC                 | Segment         |         |
|                                                     | 1000                                          | 1                                 | 40                                     | 476000                                                   | Office materials                                                      | 50.00                                      | EUR                                         | VN                       | 1000                                    | 1000               | SEG A           |         |
|                                                     |                                               | 2                                 | 40                                     | 476000                                                   | Office materials                                                      | 100.00                                     | EUR                                         | VN                       | 4140                                    | 1410               | SEG B           |         |
|                                                     |                                               | 3                                 | 50                                     | 100000                                                   | Petty Cash                                                            | 165.00-                                    | EUR                                         |                          |                                         |                    |                 |         |
|                                                     |                                               | 4                                 | 40                                     | 154000                                                   | Input Tax                                                             | 15.00                                      | EUR                                         | VN                       |                                         |                    |                 |         |
|                                                     | 😣 Bal                                         | anci                              | ng fie                                 | ld "Segme                                                | nt" is not filled in lin                                              | e item 003                                 |                                             |                          |                                         |                    | FB5             | 0       |
| ■ The<br>■ To p                                     | stand<br>lost th                              | ard<br>ne 1                       | d sp<br>tran                           | litting r<br>saction                                     | ules do not co<br>, you have to                                       | over this<br>enhance                       | s type<br>e the e                           | of k<br>exist            | ousiness<br>ting spli                   | trans<br>tting r   | action<br>ules  |         |
| ©                                                   | SAP AG 2                                      | 2006                              |                                        |                                                          |                                                                       |                                            |                                             |                          |                                         |                    |                 |         |

- What are the reasons for the error message during the error message?
  - No base item category is assigned for item category *Cash Account* (nor for item category *Value-Added Tax*) in the corresponding combination of business transaction and business transaction variant that is assigned to the respective document type.
  - Moreover, "inheritance" of the segment is not possible because it is not unique.
- If you have to modify a rule, you should create your own splitting method and copy the assigned rules from the standard configuration.

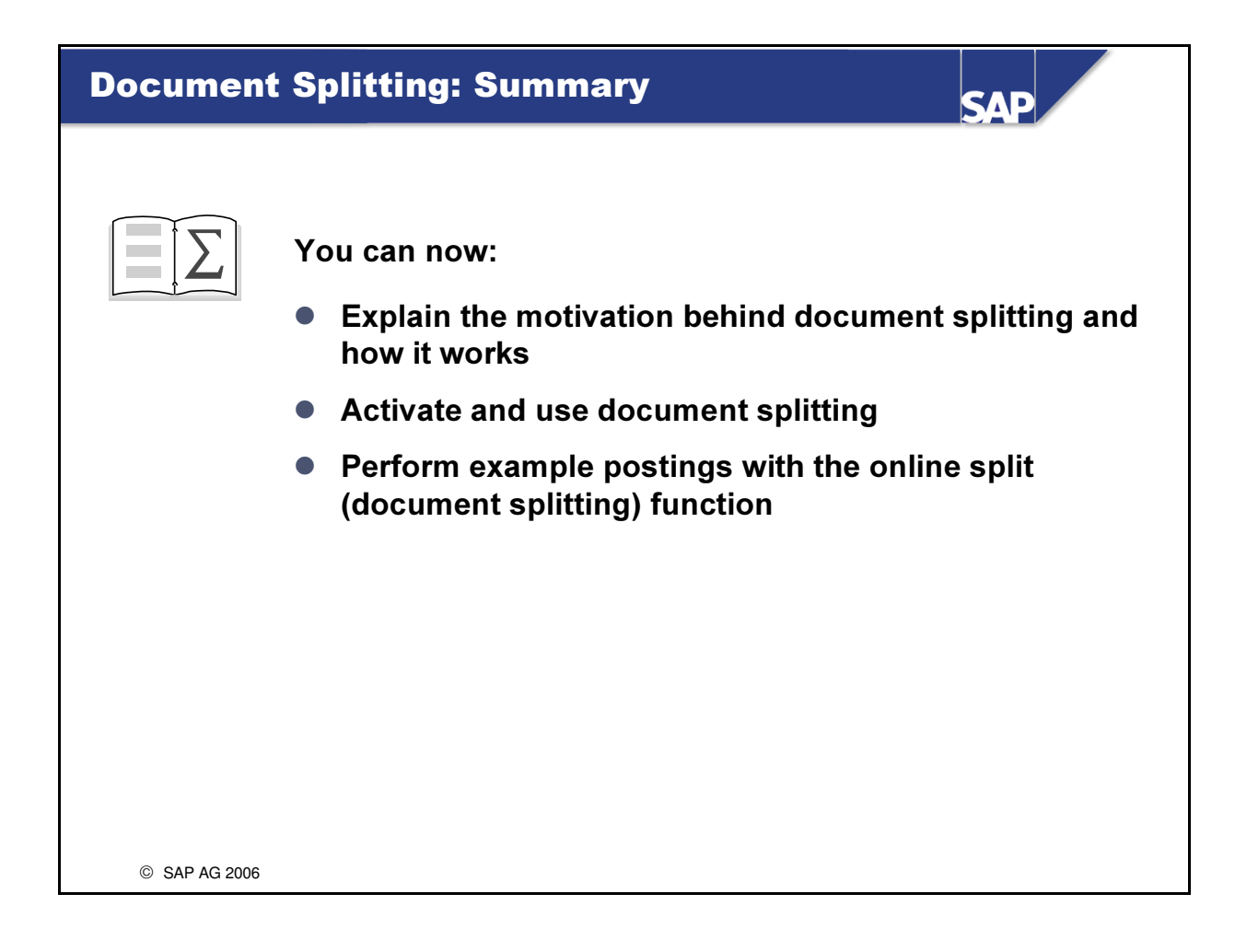

## Exercises

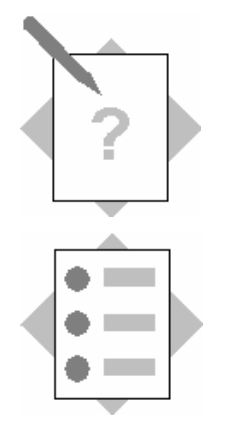

## **Unit: Document Splitting Topic: Postings with Online Document Splitting**

At the conclusion of these exercises, you will be able to

• Understand and configure document splitting. You will also be able to enter and analyze split documents.

### 3-1 Exercises for configuring and demonstrating document splitting

3-1-1

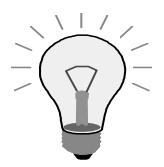

Control exercise – Please do <u>not</u> change the system configuration!

**Please check** whether at least the **Segment splitting characteristic** is defined! The **Zero-Balance** and **Mandatory Field** indicators have to be set for the segment. If this is not the case, please notify your course instructor.

- 3-1-2 When should you set the "zero balance" indicator for the splitting characteristics in general ledger accounting?
- 3-1-3 Does it make sense to also set the "mandatory indicator" for a balancing entity?
- 3-1-4 Activate document splitting for your company code *AA*##. As already configured, use splitting method 0000000012 (splitting: like 000000002 [follow-up costs online]) for your company code, and make sure inheritance is activated. You do not need to enter a constant for a default account assignment.
- 3-1-5 Now create a **vendor invoice** for the **spare parts** you purchased **with the following data**:

Company Code: AA## Vendor: 210## Invoice and posting date: Today Amount:  $\notin$  2320 Calculate tax indicator: Set Tax Code: VN Text: Spare parts purchase group ## G/L Account: 404000 Amount in document currency: 2,320 or just "\*" CO-Relevant Account Assignment: Cost center T-F05A## Simulate and save the posting document! 3-1-6 **Display the document.** You can see in the entry view that your segment *SEG##* was derived. Now switch to the **general ledger view**: The **segment** should now be **inherited** in the payables and tax line items.

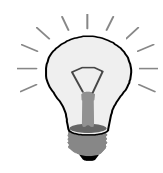

<u>*Important*</u>: If your instructor has (also) defined the profit center (and/or business area) as a splitting characteristic, these entities will also be inherited in the payables and tax line items.

3-1-7 Active split: You will now enter an additional spare parts invoice for vendor 210##. In contrast to the previous exercise, some of the spare parts should now be assigned to your defined segment SEG##, with the rest assigned to segment SEGA!

3-1-7-1To make sure that the second part of the posted amount is really assigned to segment *SEGA*, **check** the settings for **cost center** *T*-*F*05B## before you post: **Which profit center is defined in cost center** *T*-*F*05B##?

3-1-7-2Which segment is defined in the corresponding profit center? Hopefully segment SEGA O

The invoice total should amount to  $\notin$  10,000 <u>net</u>. Split the costs for the spare parts <u>however you like</u>, as long as you assign some parts to cost center *T*-*F*05*A*## and the others to cost center *T*-*F*05*B*##. You can use account 404000 or 400000 as the expense account. Use the data and control parameters from the previous exercise.

- 3-1-8 **Display the document**. You can already see in the entry view that the expense has been split of course in the ratio you defined yourself in the posting. **Now switch to the general ledger view:** You should now see 6 line items instead of the 4 posting line items.
- 3-1-9 To instantly see whether a zero balance has been reached for each segment, **change the layout** of the document: Sort by segment and calculate a subtotal for the *Segment* column.
- 3-1-10 You can save this layout as user-specific layout *L2*.
- 3-1-11 To demonstrate that the split is really only performed in the general ledger, and not in the subledgers, **call a vendor line item list** for your vendor 210#.

You should see 3 open items. The last recorded document is displayed as <u>one</u> open item in the amount of EUR 11,600.00. To show the split by segment, you have to display the document from within the Open item list.

## **Solutions**

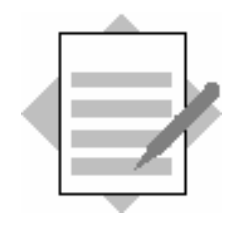

## Unit: Document Splitting Topic: Postings with Online Document Splitting

3-1 Exercises for configuring and demonstrating document splitting

3-1-1

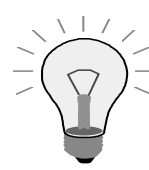

Control exercise – Please do <u>not</u> change the system configuration!

**Please check** whether at least the **Segment splitting characteristic** is defined! The **Zero-Balance** and **Mandatory Field** indicators have to be set for the segment. If this is not the case, please notify your course instructor.

Customizing: Financial Accounting (New)  $\rightarrow$  General Ledger Accounting (New)  $\rightarrow$  Business Transactions  $\rightarrow$  Document Splitting  $\rightarrow$  Define Document Splitting Characteristics for General Ledger Accounting

3-1-2 When should you set the "zero balance" indicator for the splitting characteristics in general ledger accounting?

You have to set this indicator whenever the characteristic involved is a balancing entity. Setting the "zero balance" indicator ensures that the characteristic will have a zero balance in the document.

<u>Specifically</u>: If the indicator is set, the system checks whether the balance of the characteristic is zero during posting. If this is not the case, the system creates additional clearing line items in the document to achieve the zero balance.

3-1-3 Does it make sense to also set the "mandatory indicator" for a balancing entity?

Yes: in this case, the system not only generates the clearing line items, but also checks whether all the line items in the posting are assigned to the appropriate characteristic after the split.

3-1-4 Activate document splitting for your company code *AA*##. As already configured, use splitting method 0000000012 (splitting: like 000000002 [follow-up costs online]) for your company code, and make sure inheritance is activated. You do not need to enter a constant for a default account assignment.

Customizing: Financial Accounting (New)  $\rightarrow$  General Ledger Accounting (New)  $\rightarrow$  Business Transactions  $\rightarrow$  Document Splitting  $\rightarrow$  Activate Document Splitting

The settings in the first screen should already be correct. Switch to *Deactivation per Company Code* in the dialog structure. Find the line with your company code, *AA##*, and delete the inactive indicator. 3-1-5 Now create a **vendor invoice** for the **spare parts** you purchased **with the following data**:

Company Code: AA## Vendor: 210## Invoice and posting date: Today Amount:  $\in$  2320 Calculate tax indicator: Set Tax Code: VN Text: Spare parts purchase group ## G/L Account: 404000 Amount in document currency: 2,320 or just "\*" CO-Relevant Account Assignment: Cost center T-F05A## Simulate and save the posting document!

SAP Easy Access Menu  $\rightarrow$  Accounting  $\rightarrow$  Financial Accounting  $\rightarrow$  Vendors  $\rightarrow$  Document Entry  $\rightarrow$  Invoice

Enter the required data as described in the exercise text.

### 3-1-6 **Display the document**. ...

Remain in the *Enter Vendor Invoice* screen and choose menu path *Document*  $\rightarrow$  *Display* 

... You can see in the entry view that your segment *SEG*## was derived. Now switch to the **general ledger view**: The **segment** should now be **inherited** in the payables and tax line items.

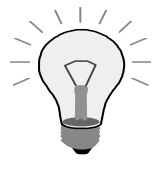

<u>*Important*</u>: If your instructor has (also) defined the profit center (and/or business area) as a splitting characteristic, these entities will also be inherited in the payables and tax line items.

- 3-1-7 Active split: You will now enter an additional spare parts invoice for vendor 210##. In contrast to the previous exercise, some of the spare parts should now be assigned to your defined segment SEG##, with the rest assigned to segment SEGA!
  - 3-1-7-1 To make sure that the second part of the posted amount is really assigned to segment *SEGA*, **check** the settings for **cost center** *T*-*F05B*## before you post: **Which profit center is defined in cost center** *T*-*F05B*##**?**

SAP Easy Access menu  $\rightarrow$  Accounting  $\rightarrow$  Controlling  $\rightarrow$  Cost Center Accounting  $\rightarrow$  Master Data  $\rightarrow$  Cost Center  $\rightarrow$  Individual Processing  $\rightarrow$  Display

Profit center 1402 is defined.

### 3-1-7-2 Which segment is defined in the corresponding profit center? Hopefully segment SEGA ☺

SAP Easy Access menu  $\rightarrow$  Accounting  $\rightarrow$  Controlling  $\rightarrow$  Profit Center Accounting  $\rightarrow$  Master Data  $\rightarrow$  Profit Center  $\rightarrow$  Individual Processing  $\rightarrow$  Display

Enter profit center 1402 and display the master data. Input field Segment appears in the logical field group Basic Data.

The **invoice total** should amount to  $\notin$  **10,000** <u>net</u>. Split the costs for the spare parts <u>however you like</u>, as long as you assign some parts to cost center *T*-*F*05*A*## and the others to cost center *T*-*F*05*B*##. You can use account 404000 or 400000 as the expense account. Use the data and control parameters from the previous exercise.

SAP Easy Access Menu  $\rightarrow$  Accounting  $\rightarrow$  Financial Accounting  $\rightarrow$  Vendors  $\rightarrow$  Document Entry $\rightarrow$  Invoice

Enter the required data as described in the exercise text.

3-1-8 **Display the document**. ...

Remain in the *Enter Vendor Invoice* screen and choose menu path *Document*  $\rightarrow$  *Display* 

... You can already see in the entry view that the expense has been split – of course in the ratio you defined yourself in the posting. Now switch to the general ledger view: You should now see 6 line items instead of the 4 posting line items.

3-1-9 To instantly see whether a zero balance has been reached for each segment, change the layout of the document: Sort by segment and calculate a subtotal for the *Segment* column.

Select the *Segment* column in the display document and press the *Sort Ascending* button. Select the *Amount* column and press the *Totals* button. Then select the *Segment* column again and press the *Subtotal* button.

3-1-10 You can save this layout as user-specific layout *L2*.

## Choose Save Layout... from the drop-down list under the Select Layout pushbutton.

3-1-11 To demonstrate that the split is really only performed in the general ledger, and not in the subledgers, **call a vendor line item list** for your vendor 210#....

## SAP Easy Access Menu $\rightarrow$ Accounting $\rightarrow$ Financial Accounting $\rightarrow$ Vendors $\rightarrow$ Account $\rightarrow$ Display/Change Line Items

# Enter vendor 210## and company code AA##, then start the selection of your open items, open as of today.

... You should see 3 open items. The last recorded document is displayed as <u>one</u> open item in the amount of EUR 11,600.00. To show the split by segment, you have to display the document from within the Open item list.

### Double-click the displayed document number.

Choose menu path *Goto* → *Document Overview* 

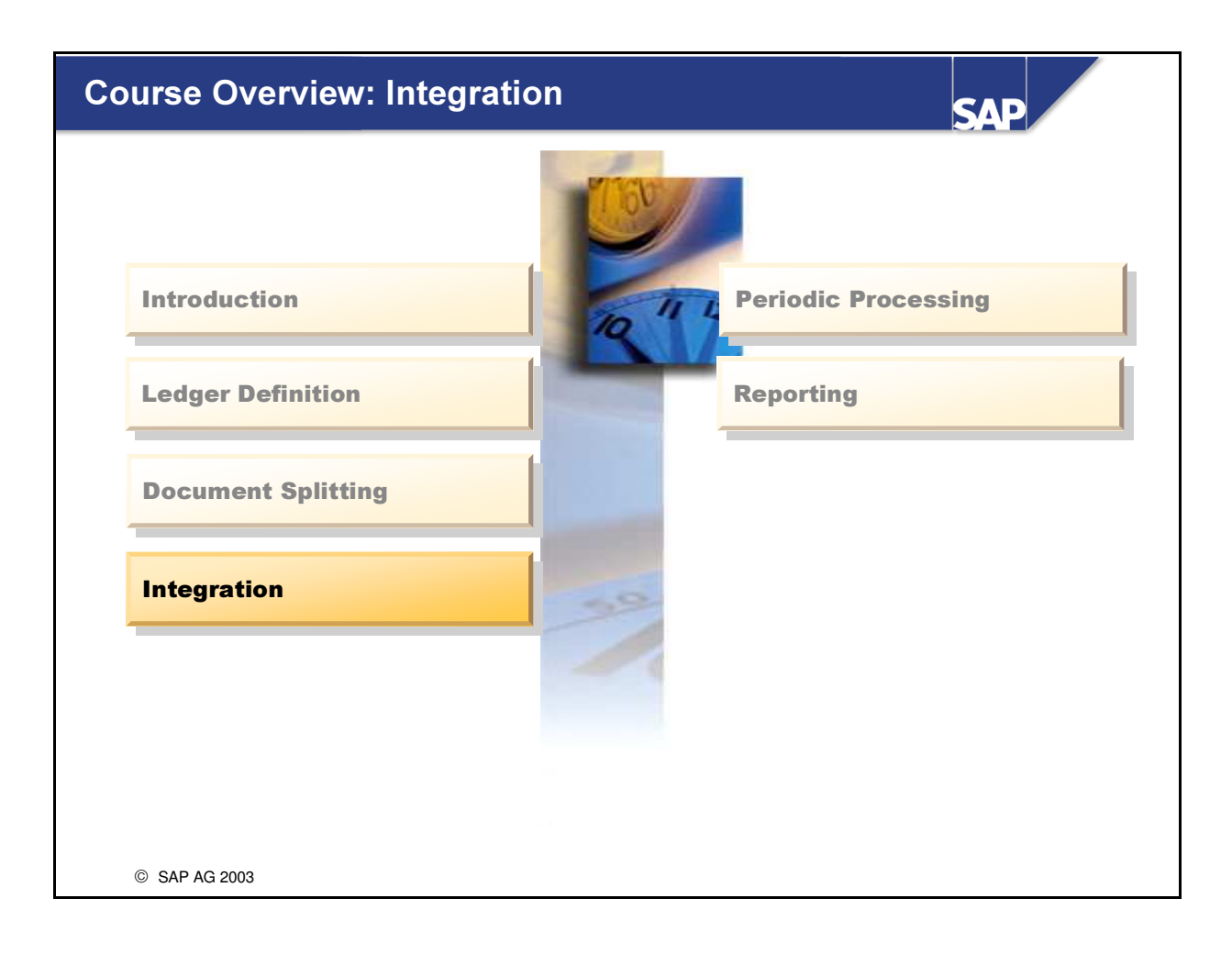

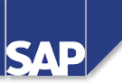

Contents:

- Integration with FI Subledgers
- Integration with Controlling

© SAP AG 2003

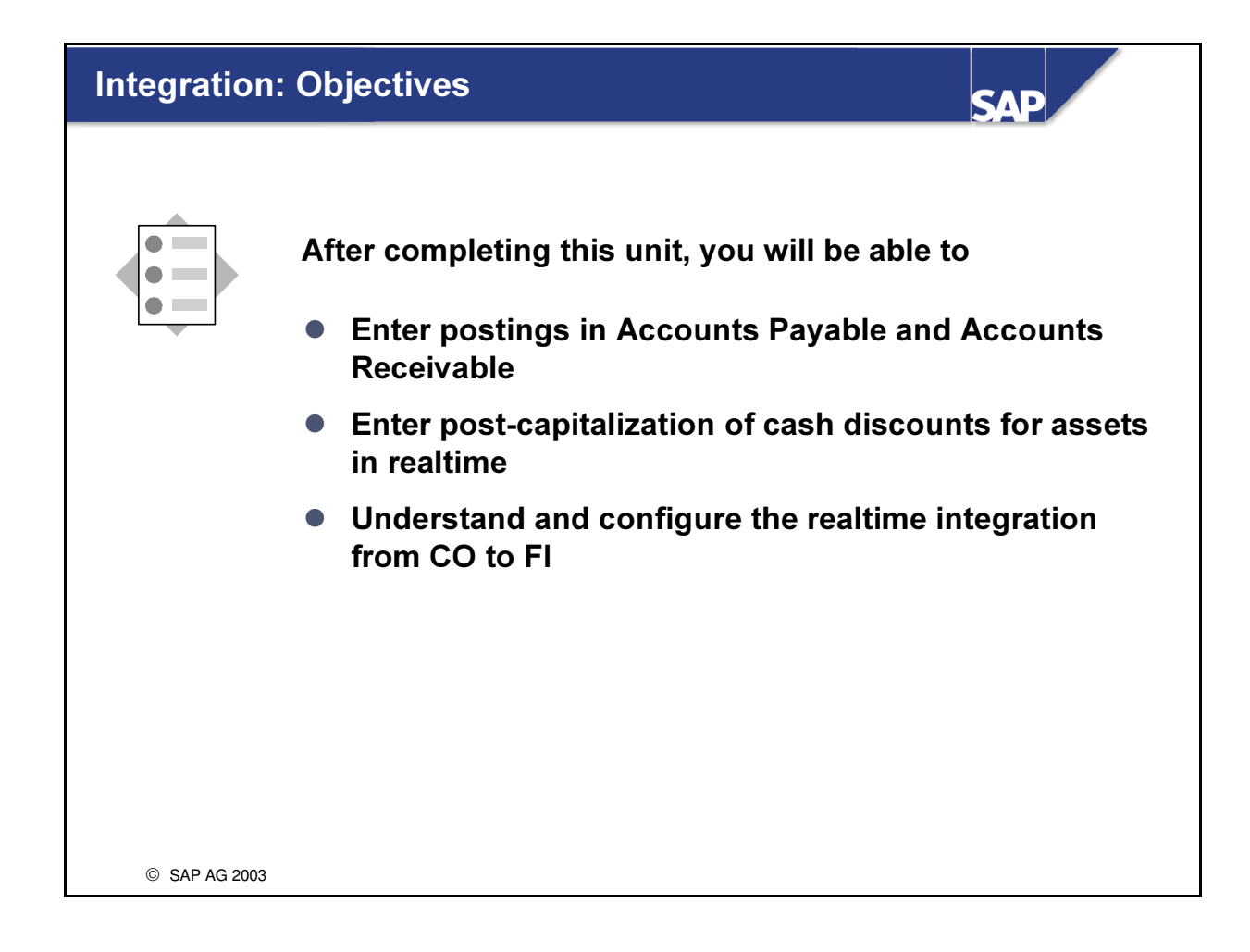

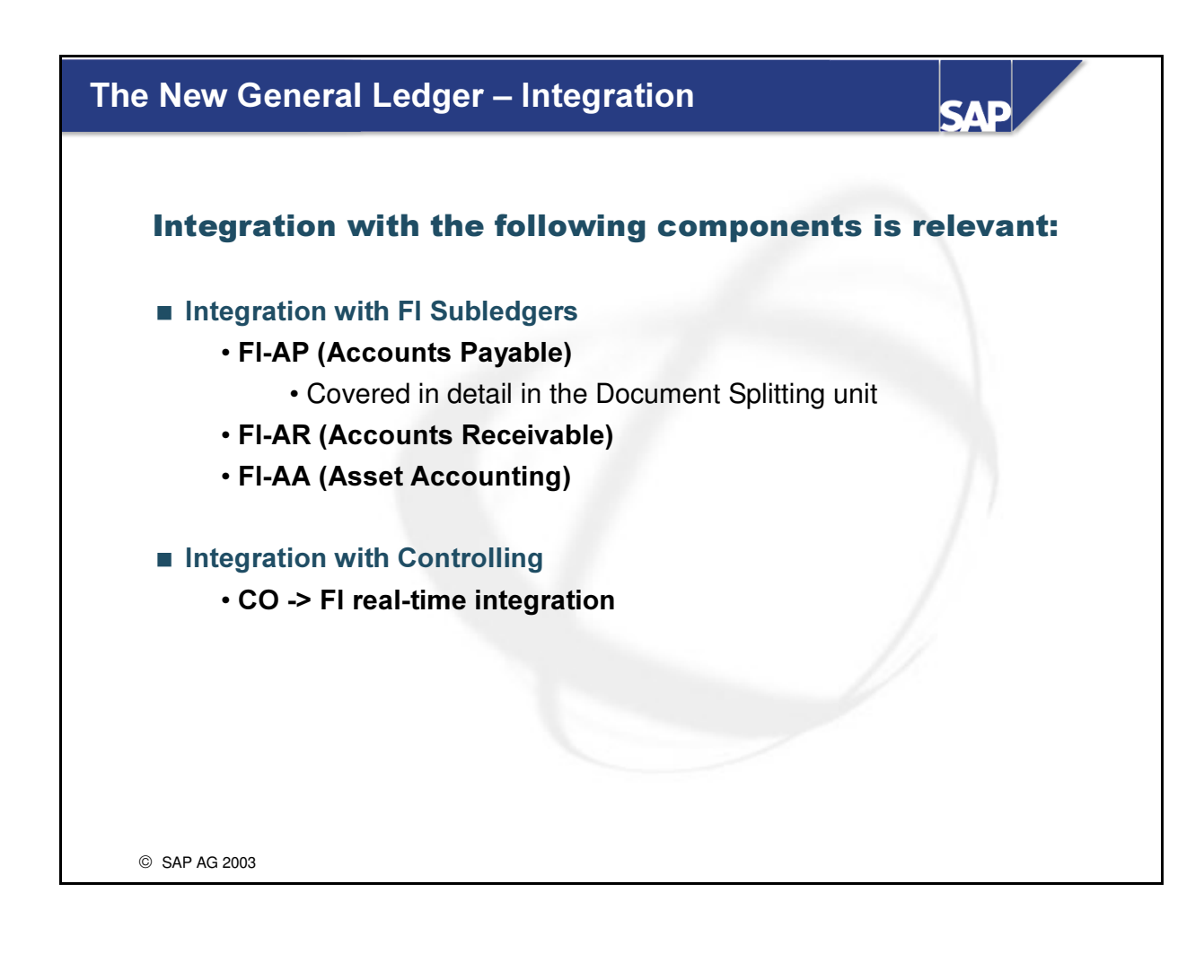

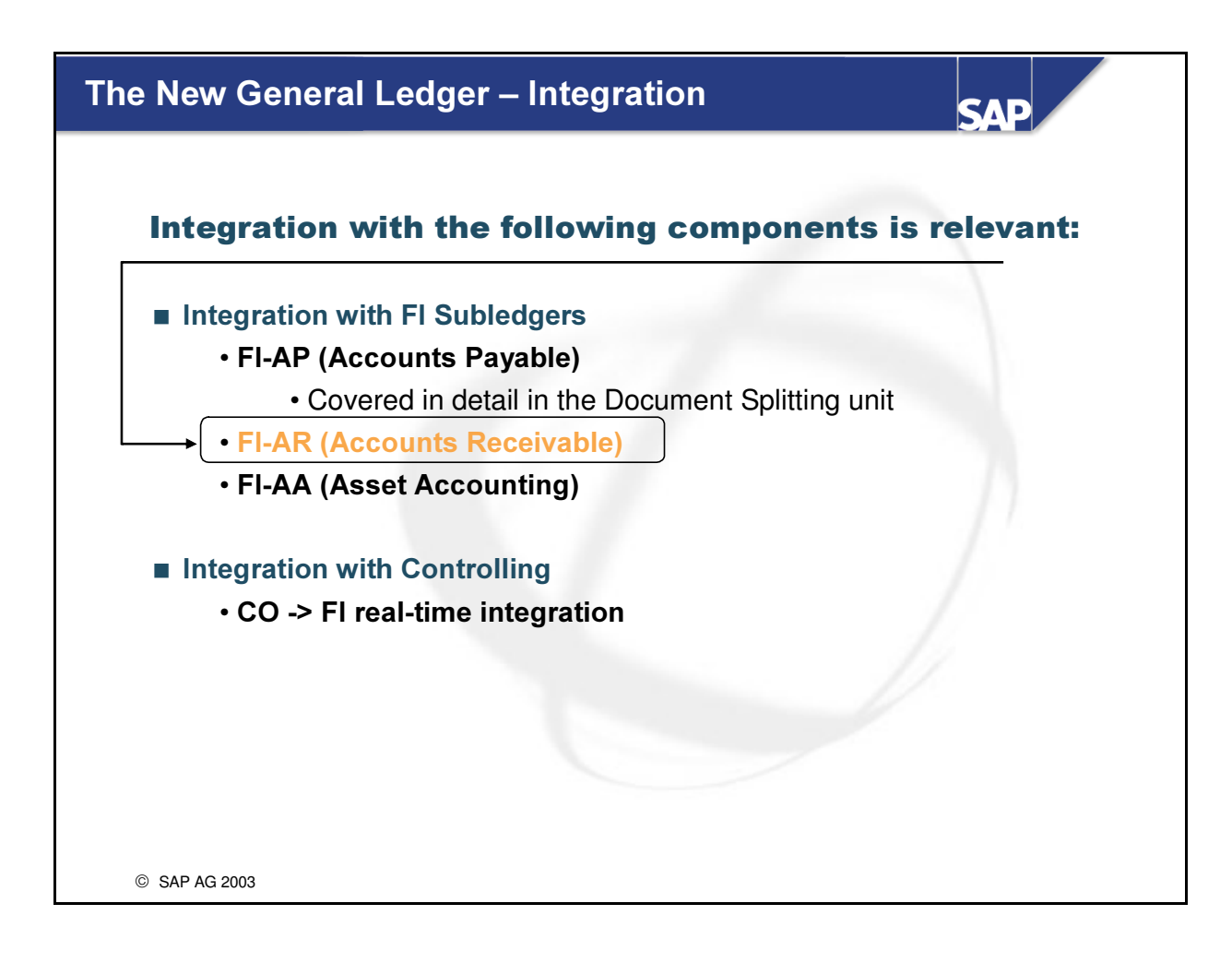

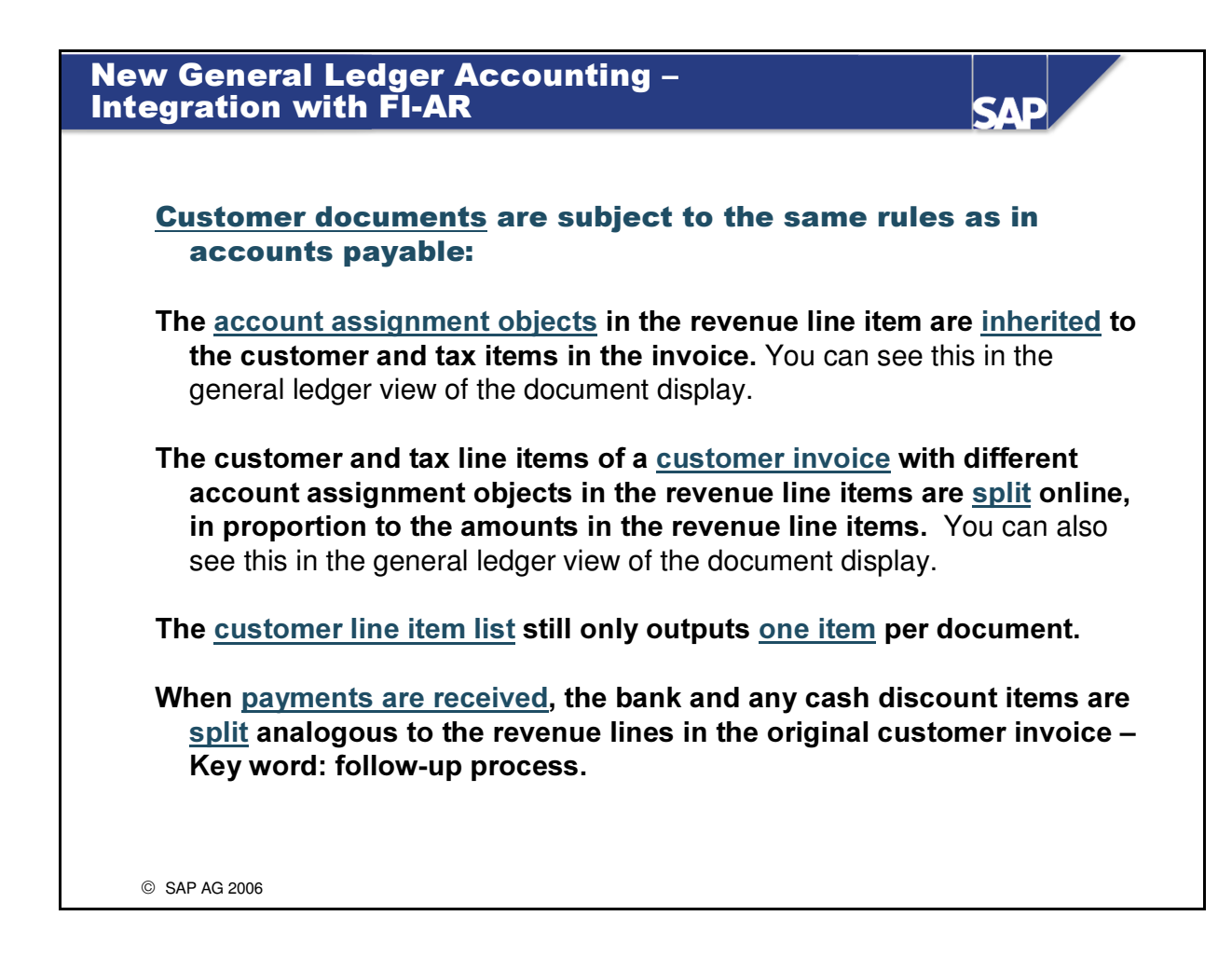

- You can see the inheritance of customer items clearly in transaction *FB70* (=> Enter Customer Invoice).
- When you enter a customer invoice with different account assignments in the revenue line items, you see that nothing has changed compared to the prior releases: You have to enter the various revenue line items by hand for the different account assignment objects the tax and customer line items are created automatically.
  - After posting, you can view the online split in the general ledger view of the document The entry view shows the document as it was entered during posting.

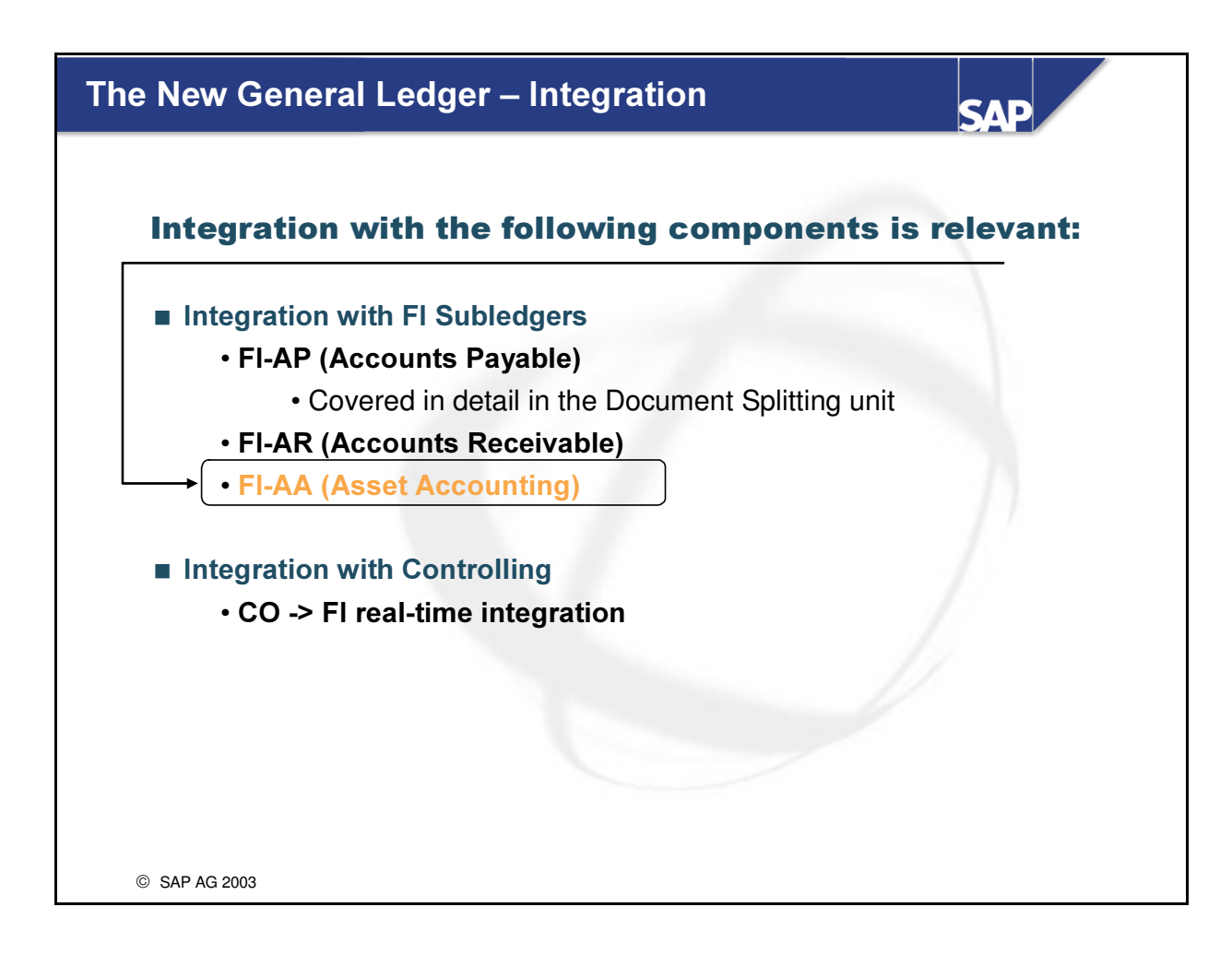

| ntegrati                                                                   | on with FI-AA I                                                                                                    | Journa                                    |                                                       | S                                                              | AP                      |
|----------------------------------------------------------------------------|----------------------------------------------------------------------------------------------------|-------------------------------------------|-------------------------------------------------------|----------------------------------------------------------------|-------------------------|
| Assumed s<br>=> Asset ac<br>(=> Book [0<br>=> The cost<br>=> Parallel      | ystem configuration:<br>counting is managed as<br>1] and Costing [20]).<br>ing-based depreciation i<br>accounting is not relev | a subled<br>s passed<br><b>/ant</b> (yet) | ger with <u>two</u> de<br>on to CO in the             | epreciation areas                                              |                         |
| Both acc                                                                   | count assignment elements<br>the assigned CO objects in                                                                        | are genera<br>n the asse                  | ally <u>derived</u><br>t master record                | (=> cost center or orde                                        | r)                      |
| To actua<br><u>Accor</u>                                                   | ally assign a segment (or a<br>unt Assignment Type APC                                                                         | a PC) for a<br><b>Values P</b>            | sset transactions,<br><u>osting</u> for <b>Area 0</b> | you have to activate<br>1 for the corresponding                | CO object.              |
| Company C<br>Depreciation                                                  | ode: 1000<br>n Area: 01 Area 01 /                                                                                              | Book Dep                                  | reciation                                             |                                                                |                         |
| Company C<br>Depreciation<br>Account Ass                                   | ode: 1000<br>n Area: 01 Area 01 /<br>ignment Objects                                                                           | Book Dep                                  | reciation                                             |                                                                |                         |
| Company C<br>Depreciation<br>Account Ass<br>AA<br>Object                   | ode: 1000<br>n Area: 01 Area 01 /<br>ignment Objects<br>Name of AA Object                                                      | Book Dep                                  | reciation<br>TTy Text                                 | Acct. Assign. Type                                             | Assign                  |
| Company C<br>Depreciation<br>Account Ass<br>AA<br>Object<br>KOSTL          | ode: 1000<br>n Area: 01 Area 01 /<br>ignment Objects<br>Name of AA Object<br>Cost Center                                       | Book Dep<br>TTy<br>*                      | TTy Text<br>Gen. Trn. Type                            | Acct. Assign. Type<br>APC Values Posting                       | Assign                  |
| Company C<br>Depreciation<br>Account Ass<br>AA<br>Object<br>KOSTL<br>CAUFN | ode: 1000<br>n Area: 01 Area 01 /<br>ignment Objects<br>Name of AA Object<br>Cost Center<br>Internal order                     | Book Dep<br>TTy<br>*<br>*                 | TTy Text<br>Gen. Trn. Type<br>Gen. Trn. Type          | Acct. Assign. Type<br>APC Values Posting<br>APC Values Posting | Assign                  |
| Company C<br>Depreciation<br>Account Ass<br>AA<br>Object<br>KOSTL<br>CAUFN | ode: 1000<br>n Area: 01 Area 01 /<br>ignment Objects<br>Name of AA Object<br>Cost Center<br>Internal order                     | Book Dep<br>TTy<br>*<br>*                 | TTy Text<br>Gen. Trn. Type<br>Gen. Trn. Type          | Acct. Assign. Type<br>APC Values Posting<br>APC Values Posting | Assign                  |
| Company C<br>Depreciation<br>Account Ass<br>AA<br>Object<br>KOSTL<br>CAUFN | ode: 1000<br>n Area: 01 Area 01 /<br>ignment Objects<br>Name of AA Object<br>Cost Center<br>Internal order                     | Book Dep<br>TTy<br>*<br>*                 | TTy Text<br>Gen. Trn. Type<br>Gen. Trn. Type          | Acct. Assign. Type<br>APC Values Posting<br>APC Values Posting | Assign<br>Assign  Acset |

- Business context: It should be possible to achieve the specified target scenario if you have assigned the segmentation scenario (or profit center update) to the leading ledger.
  - In addition, the **Segment characteristic** (or PC or BA) must be a **balancing entity**.
- The above example shows a typical configuration for Asset Accounting (component FI-AA) if the involved company does not have to apply any accounting principles other than the trade law governing book depreciation:
  - Area 01: Posts values to General Ledger Accounting in real time
  - Area 20: Only posts depreciation
- The new entities within New General Ledger Accounting in mySAP ERP, such as segment or profit center, cannot be defined directly in the asset master record. The system derives these two objects from the cost center or order, which can be maintained in the "time-dependent data" for the asset.
- The account assignment types are defined in Customizing for Asset Accounting under Financial Accounting (New) -> Asset Accounting -> Integration with the General Ledger -> Additional Account Assignment Objects-> Specify Account Assignment Types for Account Assignment Objects
  - You can only maintain account assignment types for active account assignment objects.
- See also SAP Note 684659.
| Nev<br>Inte | v Ge<br>grat                                  | en<br>tic    | era<br>on v   | l Led<br>with l                 | ger Acco<br>FI-AA II                                 | unting –                             |                     |        |                  |        | SAP         |         |  |  |
|-------------|-----------------------------------------------|--------------|---------------|---------------------------------|------------------------------------------------------|--------------------------------------|---------------------|--------|------------------|--------|-------------|---------|--|--|
| Targe       | et / opt                                      | ion          | <u>n: Mo</u>  | delasse                         | t transactions in                                    | <u>n segments (</u>                  | or prof             | it cer | nters <u>)</u> : |        |             |         |  |  |
| 2.          | The se<br>(or,                                | egn<br>if in | nent<br>Ibour | (or PC) <b>r</b><br>nd is not i | <b>now has to be <u>in</u><br/>ntegrated, to the</b> | <u>herited</u> from<br>clearing accc | the as<br>ount line | e.     | tem to           | the ve | ndor and ta | x items |  |  |
|             | Solution: Activate splitting with inheritance |              |               |                                 |                                                      |                                      |                     |        |                  |        |             |         |  |  |
|             | Postir                                        | ıg ı         | resul         | t of an ir                      | ntegrated asset a                                    | L<br>acquisition (                   | TCode               | F-90   | )):              |        |             |         |  |  |
|             | Gene                                          | ral          | ledg          | ger view                        | / Ledger 0L:                                         |                                      |                     |        |                  |        |             |         |  |  |
|             | CCd                                           | L            | PK            | Acct                            | Description                                          | $\sum$ Amount                        | Curr.               | Тх     | CCtr             | PC     | Segment     |         |  |  |
|             | 1000                                          | 1            | 31            | 160000                          | Vendor Payable                                       | 116,000.00-                          | EUR                 | VN     |                  | 1000   | SEG A       |         |  |  |
|             |                                               | 2            | 70            | 11000                           | 00002002 0000                                        | 100,000.00                           | EUR                 | VN     | (                | 1000   | SEG A       |         |  |  |
|             |                                               | 3            | 40            | 154000                          | Input Tax                                            | 16,000.00                            | EUR                 | VN     |                  | 1000   | SEG A       |         |  |  |
|             |                                               |              |               |                                 |                                                      | • 0.00                               | EUR                 |        |                  |        |             | -       |  |  |
|             | Layou                                         | ut v         | vith 1        | otals fo                        | rmation for the                                      | "Amount" c                           | olumr               | ı.     |                  |        |             | -       |  |  |
|             |                                               |              |               |                                 |                                                      |                                      |                     |        |                  |        |             |         |  |  |
|             |                                               |              |               |                                 |                                                      |                                      |                     |        |                  |        |             |         |  |  |
|             |                                               |              |               |                                 |                                                      |                                      |                     |        |                  |        |             |         |  |  |
| ©           | SAP AG                                        | i 200        | )6            |                                 |                                                      |                                      |                     |        |                  |        |             |         |  |  |

- Document splitting also works in the case of the segmentation of an asset acquisition that is posted for multiple assets (with different segment assignments).
  - Document types AA (or AN) are assigned the default business transaction 0000 (unspecified posting) and business transaction variant 0001 (standard) in the context of document splitting.
  - The reconciliation accounts (asset balance sheet accounts and value adjustment accounts) are already classified internally as item categories.
  - The item categories for the asset retirement accounts may still need to be defined.
- New FI drilldown reports let you create segment or profit center financial statements immediately (=> TCode FGI0)!
  - As a result, you no longer have to **transfer assets to Profit Center Accounting** (TCode *1KEI*) for profit center financial statements.
- The cost center for the asset is not displayed in the entry view or the general ledger view by default. This means that the asset balance sheet value is not forwarded to a CO account assignment object by default! This corresponds to the wishes of the vast majority of SAP customers.
  - For information on how to circumvent the default setting so that the asset balance sheet values can be posted to a cost center (in CO), for example, see SAP Note 395762.

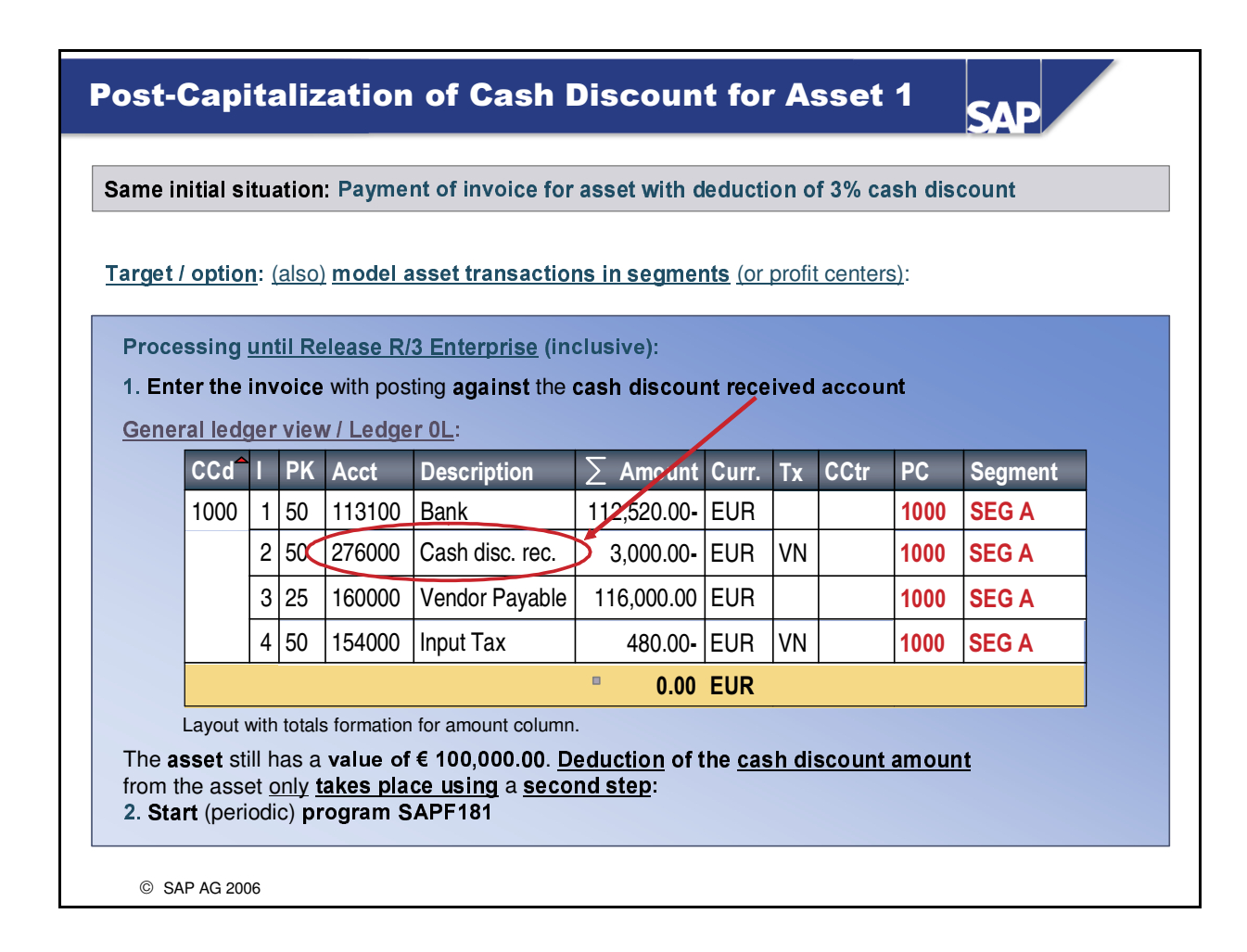

- Of course, the above example with gross entry of the invoice document (=> capitalizing the asset without deducting the cash discount) and the subsequent payment with deduction of cash discount can also take place in the reverse order: Capitalization of the asset with deduction for cash discount and (delayed) payment of the invoice amount without deduction for cash discount.
  - In the reverse case as well, in R/3 Enterprise and earlier versions, the asset value is only corrected in a second step, with program SAPF181.

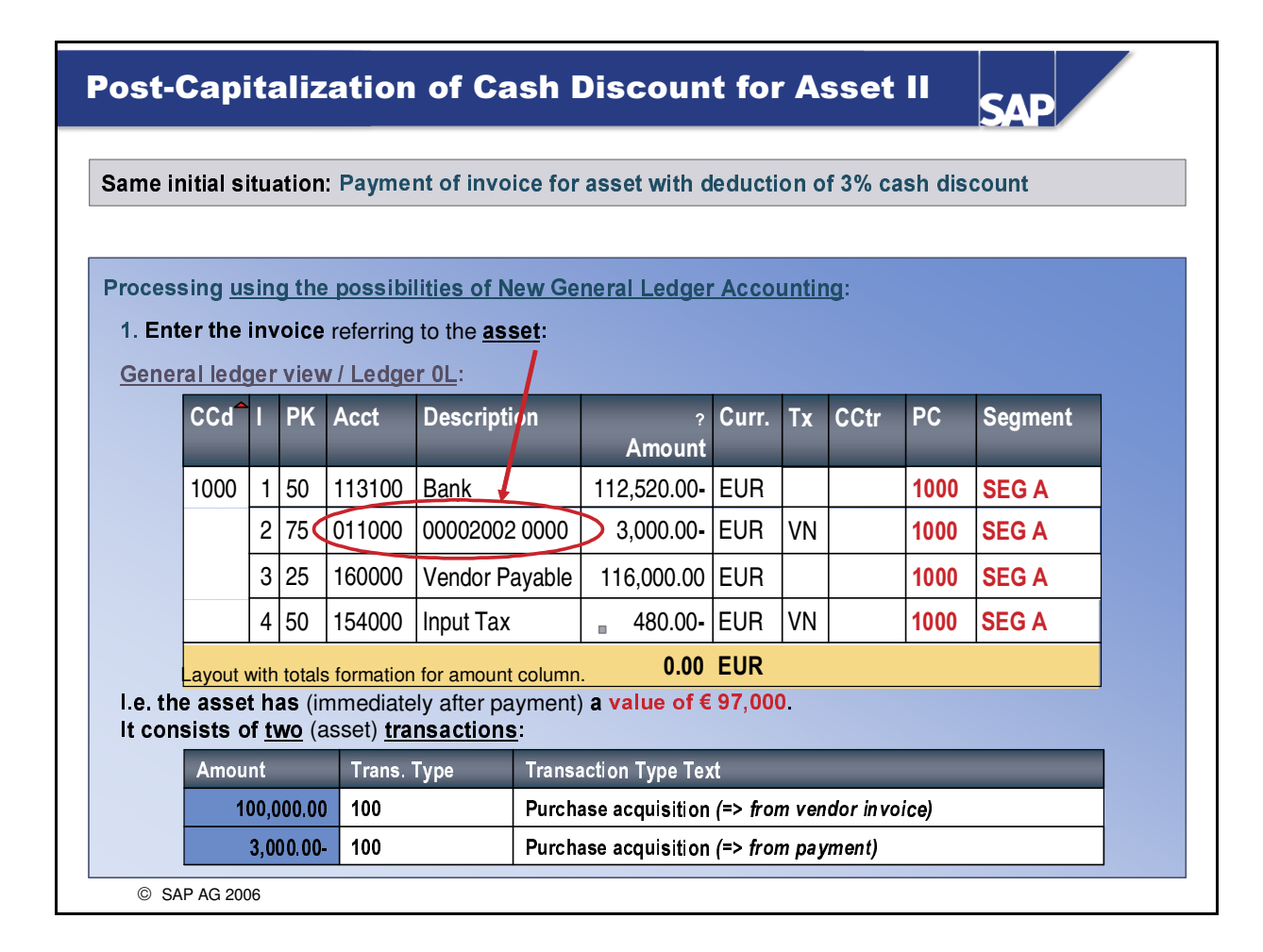

• The *post-capitalization of cash discount to asset* is only possible if document splitting is active.

• <u>Important</u>: You do not necessarily have to define document splitting characteristics, however.

- Path in Customizing: Financial Accounting (New) -> General Ledger Accounting (New) -> Business Transactions -> Document Splitting -> Define Post-Capitalization of Cash Discount to Assets
- The *post-capitalization of cash discount to asset* only works if the function was already configured when the invoice was entered. It is not enough to simply activate the function before entering the payment.
- If you use the post-capitalization of cash discount to asset, you can eliminate the (periodic) run of program SAPF181.

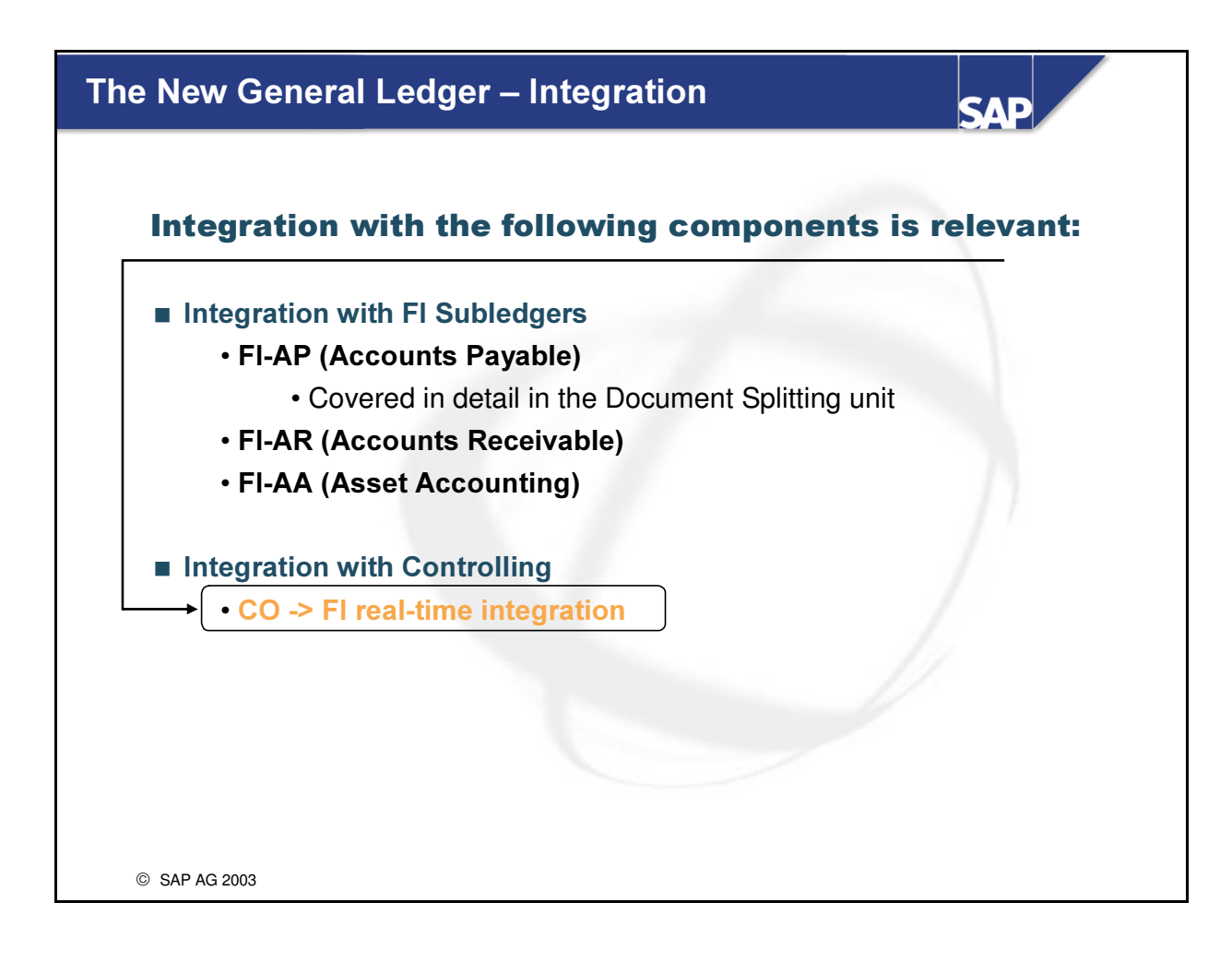

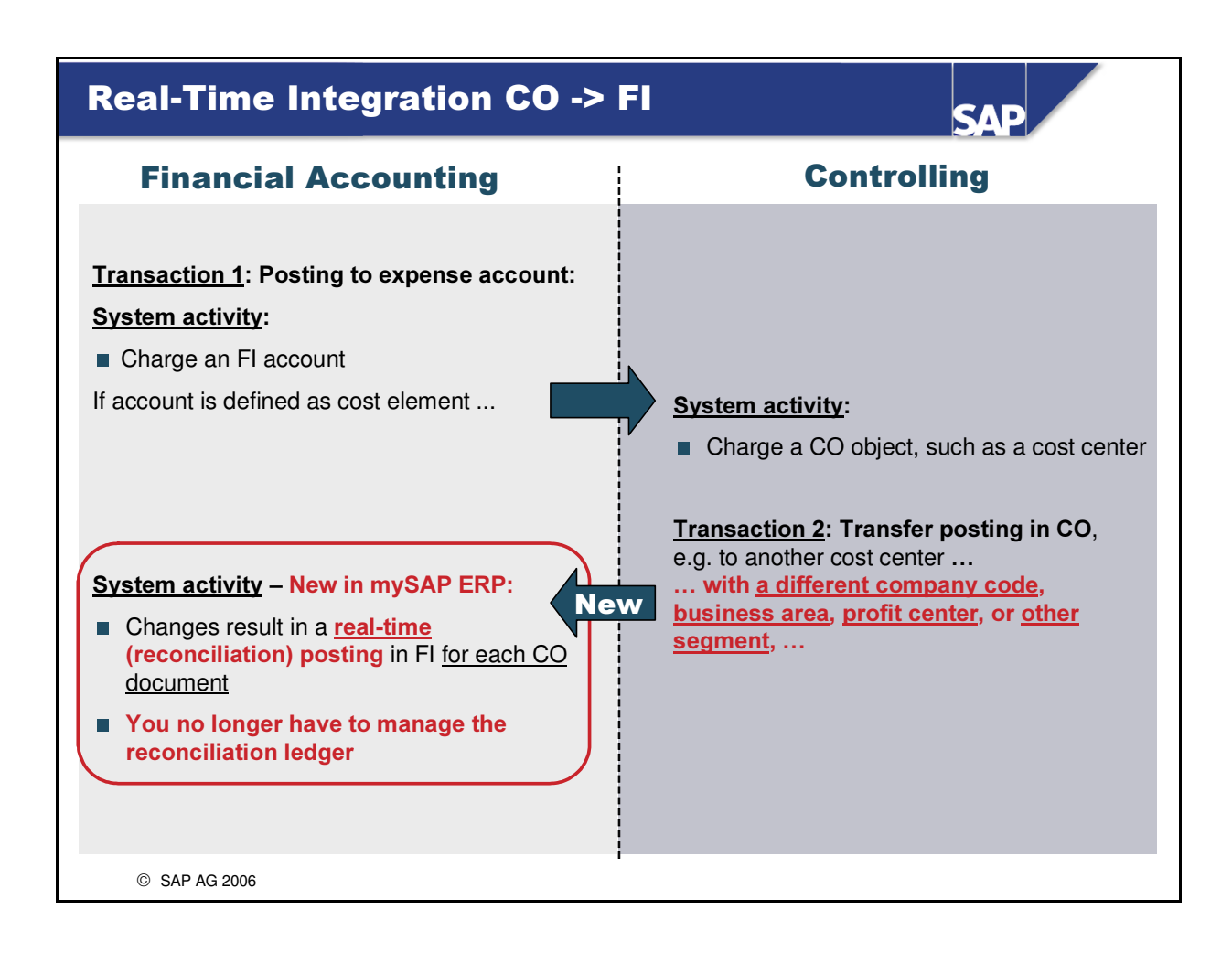

- The (real-time) integration from Financial Accounting (FI) to Controlling (CO) has been available in the SAP system for some time now.
- However, the opposite direction, from CO to FI, was not previously possible in real time. This involves changes to characteristics, for example, in the following processes/transactions:
  - Periodic allocations (assessment, distribution, transfer posting)
  - Manual transfer postings to CO [=> TCode *KB11(N)*]
  - Activity allocations [TCode *KB21(N)*]
  - Settlement from orders or projects [TCode *KO88* and *CJ88*]
- CO reconciliation with Financial Accounting always required the reconciliation ledger, which was maintained in Cost Element Accounting.
  - Periodic program runs carried out <u>summary</u> adjustment/reconciliation postings for each cost element/expense account: Transaction code *KALC*.
- Transaction KALC is no longer available (by default) after New General Ledger Accounting has been activated – an information message points out the new real-time integration between CO and FI.
  - With transaction *KALC*, it was not possible to reconcile the *Segment* characteristic.

| Variants for CO ->                                                                                                    | FI Real-Time Integration SAP                                                                                                    |      |
|----------------------------------------------------------------------------------------------------|----------------------------------------------------------------------------------------------------|------|
| You can use a Customizing va<br>■ The <u>criteria</u> for real-time inter<br>■ The <u>activation date</u> for the r                                                                                                    | iant for real-time integration to configure the following (examples<br>gration<br>al-time integration                                             | ):   |
| Variants for CO -> FI Real-Tim                                                                                                    | e Integration                                                                                                    |      |
| <ul> <li>Real-Time Int. Active</li> <li>Acct. Determ. Active</li> <li>Acct.</li> <li>Acct.</li> <li>Active</li> <li>Active</li></ul> | ey Date: Active from: MM/DD/YYYY                                                                                                    |      |
| Use Checkboxes                                                                                                    | <ul> <li>Cross-company code</li> <li>Cross-business area</li> <li>Cross-functional area</li> <li>Cross-fund</li> <li>Cross-receivables</li> </ul> |      |
| Trace Active                                                                                                    |                                                                                                    |      |
|                                                                                                    |                                                                                                    | SPRO |
| © SAP AG 2006                                                                                                    |                                                                                                    |      |

- You **define the variants** for CO->FI real-time integration in *Customizing* under *Financial Accounting* (*New*) -> *Financial Accounting Global Settings* (*New*) -> *Ledgers* -> *Real-Time Integration of Controlling with Financial Accounting* -> *Define Variants for Real-Time Integration*
- In a further step, you assign the variant to your company code(s).
- To determine which characteristic changes will generate real-time FI line items, you can use the checkboxes, define Boolean rules, or implement a BAdI with your own program logic.
  - Note that it is not useful to select characteristics that you have not assigned to at least one ledger through the scenarios.
- The key date activation defines when (from which posting date of the CO document) CO-FI reconciliation is possible through real-time integration.
  - You could also create Financial Accounting documents for CO documents entered <u>before New</u> <u>General Ledger Accounting was activated</u>.
- To transfer secondary cost elements from CO to FI, you have to define an account assignment. You define account determination in *Customizing* under *Financial Accounting (New) -> Financial Accounting Global Settings (New) -> Ledgers -> Real-Time Integration of Controlling with Financial Accounting -> Account Determination for Real-Time Integration.* 
  - It is also possible to transfer primary costs to FI through account determination; the original cost elements are generally used for this.

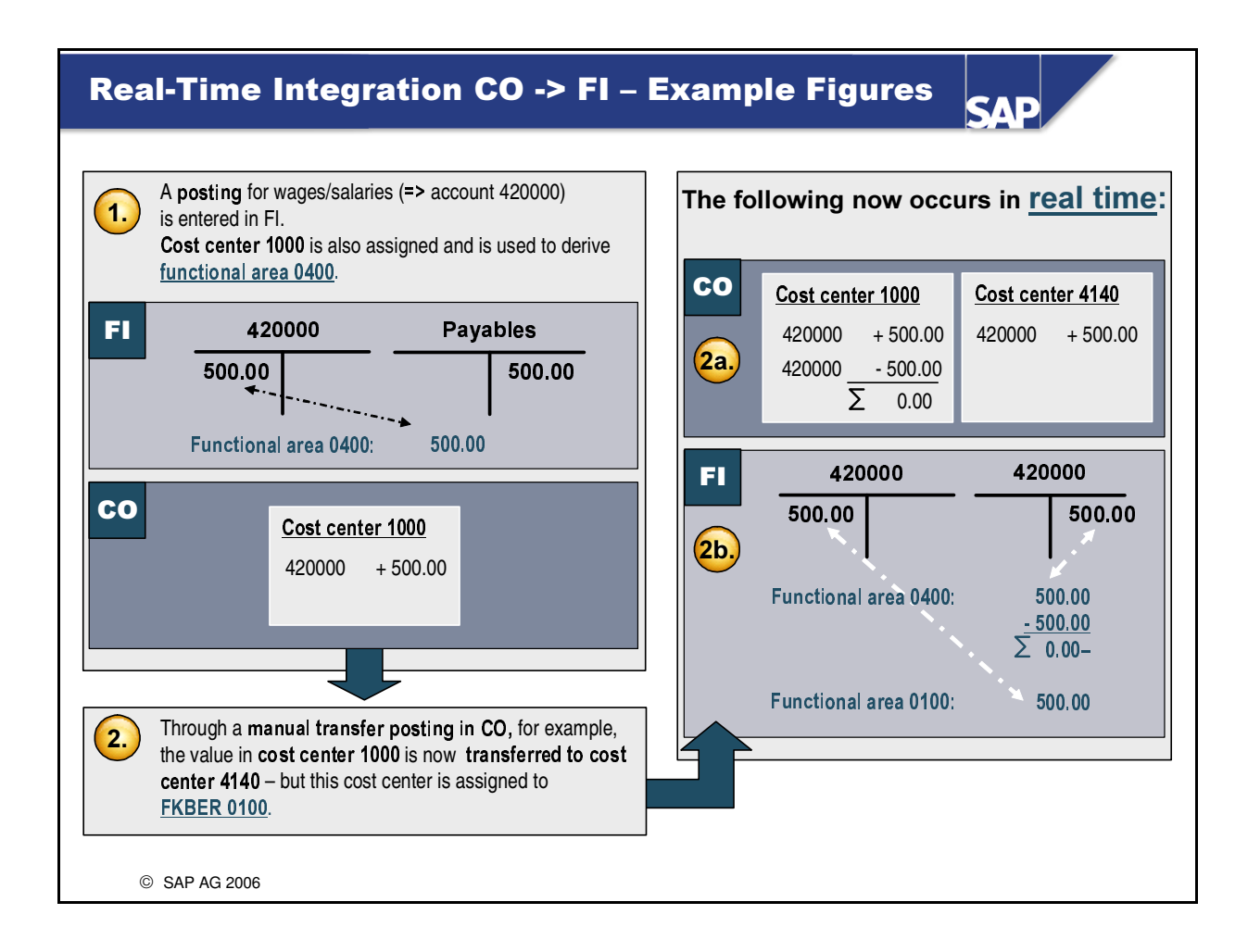

- This slide demonstrates CO->FI real-time integration based on the characteristic/entity *Functional Area*.
  - The characteristics *Profit Center*, *Segment*, and *Business Area* have been omitted from the example for clarity's sake.
- What do you see in the **Financial Accounting document (=> 2b.)**?
  - The posting is made in **real time** (for each CO document) (periodic) reconciliation using the reconciliation ledger and transaction KALC is no longer required.
  - In this case, the FI follow-on document has no clearing accounts. Clearing lines are only necessary if the activity in Management Accounting / CO (=> 2.) results in a change of a balancing entity.
  - You can navigate from the real-time follow-on Financial Accounting document to the Management Accounting document (=> 2./2a.) and vice versa key word: Traceability of the accounting documents.

| Real Time Integration CO -> FI – Trace / Log SAP                                                                                                 |
|----------------------------------------------------------------------------------------------------|
|                                                                                                    |
| Transaction FAGLCOFITRACEADMIN                                                                                                    |
| If necessary, the CO=>FI real-time integration can be logged with a trace.                                                                       |
| If the trace was active during a CO posting, you can analyze the real-time integration<br>data again at any time – including the following data: |
| <ul> <li>The document number of the original CO document</li> </ul>                                                                              |
| • Whether it was a <b>transfer</b> or a <b>test run</b>                                                                                          |
| <ul> <li>The document number of the follow-up document in FI if a transfer to FI took<br/>place</li> </ul>                                       |
| • The reason for transfer, but also the reason for a failed transfer                                                                             |
| <ul> <li>The posting mode: online posting or subsequent transfer (subsequent posting / follow-up)</li> </ul>                                     |
| <ul> <li>Posting date, posting time, and user</li> </ul>                                                                                         |
| • Line item data for the documents:                                                                                                    |
| <ul> <li>All posted to objects and partner objects</li> </ul>                                                                                    |
|                                                                                                    |
|                                                                                                    |
| © SAP AG 2006                                                                                                    |

- You can activate the trace in the real-time integration variant; it is then active for all users at all times. You cannot deactivate it subsequently. Note that this may result in a significant potentially undesired number of log entries.
- If the trace is not activated in the real-time integration variant, it can still be activated and deactivated user-specifically at any time.
  - The corresponding transaction code to enter (in the command field) is: FAGLCOFITRACEADMIN
- If the Management Accounting activity (CO activity) does not change any FI characteristics (=> company code, segment, etc.), then no FI follow-on document is created. But if the trace is active, a trace entry is created anyway.

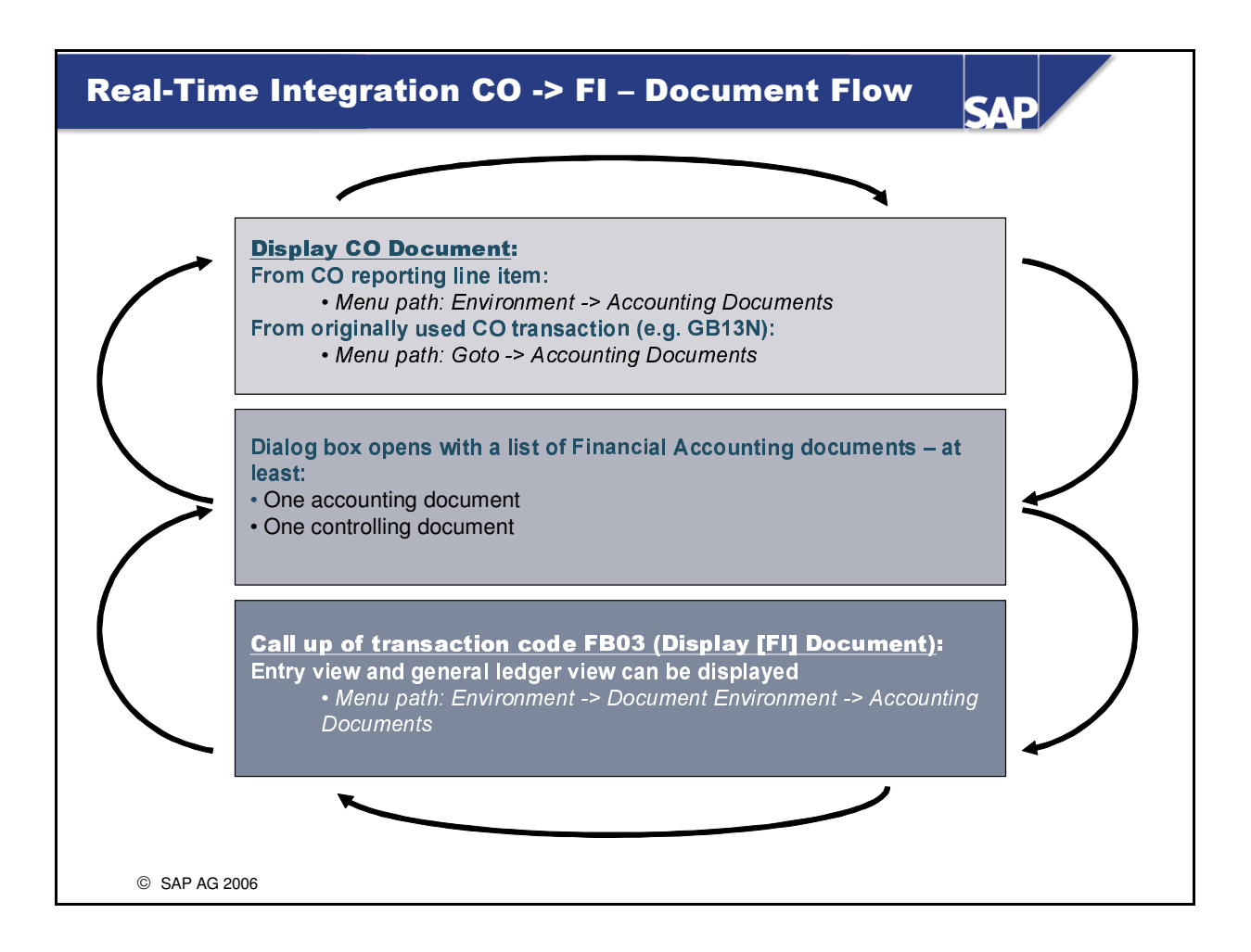

- You can navigate from the CO document to the FI [reconciliation] document generated in real time and in the opposite direction.
  - This guarantees the **traceability of the accounting documents**.
- This bidirectional navigation between documents is possible because the real-time CO-FI integration creates an FI follow-on document for each activity, and not just a totals posting at the end of the month.

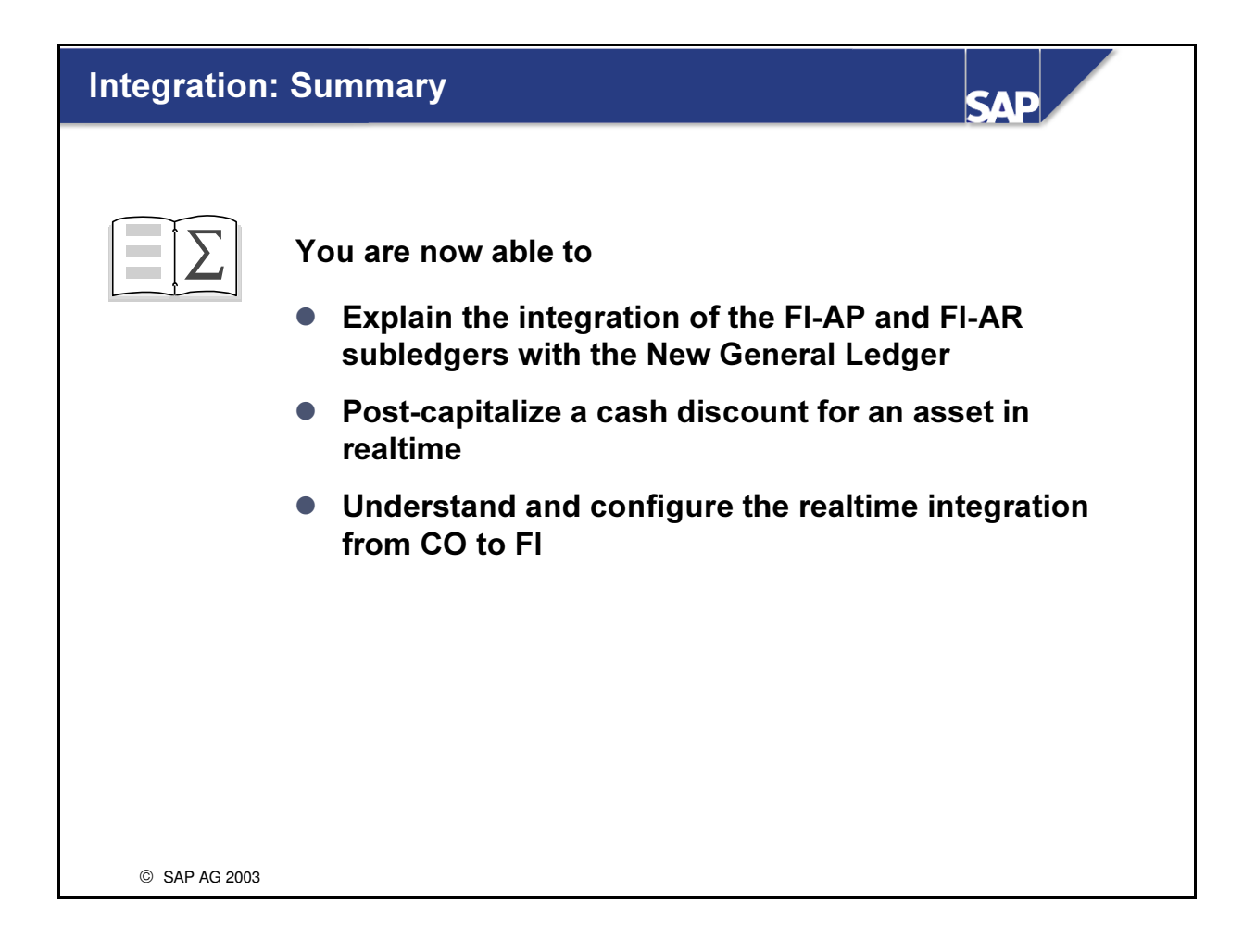

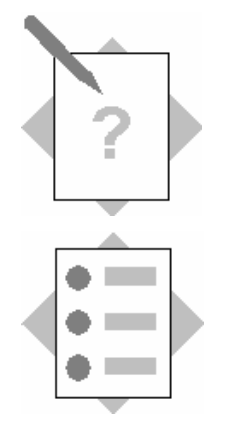

# **Unit: Integration**

# **Topic: Real-Time Integration Between CO and FI**

At the conclusion of these exercises, you will be able to:

• Configure the real-time integration between CO and FI This is clarified using a specific example. Real-time integration is a full replacement for the reconciliation ledger.

### 4-1 CO -> FI Real-Time Integration

4-1-1 You will now configure and test the **real-time integration between CO** and **FI**.

To do this, **define your own variant for real-time integration** with the **ID** *V*##. Your variant, *V*##, should have the **following settings:** <u>Variant for CO->FI Real-Time Integration</u>: *Checkbox: Real-Time Integration: Active*: **Set** *Key Date: Active from:* **01.01.CY [current year]** 

Checkbox: Account Determination: Active: Set

Document Type: AB

Ledger Group (FI): **0L** 

*Text*: Variant for real-time integration, group ##

Selection of Document Lines for Real-Time Integration CO->FI:

Checkbox: Use Checkboxes: Set

=> Select all entities (company code, business area, and so on) Technical Settings:

Checkbox Trace Active: Set

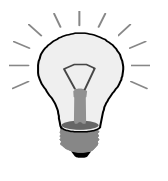

<u>*Caution*</u>: You do not necessarily have to activate the trace in the variant; it can be activated as needed at any time. In fact, we recommend leaving the trace inactive by default in production systems, as the system may otherwise generate a huge number of log entries.

You will activate the trace immediately, however, in this AC210 exercise.

4-1-2 Now assign your new variant *V*## to your company code *AA*##.

4-1-3 Now view the first vendor invoice that you posted (=> task 2-1-10): it should have the document number *1900000000-* if not, you need to search for the first document that you posted.

You assigned  $\in$  4,000.00 to cost center *T*-*F*05*A*##.

You should now <u>assume</u>, that this assignment was incorrect: you should actually have posted this cost to cost center T-F05C##.

4-1-4 You will now therefore repost a line item in Controlling. Call the corresponding transaction in the CO application and enter the following data for the accounting document:
Caution: If the controlling area is requested, enter Controlling Area 1000 Document number: 190000000 (or the relevant number of the first document you posted)
Company Code: AA##
Fiscal Year: Current year
Delete any other selections (such as cost center) and then choose Execute

In the results list, **change** the account assignment (specifically: Account Assignment 1) from **Cost Center** T-F05A## to **Cost Center** T-F05C##. **Save** your data.

- 4-1-5 Start a cost center actual/planned variance report for cost center *T*-*F05C*## and check whether the costs (=> cost element *Purchased Services*) have arrived at the new cost center. Goto the CO line items and display the segment in the layout. You can see that segment *SEGA* was derived from the cost center through the profit center. But you originally posted the purchased services in the amount of € 4,000.00 to segment *SEG*##!
  To now avoid having an inconsistency between Controlling and Financial Accounting, the system must have generated an accounting document that maps the change of segment assignment:
  Find out from the CO line items, whether a corresponding accounting document was generated in real-time and then jump to it.
- 4-1-6 The entry view of the FI follow-up document already contains various assignments to the segments. The general ledger view then makes it clear what it means that Customizing specifies that the segment characteristic must have a "zero-balance setting": clearing lines are automatically created to achieve a zero balance for each segment. To make things even clearer, use your L2 layout to display the document in the general ledger view.
- 4-1-7 If the trace is active in the real-time integration, you can see whether real-time integration between CO and FI worked, which documents were created, and which entities were changed in transaction *FAGLCOFITRACEADMIN*: Choose the button *Display Trace (Free Selection)*

In the *Field Selection* **dialog box, select** *Company Code (FI)* and then choose Continue (Enter) In the *Determine Work Area: Entry* **dialog box**, **enter** your **company c** 

In the *Determine Work Area: Entry* dialog box, enter your company code  $AA^{\#\#}$  and choose Continue (Enter).

The log should now show two entries.

You can double-click on the document number to display the detail data for the trace, which helps you **answer the following questions**:

Was the document transferred?

Which posting mode was used?

Does a follow-up document exist in FI?

Which entities/characteristics were changed?

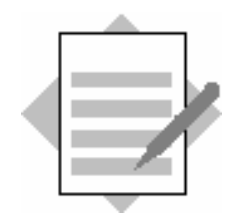

# **Unit: Integration**

**Topic: Real-Time Integration Between CO and FI** 

### 4-1 CO -> FI Real-Time Integration

4-1-1 You will now configure and test the **real-time integration between CO** and **FI**.

To do this, define your own variant for real-time integration with the ID V # #.

Customizing: Financial Accounting (New)  $\rightarrow$  Financial Accounting Global Settings (New)  $\rightarrow$  Ledgers  $\rightarrow$  Real-Time Integration of Controlling with Financial Accounting  $\rightarrow$  Define Variants for Real-Time Integration

Your variant, V##, should have the following settings: <u>Variant for CO->FI Real-Time Integration</u>: Checkbox: Real-Time Integration: Active: Set Key Date: Active from: 01.01.CY [current year] Checkbox: Account Determination: Active: Set Document Type: AB Ledger Group (FI): 0L Text: Variant for real-time integration, group ## Selection of Document Lines for Real-Time Integration CO->FI: Checkbox: Use Checkboxes: Set => Select all entities (company code, business area, and so on) Technical Settings: Checkbox Trace Active: Set

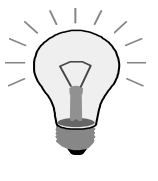

*Caution*: You do not necessarily have to activate the trace in the variant; it can be activated as needed at any time.

In fact, we recommend leaving the trace inactive by default in production systems, as the system may otherwise generate a huge number of log entries.

You will activate the trace immediately, however, in this AC210 exercise.

4-1-2 Now assign your new variant V # # to your company code AA # #.

Customizing: Financial Accounting (New)  $\rightarrow$  Financial Accounting Global Settings (New)  $\rightarrow$  Ledgers  $\rightarrow$  Real-Time Integration of Controlling with Financial Accounting  $\rightarrow$  Assign Variants for Real-Time Integration to Company Codes

Click New Entries to assign your variant V## to your company code AA00.

4-1-3 Now view the first vendor invoice that you posted (=> Exercise 2-1-10): it should have the document number *1900000000-* if not, you need to search for the first document that you posted.

### SAP Easy Access menu Accounting $\rightarrow$ Financial Accounting $\rightarrow$ Accounts Payable $\rightarrow$ Document $\rightarrow$ Display

Enter the document number, your company code AA##, and the current fiscal year and press Enter.

You assigned  $\in$  4,000.00 to cost center *T*-*F*05*A*##.

You should now <u>assume</u>, that this assignment was incorrect: you should actually have posted this cost to cost center T-F05C##.

4-1-4 You will now therefore **repost a line item in Controlling**. Call the corresponding transaction in CO:

#### SAP Easy Access Menu: Accounting $\rightarrow$ Controlling $\rightarrow$ Cost Center Accounting $\rightarrow$ Actual Postings $\rightarrow$ Repost Line Items $\rightarrow$ Enter

... and **enter the following data** for the accounting document: **Caution:** If the controlling area is requested, enter **Controlling Area** *1000 Document number*: **1900000000** (or the relevant number of the first document you posted) *Company Code*: **AA##**  *Fiscal Year*: **Current year** Delete any other selections (such as cost center) and then choose **Execute** 

In the results list, **change** the account assignment (specifically: Account Assignment 1) from **Cost Center** T-F05A## to **Cost Center** T-F05C##. **Save** your data.

4-1-5 **Start a cost center actual/planned variance report** for **cost center** *T*-*F05C*## and check whether the costs (=> cost element *Purchased Services*) have arrived at the new cost center. ...

SAP Easy Access Menu: Accounting  $\rightarrow$  Controlling  $\rightarrow$  Cost Center Accounting  $\rightarrow$  Information System  $\rightarrow$  Reports for Cost Center Accounting  $\rightarrow$  Plan/Actual Comparisons  $\rightarrow$  Cost Centers: Actual/Plan/Variance

Go to the **CO line items**...

Double-click one of the displayed cost elements. In the Select Report dialog window, double-click entry Cost Centers: Actual Line Items to select it.

... and display the **segment** with the **Layout** function.

To change the layout, choose menu path Settings  $\rightarrow$  Layout  $\rightarrow$  Change. Copy the segment to the Displayed Columns.

You can see that segment *SEGA* was derived from the cost center through the profit center.

However, you originally posted the purchased services in the amount of  $\notin 4,000.00$  to segment *SEG*##.

To now avoid having an inconsistency between Controlling and Financial Accounting, the system must have generated an accounting document that maps the change of segment assignment: Find out from the CO line items, whether a corresponding accounting document was generated in real-time and then jump to it.

Menu path Environment  $\rightarrow$  Accounting Documents. Choose Accounting Document in the List of Documents in Accounting dialog box.

4-1-6 The entry view of the FI follow-up document already contains various assignments to the segments. The general ledger view then makes it clear what it means that Customizing specifies that the segment characteristic must have a "zero-balance setting": clearing lines are automatically created to achieve a zero balance for each segment. To make things even clearer, use your L2 layout to display the document in the general ledger view.

#### Button *Select Layout* → Click Layout L2

4-1-7 If the **trace** is **active** in the real-time integration, you can see whether realtime integration between CO and FI worked, which documents were created, and which entities were changed in **transaction** *FAGLCOFITRACEADMIN*:

#### Enter /nfaglcofitraceadmin in the command field

Choose the **button** *Display Trace (Free Selection)* In the *Field Selection* **dialog box, select** *Company Code (FI)* and then choose Continue (Enter) In the *Determine Work Area: Entry* **dialog box, enter** your **company code** AA## and choose Continue (Enter).

The log should now show two entries.

You can double-click on the document number to display the detail data for the trace, which helps you **answer the following questions**:

#### Was the document transferred?

Answer: YES

Which posting mode was used?

**<u>Answer</u>: Online posting** 

Does a follow-up document exist in FI?

Answer: YES

Which entities/characteristics were changed?

Answer: The profit center and the segment

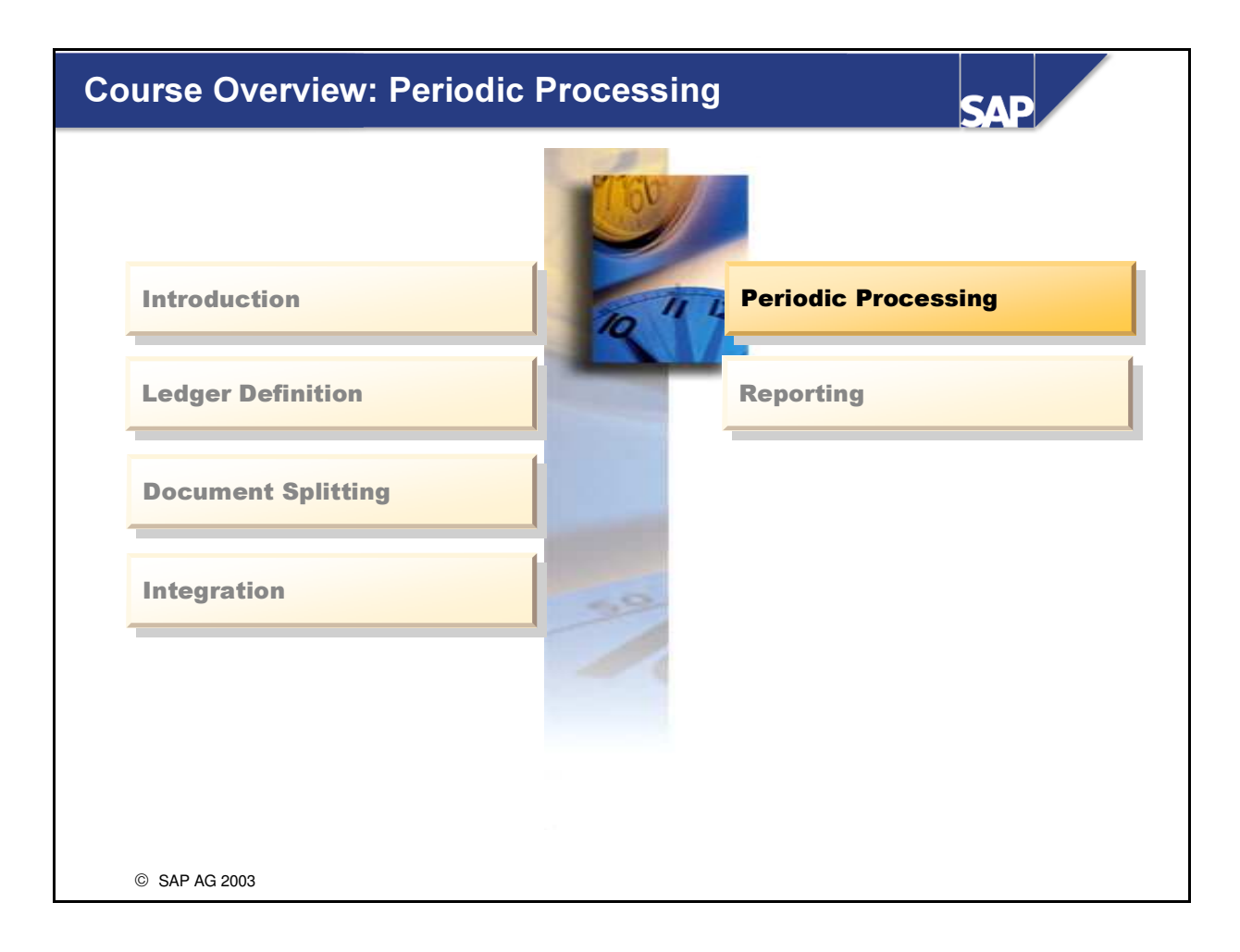

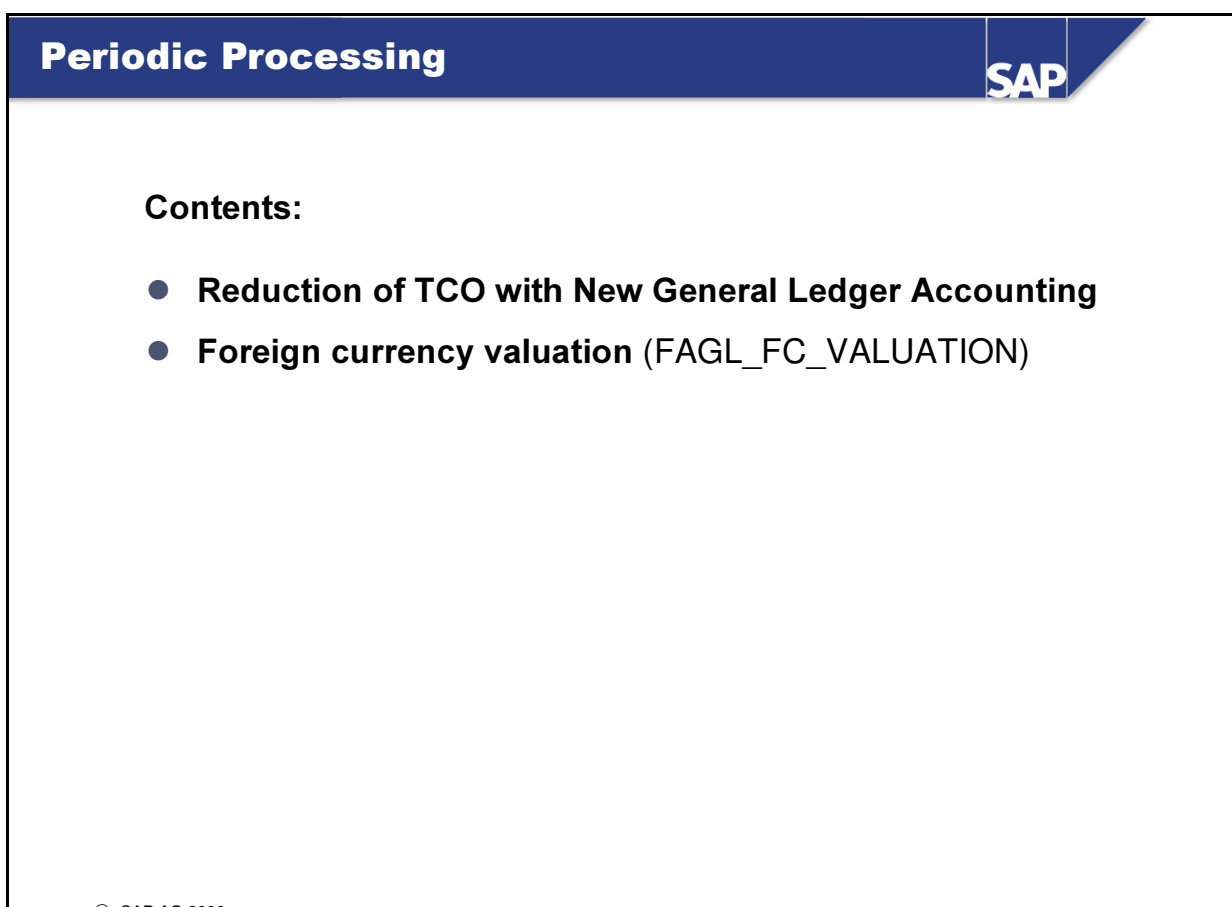

# **Periodic Processing: Objectives**

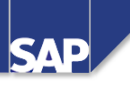

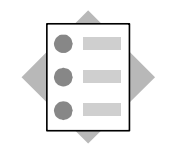

At the conclusion of this unit, you will be able to

- Analyze which periodic tasks will become redundant when you use New General Ledger Accounting
- Configure and run a foreign currency valuation

# **Closing Operations – Reduction in TCO**

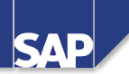

As you saw repeatedly in the "Integration" unit, using New General Ledger Accounting can save you from many periodic closing and reconciliation operations, because the system has already performed them in real time. This leads to an acceleration of period end activities. Total Cost of Ownership (TCO).

Examples of eliminated closing activities:

- Maintenance and use of the reconciliation ledger (=> TCode KALC)
- Balance sheet adjustment (=> SAPF180 e.g. for creation of bus. area balance sheets)
- Profit and loss adjustment (=> SAPF181 e.g. for post-capitalization of cash discount)
- Maintenance and use of the various FI-SL ledgers (=> SAPF180A + TCode 1KEK such as transferring values to Profit Center Accounting)
- Many tasks are also eliminated because technical support for segment reporting is available

**Other period-end closing activities are** <u>not</u> **eliminated** and still have to be performed. But there are differences to previous releases due to the logic in New General Ledger Accounting.

In the AC210 examples use foreign currency valuation (of vendor line items) and the depreciation run in FI-AA

- Examples of periodic processing tasks that are not eliminated but that are changed slightly as a result of the ledger logic or that are based on new programs and that are not shown explicitly in AC210 are:
  - Balance carryforward (in FI)
  - Reclassification/sorting of receivables and payables
  - Flat-rate individual value adjustment

| General ledger view / Ledger 0L / Document 19000: |              |                    |                    |                            |                 |                       |                     |                                        |                                    |            |         |                      |          |        |  |
|---------------------------------------------------|--------------|--------------------|--------------------|----------------------------|-----------------|-----------------------|---------------------|----------------------------------------|------------------------------------|------------|---------|----------------------|----------|--------|--|
| CCd                                               | I            | ΡK                 | Ac                 | ct                         | Descrip         | ption                 | Σ                   | Amoun                                  | Curr.                              | Тх         | CC      | tr PC                | Segment  |        |  |
| 1000                                              | 1            | 31                 | 160                | 0000                       | Vendor          | r Payabl              | e 10                | 0.000,0 <b>0-</b>                      | USD                                | V9         |         | 1000                 | SEG      | SEG A  |  |
|                                                   | 2            | 40                 | 417                | 7000                       | Purch.          | Service               | s 1                 | 0.000,00                               | USD                                | V9         | 100     | 0 1000               | SEG A    |        |  |
|                                                   |              |                    |                    |                            |                 |                       |                     | 0,00                                   | USD                                |            |         |                      |          |        |  |
| endo                                              | r Ll         | list               | for a              | bove                       | docum           | nent <u>as</u>        | <u>of</u> key c     | 0,00<br>late <u>02/</u>                | USD<br>28/CF                       | <u>(</u> : |         |                      |          |        |  |
| endo<br>at. [                                     | r LI<br>Doc. | list<br>No.        | for a<br>Ty.       | bove (                     | docum<br>Date D | nent <u>as</u><br>Due | <u>of</u> key c     | 0,00<br>late <u>02/</u><br>Int.        | USD<br>28/CF<br>LC Amt             | <u>′</u> : | LC      | CCC Amt              | CC       | Exc.R  |  |
| endo<br>at. [                                     | r Ll<br>Doc. | <u>list</u><br>No. | for a<br>Ty.<br>KR | bove (<br>Doc. I<br>02/15/ | docum<br>Date D | nent <u>as</u>        | of key c<br>Net Due | 0,00<br>date <u>02/</u><br>Int.<br>-32 | USD<br>28/CF<br>LC Amt<br>8,000.00 | <u>/</u> : | LC<br>€ | CCC Amt<br>10,000.00 | CC<br>\$ | Exc.Ra |  |

- To start the correction posting, start **program FAGL\_FC\_VALUATION** in mySAP ERP.
  - The old program, SAPF100, cannot be executed after you have activated New General Ledger Accounting.
- You will find the program in the SAP Easy Access menu for accounts payable/accounts receivable, under "Foreign Currency Valuation of Open Items (New)"
- The inheritance of the profit center and segment in the vendor and tax line items shows that document splitting is active for the posting shown in the example.
  - *Therefore*: The accounts selected by the correction posting must have been defined as **item categories** for document splitting.

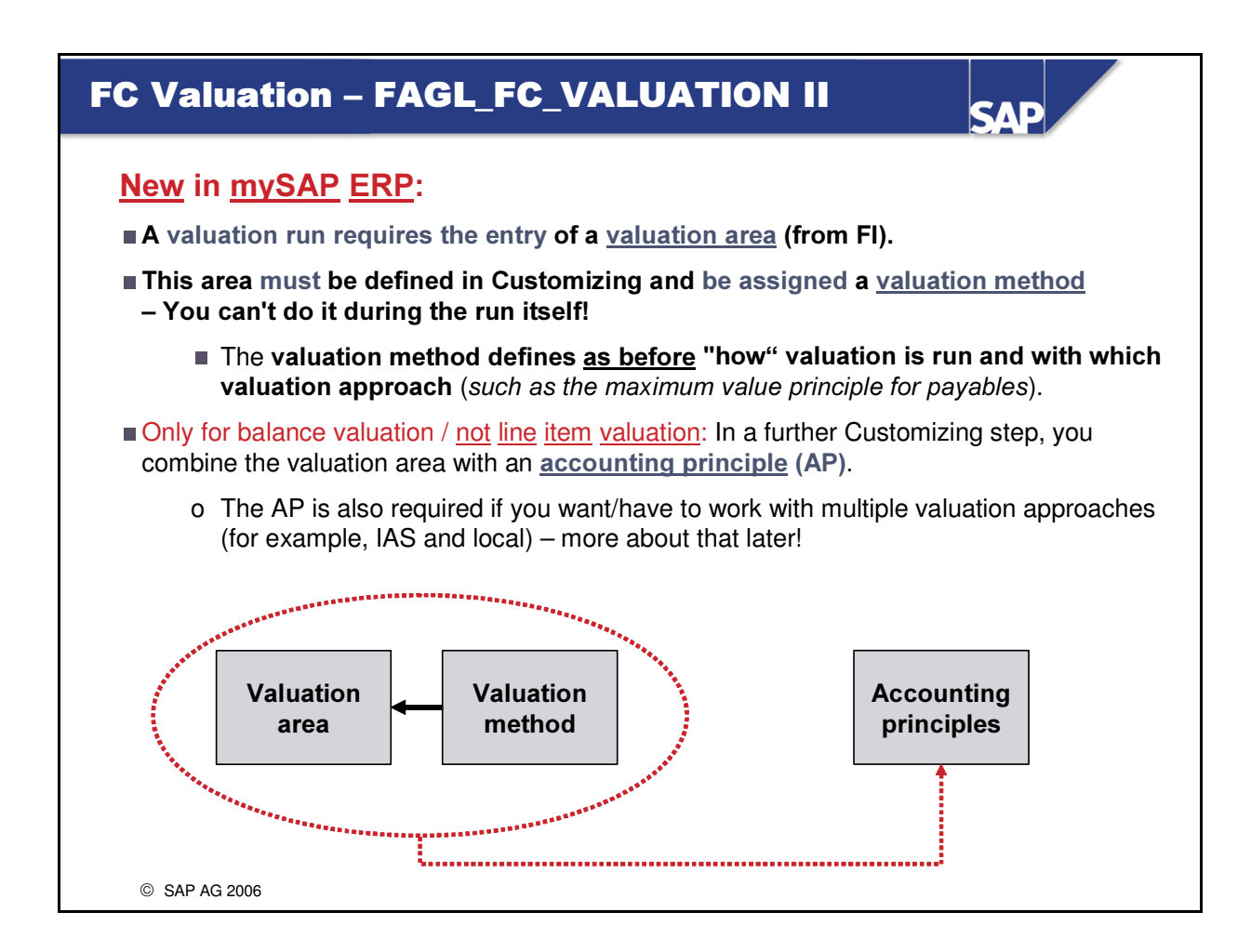

- The corresponding **Customizing paths** to the facts in the slide are found in *Customizing* under *Financial Accounting (New) -> General Ledger Accounting (New) -> Periodic Processing, Valuate.*
- The valuation areas to be defined should not be confused with the depreciation areas in Asset Accounting (=> FI-AA). These are original FI valuation areas.
- You also use these valuation areas if you want to portray parallel accounting in the SAP system. If you only need the **local valuation approach**, as is assumed in this unit, then you will only have to define one valuation area. You can select the ID and name freely.
  - Proposal: LO local valuation area
- *Outlook*: The "Parallel Accounting" unit of AC210 covers the modeling of multiple valuation approaches.

# FC Valuation – FAGL\_FC\_VALUATION III

| Acco<br>Char<br>Valu<br>G/L a | t o<br>ati         | nt de<br>f ace<br>on a<br>coun | etermin<br>counts:  <br>area:<br>t: 16000 | <u>ation</u> for transa<br>INT<br>)0 (vendor paya | ction <b>"KDF</b> "<br>oles)       | (exch                        | . rat                | e diff. c                  | pen it                    | ems / GL ac               | count): |   |
|-------------------------------|--------------------|--------------------------------|-------------------------------------------|---------------------------------------------------|------------------------------------|------------------------------|----------------------|----------------------------|---------------------------|---------------------------|---------|---|
| vara                          | <u>an</u>          | <u></u> .<br>E                 | xpense                                    | 2300                                              | )10 (revalua                       | tions f                      | rom                  | curren                     | cy valu                   | lation)                   |         |   |
|                               |                    | R<br>E                         | evenue:<br>S correc                       | 2800<br>tion: 1610                                | )10 (revenue<br>)99 (correcti      | e from                       | curr                 | ency va                    | aluatio<br>or pav         | n)<br>ables)              |         |   |
| FC va<br><u>Gene</u>          | i <b>lu</b><br>ral | atio<br>ledo                   | <b>n at enc</b><br>ger view               | <b>l of month CFY</b><br>/ <u>Ledger 0L</u> / D   | 7 / <u>Valuatior</u><br>ocument 10 | <u>1 area</u><br>0 <b>20</b> | <b>XY</b> -<br>/ Po: | – <u>Posti</u><br>sting da | ing res<br>ate: <b>02</b> | <u>sults</u> :<br>/28/CFY |         |   |
| CCd                           |                    | ΡK                             | Acct                                      | Description                                       | ∑Amount                            | Curr.                        | Tx                   | CCtr                       | PC                        | Segment                   |         |   |
| 1000                          | 1                  | 40                             | 230010                                    | Expen. from Val.                                  | 2,000.00                           | EUR                          |                      |                            | 1000                      | SEG A                     |         | ┢ |
|                               | 2                  | 50                             | 161099                                    | Corr. Vend.Pay.                                   | 2,000.00-                          | EUR                          |                      |                            | 1000                      | SEG A                     |         | J |
| and <u>a</u><br><u>Gene</u>   | lw<br>ral          | ays<br>ledo                    | <b>the san</b><br>ger view                | ne – correction<br>/ <u>Ledger 0L</u> / D         | /reversal p<br>ocument 10          | <b>osting</b><br>021         | ):<br>/ Po:          | sting da                   | ate:                      |                           | _       |   |
| CCd                           |                    | PK                             | Acct                                      | Description                                       | $\sum$ Amount                      | Curr.                        | Tx                   | CCtr                       | PC                        | Segment                   |         |   |
| 1000                          | 1                  | 50                             | 230010                                    | Expen. from Val.                                  | 2,000.00-                          | EUR                          |                      |                            | 1000                      | SEG A                     |         |   |
|                               | 2                  | 40                             | 161099                                    | Corr. Vend.Pay.                                   | 2,000.00                           | EUR                          |                      |                            | 1000                      | SEG A                     |         |   |
| ©                             | SAF                | P AG 2                         | 006                                       |                                                   |                                    |                              |                      |                            |                           |                           |         |   |

- In order that a posting can be created, the **expense and correction accounts** have to be defined first in the system: *Customizing: Financial Accounting (New), General Ledger Accounting (New), Periodic Processing, Valuate, Foreign Currency Valuation, Prepare Automatic Postings for Foreign Currency Valuation => Transaction Exchange Rate Difference of Open Items / G/L Account =>* e.g. account 160000
  - Although the foreign currency valuation program, FAGL\_FC\_VALUATION, requires a valuation area, valuation area "Blank" is sufficient in account maintenance that is, you **define the accounts without a valuation area.**
- The FI entities from the original vendor invoice/open items are inherited in the foreign currency valuation documents if document splitting is active.
  - If document splitting is not active, the accounts are only supplied with the corresponding values; the FI entities are not inherited in the correction posting.
- If the above example involved an original vendor invoice with various expense line items and different characteristic value assignments, the correction document would also be split if document splitting were active. For more information, see an example (based on a customer item) in the unit "Parallel Accounting".
- Important: For the valuation of balances, you can decide whether the valuation is corrected again on the first of the next month or not. This will also be possible for open line items in the future. Currently, this is not yet possible (status: June 2006). Once available, this option will then be delivered via Support Packages.

| FC Valuation – FAGL_FC_VA                                                                                                    |                                                                                                    | V SAF                                                              |                       |
|----------------------------------------------------------------------------------------------------|----------------------------------------------------------------------------------------------------|--------------------------------------------------------------------|-----------------------|
| The cherry on top: If you want, you can also<br>original CO object that was charged directly<br><i>Prerequisites</i> :<br>=> Document Splitting active<br>=> [expense, revenue, and correct<br>=> Document splitting characteristic ("Co<br>=> Revaluation account defined as (primary | to post the <b>revalua</b><br><b>y in controlling</b> .<br>tion accounts define<br>tost Center" in our e<br>cost element | ation amount onlin<br>ned as item categori<br>example) defined for | e to the<br>es]<br>CO |
| Result: You can navigate directly to a CO d<br>valuation documents.<br>Cost Centers: Plan/Actual/Varian<br>Cost Center: 1000 (charged with (                                                                                                    | locument from the<br>n <b>ce</b><br>priginal) CO 19000                                                                   | respective foreign c                                               | urrency               |
| Reporting Period: 02 to 02 CFY                                                                                                    |                                                                                                    |                                                                    |                       |
| Cost Elements                                                                                                    | Actual                                                                                                    | Plan                                                               |                       |
|                                                                                                    |                                                                                                    |                                                                    |                       |
| 230010 Expen. from valuation                                                                                                    | 2,000.00                                                                                                    |                                                                    |                       |
| 417000 Purchased services                                                                                                    | 8,000.00                                                                                                    |                                                                    |                       |
|                                                                                                    |                                                                                                    |                                                                    |                       |
| * Costs                                                                                                    | 10,000.00                                                                                                    |                                                                    |                       |
| * 6 896 55 - \$8 620 69 - original expense                                                                                                    |                                                                                                    |                                                                    |                       |
| © SAP AG 2006                                                                                                    | ,                                                                                                    |                                                                    |                       |

- *Important*: The (system) prerequisites described in the slide must already be met when the vendor invoice is posted (in a foreign currency).
- International context: The revenue account from currency valuation can also be defined as a cost element. In this case, negative costs would be posted to the corresponding CO object after a currency-related reduction of the payable.
- If you ran the cost center report in February with the entire year as reporting period, cost element 230010 would not show any values.
- You can navigate from the line items of the CO report to the posted CO document, and from there back to the FI document.
  - In contrast to the document shown in the slide, the FI document would have cost center 1000 as an additional characteristic.

# **Periodic Processing Summary**

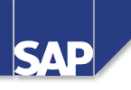

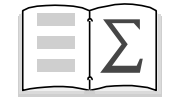

You can now:

- Describe the potential for improving TCO
- Configure and use the new foreign currency valuation program

# **Exercises**

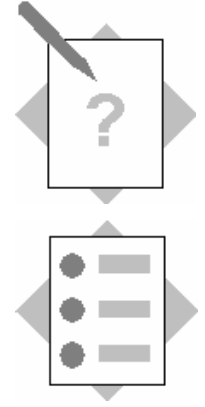

# **Unit: Periodic Processing**

# **Topic: Foreign Currency Valuation** (of Customer Receivables)

At the conclusion of these exercises, you will be able to:

• Call company code or segment financial statements. You will not only be able to configure RFBILA00 properly; you will also be able to use the new FI drilldown reports.

#### 5-1 **Exercise for foreign currency valuation** (of customer receivables)

- 5-1-1 Create a customer 210## in your company code AA##. Choose Sold-To-Party (entry at the very bottom) as the account group. You can use customer 1000 in company code 1000 as a template. Fill in all the required-entry fields for the address data and save your data.
- 5-1-2 Now enter a customer invoice in U.S. dollars for your customer 210##, in the amount of \$ 5,000.00. This means you are creating an invoice for a (major) international customer in their currency. Also assume that the \$ exchange rate was 0.83333 on the posting date. This corresponds to a € exchange rate of 1.20: 1/1.20 = 0.8333. Accordingly, the euro is strong compared to the dollar, or alternatively: The dollar is relatively weak.

Enter the **following data** in the posting transaction: *Customer:* **210##**  *Invoice date:* **07/07/previous year**  *Reference:* **1##**  *Posting date:* **07/17/previous year**  *Invoice amount:* **5,000**  *Currency:* **USD**  *Calculate tax:* **Set** the **checkbox**. To simplify things, you can still enter the document **without taxes** (=> tax code **A0**). If you want to use taxes, please choose tax code **AN**.

Enter the values and switch to the *Local Currency* tab. Check the (current) exchange rate (=> taken from table TCURR) and change it manually to "/1.20" or "0.83333", in line with the assumptions. The entry is simple if you use the F4 help for the *Exchange Rate* field.

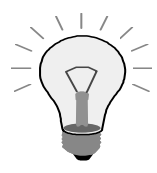

<u>Important</u>: You can press *Enter* to skip any warning messages due to values that differ from the table exchange rate; after all, that's the objective of this exercise.

<u>Also important</u>: If the *Exchange Rate* field is not (or no longer) ready for input, you can specify the euro-denominated amount of 4,166.67 in the *Local Currency Amount* field in the same tab page.

You are now missing the revenue account / **credit item** for the posting: Enter **G/L account** *800200* in the entry screen and enter "\*" to copy the amount of \$ 5,000.00.

Because you also want/have to **assign a segment account** for the posting, enter the **profit center** you created, PC##, in the corresponding field.

Simulate and **save** the document.

- 5-1-3 **Display the document** again from the posting transaction. The segment is inherited to the receivable line item in the **general ledger view**. You can press the *Display Currency* button to display the amounts in euros and U.S. dollars.
- 5-1-4 Now enter a second invoice for the same customer. We now assume, however, that the invoice is posted later, at a time when the dollar is relatively strong (compared to the euro) use a € exchange rate of 0.8. This implies a (relatively strong) \$ exchange rate of 1.25, as 1/0.8 = 1.25

Otherwise, the procedure is similar to exercise 5-1-2. Use the following data:

Customer: 210## Invoice date: 01/08/ of the <u>current</u> year Reference: 2## Posting date: 01/10/ of the <u>current</u> year Invoice amount: 4,000 Currency: USD Calculate tax: Set the checkbox. To simplify

*Calculate tax:* **Set** the **checkbox**. To simplify things, you can still enter the document **without taxes** (=> tax code **A0**). If you want to use taxes, please choose tax code **AN**.

Enter the values and switch to the *Local Currency* tab. Change the displayed exchange rate manually to "/0.8" or "1.25", in line with the above assumption. The entry is simple if you use the F4 help for the *Exchange Rate* field.

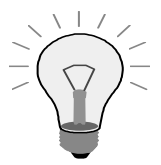

<u>Important:</u> You can press *Enter* to skip any warning messages due to values that differ from the table exchange rate; after all, that's the objective of this exercise.

<u>Also important</u>: If the *Exchange Rate* field is not ready for input, you can specify the euro-denominated amount of 5,000 in the *Local Currency Amount* field in the same tab page.

You are now missing the revenue account / **credit item** for the posting: Enter **G/L account** 800200 in the entry screen and enter "\*" to copy the amount of \$ 4.000. Because you also want/have to **assign a segment account** for the posting, enter **profit center** 1000 in the corresponding field.

Simulate and **save** the document.

5-1-5 Now start a **customer line item list** for your **customer** *210*## to display the posted open customer invoices.

*Optional:* If you desire, you can change the layout (of the results list) to display the <u>effective exchange rate</u> (=> technical field name: 1-KURSE) and the <u>reference field</u> (=> technical field name: 1-XBLNR). Save your user-specific layout, L##, with name Layout Gr. ##.

#### 5-1-6

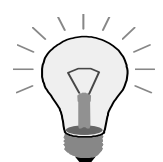

# Control exercise – Please do <u>not</u> change the system configuration!

You now have to configure the system for foreign currency valuation. You first maintain the accounts you want to post to. Start the appropriate Customizing transaction and perform the **following activities**:

=> Select *Transaction* **KDF** 

=> Select Chart of Accounts INT

=> Select *general ledger/reconciliation account* **140000** (customer receivables)

=> Examine the logical field group *Valuation* and **check** whether the following accounts are already defined:

*Expense account*: Account **230 011** 

Revenue account: Account 280 010

Balance sheet correction account: Account 140 099

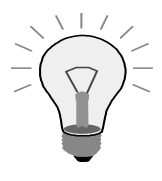

*Important*: If you used different valuation areas for account determination in previous releases, you no longer have to in mySAP ERP. This applies even if you use different accounting principles (subsequently).

If you had to valuate foreign currency payables as well, you would also assign expense, revenue, and correction accounts to the payables account (e.g. 160 000).

### Control exercise – Please do not change the system configuration!

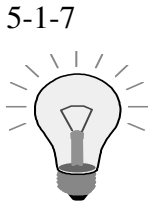

Because document splitting has been activated for your **company code**, AA##, the expense, revenue, and correction accounts have to be defined as item categories for the foreign currency valuation. Please check whether **chart of accounts** *INT* already has the **entries** 230010, 230011, 280010, and 140099! If this is not the case, please notify your course instructor.

5-1-8 To start the foreign currency valuation run later (in the application), a valuation area **must** be passed on in mySAP ERP – regardless of whether or not different valuation approaches are needed for parallel accounting.

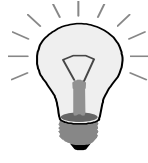

*Important*: The valuation area you define now has nothing to do with depreciation (valuation) areas in Asset Accounting; it is a valuation area that is defined in FI.

**Create a separate valuation area** in FI Customizing. The **ID** of the new valuation area should have <u>two</u> letters. The first letter <u>of every group</u> is "<u>L</u>". The "L" stands for "Local" in this example. Select the **second letter** for your group from the following table:

| Group   | 01 | 02 | 03 | 04 | 05 | 06 | 07 | 08 | 09 | 10 | 11 | 12 | 13 | 14 | 15 | 16 | 17 | 18 |
|---------|----|----|----|----|----|----|----|----|----|----|----|----|----|----|----|----|----|----|
| Letter. | Α  | B  | С  | D  | E  | F  | G  | Н  | Ι  | J  | K  | L  | Μ  | N  | 0  | Р  | Q  | R  |

Examples:

Group 1 uses the letter A => the ledger ID is LAGroup 5 uses the letter E => the ledger ID is LE....

Enter the **following data** for the new ledger: *Area:* L# (=> # stands for the second letter from the above table) *Valuation method*: Leave blank (for now) *Currency type:* Company code currency *Additional currency types:* Leave blank *Balance sheet structure:* Leave blank or INT *Long text:* Local valuation area group ##

- 5-1-9 5-1-9 Also create a valuation method in Customizing. You will need it to define how to valuate a run. Name your new valuation method L## and define it with the following data:
  Description: Local valuation for average rate, group ## Valuation procedure: Lowest value principle
  Document Type: SA
  Exchange rate type for debit/credit balance: M for both
- 5-1-10 Link the new valuation method L## with your new valuation area L# from exercise 5-1-8.

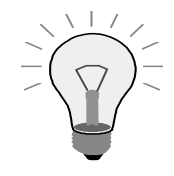

<u>*Important*</u>: Prior to release mySAP ERP, the valuation method was not entered until the actual run in the application. This is no longer possible in New General Ledger Accounting.

5-1-11 You have now configured **all the settings** for the actual **foreign currency valuation**, provided you only need to follow one set of accounting principles and only want to valuate open items (the assumptions in this set of exercises).

**Start the valuation run** in the Accounts Receivable application. As you will see in the SAP Easy Access menu, when New General Ledger Accounting is activated, you can no longer start the old valuation program SAPF100 (=> "Foreign Currency Valuation of Open Items"). You have to use the option "Foreign Currency Valuation of Open Items (New)". This is **program FAGL FC VALUATION**.

You can start a **test run first** before you **start the update run**. Enter the **following data** in the selection screen for the program: *Company Code:* **AA**## *Valuation key date:* **Last day of previous month** 

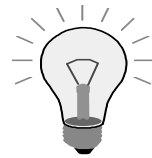

*Important:* If your AC210 takes place in January, please use January 31 of this year as the key date.

## Valuation area: L#

**Create Postings indicator:** <u>Do not set</u> until after a <u>test run</u>, when you start the update run.

You do not need to specify a **folder name**, as you will not use a folder.

The program now needs to know which "objects" will be processed, **regardless** of whether this is a **test or production run**. Open tab page *Open Items*:

Set the Valuate Customer OI checkbox.

Start the program.

Starting in the results list, you can **navigate** to the **simulated postings** (=> after a test run) or to the **actual postings** (=> after a production run)!

Now remain in the results list of the valuation run.

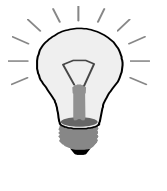

<u>Note</u>: Because this run is "local", using the lowest value principle, only the open item is valuated; as of the key date, it no longer has a value of  $\notin$  5,000.00, but instead  $\notin$  4,000.00. In the example, this should be the second item – the document entered in the current year.

5-1-12 When you examine the **valuation** or **correction document** after the update run, you will see that the **segment** from the original customer invoice has been **passed through** to the documents from the valuation run. In the example, this should be segment *SEGB*. If your documents have a different segment, don't worry – you probably entered a different cost center for your posting than described in the exercise ©!

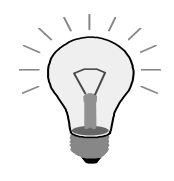

A new valuation run **always** creates a **correction document** on the first of the following month. There is no way around this!

# **Unit: Periodic Processing**

**Topic: Foreign Currency Valuation** (of Customer Receivables)

5-1 **Exercise for foreign currency valuation** (of customer receivables)

5-1-1 Create a customer 210## in your company code AA##. ...

# SAP Easy Access Menu $\rightarrow$ Accounting $\rightarrow$ Financial Accounting $\rightarrow$ Customers $\rightarrow$ Master Records $\rightarrow$ Create

Choose *Sold-To-Party* (entry at the very bottom) as the **account group**. You can use **customer** *1000* in **company code** *1000* as a <u>template</u>. Fill in all the required-entry fields for the address data and save your data.

5-1-2 Now enter a customer invoice in U.S. dollars for your customer 210##, in the amount of \$ 5,000.00. This means you are creating an invoice for a (major) international customer in their currency. Also assume that the \$ exchange rate was 0.83333 on the posting date. This corresponds to a € exchange rate of 1.20: 1/1.20 = 0.8333. Accordingly, the euro is strong compared to the dollar, or alternatively: The dollar is relatively weak.

# SAP Easy Access Menu $\rightarrow$ Accounting $\rightarrow$ Financial Accounting $\rightarrow$ Customers $\rightarrow$ Document Entry $\rightarrow$ Invoice

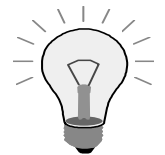

**Important:** You can press *Enter* to skip any **warning messages** due to values that differ from the table exchange rate; after all, that's the objective of this exercise.

Enter the **following data** in the posting transaction: *Customer:* **210**## *Invoice date:* **07/07**/**previous year** 

Reference: 1##

Posting date: 07/17/previous year Invoice amount: 5,000

*Currency:* USD

*Calculate tax:* Set the checkbox. To simplify things, you can still enter the document without taxes (=> tax code A0). If you want to use taxes, please choose tax code AN.

Enter the values and switch to the *Local Currency* tab. Check the (current) exchange rate (=> taken from table TCURR) and change it manually to "/1.20" or "0.83333", in line with the assumptions. The entry is simple if you use the F4 help for the *Exchange Rate* field.

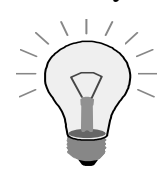

**Important:** If the *Exchange Rate* field is not (or no longer) ready for input, you can specify the euro-denominated amount of 4,166.67 in the *Local Currency Amount* field in the same tab page.

You are now missing the revenue account / **credit item** for the posting: Enter **G/L account** *800200* in the entry screen and enter "\*" to copy the amount of \$ 5,000.00.

Because you also want/have to **assign a segment account** for the posting, enter the **profit center** you created, PC##, in the corresponding field.

Simulate and **save** the document.

5-1-3 **Display the document** again from the posting transaction. The segment is inherited to the receivable line item in the **general ledger view**. You can press the *Display Currency* button to display the amounts in euros and U.S. dollars.

# SAP Easy Access Menu $\rightarrow$ Accounting $\rightarrow$ Financial Accounting $\rightarrow$ Customers $\rightarrow$ Document Entry $\rightarrow$ Invoice

### Choose menu path Document $\rightarrow$ Display

5-1-4 Now enter a second invoice for the same customer. We now assume, however, that the invoice is posted later, at a time when the dollar is relatively strong (compared to the euro) – use a € exchange rate of 0.8. This implies a (relatively strong) \$ exchange rate of 1.25, as 1/0.8 = 1.25.

Otherwise, the procedure is similar to exercise 5-1-2.

# SAP Easy Access Menu $\rightarrow$ Accounting $\rightarrow$ Financial Accounting $\rightarrow$ Customers $\rightarrow$ Document Entry $\rightarrow$ Invoice

Use the following data: *Customer:* 210## *Invoice date:* 01/08/ of the <u>current</u> year *Reference:* 2## *Posting date:* 01/10/ of the <u>current</u> year *Invoice amount:* 4.000

Currency: USD

*Calculate tax:* **Set** the **checkbox**. To simplify things, you can still enter the document **without taxes** (=> tax code **A0**). If you want to use taxes, please choose tax code **AN**.

Enter the values and switch to the *Local Currency* tab. Change the displayed exchange rate manually to "/0.8" or "1.25", in line with the above assumption. The entry is simple if you use the F4 help for the *Exchange Rate* field.

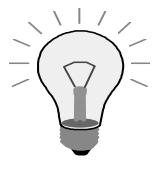

**Important:** You can press *Enter* to skip any **warning messages** due to values that differ from the table exchange rate; after all, that's the objective of this exercise.

<u>Also important</u>: If the *Exchange Rate* field is not ready for input, you can specify the euro-denominated amount of 5,000 in the *Local Currency Amount* field in the same tab page.

You are now missing the revenue account / **credit item** for the posting: Enter **G/L account** 800200 in the entry screen and enter "\*" to copy the amount of \$ 4000. Because you also want/have to **assign a segment account** for the posting, enter **profit center** 1000 in the corresponding field.

Simulate and **save** the document.

5-1-5 Now start a **customer line item list** for your **customer** 210## to display the posted open customer invoices.

SAP Easy Access Menu  $\rightarrow$  Accounting  $\rightarrow$  Financial Accounting  $\rightarrow$  Customers  $\rightarrow$  Account  $\rightarrow$  Display/Change Line Items

Enter your customer 210## and your company code AA##, and run the program to display the open items as of today's date: Menu path Program  $\rightarrow$  Execute

*Optional:* If you desire, you can change the layout (of the results list) to display the <u>effective exchange rate</u> (=> technical field name: 1-KURSE) and the <u>reference field</u> (=> technical field name: 1-XBLNR). Save your user-specific layout, L##, with name Layout Gr. ##.

Press the *Change Layout* ... button to display the fields. To save the changes to your layout, press *Save Layout*.

5-1-6

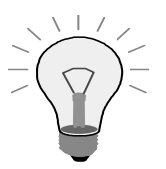

# Control exercise – Please do <u>not</u> change the system configuration!

You now have to configure the system for foreign currency valuation. You first maintain the accounts you want to post to. Choose the appropriate transaction in Customizing ...

Customizing  $\rightarrow$  Financial Accounting (New)  $\rightarrow$  General Ledger Accounting (New)  $\rightarrow$  Periodic Processing  $\rightarrow$  Valuate  $\rightarrow$  Foreign Currency Valuation  $\rightarrow$ Prepare Automatic Postings for Foreign Currency Valuation

... and perform the **following activities**:

=> Select Transaction KDF

=> Select Chart of Accounts INT

=> **Double-click** to select *general ledger/reconciliation account* **140000** (customer receivables)

=> Examine the logical field group *Valuation* and **check** whether the following accounts are already defined:

Expense account: Account 230 011

Revenue account: Account 280 010

Balance sheet correction account: Account 140 099

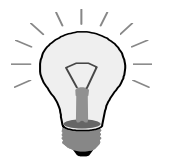

*Important*: If you used different valuation areas for account determination in previous releases, you no longer have to in mySAP ERP. This applies even if you use different accounting principles (subsequently).

If you had to valuate foreign currency payables as well, you would also assign expense, revenue, and correction accounts to the payables account (e.g. 160 000).

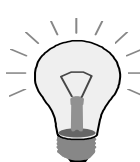

# Control exercise – Please do <u>not</u> change the system configuration!

Because document splitting has been activated for your **company code**,  $AA^{\#\#}$ , the expense, revenue, and correction accounts have to be defined as item categories for the foreign currency valuation. Please check whether **chart of accounts** *INT* already has the **entries** 230010, 230011, 280010, and 140099. If this is not the case, please notify your course instructor.

## Customizing: Financial Accounting (New) $\rightarrow$ General Ledger Accounting (New) $\rightarrow$ Business Transactions $\rightarrow$ Document Splitting $\rightarrow$ Classify G/L Accounts for Document Splitting

5-1-8 To start the foreign currency valuation run later (in the application), a valuation area **must** be passed on in mySAP ERP – regardless of whether or not different valuation approaches are needed for parallel accounting.

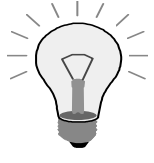

*Important*: The valuation area you define now has nothing to do with depreciation (valuation) areas in Asset Accounting; it is a valuation area that is defined in FI.

## Create a separate valuation area in FI Customizing. ...

# Customizing: Financial Accounting (New) $\rightarrow$ General Ledger Accounting (New) $\rightarrow$ Periodic Processing $\rightarrow$ Valuate $\rightarrow$ Define Valuation Areas

... The **ID** of the new valuation area should have <u>two</u> letters. The first letter <u>of every group</u> is "<u>L</u>". The "L" stands for "Local" in this example. Select the **second letter** for your group from the following table:

| Group  | 01 | 02 | 03 | 04 | 05 | 06 | 07 | 08 | 09 | 10 | 11 | 12 | 13 | 14 | 15 | 16 | 17 | 18 |
|--------|----|----|----|----|----|----|----|----|----|----|----|----|----|----|----|----|----|----|
| Letter | Α  | В  | С  | D  | E  | F  | G  | Н  | I  | J  | K  | L  | М  | Ν  | 0  | Р  | Q  | R  |

### *Examples*:

Group 1 uses the letter A => the ledger ID is LAGroup 5 uses the letter E => the ledger ID is LE....

Enter the **following data** for the new ledger:

Area: L# (=> # stands for the second letter from the above table) Valuation method: Leave blank (for now) Currency type: Company code currency Additional currency types: (=> column "Addt CT"): Leave blank

Balance sheet structure (=> column "BalStr"): Leave blank or INT Long text: Local valuation area group ##

5-1-9 Also **create a valuation method** in Customizing. You will need it to define how to valuate a run. ...

## Customizing: Financial Accounting (New) $\rightarrow$ General Ledger Accounting (New) $\rightarrow$ Periodic Processing $\rightarrow$ Valuate $\rightarrow$ Define Valuation Methods

... Name your new valuation method L## and define it with the following data:

Description: Local valuation for average rate, group ## Valuation procedure: Lowest value principle Document Type: SA Exchange rate type for debit/credit balance: M for both

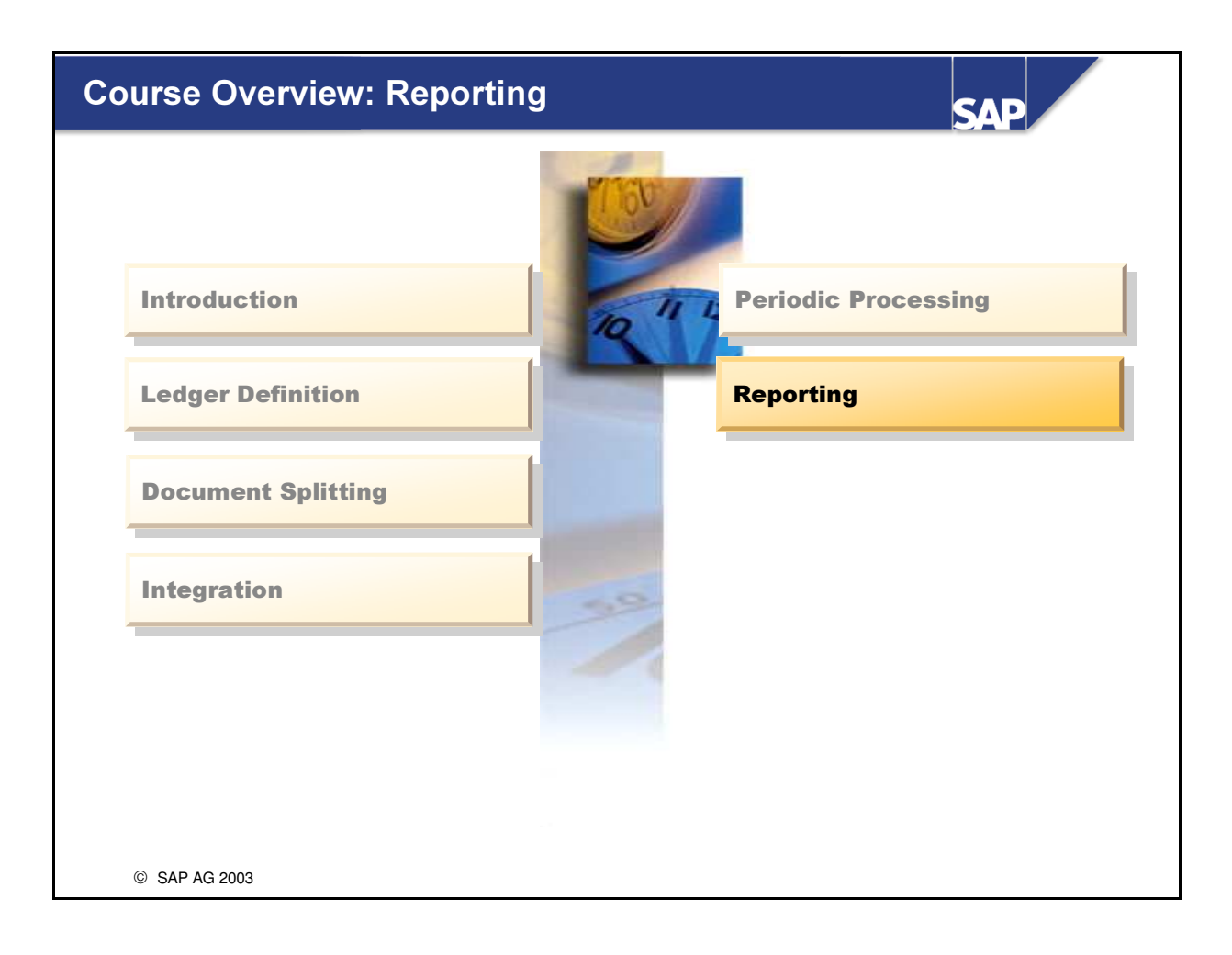
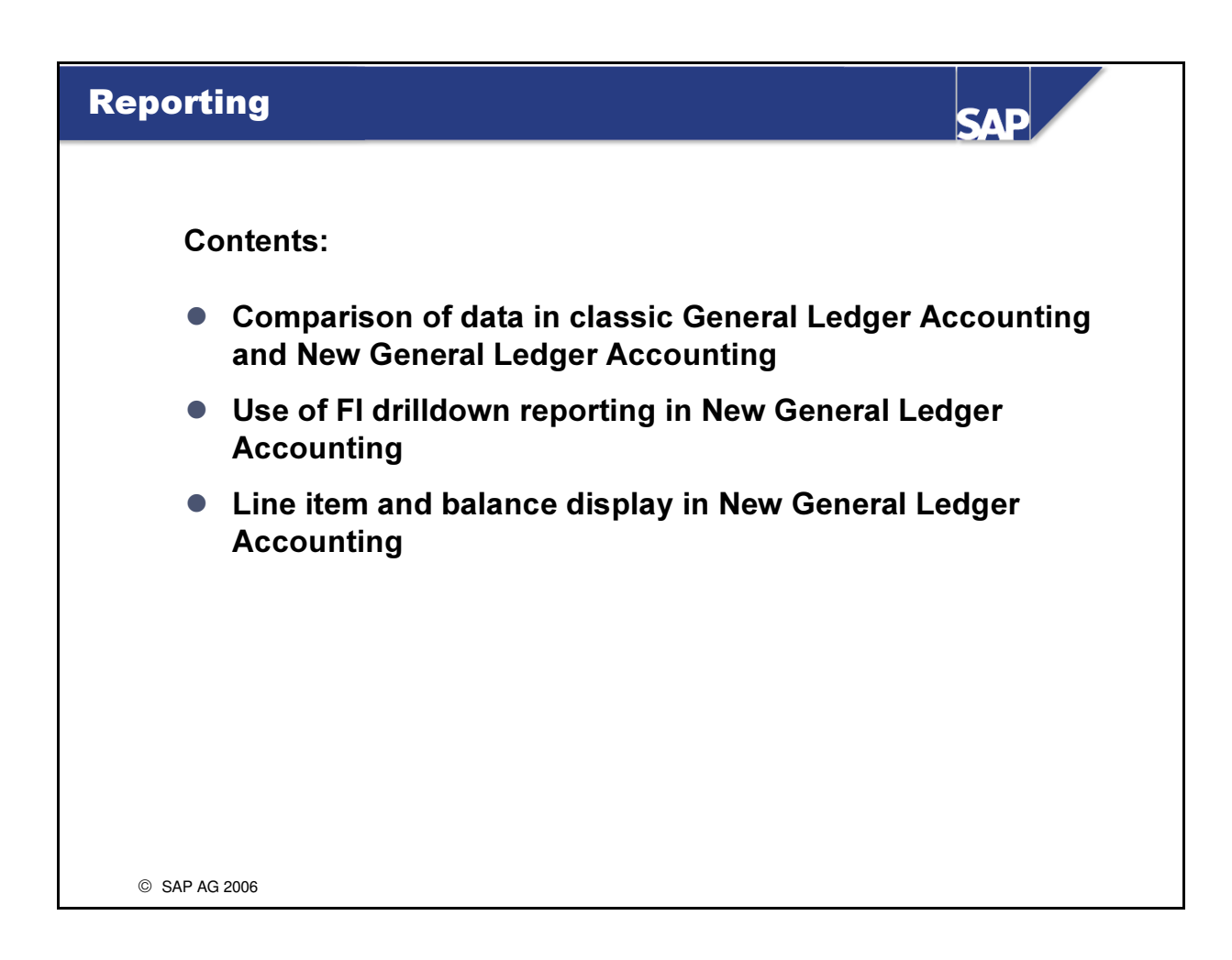

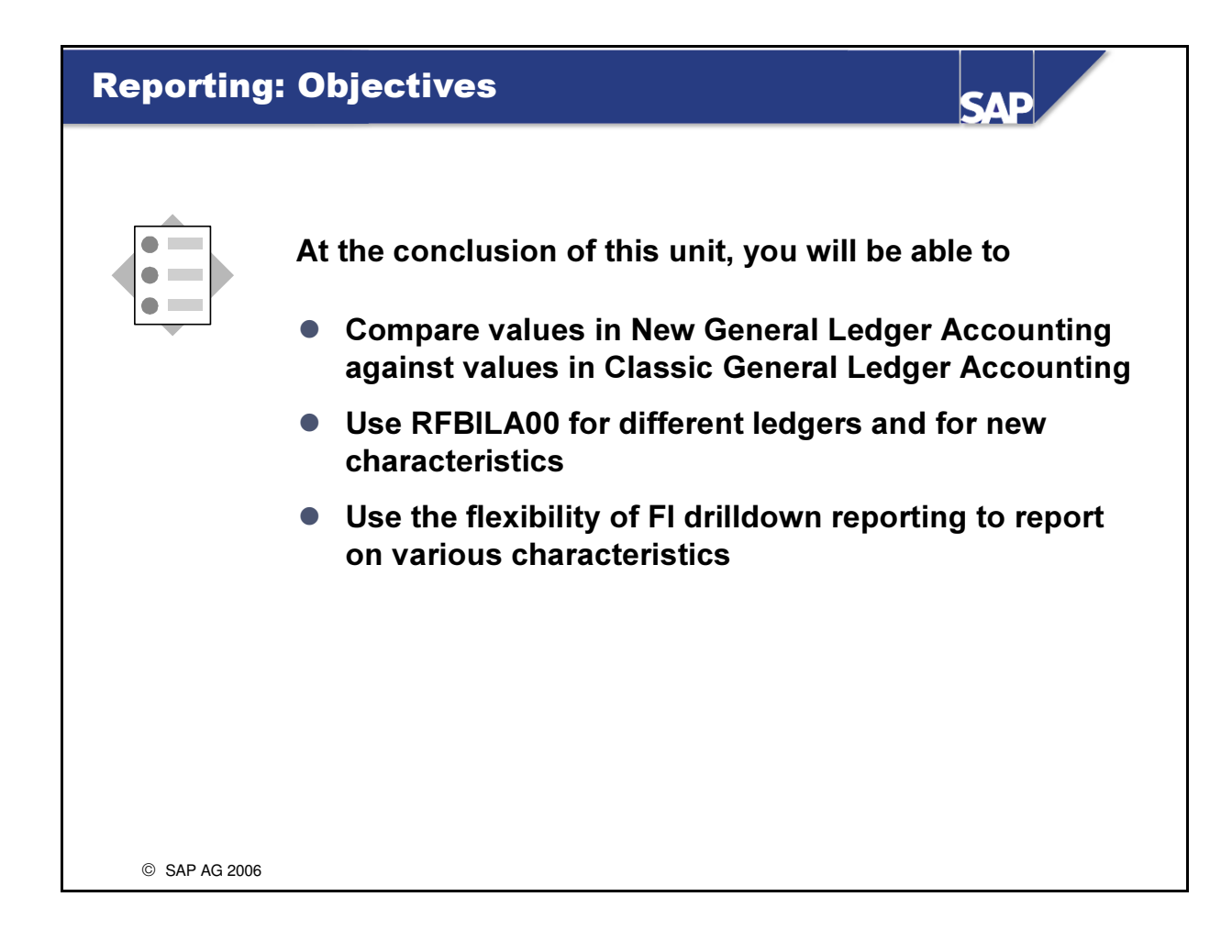

| eporting: Data Source                                                                                                    | SAP                                                                                                    |
|----------------------------------------------------------------------------------------------------|----------------------------------------------------------------------------------------------------|
| g                                                                                                    |                                                                                                    |
| Change View "Update/Read Classic Ger                                                                                                    | eral Ledger Accounting": Details                                                                                                    |
| Update / Read Classic General Ledger Act<br>Write to Classic General Ledger Acco<br>Read from Classic General Ledger Ac                                                                                                    | counting<br>unting (GLT0)<br>counting (GLT0)                                                                                                    |
|                                                                                                    |                                                                                                    |
| By default, after activation of New G                                                                                                    | eneral Ledger Accounting, the                                                                                                    |
| <u>By default</u> , after activation of New G<br>reports only the read the tables for I<br>"Read from Classic General Ledger                                                                                                    | eneral Ledger Accounting, the<br>New General Ledger Accounting –<br>Accounting" indicator is not set ☺                                                                                      |
| <u>By default</u> , after activation of New G<br><u>reports only the read the tables for l</u><br>"Read from Classic General Ledger                                                                                                    | eneral Ledger Accounting, the<br>New General Ledger Accounting –<br>Accounting" indicator is not set ☺                                                                                      |
| By default, after activation of New G<br>reports only the read the tables for I<br>"Read from Classic General Ledger<br>If you want to update the tables for class<br>GLT0) at first (possibly for security reasons<br>read/analyze data from these tables. | eneral Ledger Accounting, the<br>New General Ledger Accounting –<br>Accounting" indicator is not set ③<br>Sic General Ledger Accounting (=> table<br>as or for verification), you can still |

- Any <u>update</u> of the tables in classic General Ledger Accounting should be deactivated after you have run and verified the first period-end closing, at the latest. If, however, you were to update the tables of both classic and New General Ledger Accounting, you would generate many data records unnecessarily.
- <u>Customizing path</u>: Financial Accounting (New) -> Financial Accounting Global Settings (New) -> Tools -> Deactivate Update of Classic General Ledger (GLT0)

| Comparin                                    | g the                               | e Diffe                                | rent L                | edger                  | 'S                                     | SAP          |       |
|---------------------------------------------|-------------------------------------|----------------------------------------|-----------------------|------------------------|----------------------------------------|--------------|-------|
| Our <u>initial</u> us<br><u>compare</u> cla | se of cla<br>I <mark>ssic an</mark> | assic Gene<br><mark>d new for</mark> i | eral Ledg<br>ms of Ge | jer Accou<br>neral Lec | Inting will let us<br>Iger Accounting: |              |       |
| Selection dat                               | ta for ba                           | se ledger                              |                       |                        |                                        |              |       |
| Ledger<br>Version<br>Company Co             | 1<br>1<br>1<br>1<br>1               | )L (leading<br> <br> 000               | ledger)               |                        |                                        |              |       |
| Selection dat<br>Ledger<br>Version          | ta for co<br>(<br>1                 | mparison I<br>) (G/L acco<br>I         | edger<br>ounts tran   | saction fig            | gures [GLT0])                          |              |       |
|                                             | CCd                                 | Acct                                   | Curr                  | Year                   | Base Ledger                            | Comp. Led.   | Diff. |
|                                             |                                     |                                        |                       |                        |                                        |              |       |
|                                             | 1000                                | 11000                                  | EUR                   | 2005                   | 1,756,000.00                           | 1,756,000.00 | 0.00  |
| <b>v</b>                                    | 1000                                | 11010                                  | EUR                   | 2005                   | 560,785.00                             | 560,785.00   | 0.00  |
|                                             |                                     |                                        |                       |                        |                                        |              |       |
|                                             | 1000                                | 417000                                 | EUR                   | 2005                   | 22,345.89                              | 22,345.89    | 0.00  |
|                                             |                                     |                                        |                       |                        |                                        |              |       |
|                                             |                                     |                                        |                       | ••••                   |                                        |              |       |

- Path in Customizing: Financial Accounting (New) -> Financial Accounting Global Settings (New) -> Tools -> Compare Ledgers
- In contrast to CO, data is very frequently written to FI in <u>version 1</u>.
- You can also use this transaction to compare leading and non-leading ledgers.

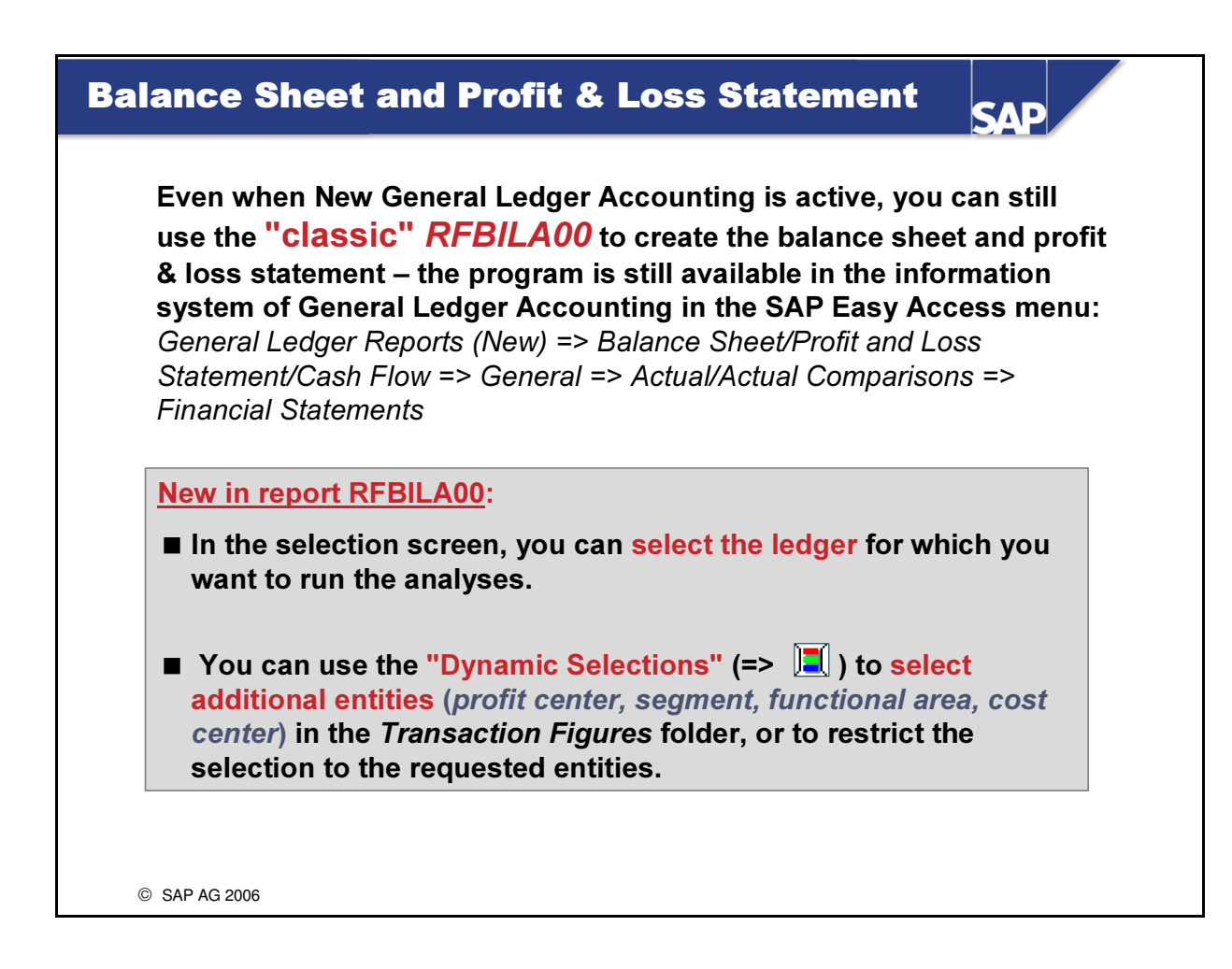

• We recommend saving frequently-used program variants to save time.

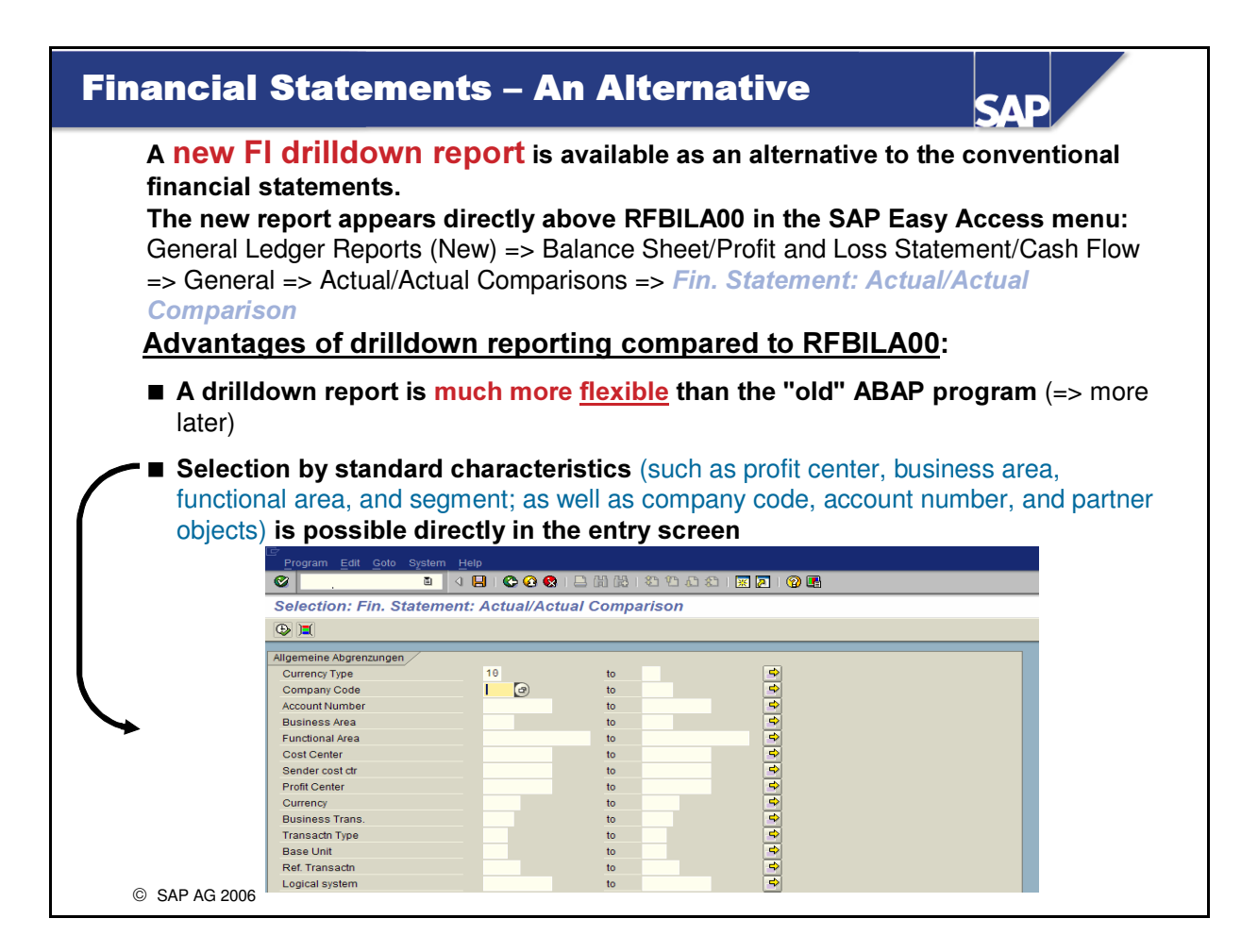

• Defining suitable programming variants can save you lots of time in the drilldown reports.

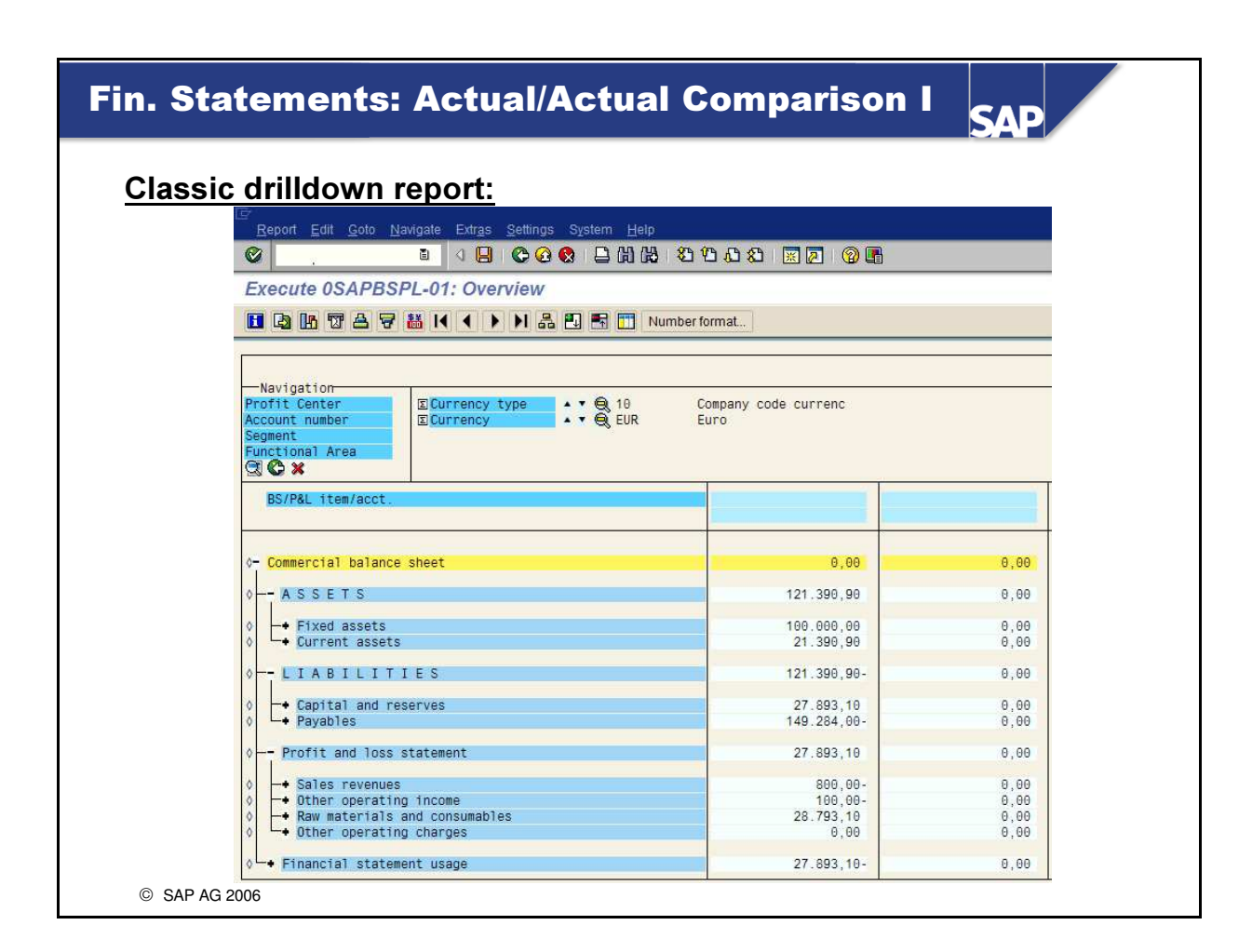

In the selection screen for the drilldown report, you can specify whether you want to call the report in the classic or graphical layout.

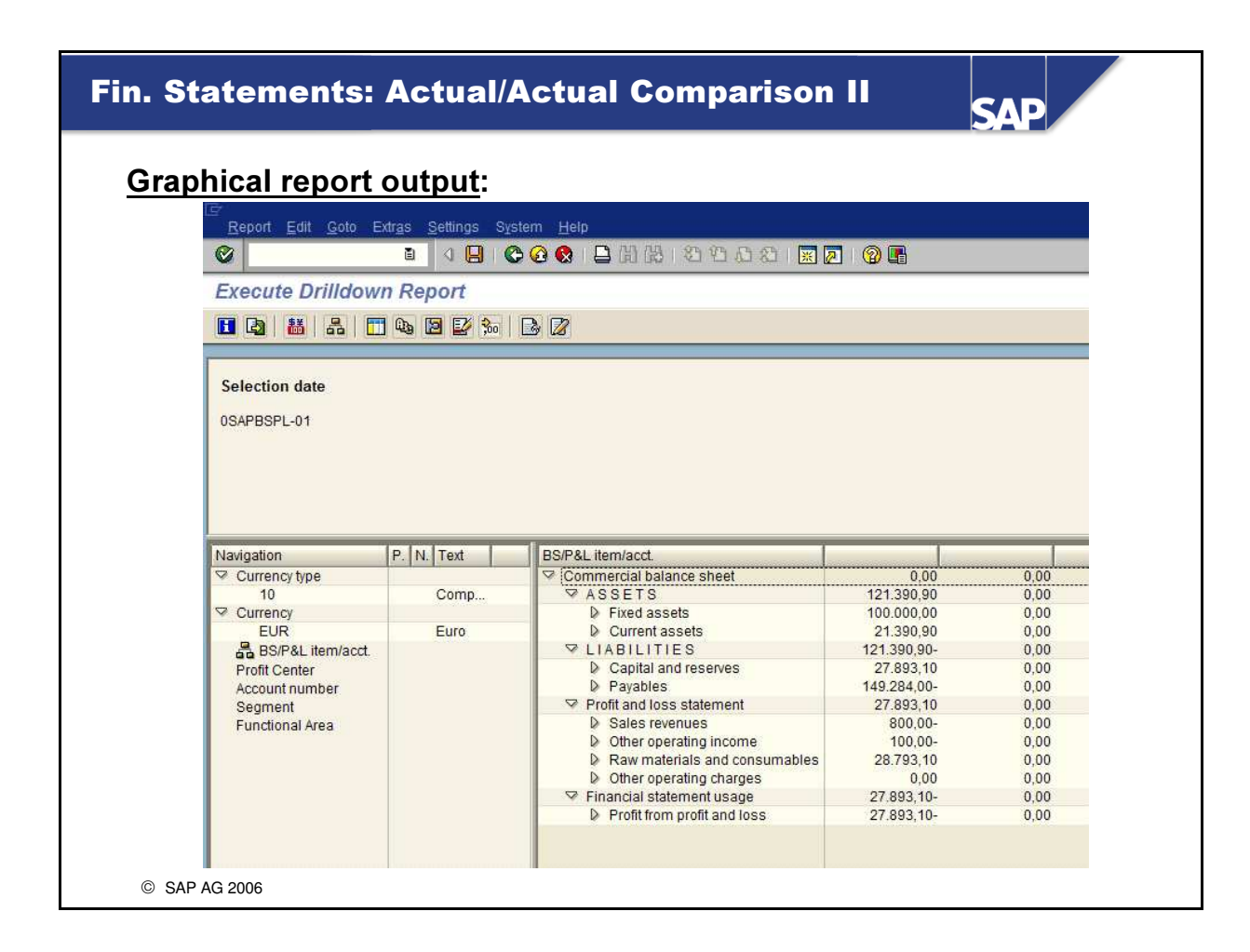

The result is, of course, identical in both types of display (provided that the same selections are made).

| Navigation in Drilldown Reporting                                                                                                    |
|----------------------------------------------------------------------------------------------------|
|                                                                                                    |
| The <mark>flexibility</mark> of drilldown reporting comes from the ability to <u>navigate through</u><br>nearly any <u>characteristics</u> .                                                                                                    |
| The following characteristics are selected <u>by default</u> in the drilldown financial<br>statement:<br>=> Profit center<br>=> Account number<br>=> Segment<br>=> Functional area<br>It is simple to select other and/or additional characteristics, such as the business<br>area or cost center |
| Result / effects:<br>By "navigating" through drilldown reporting, it is very easy to turn a company<br>code financial statement into a segment financial statement (=> key word:<br>segment reporting) or a profit center financial statement!                                                    |
| reports.                                                                                                    |
|                                                                                                    |
| © SAP AG 2006                                                                                                    |

- The program's flexibility lets you **drilldown to an individual financial accounting document**:
  - In the results screen, call up the available report-report interface by pushbutton => Choose *Line Items*
  - Double-click one of the document numbers displayed to access the original FI document.

| also features o<br>An excellent ove                                                                                                    | ort for creating financial statements, mySAP El<br>other new FI drilldown reports.<br>erview is available in transaction: |
|----------------------------------------------------------------------------------------------------|----------------------------------------------------------------------------------------------------|
|                                                                                                    | FGI0                                                                                                    |
| ⊡<br>D <u>r</u> illdown report <u>E</u> dit <u>G</u> oto E                                                                                                    | Extr <u>a</u> s En <u>v</u> ironment S <u>v</u> stem <u>H</u> elp                                                         |
|                                                                                                    | 3 🗒 1 😋 🚱 😫 🔛 🏙 🔀 1 🏵 🕰 1 🛄 1 👂                                                                                           |
| Execute Drill-Down Re                                                                                                    | port: Initial Screen                                                                                                    |
| 🕒 New selection 📘 🗗 🔒                                                                                                    |                                                                                                    |
| Report                                                                                                    | Description                                                                                                    |
| Reporting for Table FACLELE                                                                                                    | EXT                                                                                                    |
|                                                                                                    |                                                                                                    |
| GRAPBLNCE-01     GRAPBSPL-01                                                                                                    |                                                                                                    |
| Image: Construction of the construction of the co                        |                                                                                                    |
| Image: Construction of the second second                         |                                                                                                    |
| <ul> <li>Contract of the second second s</li></ul> |                                                                                                    |

- Transaction FGI0 displays a list of defined program variants, which you can then run instantly.
- Drilldown reporting is available in Financial Accounting in releases prior to mySAP ERP as well. To display an overview of FI drilldown reports that you can also use with classic General Ledger Accounting, start transaction *FSI0*.

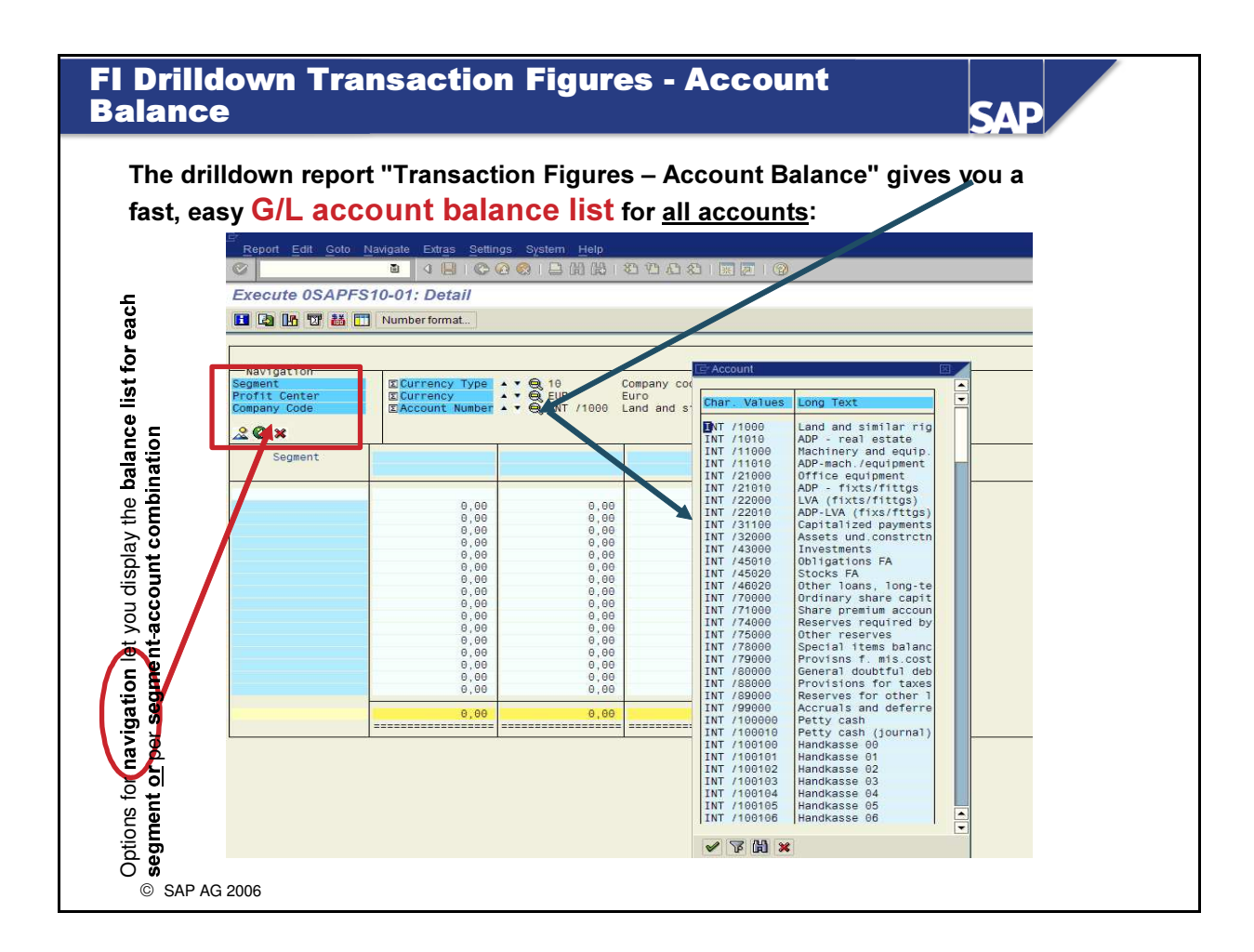

- We recommend using **classic drilldown reporting** to display the **G/L account balances**. Of course, the graphical list also returns the correct results.
- You can also navigate from here to the originally posted documents.
- The actual G/L account balance display has also been reworked in mySAP ERP TCode FAGLB03!

#### G/L Account Balance Display – TCode FAGLB03

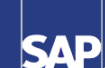

| tou need to know three         | Balance                | e Display: Ger   | neral Ledger A   | ccounts for L    | .edger 0L     |                  |
|--------------------------------|------------------------|------------------|------------------|------------------|---------------|------------------|
| <u>things about G/L</u>        | Docum                  | ent Currency     | ocument Currency | Document Current | y 🔠 🖻 In      | dividual Account |
| <u>account balance</u>         | Account Num            | her              | 100000 AP-0      | omestic          |               |                  |
| <u>display</u> :               | Company Co             | de               | AA00 CC A        | C210_GR00        |               |                  |
| You can select the             | Fiscal Vear            |                  | 2006             |                  |               |                  |
|                                | Hide Add               | tional Chars     |                  |                  |               |                  |
| desired ledger on the          | to                     | Alea             |                  |                  |               |                  |
| selection screen.              | Cost Cen               | ter              |                  |                  |               |                  |
| In Customizing, vou can        | Sender of              | ost ctr          | *                |                  |               |                  |
| define characteristics         | Partner P<br>Partner F | Area             | *                |                  |               |                  |
| to be applied in               | Trading p              | art.BA           | •                |                  |               |                  |
| to be applied in               | Trading P              | adner            | *                |                  |               |                  |
| dynamic selections.            | Partner S<br>Profit (  | egment<br>Center | *                |                  |               | Change           |
| You can use the dynamic        | Segment                |                  | *                | 201              | $\rightarrow$ | Change           |
| selections to make a           | Functiona              | Il Area          | *                |                  |               | 🔛 Change         |
| preselection in the            | All Document           | s in Currency    | * Displa         | ay Currency EU   | R Company c   | ode currenc      |
| selection screen               |                        | 2                | Credit           | Balance          | Cum halance   |                  |
|                                | Bal.Carryforw          | DUDR             | orduc            | Balance          | Gam. Balance  |                  |
| When you <b>double-click</b> a | 1                      |                  | 126.500,00       | 126.500,00-      | 126.500,00-   |                  |
| balance value, the line -      | 3                      |                  | i i              |                  | 126.500,00-   |                  |
| item display (with the         | 4                      |                  |                  |                  | 126.500,00-   |                  |
| depend ledger view)            | 5                      | 22.000,00        | 110.000,00       | 88.000,00-       | 214.500,00-   |                  |
| general leuger view)           | 7                      | T.               | n                |                  | 214.500,00-   |                  |
| appears.                       | 8                      |                  |                  |                  | 214.500,00-   |                  |

- Customizing path for defining the characteristics that can be selected dynamically: Financial Accounting (New) -> General Ledger Accounting (New) -> Information System -> Define Balance Display.
- Easy Access path for calling the G/L account balance display: Accounting -> Financial Accounting -> General Ledger -> Account -> Display Balances (New)

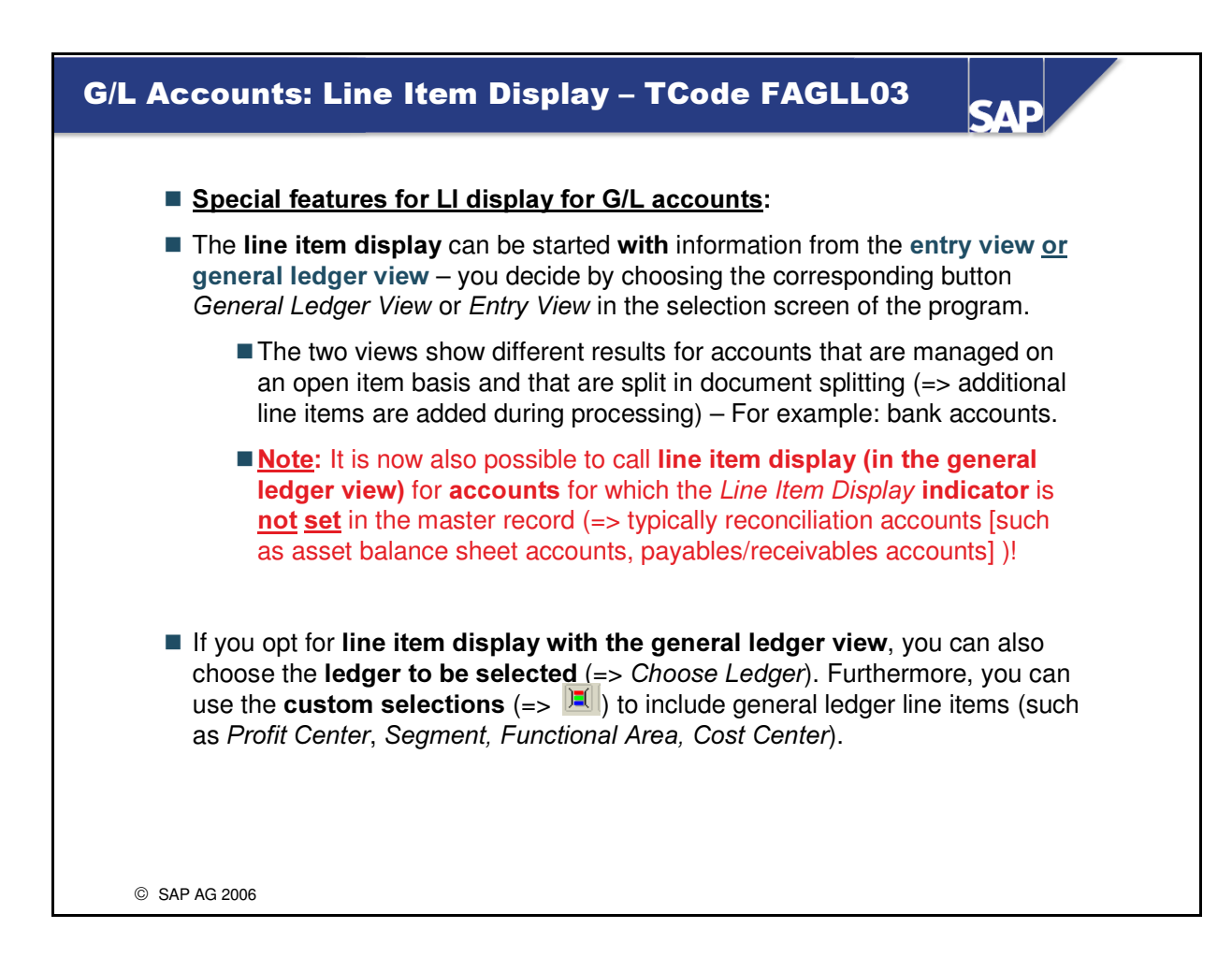

You find the G/L account line item display in the SAP Easy Access menu under: Accounting -> Financial Accounting -> General Ledger -> Account-> Display/Change Items (New).

| Payables/Receivables Using<br>Account Assignments                                                                                                  | General Ledger                                                                                | SAP                                                         |  |  |  |
|----------------------------------------------------------------------------------------------------|-----------------------------------------------------------------------------------------------|-------------------------------------------------------------|--|--|--|
| You can call your (open) <b>payables and red</b><br>subledgers (=> transactions <i>FBL1N</i> and <i>FE</i><br><b>reports</b> .                     | <b>ceivables</b> not only using the <u>li</u><br>BL5N), <b>but also</b> using (four) <b>s</b> | i <b>ne item display</b> in the<br><b>tandard drilldown</b> |  |  |  |
| The corresponding drilldown reports offer a<br>subledger account assignments and/or g<br>characteristics <i>Profit Center</i> or <i>Segment</i> ). | n easy way to classify your lir<br>general ledger account assi                                | ne items using the<br>gnments (=> using                     |  |  |  |
| Report Edit Goto Navigate Extras                                                                                                    | Settings System Help                                                                          |                                                             |  |  |  |
| Execute Payables: Profit Center: Ove                                                                                                    |                                                                                               |                                                             |  |  |  |
|                                                                                                    | I I I I I I I I I I I I I I I I I I I                                                         |                                                             |  |  |  |
| Payables: Profit Center                                                                                                    | Payables: Profit Center                                                                       |                                                             |  |  |  |
| Ledger OL                                                                                                    | Ledger OL                                                                                     |                                                             |  |  |  |
| CO Area 1000 CO Europe                                                                                                    | CO Area 1000 CO Europe                                                                        |                                                             |  |  |  |
| Vendor<br>Company Code<br>Document Number                                                                                                    | ency 🔺 🔍 EUR Euro                                                                             | and other<br>characteristics,<br>see the next               |  |  |  |
| G/L                                                                                                    | Payables in LC                                                                                | slide.                                                      |  |  |  |
| ¢INT /160000 AP-domestic                                                                                                    | 126.500,00-                                                                                   |                                                             |  |  |  |
| •Result                                                                                                    | 126.500,00-                                                                                   |                                                             |  |  |  |
|                                                                                                    |                                                                                               |                                                             |  |  |  |
|                                                                                                    |                                                                                               |                                                             |  |  |  |
| © SAP AG 2006                                                                                                    |                                                                                               |                                                             |  |  |  |

- The general ledger account assignments of the standard drilldown are *Profit Center* and *Segment*.
- The ledger is selected in the drilldown selection screen.
- The requirement for such a drilldown originates from (classic) Profit Center Accounting, where it is possible to use the report groups 8A98 (=> Profit Center: Receivables) and 8A99 (=> Profit Center: Payables) to structure the receivables or payables account by profit center once the values have been transferred successfully to Profit Center Accounting.
- You find these drilldown options in the SAP Easy Access menu under: Accounting -> Financial Accounting -> General Ledger -> Information System -> General Ledger Reports (New) -> Line Items -> Open Items -> ...

| Drilldown E<br>Assignment                                           | xamples – Payabl<br>s                                                                                                    | es by GL Account                                                        | SAP                                                                              |
|---------------------------------------------------------------------|----------------------------------------------------------------------------------------------------|-------------------------------------------------------------------------|----------------------------------------------------------------------------------|
| <u>Drilldown by P</u>                                               | <u>rofit Center</u> :                                                                                                    | Drilldown by Ve                                                         | ndor:                                                                            |
| Payables: Profit Center                                             |                                                                                                    | Payables: Profit Center                                                 |                                                                                  |
| Ledger 0                                                            | L                                                                                                    | Ledger Ol                                                               | L                                                                                |
| CO Area 1000 CO Europe<br>Navigation                                |                                                                                                    | CO Area 1000 CO Europe                                                  |                                                                                  |
| Vendor • EL<br>Company Code •<br>Document Number •<br>Fiscal Year • | ocal Currency 🔹 🤤 EUR Eun                                                                                                    | Company Code<br>Document Number<br>Fiscal Year<br>Line item<br>CE 20 22 | ocal Currency ▲ ▼ 🔍 EUR i                                                        |
| Profit Center                                                       | Payables in LC                                                                                                    | Vendor                                                                  | Payables in LC                                                                   |
| 01000 Motorcycles<br>01402 Administration                           | 47.300,00-<br>79.200,00-                                                                                                    | 030500 Zimmermann Gmb<br>030510 Burkhardt und<br>030520 Brecht, Philip  | H 82.500,00-<br>Partne 22.000,00-<br>22.000,00-                                  |
| •Result                                                             | 126.500,00-                                                                                                    | ♦Result                                                                 | 126.500,00-                                                                      |
| <u>Drilldown by</u><br><u>Vendors per</u><br><u>Profit Center</u> : | Payables: Profit Center<br>Ledger OL<br>CO Area 1000 CO Europe<br>Navigation<br>Company Code<br>Document Number<br>Fiscal Year<br>Line 1tem<br>Wendor<br>Vendor<br>Vandor<br>Sobol Zimmermann GmbH<br>030510 Burkhardt und Partne<br>030520 Brecht, Philipp | Urrency<br>Center                                                       | But which<br>documents are<br>"behind" the<br>amount 25 300.00<br>, for example? |
|                                                                     |                                                                                                    |                                                                         |                                                                                  |
| © SAP AG 2006                                                       |                                                                                                    |                                                                         |                                                                                  |

- It is of course also possible at any time to select a single vendor and to drilldown by profit center.
- The screenshots show the classic display.
- See the next slide for the display of the documents that make up the individual amounts.

| Payables: Profit Center Ledger OL CO Area 1000 CO Europe Navigation Company Code Fiscal Year Company Code Fiscal Year Com                                                                                                    | Payables: Profit Center          Ledger       0L         CD Area 1000 CD Europe       Navigation         Navigation       Europe         Navigation       Europe         Navigation       Europe         Navigation       Europe         Navigation       Europe         Navigation       Europe         Navigation       Europe         Navigation       Europe         Navigation       Europe         Navigation       Europe         Navigation       Europe         Navigation       Europe         Such an analysis can also be performed using the output ty         Object List.       It shows the general ledger acra assignments of the payable/red acrounds for each document.         Versult       25.300,00         Sub Leading Ledger       Code         Versult       25.300,00         Sub Leading Ledger       Code         Versult       25.300,00         Sub Leading Ledger       Code         Versult       25.300,00         Sub Code Code       Payables in Leading         Versult       25.300,00         Sub Code Code       Payables in Leading         Versult       25.300,00         Sub Code Co                                                                                                    | Profit Center          0L       You can navigate via the document number to the documents that are used to produce a selection result.         000       CD Europe         001       Euro         002       Euro         003       Euro         004       Euro         005       Euro         006       Euro         007       Euro         008       Euro         009       Euro         009       Euro         009       Euro         009       Euro         010       Euro         010       Euro         010       Euro         010       Euro         010       Euro         0100       Euro         0100       Euro         0100       Euro         0100       Euro         0100       Euro         0100       Euro         0100       Euro         0100       Euro         0100       Euro         0100       Euro         0100       Euro         0100       Euro         01000       Euro         01000       Euro <th></th> <th></th> <th></th> <th></th> <th></th> <th></th> <th></th> <th></th> <th></th>                                                                                                    |                                                                                                    |                                                                                                    |                                                         |                                                                                                    |                                                                                                    |                                                                                                    |                                                                                                    |                                                                                                    |                                                                                                    |
|----------------------------------------------------------------------------------------------------|----------------------------------------------------------------------------------------------------|----------------------------------------------------------------------------------------------------|----------------------------------------------------------------------------------------------------|----------------------------------------------------------------------------------------------------|---------------------------------------------------------|----------------------------------------------------------------------------------------------------|----------------------------------------------------------------------------------------------------|----------------------------------------------------------------------------------------------------|----------------------------------------------------------------------------------------------------|----------------------------------------------------------------------------------------------------|----------------------------------------------------------------------------------------------------|
| Ledger       0L         Ledger       0L         O Area 1980 C0 Europe       Navigation         Navigation       Ebrofit Center         Stall Year       Ebrofit Center         Evendor       Evendor         Stall Year       Evendor         Evendor       Evendor         Evendor       Evendor                                                                                                    | Ladger       0L         Company Code       Succal Currency         Profit Center       Company Code         Stread Yaar       Profit Center         Company Code       Succal Currency         Stread Yaar       Profit Center         Company Code       Succal Currency         Stread Yaar       Profit Center         Company Code       Succal Currency         Stread Yaar       Profit Center         Company Code       Succal Currency         Stread Yaar       Profit Center         Company Code       Succal Currency         Stread Yaar       Payables in LC         Object List       Such an analysis can also be performed using the output ty         Object List       It shows the general ledger act assignments of the payable/red accounts for each document.         Osappayables       Profit Center         Code Fired       Vendor         Code Fired       Code Fired Yaar         Code Fired       Code Fired Yaar         Code Fired       Code Fired Yaar         Code Fired       Code Fired Yaar         Code Fired       Code Fired Yaar         Code Fired Yaar       Code Fired Yaar         Code Fired Yaar       Code Fired Yaar         Code                                                                                                    | 0L       Out can navigate via the document<br>number to the documents that are<br>used to produce a selection result.         00       Color of the top of the top of top of the top of the top of                                                                                                    | Pavables: Profit Center                                                                                                    |                                                                                                    |                                                         |                                                                                                    |                                                                                                    | -<br>. /                                                                                                    |                                                                                                    |                                                                                                    |                                                                                                    |
| Ledger       oc         OA rea 1000 C0 Europe       Such an analysis can also be performed using the output typ Motorcycles Zimermann GubH         Company Code       Evendor         Stable       Evendor         Ocument Number       Payables in LC         Of Boologood       22.000,00-         190000000       22.000,00-         190000000       3.300,00-         Mesult       25.300,00-         1900000000       22.000 fill         OSAPPAYABL01       Payables: Profit Center         20.000 column       25.300,00-         Maxing allow       Sage and the payables in LC         OsappayaBL01       Payables: Profit Center         20.000 column       25.300,00-         Maxing allow       25.300,00-         Maxing allow       25.300,00-         Maxing allow       25.300,00-         Column       Payables: Profit Center         20.000 column       Column         Maxing allow       Payables: Profit Center         20.000 column       Column         20.000 column       Column         20.000 column       Column         20.000 column       Column         20.000 column       Column         20.000 column                                                                                                    | Ledger       ou         OA rea 1000 C0 Europe         Navigation         Company Code         Fiscal Year         Excal Year         Excal Y                                                                                                    | 000       000       CO Europe         000       CO Europe       Image: Comparison of the produce a selection result.         000       CO Europe       Notorcycles         21       Demonstration of the payables in LC       Such an analysis can also be performed using the output type         000       22.000,00-       Such an analysis can also be performed using the output type         000       22.000,00-       Such an analysis of the payable/receival account assignments of the payable/receival accounts for each document.         PAYABL01       Payables Profit Center       Vendor       Vendor         1000       Profit Center       Vendor       Vendor       Vendor         1000       Profit Center       Vendor       Vendor       Vendor       Vendor         1000       Profit Center       Vendor       Vendor       Vendor       Vendor       Vendor         1000       Profit Center       Vendor       Coccenter       Vendor       Vendor <td< td=""><td></td><td>0</td><td></td><td></td><td></td><td>- You</td><td>can na</td><td>vigate</td><td>via the <b>docume</b></td></td<>                                                                                                    |                                                                                                    | 0                                                                                                    |                                                         |                                                                                                    |                                                                                                    | - You                                                                                                    | can na                                                                                                    | vigate                                                                                             | via the <b>docume</b>                                                                                                    |
| C0 Area 1880 C0 Europe       Natigation         Natigation       E Profit Center         Evendor       It is book to the document of the transmoster to the document of the transmoster to the document of transmoster to the document of the document of the do                                                                                                    | CO Area 1990 CO Europe<br>Navigation<br>Navigation<br>Company Code<br>Fiscal Year<br>Euro<br>Such an analysis can also be<br>performed using the output ty<br>Object List.<br>It shows the general ledger act<br>assignments of the payable/red<br>accounts for each document.<br>OSAPPAYABLO1<br>Payables: Profit Center<br>25.300,00<br>Code<br>Code | 000 C0 Europe       Internet to the document of the trace document of the document of the document of                                                                                                    | render                                                                                                    | 0L                                                                                                    |                                                         |                                                                                                    |                                                                                                    | – num                                                                                                    | her to                                                                                                    | the doo                                                                                            | cuments that are                                                                                                    |
| Navigation       Local Currency       I (EUR)       Euro       Notorcycles         Fiscal Year       Evendor       I (EUR)       Euro       Notorcycles       Such an analysis can also be performed using the output typ         Object List       Itemermann GabH       Payables in LC       Object List       Itemermann GabH         Object List       Itemermann GabH       Itemermann GabH       Itemermann GabH       Object List         Object List       Itemermann GabH       Itemermann GabH       Itemermann GabH       Itemermann GabH         Object List       Itemermann GabH       Itemermann GabH       Itemermann GabH       Itemermann GabH         Object List       Itemermann GabH       Itemermann GabH       Itemermann GabH       Itemermann GabH         Object List       Itemermann GabH       Itemermann GabH       Itemermann GabH       Itemermann GabH         Object List       Itemermann GabH       Itemermann GabH       Itemermann GabH       Itemermann GabH         Object List       Itemermann GabH       Itemermann GabH       Itemermann GabH       Itemermann GabH         Object List       Itemermann GabH       Itemermann GabH       Itemermann GabH       Itemermann GabH         Object List       Itemermann GabH       Itemermann GabH       Itemermann GabH       Itemerman GabH<                                                                                                    | Navigation       Euro       Such an analysis can also be         Fiscal Year       Evendor       Year       Such an analysis can also be         Such an analysis       Can also be       performed using the output ty         Object List.       Object List.       It shows the general ledger act         1900000004       3.300,00       3.300,00       It shows the general ledger act         Akesult       25.300,00       Such an analysis can also be       Such an analysis can also be         OSAPPAYABL01       Payables: Profit Center       25.300,00       It shows the general ledger act         Object List       It shows the general ledger act       assignments of the payable/red         OSAPPAYABL01       Payables: Profit Center       Vendor       Code act         Used to produce a selection res       Such an analysis can also be       assignments         OSAPPAYABL01       Payables: Profit Center       Code act       assignments         Object List       It shows the general ledger act       assignments       assignments         Object List       It shows the general ledger act       assignments       assignments         It in transport       It shows the general ledger act       assignments       assignments         It in transport       It shows the general ledger act       assignm                                                                                                    | ion       iiiiiiiiiiiiiiiiiiiiiiiiiiiiiiiiiiii                                                                                                    | CO Area 1000 CO Europe                                                                                                    |                                                                                                    |                                                         |                                                                                                    |                                                                                                    |                                                                                                    |                                                                                                    |                                                                                                    |                                                                                                    |
| Company code       Exercise         Exercise       Exercise         Exercise       Exercise         E                                                                                                    | Company code       Extra transmission       Extra transmission       Extra transmission         Cite       Extra transmission       Extra transmission       Extra transmission       Such an analysis can also be performed using the output ty Object List.         Cite       Extra transmission       Extra transmission       Extra transmission       Such an analysis can also be performed using the output ty Object List.         Cite       Extra transmission       Extra transmission       Extra transmission       Such an analysis can also be performed using the output ty Object List.         Cite       Extra transmission       Extra transmission       Extra transmission       Such an analysis can also be performed using the output ty Object List.         Cite       Extra transmission       Extra transmission       Extra transmission       Such an analysis can also be performed using the output ty Object List.         Cite       Extra transmission       Extra transmission       Extra transmission       Such an analysis can also be performed using the output ty Object List.         Cite       Extra transmission       Extra transmission       Extra transmission       Extra transmission         Cite       Extra transmission       Extra transmission       Extra transmission       Extra transmission         OSAPPAYABL01       Payables: Profit Center       Extra transmission       Extra transmission       Extra transmi                                                                                                    | Bit Broot Utenter       I bit of the provide state of the payables in LC         Number       Payables in LC         Bit Broot I List       Bit Diversion Carbon         Bit Broot I List       Bit Diversion Carbon         Bit Broot I List       Bit Diversion Carbon         Bit Broot I List       Bit Diversion Carbon         Bit Broot I List       Bit Diversion Carbon         Bit Bit Bit Bit Bit Bit Bit Bit Bit Bit                                                                                                    | -Navigation                                                                                                    | Elecal Currencu                                                                                                    |                                                         | Euro                                                                                                    |                                                                                                    | usec                                                                                                    | to pro                                                                                                    | duce a                                                                                             | selection result.                                                                                                    |
| Charting       Evendor       Such an analysis can also be performed using the output typ         Document Number       Payables in LC       Object List.         199000000       22.000,00-       1.1000,00-         199000000       22.000,00-       1.1000,00-         199000000       22.000,00-       1.1000,00-         1990000000       22.000,00-       1.1000,00-         111       25.300,00-       1.1000,00-         111       25.300,00-       1.1000,00-         1000 CO Europe       1.1000,00-       1.1000,00-         1000 CO Europe       1.1000,00-       1.1000,00-         1000 CO Europe       1.1000,00-       1.1000,00-         1000 CO Europe       1.1000,00-       1.1000,00-         1000 CO Europe       1.1000,00-       1.1000,00-         1000 CO Europe       1.1000,00-       1.1000,00-         1000 CO Europe       1.1000,00-       1.1000,00-         1000 CO Europe       1.1000,00-       1.1000,00-         1000 CO Europe       1.1000,00-       1.1000,00-         1000 CO Europe       1.1000,00-       1.1000,00-         1000 CO Europe       1.1000,00-       1.1000,00-         1000 CO Europe       1.10000,00-       1.1000,00- <tr< td=""><td>Cite       Evendor       Immeritann GmbH         Such an analysis can also be<br/>performed using the output ty<br/>Object List.         190000000<br/>(190000004       22.000,80-<br/>3.300,80-         190000004       3.300,80-         It shows the general ledger act<br/>assignments of the payable/red<br/>accounts for each document.         0SAPPAYABL01       Payables: Profit Center<br/>23.05.2006 12:54:48<br/>0L Leadger<br/>1000 CO Europe         OLL canding Ledger<br/>Co Area       Vendor       Cocol CocumentNo Year Itm z       Payables in L<br/>2000 190000000 2006 1         EUR       INT /160000       Profit Center<br/>1000 CO Europe       Vendor       Cocol CocumentNo Year Itm z       Payables in L<br/>2000 190000000 2006 1         EUR       INT /160000       Profit Center       Vendor       Cocol CocumentNo Year Itm z       Payables in L<br/>20000000 2006 1         EUR       INT /160000       Profit Center       Vendor       Cocol CocumentNo Year Itm z       Payables in L<br/>20000000 2006 1         EUR       INT /160000       Profit Center       Vendor       Cocol CocumentNo Year Itm z       Payables in L<br/>200000000 2006 1         Soco       AA00 190000000 2006 1       25.000,00<br/>30510       11.000,00<br/>4A00 1900000000 2006 1       11.000,00<br/>111.000,00</td><td>Evendor       Yendor       Zimmeriann GmbH         Number       Payables in LC       Such an analysis can also be performed using the output type Object List.         00       22.000,00       It shows the general ledger account assignments of the payable/receival accounts for each document.         PAYABL01       Payables: Profit Center       Vendor       Cocconcenter         From       23.05.2006 12:54:48       Cocconcenter       Payables in LC         INT /160000       Profit Center       Vendor       Cocconcenter         INT /160000       Profit Center       Vendor       Cocconcenter         INT /160000       Profit Center       Vendor       Cocconcenter         INT /160000       Profit Center       Vendor       Cocconcenter         INT /160000       Int /160000       Int /160000       Int /160000         INT /160000       Int /160000       Int /1000,000       Int /1000,000         INT /160000       Int /1000,000       Int /1000,000       Int /1000,000         INT /160000       Int /1000,000       Int /1000,000       Int /1000,000         INT /160000       Int /1000,000       Int /1000,000       Int /1000,000</td><td>Fiscal Year</td><td>Profit Center</td><td> O 1000</td><td>Motorcycle</td><td>s</td><td></td><td></td><td></td><td></td></tr<>                                                                                                    | Cite       Evendor       Immeritann GmbH         Such an analysis can also be<br>performed using the output ty<br>Object List.         190000000<br>(190000004       22.000,80-<br>3.300,80-         190000004       3.300,80-         It shows the general ledger act<br>assignments of the payable/red<br>accounts for each document.         0SAPPAYABL01       Payables: Profit Center<br>23.05.2006 12:54:48<br>0L Leadger<br>1000 CO Europe         OLL canding Ledger<br>Co Area       Vendor       Cocol CocumentNo Year Itm z       Payables in L<br>2000 190000000 2006 1         EUR       INT /160000       Profit Center<br>1000 CO Europe       Vendor       Cocol CocumentNo Year Itm z       Payables in L<br>2000 190000000 2006 1         EUR       INT /160000       Profit Center       Vendor       Cocol CocumentNo Year Itm z       Payables in L<br>20000000 2006 1         EUR       INT /160000       Profit Center       Vendor       Cocol CocumentNo Year Itm z       Payables in L<br>20000000 2006 1         EUR       INT /160000       Profit Center       Vendor       Cocol CocumentNo Year Itm z       Payables in L<br>200000000 2006 1         Soco       AA00 190000000 2006 1       25.000,00<br>30510       11.000,00<br>4A00 1900000000 2006 1       11.000,00<br>111.000,00                                                                                                    | Evendor       Yendor       Zimmeriann GmbH         Number       Payables in LC       Such an analysis can also be performed using the output type Object List.         00       22.000,00       It shows the general ledger account assignments of the payable/receival accounts for each document.         PAYABL01       Payables: Profit Center       Vendor       Cocconcenter         From       23.05.2006 12:54:48       Cocconcenter       Payables in LC         INT /160000       Profit Center       Vendor       Cocconcenter         INT /160000       Profit Center       Vendor       Cocconcenter         INT /160000       Profit Center       Vendor       Cocconcenter         INT /160000       Profit Center       Vendor       Cocconcenter         INT /160000       Int /160000       Int /160000       Int /160000         INT /160000       Int /160000       Int /1000,000       Int /1000,000         INT /160000       Int /1000,000       Int /1000,000       Int /1000,000         INT /160000       Int /1000,000       Int /1000,000       Int /1000,000         INT /160000       Int /1000,000       Int /1000,000       Int /1000,000                                                                                                    | Fiscal Year                                                                                                    | Profit Center                                                                                                    | O 1000                                                  | Motorcycle                                                                                                    | s                                                                                                    |                                                                                                    |                                                                                                    |                                                                                                    |                                                                                                    |
| G/L       X       Payables in LC       performed using the output typ         Object List.       0       0       0       0       0       0       0       0       0       0       0       0       0       0       0       0       0       0       0       0       0       0       0       0       0       0       0       0       0       0       0       0       0       0       0       0       0       0       0       0       0       0       0       0       0       0       0       0       0       0       0       0       0       0       0       0       0       0       0       0       0       0       0       0       0       0       0       0       0       0       0       0       0       0       0       0       0       0       0       0       0       0       0       0       0       0       0       0       0       0       0       0       0       0       0       0       0       0       0       0       0       0       0       0       0       0       0       0       0       0 </td <td>Original Substration       Payables in LC       Description       Description       <thdescri< td=""><td>Number       Payables in LC       performed using the output type         06       22.000,00-       00-         1       25.300,00-       1         25.300,00-       25.300,00-       0         25.300,00-       25.300,00-       0         1       1       1         25.300,00-       1       1         25.300,00-       1       2         25.300,00-       0       0         25.300,00-       0       0         25.300,00-       0       0         23.05.2006 12:54:48       0       0         0100 CO Europe       1       1         1000 CO Europe       1       1         1000 CO Europe       1       1         1000 CO Europe       1       1         1000 CO Europe       1       1         1000 CO Europe       1       1         1000 CO Europe       1       1         1000 CO Europe       1       1         1000 CO Europe       1       1         1000 CO Europe       1       1         1000 CO Europe       1       1         1000 CO Europe       1       1         1000 CO Eur</td><td>line item 🛛</td><td>Vendor</td><td>🔺 🕈 🖨 30500</td><td>Zimmermann</td><td>GmbH</td><td>Such</td><td>h an <b>ar</b></td><td>alvsis</td><td>can also be</td></thdescri<></td>                                                                                                    | Original Substration       Payables in LC       Description       Description <thdescri< td=""><td>Number       Payables in LC       performed using the output type         06       22.000,00-       00-         1       25.300,00-       1         25.300,00-       25.300,00-       0         25.300,00-       25.300,00-       0         1       1       1         25.300,00-       1       1         25.300,00-       1       2         25.300,00-       0       0         25.300,00-       0       0         25.300,00-       0       0         23.05.2006 12:54:48       0       0         0100 CO Europe       1       1         1000 CO Europe       1       1         1000 CO Europe       1       1         1000 CO Europe       1       1         1000 CO Europe       1       1         1000 CO Europe       1       1         1000 CO Europe       1       1         1000 CO Europe       1       1         1000 CO Europe       1       1         1000 CO Europe       1       1         1000 CO Europe       1       1         1000 CO Europe       1       1         1000 CO Eur</td><td>line item 🛛</td><td>Vendor</td><td>🔺 🕈 🖨 30500</td><td>Zimmermann</td><td>GmbH</td><td>Such</td><td>h an <b>ar</b></td><td>alvsis</td><td>can also be</td></thdescri<>                                                                                                    | Number       Payables in LC       performed using the output type         06       22.000,00-       00-         1       25.300,00-       1         25.300,00-       25.300,00-       0         25.300,00-       25.300,00-       0         1       1       1         25.300,00-       1       1         25.300,00-       1       2         25.300,00-       0       0         25.300,00-       0       0         25.300,00-       0       0         23.05.2006 12:54:48       0       0         0100 CO Europe       1       1         1000 CO Europe       1       1         1000 CO Europe       1       1         1000 CO Europe       1       1         1000 CO Europe       1       1         1000 CO Europe       1       1         1000 CO Europe       1       1         1000 CO Europe       1       1         1000 CO Europe       1       1         1000 CO Europe       1       1         1000 CO Europe       1       1         1000 CO Europe       1       1         1000 CO Eur                                                                                                    | line item 🛛                                                                                                    | Vendor                                                                                                    | 🔺 🕈 🖨 30500                                             | Zimmermann                                                                                                    | GmbH                                                                                                    | Such                                                                                                    | h an <b>ar</b>                                                                                                    | alvsis                                                                                             | can also be                                                                                                    |
| Occument Number       Payables in LC       Object List.         190000000       22.000.00-       3.300.00-         1900000004       3.300.00-       It shows the general ledger acc.         assignments of the payable.       23.05.200       assignments of the payable/rect accounts for each document.         0SAPPAYABL01       Payables: Profit Center       Vendor       Cocococococococococococococococococococ                                                                                                    | Occument Number       Payables in LC       Object List.         1900000004       22.000,00-       3.300,00-         190000004       3.300,00-       It shows the general ledger act assignments of the payable/red accounts for each document.         OSAPPAYABL01       Payables: Profit Center 23.05.2006 12:54:48       Object List.         UCurr G/L Account       Profit Center 2000 CO Europer       Payables in LC         LCurr INT /160000       Profit Center 1000 CO Europer       Adoo 1900000001 2006 1       22.000,00 1         EUR INT /160000       Profit Center 1000 CO Europer       Adoo 1900000001 2006 1       22.000,00 1         Sosto       Adoo 1900000001 2006 1       11.000,00 1       11.000,00 1         Sosto       Adoo 1900000002 2006 1       11.000,00 1                                                                                                    | Number       Payables in LC         00       22.000,00-<br>3.300,00-         04       23.00,00-         0500       25.300,00-         06       25.300,00-         07       25.300,00-         08       25.300,00-         09       25.300,00-         00       1000000000000000000000000000000000000                                                                                                    |                                                                                                    |                                                                                                    |                                                         |                                                                                                    |                                                                                                    | 0001                                                                                                    | - un un                                                                                                    | aryoro                                                                                             |                                                                                                    |
| Document Number       Payables in LC       Object List.         C190000000       22.000,00-       1       1         C1900000004       3.300,00-       1       1         C1900000004       3.300,00-       1       1         C1900000004       25.300,00-       1       1         C1900000004       25.300,00-       1       1         C1900000004       25.300,00-       1       1         C1900000004       25.300,00-       1       1         C1900000004       1       1       1       1         C190000000       1       1       1       1       1         C190000000       1       1       1       1       1       1         C190000000       1       1       1       1       1       1       1       1       1       1       1       1       1       1       1       1       1       1       1       1       1       1       1       1       1       1       1       1       1       1       1       1       1       1       1       1       1       1       1       1       1       1       1       1       1 </td <td>Document Number       Payables in LC         Object List.         Object List.         It shows the general ledger act<br/>assignments of the payable/red<br/>accounts for each document.         OSAPPAYABL01         Payables: Profit Center<br/>Data from<br/>OL Leading Ledger<br/>to Co Area         OSAPPAYABL01         Payables: Profit Center<br/>23.05.2006         OSAPPAYABL01         Payables: Profit Center<br/>23.05.2006         Object List.         Used of the payable of the payable of the payabl</td> <td>Number       Payables in LC         00       22.000,00-         90       22.000,00-         91       3.300,00-         92       25.300,00-         93       25.300,00-         94       3.300,00-         95       25.300,00-         96       25.300,00-         97       98         98       25.300,00-         99       94         98       25.300,00-         99       94         99       94         90       95         91       95         92       95         92       95         94       96         96       97         97       98         98       97         99       96         90       96         97       97         98       97         98       97         97       97         97       97         97       97         97       97         97       97         97       97         97       97</td> <td></td> <td></td> <td></td> <td></td> <td></td> <td>_ perto</td> <td>ormed</td> <td>using th</td> <td>ne output type</td>                                                                                                    | Document Number       Payables in LC         Object List.         Object List.         It shows the general ledger act<br>assignments of the payable/red<br>accounts for each document.         OSAPPAYABL01         Payables: Profit Center<br>Data from<br>OL Leading Ledger<br>to Co Area         OSAPPAYABL01         Payables: Profit Center<br>23.05.2006         OSAPPAYABL01         Payables: Profit Center<br>23.05.2006         Object List.         Used of the payable of the payable of the payabl                                                                                                    | Number       Payables in LC         00       22.000,00-         90       22.000,00-         91       3.300,00-         92       25.300,00-         93       25.300,00-         94       3.300,00-         95       25.300,00-         96       25.300,00-         97       98         98       25.300,00-         99       94         98       25.300,00-         99       94         99       94         90       95         91       95         92       95         92       95         94       96         96       97         97       98         98       97         99       96         90       96         97       97         98       97         98       97         97       97         97       97         97       97         97       97         97       97         97       97         97       97                                                                                                    |                                                                                                    |                                                                                                    |                                                         |                                                                                                    |                                                                                                    | _ perto                                                                                                    | ormed                                                                                                    | using th                                                                                           | ne output type                                                                                                    |
| Object List.         199000000       22.000,00-         1990000004       3.300,00-         It shows the general ledger acc         assignments of the payable/rec         accounts for each document.         0SAPPAYABL01         Payables: Profit Center         Data from         0L Leading Ledger         0L Leading Ledger         0D CO Europe         Ledger         Ledger         1000 CO Europe         Ledger         Log Form         1000 CO Europe         Ledger         Log Form         1000 CO Europe         Ledger         Log Form         1000 CO Europe         Ledger         Log Form         1000 CO Europe         Log Form         Log Form         1000 CO Europe         AA00 1900000001 2006 1         1000 CO Europe         AA00 1900000001 2006 1         11.000,00         30510         AA00 1900000001 2006 1         11.000,00         11.000,00         11.000,00         11.000,00         110.000,00         110.000,00 </td <td><sup>190000000</sup> <sup>120000000</sup> <sup>1200000004</sup> <sup>1200000004</sup> <sup>1100000004</sup> <sup>11000000004</sup> <sup>110000000004</sup> <sup>110000000004</sup> <sup>11000000004</sup> <sup>11000000004</sup> <sup>11000000004</sup> <sup>11000000004</sup> <sup>11000000004</sup> <sup>11000000004</sup> <sup>110000000004</sup> <sup>110000000004</sup> <sup>110000000004</sup> <sup>1100000000004</sup> <sup>1100000000004</sup></td> <td>00       22.000,00-         01       25.300,00-         02       25.300,00-         02       25.300,00-         02       25.300,00-         02       25.300,00-         02       25.300,00-         02       25.300,00-         02       25.300,00-         02       25.300,00-         02       25.300,00-         02       25.300,00-         02       25.300,00-         02       25.300,00-         02       22.000,00-         1000 CO E Lurger       22.000,00-         1000 CO E Lurger       22.000,00-         1000 CO E Lurger       22.000,00-         1000 CO E Lurger       22.000,00-         1000 CO E Lurger       22.000,00-         1000 CO E Lurger       22.000,00-         1000 CO E Lurger       22.000,00-         1000 CO E Lurger       22.000,00-         1000 CO E Lurger       22.000,00-         1000 CO E Lurger       22.000,00-         1000 CO E Lurger       22.000,00-         1000 CO E Lurger       22.000,00-         1000 CO E Lurger       22.000,00-         1000 CO E Lurger       22.000,00-</td> <td>Document Number</td> <td>Par</td> <td>yables in LC</td> <td></td> <td></td> <td>Ohio</td> <td>of Lie</td> <td>• ~</td> <td></td>                                                                                                    | <sup>190000000</sup> <sup>120000000</sup> <sup>1200000004</sup> <sup>1200000004</sup> <sup>1100000004</sup> <sup>11000000004</sup> <sup>110000000004</sup> <sup>110000000004</sup> <sup>11000000004</sup> <sup>11000000004</sup> <sup>11000000004</sup> <sup>11000000004</sup> <sup>11000000004</sup> <sup>11000000004</sup> <sup>110000000004</sup> <sup>110000000004</sup> <sup>110000000004</sup> <sup>1100000000004</sup> <sup>1100000000004</sup>                                                                                                    | 00       22.000,00-         01       25.300,00-         02       25.300,00-         02       25.300,00-         02       25.300,00-         02       25.300,00-         02       25.300,00-         02       25.300,00-         02       25.300,00-         02       25.300,00-         02       25.300,00-         02       25.300,00-         02       25.300,00-         02       25.300,00-         02       22.000,00-         1000 CO E Lurger       22.000,00-         1000 CO E Lurger       22.000,00-         1000 CO E Lurger       22.000,00-         1000 CO E Lurger       22.000,00-         1000 CO E Lurger       22.000,00-         1000 CO E Lurger       22.000,00-         1000 CO E Lurger       22.000,00-         1000 CO E Lurger       22.000,00-         1000 CO E Lurger       22.000,00-         1000 CO E Lurger       22.000,00-         1000 CO E Lurger       22.000,00-         1000 CO E Lurger       22.000,00-         1000 CO E Lurger       22.000,00-         1000 CO E Lurger       22.000,00-                                                                                                    | Document Number                                                                                                    | Par                                                                                                    | yables in LC                                            |                                                                                                    |                                                                                                    | Ohio                                                                                                    | of Lie                                                                                                    | • ~                                                                                                |                                                                                                    |
| UB000000000000000000000000000000000000                                                                                                    | UB00000000       22.000,00-<br>3.300,00-<br>3.300,00-<br>4Result       It shows the general ledger act<br>assignments of the payable/red<br>accounts for each document.         USAPPAYABL01       Payables: Profit Center<br>Data from<br>Ledger       23.05.2006 12:54.48<br>0L Leading Ledger<br>1000 CO Europe         USAPPAYABL01       Payables: Profit Center<br>Data from<br>Ledger       Point Center<br>1000 CO Europe         LCurr       G/L Account       Profit Center         Vendor       CoCC BocumentNo Year       Itm z         EUR       INT /160000       1000 CO Europe         EUR       INT /160000       1000 CO Europe         EUR       INT /160000       1000 CO Europe         EUR       INT /160000       1000 CO Europe         EUR       INT /160000       1000 CO Europe         EUR       INT /160000       1000 CO Europe         So510       AA00 190000001 2006 1       11.000.0         30510       AA00 190000002 2006 1       11.000.0         30520       AA00 190000002 2006 1       11.000.0                                                                                                    | PAYABL01       Payables: Profit Center         PAYABL01       Payables: Profit Center         rom       01 Leading Ledger         01 Leading Ledger       Cocch ocumentNo         YPAYABL01       Payables: Profit Center         rom       01 Leading Ledger         1000 co Europe       Adoo 19000000 2006 1         25.300.00       30500         INT /160000       Adoo 1900000001 2006 1         111.000.00       111.000.00         1000 coco       111.000.00         1000 coco       111.000.00         1000 coco       111.000.00         1000 coco       111.000.00         1000 coco       111.000.00         11000 coco       111.000.00         111.000.00       111.000.00                                                                                                    | 400000000                                                                                                    |                                                                                                    | 00,000,00                                               |                                                                                                    |                                                                                                    |                                                                                                    |                                                                                                    |                                                                                                    |                                                                                                    |
| Result       25.309.00       assignments       of the payable/rec<br>accounts         0SAPPAYABL01       Payables: Profit Center       Counts       for each document.         0SAPPAYABL01       Payables: Profit Center       Counts       for each document.         0Ladger       0L Leading Ledger       0L Leading Ledger       22.05.2006 12:54:48<br>0L Leading Ledger         1000 Count       Profit Center       Vendor       Coconstruction       22.000,000         EUR       INT /160000       1000 Count       Point Center       Vendor       Coconstruction         EUR       INT /160000       1000 Count       1000 Count       1000 Count       1000 Count         EUR       INT /160000       1000 Count       1000 Count       1000 Count       1000 Count         EUR       INT /160000       1000 Count       1000 Count       1000 Count       1000 Count         EUR       INT /160000       1000 Count       1000 Count       11.000,00       11.000,00         Gosto       1000 Count       1000 Count       1000 Count       11.000,00       11.000,00         EUR       INT /160000       1000 Count       1000 Count       11.000,00       11.000,00         1000 Count       1000 Count       1000 Count       11.000,00 <td< td=""><td>Result       25.300,00<sup>-</sup>         AResult       25.300,00<sup>-</sup>         assignments       of the payable/regares         accounts       for each document.         accounts       for each document.         accounts       for each document.         accounts       for each document.         accounts       for each document.         accounts       for each document.         accounts       for each document.         accounts       for each document.         accounts       for each document.         account       for fortic center         account       fortic center         account       fortic</td><td>25.300,00<br/>25.300,00<br/>25.300,00</td><td></td><td></td><td>22.000,00-</td><td></td><td></td><td>lt sh</td><td>ows the</td><td>e aenei</td><td>ral ledger accour</td></td<> | Result       25.300,00 <sup>-</sup> AResult       25.300,00 <sup>-</sup> assignments       of the payable/regares         accounts       for each document.         accounts       for each document.         accounts       for each document.         accounts       for each document.         accounts       for each document.         accounts       for each document.         accounts       for each document.         accounts       for each document.         accounts       for each document.         account       for fortic center         account       fortic center         account       fortic                                                                                                    | 25.300,00<br>25.300,00<br>25.300,00                                                                                                    |                                                                                                    |                                                                                                    | 22.000,00-                                              |                                                                                                    |                                                                                                    | lt sh                                                                                                    | ows the                                                                                                    | e aenei                                                                                            | ral ledger accour                                                                                                    |
| OSAPPAYABL01         Payables: Profit Center         assignments         of the payable/recal           05APPAYABL01         Payables: Profit Center         accounts         for each document.           05APPAYABL01         Payables: Profit Center         accounts         for each document.           05APPAYABL01         Payables: Profit Center         accounts         for each document.           05APPAYABL01         Payables: Profit Center         accounts         for each document.           05APPAYABL01         Payables: Profit Center         Vendor         cccd bccumentNo         Year           05APPAYABL01         Payables: Profit Center         Vendor         cccd bccumentNo         Year         tim z         Payables in LC           EUR         INT /160000         page account account ac                                                                                                    | OSAPPAYABL01         Payables: Profit Center         assignments         of the payable/red accounts           OSAPPAYABL01         Payables: Profit Center         23.05.2006         12.54.48           OL Leading Ledger         OL Leading Ledger         20.00.00         22.000.00           LOUR         INT /160000         Profit Center         Vendor         Cocd TocumentNo Year         Itm z         Payables in L           EUR         INT /160000         Profit Center         Vendor         Cocd TocumentNo Year         1m z         Payables in L           EUR         INT /160000         Profit Center         Vendor         Cocd TocumentNo Year         1m z         Payables in L           EUR         INT /160000         Profit Center         Vendor         Adoo 190000000 2006         1         32000           BUR         INT /160000         Profit Center         Vendor         Adoo 190000000 2006         1         11.000.0           BUR         INT /160000         Profit Center         Vendor         Adoo 1900000001 2006         1         11.000.0           BUR         INT /160000         Profit Center         Vendor         11.000.0         1         11.000.0                                                                                                    | Z25.300,00         Assignments         of the payable/receival accounts           accounts         for each document.           PAYABL01         Payables         Profit Center           01         Leading Ledger         000 CO Europe           04/L Account         Profit Center         Vendor         CoC DocumentNo         Year         Itm z         Payables in LC           1NT /160000         1000 CO Europe         Assoc 190000000 2006         1         22.000,00-           1NT /160000         1000 CO Europe         Assoc 190000000 2006         1         23.000,00-           1NT /160000         1000 CO Europe         11.000,00-         11.000,00-         11.000,00-           1NT /160000         30510         Assoc 1900000002 2006         1         11.000,00-           1NT /160000         30520         Assoc 1900000002 2006         1         11.000,00-           1000 CO         30520         1000 1900000002 2006         1         11.000,00-                                                                                                    |                                                                                                    |                                                                                                    |                                                         | -                                                                                                    |                                                                                                    |                                                                                                    |                                                                                                    | - <u></u>                                                                                          |                                                                                                    |
| OSAPPAYABL01<br>Data from<br>Edger         Payables: Profit Center<br>23.05.2006 12:54:48<br>0L Leading Ledger         Accounts         for each document.           LCurr         G/L Account         Profit Center         Vendor         CoCd ocument.         Payables in LC           LCurr         G/L Account         Profit Center         Vendor         CoCd ocument.         Payables in LC           EUR         INT /160000         Profit Center         Vendor         CoCd ocument.         Payables in LC           EUR         INT /160000         Profit Center         Vendor         CoCd ocument.         25.300,00           EUR         INT /160000         Account         Profit Center         Vendor         26.300,00           BUR         INT /160000         Account         Profit Center         Account         Payables in LC           BUR         INT /160000         Account         Profit Center         Account         Payables in LC           BUR         INT /160000         Account         Profit Center         Account         Payables in LC           BUR         INT /160000         Account         Payables in LC         Account         Payables in LC           BUR         INT /160000         Account         Payables in LC         Account         Payables in LC                                                                                                    | OSAPPAYABL01<br>Data from<br>23.05.2006 12:54:48<br>OL Leading Ledger<br>1000 CO Europe         Payables: Profit Center<br>23.05.2006 12:54:48<br>OL Leading Ledger<br>1000 CO Europe         Vendor         CocchocumentNo Year         Itm ±         Payables in L           LCurr<br>EUR         INT /160000         Profit Center         Vendor         CocchocumentNo Year         100         22.000.0           EUR         INT /160000         Profit Center         Vendor         CocchocumentNo Year         100         22.000.0           EUR         INT /160000         Profit Center         Vendor         CocchocumentNo Year         100         23.000.0           EUR         INT /160000         Profit Center         Vendor         A000 190000001 2006 1         25.300.0           EUR         INT /160000         Profit Center         Vendor         A000 1900000001 2006 1         10.000.0           Boston         A000 1900000001 2006 1         10.000.0         11.000.0         11.000.0         11.000.0                                                                                                    | SALACCOUNT         Profit Center         Vendor         Coccd boumentNo         Year         Itm x         Payables in LC           INT /160000         Profit Center         Vendor         Coccd boumentNo         Year         Itm x         Payables in LC           INT /160000         Adoo         1900000004         2006         1         3000.00-           INT /160000         Adoo         1900000001         2006         1         3000.00-           INT /160000         Adoo         1900000001         2006         1         11.000,00-           INT /160000         Adoo         1900000001         2006         1         11.000,00-           INT /160000         Adoo         1900000002         1         11.000,00-         11.000,00-           INT /160000         Adoo         1900000002         1         11.000,00-         11.000,00-                                                                                                    | Result                                                                                                    |                                                                                                    | 25.300,00-                                              |                                                                                                    |                                                                                                    | 2551                                                                                                    | anmen                                                                                                    | s of the                                                                                           | e bavable/receiva                                                                                                    |
| OSAPPAYABL01         Payables: Profit Center           Data from<br>Ledger         23.05.2006 12:54:48<br>0L Leading Ledger           OSAPPAYABL01         Payables: Profit Center           Data from<br>Ledger         000 CO Europe           CO Area         1000 CO Europe           Lourr G/L Account         Profit Center           EUR INT /160000         1000           EUR INT /160000         1000           EUR INT /160000         1000           EUR INT /160000         1000           EUR INT /160000         1000           EUR INT /160000         1000           EUR INT /160000         1000           EUR INT /160000         1000           BUR INT /160000         1000           BUR INT /160000         1000           1000 D         4A00           1000 D         1000           1000 D         1000                                                                                                    | USAPPAYABL01<br>Data from<br>Ledger         Payables: Profit Center<br>23.05.2006 12:54:48<br>OL Leading Ledger           USAPPAYABL01<br>Data from<br>CO Area         Payables: Profit Center<br>1000 CO Europe         Vendor         CoCc BocumentNo Year         Itm z         Payables in L           EUR         INT /160000         1000         1000         22.00.00         1000         22.00.00           EUR         INT /160000         1000         1000         22.000.00         1000         23.000           EUR         INT /160000         1000         1000         1000         25.000.00         1000           EUR         INT /160000         1000         1000         1000         1000         1000           EUR         INT /160000         1000         1000         1000         1000         1000           EUR         INT /160000         1000         100000001         2006         1         11.000.00           30510         AA00         1900000001         2006         1         11.000.00           30520         AA00         1900000002         2006         1         11.000.00                                                                                                    | PPAYABL01         Payables: Profit Center           reading Ledger         01 Leading Ledger           01 Leading Ledger         1000 co Europe           G/L Account         Profit Center           INT /160000         1000 co Europe           INT /160000         AA00 190000000 2006 1           INT /160000         AA00 1900000001 2006 1           INT /160000         AA00 1900000001 2006 1           INT /160000         AA00 1900000001 2006 1           INT /160000         AA00 1900000001 2006 1           INT /160000         AA00 1900000001 2006 1           INT /160000         AA00 1900000001 2006 1           INT /160000         AA00 1900000001 2006 1           INT /160000         AA00 1900000001 2006 1           INT /160000         AA00 1900000001 2006 1           INT /160000         AA00 1900000001 2006 1                                                                                                    |                                                                                                    |                                                                                                    |                                                         |                                                                                                    |                                                                                                    | <u>4001</u>                                                                                                    |                                                                                                    |                                                                                                    |                                                                                                    |
| OSAPPAYABL01         Payables: Profit Center           Data from<br>Ledger         02.05.2006 12:54:48<br>0L Leading Ledger           1000 CO Europe           LCurr         G/L Account           Profit Center         Vendor           Co Area         1000 CO Europe           LCurr         G/L Account           Profit Center         Vendor           Co Area         1000 CO           EUR         INT /180000           EUR         INT /160000           EUR         INT /160000           EUR         INT /160000           EUR         INT /160000           EUR         INT /160000           1000 C         AA00 190000001 2006 1           0000 D         0000000 2006 1           0000 D         0000000 2006 1           0000 D         0000 D           0000 D         0000000 2006 1           0000 D         0000000 2006 1           0000 D         00000000 2006 1           0000 D         0000000 2006 1           0000 D         0000000 2006 1           0000 D         0000000 2006 1           0000 D         0000 D           0000 D         0000 D           000 D         00000000 2006 1 <th>OSAPPAYABL01<br/>Data from<br/>Ledger         Payables: Profit Center<br/>23.05.2006 12:54.48<br/>0L Leading Ledger           LCurr         G/L Account         Profit Center         Vendor         CoCd BocumentNo Year         Itm z         Payables in L           EUR         INT /160000         1000 CO         Ado0 190000004 2006 1         22.000.0           EUR         INT /160000         1000 CO         Ado0 190000001 2006 1         33000           EUR         INT /160000         1000 CO         1000 CO         1000 CO           EUR         INT /160000         1000 CO         1000 CO         1000 CO           EUR         INT /160000         1000 CO         1000 CO         1000 CO           EUR         INT /160000         1000 CO         1000 CO         1000 CO           EUR         INT /160000         1000 CO         1000 CO         1000 CO           30510         AA00 190000002 2006 1         11.000.0         11.000.0</th> <th>Prayables:         Profit Center           23.05.2006         12:54:48           er         0 Leading Ledger           INT /160000         1000           INT /160000         1000           INT /160000         1000           INT /160000         1000           INT /160000         1000           INT /160000         1000           INT /160000         1000           INT /160000         1000           INT /160000         1000           INT /160000         1000           INT /160000         1000           INT /160000         1000           INT /160000         111.000,00           1000         130520           AA00         1900000002           1000         111.000,00           1000         111.000,00           1000         111.000,00           1000         111.000,00</th> <th></th> <th></th> <th></th> <th></th> <th></th> <th>acco</th> <th>ounts fo</th> <th>r each</th> <th>document</th>                                                                                                    | OSAPPAYABL01<br>Data from<br>Ledger         Payables: Profit Center<br>23.05.2006 12:54.48<br>0L Leading Ledger           LCurr         G/L Account         Profit Center         Vendor         CoCd BocumentNo Year         Itm z         Payables in L           EUR         INT /160000         1000 CO         Ado0 190000004 2006 1         22.000.0           EUR         INT /160000         1000 CO         Ado0 190000001 2006 1         33000           EUR         INT /160000         1000 CO         1000 CO         1000 CO           EUR         INT /160000         1000 CO         1000 CO         1000 CO           EUR         INT /160000         1000 CO         1000 CO         1000 CO           EUR         INT /160000         1000 CO         1000 CO         1000 CO           EUR         INT /160000         1000 CO         1000 CO         1000 CO           30510         AA00 190000002 2006 1         11.000.0         11.000.0                                                                                                    | Prayables:         Profit Center           23.05.2006         12:54:48           er         0 Leading Ledger           INT /160000         1000           INT /160000         1000           INT /160000         1000           INT /160000         1000           INT /160000         1000           INT /160000         1000           INT /160000         1000           INT /160000         1000           INT /160000         1000           INT /160000         1000           INT /160000         1000           INT /160000         1000           INT /160000         111.000,00           1000         130520           AA00         1900000002           1000         111.000,00           1000         111.000,00           1000         111.000,00           1000         111.000,00                                                                                                    |                                                                                                    |                                                                                                    |                                                         |                                                                                                    |                                                                                                    | acco                                                                                                    | ounts fo                                                                                                    | r each                                                                                             | document                                                                                                    |
| EUR INT/160000<br>EUR INT/160000<br>EUR INT/160000<br>EUR INT/160000<br>EUR INT/160000<br>EUR INT/160000<br>EUR INT/160000<br>EUR INT/160000<br>AA00 1900000001 2006 1 3200,00<br>AA00 1900000002 2006 1 11,000,00<br>30520 AA00 1900000002 2006 1 11,000,00<br>30520 AA00 190000000 2006 1 33,000,00<br>EUR INT/160000<br>AA00 190000000 2006 1 33,000,00<br>EUR INT/160000<br>AA00 190000000 2006 1 33,000,00<br>EUR INT/160000                                                                                                    | EUR         INT /160000         Adoi         190000000 2006         1         22200.0           EUR         INT /160000         30500         -         (25.300.0)           EUR         INT /160000         30500         -         (25.300.0)           EUR         INT /160000         -         1         1000.00           BUR         INT /160000         -         1         11.000.0           30510          -         11.000.0           30520          -         11.000.0                                                                                                    | INT /160000         Add0         19000004         2006         1         22.00.00           INT /160000         Add0         190000004         2006         1         3 add.00           INT /160000         Add0         190000004         2006         1         3 add.00           INT /160000         Add0         190000001         2006         1         11.000.00           INT /160000         Add0         190000002         2006         1         11.000.00           30520         Add0         190000002         2006         1         11.000.00           30520         Add0         1900000002         1         11.000.00                                                                                                    |                                                                                                    |                                                                                                    |                                                         |                                                                                                    |                                                                                                    | acco                                                                                                    | ounts <u>fo</u>                                                                                                    | r each                                                                                             | document.                                                                                                    |
| EUR         INT /160000         30500                                                                                                    | EUR         INT /160000         -         25.300.0           EUR         INT /160000         AA00         1900000001         2006         1         Treest           EUR         INT /160000         -         11.000.0         -         11.000.0           S0520         AA00         1900000002         2006         1         11.000.0           S0520         A         -         11.000.0         -         11.000.0                                                                                                    | 30500         -         25.300,00           INT /160000         -         25.300,00           INT /160000         -         -         25.300,00           INT /160000         -         -         11.000,00           INT /160000         -         -         11.000,00           30520         -         -         11.000,00           30520         -         -         47.300,00                                                                                                    | 0SAPPAYABL01<br>Data from<br>Ledger<br>CO Area<br>LCUrr G/L Account                                                                                                    | Payables: Pr<br>23.05.2006 1<br>0L Leading L<br>1000 CO Eur<br>Profi                                                                                                    | rofit Center<br>12:54:48<br>Ledger<br>rope              | Vendor                                                                                                    | TCoC                                                                                                    | acco                                                                                                    | ounts <u>fo</u>                                                                                                    | nl≊                                                                                                | document.                                                                                                    |
| EUR         INT / 160000         INT / 1600000         INT / 160000         INT / 160000         INT / 1600000         INT / 1600000         INT / 1600000         INT / 16000000         INT / 1600000000000000000000000000000000000                                                                                                    | EUR         INT /160000         AA00         190000001         2006         1         11.000,0           EUR         INT /160000         AA00         1900000002         2006         1         11.000,0           30520                                                                                                    | INT /160000         AA00         190000001         2006         1         11.000,00-           INT /160000         AA00         190000002         2006         1         11.000,00-           30520         AA00         190000002         2006         1         11.000,00-           30520         AA00         =         47.300,00-                                                                                                    | 0SAPPAYABL01<br>Data from<br>COArea<br>LCurr G/L Account<br>EUR INT /160000<br>EUR INT /160000                                                                                                    | Payables: Pr<br>23.05.2006 1<br>0L Leading L<br>1000 CO Eur<br>Profit                                                                                                    | rofit Center<br>12:54:48<br>Ledger<br>rope              | Vendor                                                                                                    |                                                                                                    | acco<br>acco<br>190000000<br>190000000                                                                                                    | Year It                                                                                                    | r each                                                                                             | Payables in LC<br>22.000,00-<br>3 300.00                                                                                                    |
| EUR INT /160000 1000 1000 1000 2006 1 11.000,00<br>1000 2 100 10000000 2006 1 11.000,00<br>EUR INT /160000 1000 2006 1 33.000,00                                                                                                    | EUR INT /160000 AA00 190000002 2006 1 11.000,0<br>30520 4 111.000,0<br>30520 4 111.000,0                                                                                                    | INT /160000 AA00 190000002 2006 1 11.000,00-<br>30520 AA00 190000002 2006 1 11.000,00-<br>30520 A 11.000,00-<br>1000 A 11.000,00-                                                                                                    | 0 SAPPAYABL01<br>Data from<br>Ledger<br>CO Area<br>LCurr G/L Account<br>EUR INT /160000<br>EUR INT /160000                                                                                                    | Payables: Pr<br>23.05.2006 1<br>0L Leading L<br>1000 CO Eur<br>Profi                                                                                                    | rofit Center<br>12:54:48<br>Ledger<br>rope<br>It Center | Vendor<br>30500                                                                                                    |                                                                                                    | ACCC                                                                                                    | Year Itr<br>2006                                                                                                    |                                                                                                    | Payables in LC           22.000.00           3.300.00           25.300.00                                                                                                    |
| 30520         -         11.000,00           1000         -         -         47.300,00           EUR         INT /160000         14000         AA00         190000000         2006         1         33.000,00                                                                                                    | 30520 J - 11.000.0                                                                                                    | 11.000,00-<br>1000 문 · · · · · · · · · · · · · · · · ·                                                                                                    | 0 SAPPAYABL01<br>Data from<br>Ledger<br>CO Area<br>LCurr G/L Account<br>EUR INT /160000<br>EUR INT /160000<br>EUR INT /160000                                                                                                    | Payables: Pr<br>23.05.2006 -<br>0L Leading L<br>1000 CO Eur                                                                                                    | rofit Center<br>12:54:48<br>Ledger<br>rope<br>R Center  | * Vendor<br>30500                                                                                                    |                                                                                                    | ACCC                                                                                                    | Year Itt<br>2006<br>2006                                                                                                    |                                                                                                    | Payables in LC<br>22.000.00-<br>3.300.00-<br>25.300.00-<br>11000-00-                                                                                                    |
| 1000                                                                                                    |                                                                                                    | 1000 47,300.00                                                                                                    | 0SAPPAYABL01<br>Data from<br>Ledger<br>CO Area<br>LCurr G/L Account<br>EUR INT /160000<br>EUR INT /160000<br>EUR INT /160000                                                                                                    | Payables: Pr<br>23.05.2006<br>OL Leading L<br>1000 CO Eu                                                                                                    | rofit Center<br>12:54:48<br>Ledger<br>rope              | Vendor<br>30500<br>30510                                                                                                    |                                                                                                    | ACCC                                                                                                    | Year Itt<br>2006<br>2006                                                                                                    |                                                                                                    | Payables in LC           22.000,00           25.300,00           11.000,00           11.000,00                                                                                                    |
| EUR INT/160000 1402 AA00 190000000 2006 1 33.000,00                                                                                                    | 1000 📇 🔹 47.300,0                                                                                                    | 41500,00-                                                                                                    | 0SAPPAYABL01<br>Data from<br>Ledger<br>CO Area<br>EUR INT /160000<br>EUR INT /160000<br>EUR INT /160000<br>EUR INT /160000                                                                                                    | Payables: Pr<br>23.05.2006 °<br>OL Leading L<br>1000 CO Eu<br>Profi                                                                                                    | rofit Center<br>12:54.48<br>Ledger<br>rope              | Vendor<br>30500<br>30510<br>30520                                                                                                    |                                                                                                    | ACCC<br>ACCC<br>190000004<br>190000004<br>190000004<br>190000001                                                                                                    | Year         Itr           2006         2006           2006         2006                                                                                                    |                                                                                                    | Payables in LC<br>22.000,00<br>3300,00<br>25.300,00<br>11.000,00<br>11.000,00                                                                                                    |
|                                                                                                    | EUR INT /160000 1402 20500 AA00 190000000 2006 1 33.000,0                                                                                                    | INT /160000 402 AA00 190000000 2006 1 33.000,00-                                                                                                    | 0 SAPPAYABL01<br>Data from<br>Ledger<br>CO Area<br>LCurr (S/L Account<br>EUR INT /160000<br>EUR INT /160000<br>EUR INT /160000                                                                                                    | Payables: Pr<br>23:05:2006<br>OL Leading I<br>1000 CO Eu<br>Profi                                                                                                    | rofit Center<br>12:54:48<br>Ledger<br>rope<br>It Center | Vendor<br>30500<br>30520                                                                                                    |                                                                                                    | ACCC<br>ACCC<br>190000000<br>1900000001<br>1900000001                                                                                                    | Year         Itr           2006         2006           2006         2006                                                                                                    |                                                                                                    | Payables in LC<br>22.000.00<br>3.300.00<br>(25.300.00<br>11.000.00<br>11.000.00<br>11.000.00                                                                                                    |
| EUR INT /160000 AA00 190000003 2006 1 22.000,00                                                                                                    | AA00 190000003 2006 1 22.000.0                                                                                                    |                                                                                                    | 0SAPPAYABL01<br>Data from<br>Ledger<br>CO Area<br>LCurr G/L Account<br>EUR INT /160000<br>EUR INT /160000<br>EUR INT /160000<br>EUR INT /160000                                                                                                    | Payables: Pr<br>23.05.2006 -<br>0L Leading L<br>1000 CO Eur<br>Profi                                                                                                    | o                                                       | Vendor<br>00500<br>00500<br>00510<br>00520<br>00520                                                                                     |                                                                                                    | acco<br>1900-00000<br>1900-000001<br>1900-000001<br>1900-000001<br>1900-0000001                                                                                                    | Year         Itr           2006         2006           2006         2006                                                                                                    |                                                                                                    | Payables in LC<br>22.000.00<br>3.000.00<br>11.000.00<br>11.000.00<br>11.000.00<br>47.300.00<br>33.000.00                                                                                                    |
| A400 190000004 2006 1 2.200,00                                                                                                    | A400 190000004 2006 1 2.200.0                                                                                                    | NT /150000 4000 1900000003 2006 1 22.000.00-                                                                                                    | OSAPPAYABL01<br>Data from<br>Ledger<br>CO Area<br>LCurr G/L Account<br>EUR INT /160000<br>EUR INT /160000<br>EUR INT /160000<br>EUR INT /160000<br>EUR INT /160000<br>EUR INT /160000                                                                                                    | Payables: Pr<br>23.05.2006<br>0L Leading L<br>1000 CO Eu<br>Prof<br>1000<br>1000<br>1000                                                                                                    | ofit Center<br>12:54:48<br>Ledger<br>rope<br>it Center  | Vendor<br>30500<br>30510<br>30520                                                                                                    |                                                                                                    | ACCC<br>ACCC<br>1900000001<br>1900000001<br>1900000001<br>1900000002<br>1900000000<br>1900000000                                                                                                    | Year         Itt           2006         2006           2006         2006           2006         2006           2006         2006                                                                                                    |                                                                                                    | Payables in LC<br>22.000.00<br>3.300.00<br>25.300.00<br>11.000.00<br>11.000.00<br>11.000.00<br>11.000.00<br>3.300.00<br>22.000.00<br>22.000.00                                                                                                    |
| EUR INT/160000 AA00 190000001 2006 1 11 000 00                                                                                                    |                                                                                                    | INT /160000<br>INT /160000<br>INT /160000<br>30500 D                                                                                                    | 0 SAPPAYABL01<br>Data from<br>Ledger<br>CO Area<br>LCUIT G/L Account<br>EUR INT /160000<br>EUR INT /160000<br>EUR INT /160000<br>EUR INT /160000<br>EUR INT /160000<br>EUR INT /160000                                                                                                    | Payables: Pr<br>23:05:2006 -<br>0L Leading I<br>1000 CO Eu<br>Profi                                                                                                    | o                                                       | Vendor<br>30500<br>30510<br>30520                                                                                                    | Ccocc<br>AA000<br>AA000<br>AA000<br>AA000<br>AA000<br>AA000<br>AA000<br>AA000<br>AA000<br>AA000                                                                                                    | ACCC<br>ACCC<br>190000000<br>1900000001<br>1900000001<br>1900000002<br>1900000003<br>1900000003<br>1900000003                                                                                                    | Year         Itr           2006         2006           2006         2006           2006         2006                                                                                                    |                                                                                                    | Payables in LC           22.000.00-           3.300.00-           25.300.00-           11.000.00-           11.000.00-           11.000.00-           22.000.00-           22.000.00-           22.000.00-           22.000.00-           22.000.00-           22.000.00-           22.000.00-           22.000.00-                                                                                                    |
| 30510 - 11.000,00                                                                                                    | EOR IN17160000 11 000 00 11 000 00 11 000 00 11 000 00                                                                                                    | INT /160000<br>INT /160000<br>INT /160000<br>INT /160000<br>INT /160000<br>INT /160000<br>INT /160000                                                                                                    | 05APPAYABL01<br>Data from<br>Ledger<br>CO Area<br>LCurr G/L Account<br>EUR INT /160000<br>EUR INT /160000<br>EUR INT /160000<br>EUR INT /160000<br>EUR INT /160000<br>EUR INT /160000                                                                                                    | Payables: Pr<br>23.05.2006 •<br>0L Leading L<br>1000 CO Eu<br>• • • • •<br>• • • • • •<br>• • • • • • • •                                                                                                    | o c                                                     | Vendor<br>30500<br>30510<br>30520<br>30500                                                                                              | Cocc     AA00     AA000     AA000     AA000     AA000     AA000     AA000     AA000                                                                                                    | ACCC<br>ACCC<br>190000000<br>1900000001<br>1900000001<br>1900000000                                                                                                    | Year         Its           2006         2006           2006         2006           2006         2006           2006         2006           2006         2006           2006         2006                                                                                                    |                                                                                                    | Payables in LC           22.000,00           3.300,00           25.300,00           11.000,00           11.000,00           11.000,00           22.000,00           53.000,00           53.000,00           57.200,00           57.200,00                                                                                                    |
| EUR INT/160000 AA00 190000002 2006 1 11.000,00                                                                                                    | AA00 1900000001 2006 1 11.000,0<br>30510 - 11.000,0                                                                                                    | INT /160000         AA00 190000003 2006 1         22.000.00-           INT /160000         AA00 190000004 2006 1         2.200.00-           30500         -         57.200,00-           INT /160000         AA00 190000001 2006 1         1           INT /160000         AA00 190000001 2006 1         1                                                                                                    | 0SAPPAYABL01<br>Data from<br>Ledger<br>CO Area<br>LCurr G/L Account<br>EUR INT /160000<br>EUR INT /160000<br>EUR INT /160000<br>EUR INT /160000<br>EUR INT /160000<br>EUR INT /160000<br>EUR INT /160000<br>EUR INT /160000                                                                                                    | Payables: Pr<br>23.05.2006<br>0L Leading I<br>1000 CO Euro<br>Prof<br>1000<br>1000<br>1000                                                                                                    | ofit Center<br>12:54:48<br>Ledger<br>rope<br>It Center  | Vendor<br>30500<br>30510<br>30520<br>30500<br>30510                                                                                     | Cocc<br>AA000<br>AA000<br>AA00<br>AA00<br>AA0<br>AA00<br>AA00<br>AA0<br>AA0<br>AA00<br>AA00<br>AA0<br>AA0<br>AA00<br>AA0<br>AA0<br>AA0<br>AA00<br>AA0<br>AA0 | ACCC<br>ACCC<br>1900,0000<br>1900,00000<br>1900,000001<br>1900,000,000<br>1900,000,000<br>1900,000,000<br>1900,000,000<br>1900,000,000<br>1900,000,000<br>1900,000,000                                                                                                    | Year         It           2006         2006           2006         2006           2006         2006           2006         2006           2006         2006           2006         2006                                                                                                    |                                                                                                    | Payables in LC<br>22.000,00<br>3300,00<br>25:300,00<br>11.000,00<br>11.000,00<br>33.000,00<br>22:000,00<br>22:000,00<br>22:000,00<br>11.000,00<br>11.000,00                                                                                                    |
|                                                                                                    | EUR INT/160000<br>EUR INT/160000<br>EUR INT/160000                                                                                                    | INT /160000         AA00         190000003         2006         1         22.00,00-           INT /160000         AA00         190000004         2006         1         2.200,00-           INT /160000         AA00         1900000001         2006         1         2.000,00-           INT /160000         AA00         1900000001         2006         1         11.000,00-           INT /160000         AA00         1900000002         2006         1         11.000,00-                                                                                                    | 0SAPPAYABL01           Data from<br>Ledger           CO Area           LCurr         G/L Account           EUR         INT /160000           EUR         INT /160000           EUR         INT /160000           EUR         INT /160000           EUR         INT /160000           EUR         INT /160000           EUR         INT /160000           EUR         INT /160000           EUR         INT /160000           EUR         INT /160000           EUR         INT /160000 | Payables: Pr<br>23:05:2006<br>0L Leading I<br>1000 CO Eu<br>Profi                                                                                                    | o c                                                     | Vendor<br>30500<br>30510<br>30520<br>30520<br>30520                                                                                     | Соссанования<br>Асосанования<br>Асосанованования<br>Асосанованования<br>Асосанования<br>Асосанованования<br>Асосанованованования<br>Асосанования<br>Асосанования<br>Асосанования<br>Асосанования<br>Асосанования<br>Асосанования<br>Асосанованования<br>Асосанованования<br>Асосанованования<br>Асосанованования<br>Асосанованования<br>Асосанованования<br>Асосанованованованованования<br>Асосанованованованования<br>Асосанованованованования<br>Асосанованованованования<br>Асосанованованованованованованованованованов                                                                                                    | ACCC<br>ACCC<br>190000000<br>1900000001<br>1900000001<br>1900000003<br>1900000003<br>1900000001<br>1900000001                                                                                                    | Year         Itr           2006         2006           2006         2006           2006         2006           2006         2006           2006         2006           2006         2006           2006         2006           2006         2006                                                                                                    | n z<br>1<br>1<br>1<br>1<br>1<br>1<br>1<br>1<br>1<br>1<br>1<br>1<br>1<br>1<br>1<br>1<br>1<br>1<br>1 | Payables in LC           22.000.00-           3.300.00-           25.300.00-           11.000.00-           11.000.00-           11.000.00-           2.200.00-           33.00.00-           22.000.00-           11.000.00-           11.000.00-           11.000.00-           11.000.00-           11.000.00-           11.000.00-           11.000.00-                                                                                                    |
| <u>30520 프 11.000,00</u>                                                                                                    | EUR INT /160000<br>EUR INT /160000<br>30520 프 - 11.000,0<br>30520 프 - 11.000,0                                                                                                    | INT /160000         AA00         190000003         2006         1         22.000,00-           INT /160000         AA00         190000004         2006         1         2.200,00-           INT /160000         AA00         190000001         2006         1         11.000,00-           INT /160000         AA00         1900000001         2006         1         11.000,00-           30510                                                                                                    | 05APPAYABL01<br>Data from<br>Ledger<br>CO Area<br>LCurr G/L Account<br>EUR INT /160000<br>EUR INT /160000<br>EUR INT /160000<br>EUR INT /160000<br>EUR INT /160000<br>EUR INT /160000<br>EUR INT /160000                                                                                                    | Payables: Pr<br>23.05.2006 '<br>0L Leading L<br>1000 CO Euro<br>Prof<br>1000<br>1000<br>1000<br>1000<br>1000                                                                                                    | ofit Center<br>12:54:48<br>Ledger,<br>rope<br>It Center | Vendor<br>30500<br>30510<br>30520<br>30500<br>30500<br>30500<br>30510<br>30520                                                          | ▲ CoCC<br>▲ AA00<br>▲ AA000<br>▲ A                                                                                                    | ACCC<br>ACCC<br>190000000<br>1900000001<br>1900000001<br>1900000000                                                                                                    | Year         Itr           2006         2006           2006         2006           2006         2006           2006         2006           2006         2006           2006         2006           2006         2006           2006         2006           2006         2006           2006         2006                                                           | n z<br>1<br>1<br>1<br>1<br>1<br>1<br>1<br>1<br>1<br>1<br>1<br>1<br>1<br>1<br>1<br>1<br>1<br>1<br>1 | Payables in LC           22.000,00           3.300,00           25.300,00           11.000,00           11.000,00           22.000,00           57.200,00           57.200,00           11.000,00           11.000,00           11.000,00           11.000,00           11.000,00           11.000,00           11.000,00           11.000,00           11.000,00                                                                                                    |
| 30520 프 • 11.000,00<br>1402 프 · 79.200,00                                                                                                    | EUR         INT /160000         Add0         190000001         2005         1         11.000.0           EUR         INT /160000         Add0         1900000002         2006         1         11.000.0           S0510         Add0         1900000002         2006         1         11.000.0           S0520         Add0         1900000002         2006         1         11.000.0           B         1402         -         79.200.0         -         79.200.0                                                                                                    | INT /160000         AA00 190000003 2006 1         22.000.00-           INT /160000         AA00 190000003 2006 1         2.200.00-           INT /160000         AA00 1900000001 2006 1         2.200.00-           INT /160000         AA00 1900000001 2006 1         -           INT /160000         AA00 1900000001 2006 1         1           INT /160000         AA00 1900000002 2006 1         1           INT /160000         AA00 1900000002 2006 1         11.000.00-           INT /160000         AA00 1900000002 2006 1         11.000.00-           INT /160000         AA00 1900000002 2006 1         11.000.00-           INT /160000         AA00 1900000002 2006 1         0.000.00-                                                                                                    | 0SAPPAYABL01<br>Data from<br>Ledger<br>CO Area<br>LCurr G/L Account<br>EUR INT /160000<br>EUR INT /160000<br>EUR INT /160000<br>EUR INT /160000<br>EUR INT /160000<br>EUR INT /160000<br>EUR INT /160000<br>EUR INT /160000<br>EUR INT /160000<br>EUR INT /160000                                                                                                    | Payables: Pr<br>23.05.2006 -<br>0L Leading I<br>1000 CO Eu<br>-<br>-<br>-<br>-<br>-<br>-<br>-<br>-<br>-<br>-<br>-<br>-<br>-<br>-<br>-<br>-<br>-<br>-<br>-                                                                                                    | 2 2                                                     | Vendor<br>30500<br>30510<br>30520<br>30520                                                                                              | Cocci<br>AA00<br>AA00<br>AA00<br>AA00<br>AA00<br>AA00<br>AA00<br>A                                                                                                    | ACCC<br>ACCC<br>190000000<br>190000000<br>1900000001<br>1900000000                                                                                                    | Year         Itt           2006         10           2006         10           2006         10           2006         10           2006         10           2006         10           2006         10           2006         10           2006         10           2006         10           2006         10           2006         10           2006         10 | n ε each                                                                                           | Payables in LC           22.000.00           3300.00           25.300.00           11.000.00           11.000.00           11.000.00           11.000.00           11.000.00           11.000.00           11.000.00           11.000.00           11.000.00           11.000.00           11.000.00           11.000.00           11.000.00           11.000.00           11.000.00           11.000.00           11.000.00           11.000.00           11.000.00           11.000.00 |
| EUR INT/160000 AA00 190000003 2006 1 22 000 00                                                                                                    | EUR INT/160000 AA00 190000003 2006 1 22 000 0                                                                                                    | 00.000,00                                                                                                    | 0 SAPPAYABL01<br>Data from<br>Lodger<br>CO Area<br>LCurr G/L Account<br>EUR INT /160000<br>EUR INT /160000<br>EUR INT /160000                                                                                                    | Payables: Pr<br>23.05.2006<br>OL Leading L<br>1000 CO Euro<br>Profit                                                                                                    | ofit Center<br>12:54.48<br>Ledger<br>rope<br>Rt Center  | Vendor<br>30500<br>30510<br>30520                                                                                                    |                                                                                                    | acco<br>1900000001<br>1900000001<br>1900000001<br>1900000002                                                                                                    | Year         Itr           2006         2006           2006         2006                                                                                                    |                                                                                                    | Payables in LC<br>22.000,00<br>3 300,00<br>25.300,00<br>11.000,00<br>11.000,00<br>47.300,00<br>3 30,00,00                                                                                                    |
| EUR INT/160000 AA00 190000003 2006 1 22.000,00                                                                                                    | EUR INT/160000 AA00 190000003 2006 1 222.000,0                                                                                                    |                                                                                                    | OSAPPAYABL01<br>Data from<br>Ledger<br>CO Area<br>LCurr G/L Account<br>EUR INT /160000<br>EUR INT /160000<br>EUR INT /160000                                                                                                    | Payables: Pr<br>23.05.2006 •<br>0L Leading L<br>1000 CO Eu<br>•<br>•<br>•<br>•<br>•<br>•                                                                                                    | rofit Center<br>12:54:48<br>Ledger<br>rope<br>at Center | Vendor<br>30500<br>30510<br>30520                                                                                                    |                                                                                                    | ACCC<br>ACCC<br>1900,00000<br>1900,00000<br>1900,000001<br>1900,000002                                                                                                    | Year         Itr           2006         2006           2006         2006           2006         2006                                                                                                    |                                                                                                    | Payables in LC<br>22.000,00<br>25.300,00<br>11.000,00<br>11.000,00<br>47.300,00<br>33.000,00                                                                                                    |
| AA00 190000003 2006 1 22.000,00                                                                                                    | AA00 190000003 2006 1 22.000.0                                                                                                    |                                                                                                    | OSAPPAYABL01<br>Data from<br>Ledger<br>CO Area<br>LCurr G/L Account<br>EUR INT /160000<br>EUR INT /160000<br>EUR INT /160000<br>EUR INT /160000                                                                                                    | Payables: Pr<br>23.05.2006 -<br>0L Leading L<br>1000 CO Eur<br>Profi                                                                                                    | o                                                       | Vendor<br>00500<br>00500<br>00510<br>00520<br>00520                                                                                     |                                                                                                    | acco<br>1900/00000<br>1900/000001<br>1900/000001<br>1900/000001                                                                                                    | Year         Itr           2006         2006           2006         2006                                                                                                    |                                                                                                    | Payables in LC<br>22.000.00<br>3.000.00<br>11.000.00<br>11.000.00<br>11.000.00<br>47.300.00<br>33.000.00                                                                                                    |
| EUR INT/160000 AA00 190000004 2006 1 2.200.00                                                                                                    | EUR INT/160000 AA00 190000004 2006 1 2.200.0                                                                                                    | INT/160000 AA00 190000003 2006 1 22.000.00-                                                                                                    | OSAPPAYABL01<br>Data from<br>Ledger<br>CO Area<br>LCurr G/L Account<br>EUR INT /160000<br>EUR INT /160000<br>EUR INT /160000<br>EUR INT /160000<br>EUR INT /160000                                                                                                    | Payables: Pr<br>23:05:2006<br>OL Leading I<br>1000 CO Eu<br>Profi                                                                                                    | o c                                                     | Vendor<br>30500<br>30510<br>30520<br>1<br>40500                                                                                         |                                                                                                    | ACCC<br>ACCC<br>190000000<br>1900000001<br>1900000001<br>1900000002<br>1900000000                                                                                                    | Year         Itr           2006         2006           2006         2006           2006         2006                                                                                                    |                                                                                                    | Payables in LC<br>22.000.00-<br>3.300.00<br>(25.300.00)<br>11.000.00<br>11.000.00<br>11.000.00<br>33.000.00<br>33.000.00<br>22.000.00                                                                                                    |
| EUR INT/160000 AA00 190000004 2006 1 2.200,00                                                                                                    | EUR INT/160000 AA00 190000004 2006 1 2.200,0                                                                                                    | INT / 160000 2006 1 22.000,00-                                                                                                    | 0SAPPAYABL01<br>Data from<br>Ledger<br>CO Area<br>LCurr G/L Account<br>EUR INT /160000<br>EUR INT /160000<br>EUR INT /160000<br>EUR INT /160000<br>EUR INT /160000                                                                                                    | Payables: Pr<br>23.05.2006 -<br>0L Leading I<br>1000 CO Eu<br>-<br>-<br>-<br>-<br>-<br>-<br>-<br>-<br>-<br>-<br>-<br>-<br>-<br>-<br>-<br>-<br>-<br>-<br>-                                                                                                    | o conter                                                | Vendor<br>30500<br>30510<br>30520                                                                                                    |                                                                                                    | ACCC<br>ACCC<br>1900,00000<br>1900,000001<br>1900,000001<br>1900,0000002<br>1900,0000000000000000000000000000000000                                                                                                    | Year         Itt           2006         2006           2006         2006           2006         2006           2006         2006                                                                                                    |                                                                                                    | Payables in LC<br>22.000,00<br>3300,00<br>(25:300,00)<br>11:000,00<br>11:000,00<br>33:000,00<br>33:000,00<br>22:000,00                                                                                                    |
|                                                                                                    |                                                                                                    | INT /160000 AA00 190000003 2006 1 22.000,00-<br>INT /160000 AA00 190000004 2006 1 22.000,00-                                                                                                    | 0SAPPAYABL01           Data from           Ledger           CO Area           LCurr         G/L Account           EUR         INT /160000           EUR         INT /160000           EUR         INT /160000           EUR         INT /160000           EUR         INT /160000           EUR         INT /160000           EUR         INT /160000           EUR         INT /160000                                                                                                | Payables: Pr<br>23.05.2006<br>OL Leading L<br>1000 CO Eu<br>Profi                                                                                                    | ofit Center<br>12:54.48<br>Ledger<br>rope<br>nt Center  | Vendor<br>30500<br>30510<br>30520                                                                                                    |                                                                                                    | ACCC<br>ACCC<br>190000000<br>190000000<br>1900000001<br>1900000002<br>1900000000<br>1900000000                                                                                                    | Year         Itr           2006         2006           2006         2006           2006         2006           2006         2006                                                                                                    |                                                                                                    | Payables in LC           22.000,00           3.300,00           25.300,00           11.000,00           11.000,00           47.300,00           22.000,00           22.000,00           22.000,00                                                                                                    |
| 30500 🗳 57.200,00                                                                                                    | 30500 - 57.200,0                                                                                                    | INT /160000         AA00         190000003         2006         1         22.000,00-           INT /160000         AA00         190000004         2006         1         2.200,00-                                                                                                    | OSAPPAYABL01<br>Data from<br>Ledger<br>CO Area<br>LCurr G/L Account<br>EUR INT /160000<br>EUR INT /160000<br>EUR INT /160000<br>EUR INT /160000<br>EUR INT /160000<br>EUR INT /160000<br>EUR INT /160000                                                                                                    | Payables: Pr<br>23.05.2006<br>01. Leading L<br>1000 CO Euro<br>Prof<br>1000 CO Euro<br>1000 CO Euro<br>1000 CO EURO<br>1000 CO EURO<br>1 | o c                                                     | Vendor<br>30500<br>30510<br>30520<br>30520                                                                                              |                                                                                                    | ACCC<br>ACCC<br>1900-00000<br>1900-000004<br>1900-000004<br>1900-000004<br>1900-000000<br>1900-0000000<br>1900-0000000000                                                                                                    | Year         Itr           2006         2006           2006         2006           2006         2006                                                                                                    |                                                                                                    | Payables in LC           22.000.00-           3.000.00-           11.000.00-           11.000.00-           11.000.00-           11.000.00-           11.000.00-           22.000.00-           23.000.00-           22.000.00-           22.000.00-           22.000.00-           22.000.00-                                                                                                    |
| EUR INT (160000 11000 000 11000 0000 11000 0000 11000 00000 11000 000000                                                                                                    |                                                                                                    | INT /160000<br>INT /160000<br>30500                                                                                                    | OSAPPAYABLO1<br>Data from<br>Ledger<br>CO Area<br>LGUIT G/L Account<br>EUR INT /160000<br>EUR INT /160000<br>EUR INT /160000<br>EUR INT /160000<br>EUR INT /160000<br>EUR INT /160000                                                                                                    | Payables: Pr<br>23.05.2006 -<br>0L Leading I<br>1000 CO Eu<br>-<br>-<br>-<br>-<br>-<br>-<br>-<br>-<br>-<br>-<br>-<br>-<br>-<br>-<br>-<br>-<br>-<br>-<br>-                                                                                                    | o c                                                     | Vendor<br>30500<br>30510<br>30520<br>30520<br>30520                                                                                     | Cocc<br>AA00<br>AA00<br>AA00<br>AA00<br>AA00<br>AA00<br>AA00<br>A                                                                                                    | ACCC<br>ACCC<br>190000000<br>1900000001<br>1900000001<br>1900000002<br>1900000000<br>1900000003<br>1900000003                                                                                                    | Year Itt<br>2006<br>2006<br>2006<br>2006<br>2006<br>2006                                                                                                    |                                                                                                    | Payables in LC<br>22.000.00<br>3.300.00<br>(25.300.00<br>11.000.00<br>11.000.00<br>11.000.00<br>33.000.00<br>22.000.00<br>22.000.00<br>22.000.00                                                                                                    |
|                                                                                                    | 44.000.0                                                                                                    | INT /160000         AA00         1900000003         2006         1         22.00.00-           INT /160000         30500         1900000003         2006         1         2.200.00-           S0500         25         400         1900000003         2006         1         57.200.00-                                                                                                    | OSAPPAYABLO1<br>Deta Formed<br>COArea<br>LCurr G/L Account<br>EUR INT /160000<br>EUR INT /160000<br>EUR INT /160000<br>EUR INT /160000<br>EUR INT /160000<br>EUR INT /160000<br>EUR INT /160000                                                                                                    | Payables: Pr<br>23.05.2006<br>OL Leading L<br>1000 CO Euro<br>Profi<br>1000<br>1000<br>1000                                                                                                    | ofit Center<br>12:54-48<br>Ledger<br>rope<br>it Center  | Vendor<br>30500<br>30510<br>30520<br>30520<br>30500<br>30500                                                                            | а сосс<br>а Абоо<br>В<br>ААбоо<br>В<br>ААбоо<br>ААбоо<br>ААбоо<br>ААбоо<br>ААбоо<br>ААбоо<br>ААбоо<br>В<br>ААбоо<br>В<br>ААбоо<br>ААбоо<br>ААбоо<br>ААбоо<br>ААбоо<br>В<br>ААбоо<br>ААбоо<br>ААбоо<br>ААбоо<br>ААбоо<br>ААбоо<br>ААбоо<br>ААбоо<br>ААбоо<br>ААбоо<br>ААбоо<br>ААбоо<br>Абоо<br>ААбоо<br>АС<br>ААбоо<br>ААбоо<br>ААбоо<br>ААбоо<br>ААбоо<br>АС<br>ААбоо<br>ААбоо<br>ААбоо<br>ААбоо<br>ААбоо<br>ААбоо<br>ААбоо<br>ААбоо<br>ААбоо<br>АС<br>ААбоо<br>АС<br>ААбоо<br>ААбоо<br>ААбоо<br>ААбоо<br>ААбоо<br>ААбоо<br>ААбоо<br>ААбоо<br>ААбоо<br>ААбоо<br>ААбоо<br>ААбоо<br>ААбоо<br>АС<br>ААбоо<br>ААбоо<br>ААбо<br>ААб                                                                                                    | ACCC<br>ACCC<br>190000000<br>190000000<br>1900000001<br>1900000002<br>1900000000<br>1900000000<br>1900000000                                                                                                    | Year         Itr           2006         2006           2006         2006           2006         2006                                                                                                    |                                                                                                    | Payables in LC<br>22.000,00<br>3.300,00<br>11.000,00<br>11.000,00<br>47.300,00<br>22.000,00<br>22.000,00<br>57.200,00<br>57.200,00                                                                                                    |
| 30510 - 11.000,00                                                                                                    | EOR INT/160000 AA00 190000001 2006 1 11.000,0                                                                                                    | INT /160000<br>INT /160000<br>INT /1 | 0SAPPAYABL01           Data from<br>Ledger           CO Area           LCurr         G/L Account           EUR         INT /160000           EUR         INT /160000           EUR         INT /160000           EUR         INT /160000           EUR         INT /160000           EUR         INT /160000           EUR         INT /160000           EUR         INT /160000           EUR         INT /160000                                                                     | Payables: Pr<br>23.05.2006<br>0L Leading L<br>1000 CO Eu<br>Profi                                                                                                    | o c                                                     | Vendor<br>30500<br>30510<br>30520<br>30520<br>30500                                                                                     | Cocc     AA00     AA00                                                                                                    | ACCC<br>ACCC<br>190000000<br>1900000001<br>1900000001<br>1900000000                                                                                                    | Year         Itr           2006         2006           2006         2006           2006         2006           2006         2006           2006         2006           2006         2006                                                                                                    |                                                                                                    | Payables in LC           22.000.00           300.00           11.000.00           11.000.00           22.000.00           33.000.00           22.000.00           53.00.00           53.00.00           22.000.00           11.000.00           11.000.00           11.000.00           57.200.00           11.000.00                                                                                                    |
| <u>30510 프 11.000,00</u>                                                                                                    | EUR INT/160000 2010 2010 1 11.000,0                                                                                                    | INT /160000         AA00         190000003         2006         1         22.000,00-           INT /160000         A000         190000004         2006         1         2.200,00-           30500                                                                                                    | 0SAPPAYABL01           Data from<br>Ledger           CO Area           LCurr         G/L Account           EUR         INT /160000           EUR         INT /160000           EUR         INT /160000           EUR         INT /160000           EUR         INT /160000           EUR         INT /160000           EUR         INT /160000           EUR         INT /160000           EUR         INT /160000                                                                     | Payables: Pr<br>23.05 2006 -<br>0L Leading I<br>1000 CO Eu<br>Profi                                                                                                    | o                                                       | Vendor<br>30500<br>30510<br>30520<br>30520                                                                                              | <ul> <li>CACCO</li> <li>CAACO</li> <li>CAACO</li> <li></li></ul>                                                                                                    | ACCC<br>ACCC<br>190000000<br>1900000001<br>1900000001<br>1900000000                                                                                                    | Year         Itr           2006         2006           2006         2006           2006         2006           2006         2006           2006         2006           2006         2006           2006         2006           2006         2006                                                                                                    | n z<br>r each                                                                                      | Payables in LC           22.000.00           3300.00           25.300.00           11.000.00           11.000.00           11.000.00           22.000.00           33.000.00           25.300.00           57.200.00           11.000.00           11.000.00                                                                                                    |
| 30510 - 11.000,00                                                                                                    | EOR INT/160000 11.000,0                                                                                                    | INT /160000         AA00         190000003         2006         1         22.000,00-           INT /160000         A000         190000004         2006         1         2.200,00-           INT /160000         B         B         B         2.200,00-         1         2.200,00-           INT /160000         B         B         B         1         1         1         1           INT /160000         B         B         B         1         1         1         1         1         1         1         1         1         1         1         1         1         1         1         1         1         1         1         1         1         1         1         1         1         1         1         1         1         1         1         1         1         1         1         1         1         1         1         1         1         1         1         1         1         1         1         1         1         1         1         1         1         1         1         1         1         1         1         1         1         1         1         1         1         1                                                                                                    | OSAPPAYABL01           Data from<br>Ledger           CO Area           LCurr         G/L Account           EUR         INT /160000           EUR         INT /160000           EUR         INT /160000           EUR         INT /160000           EUR         INT /160000           EUR         INT /160000           EUR         INT /160000           EUR         INT /160000           EUR         INT /160000                                                                     | Payables: Pr<br>23.05.2006<br>01. Leading L<br>1000 CO Euro<br>Per<br>1000<br>1000<br>1000<br>1000                                                                                                    | o c                                                     | Vendor<br>30500<br>30510<br>30520<br>30500<br>30500                                                                                     | * CoC<br>AA00<br>AA00<br>AA00<br>AA00<br>AA00<br>AA00<br>AA00<br>A                                                                                                    | ACCC<br>ACCC<br>190000000<br>1900000004<br>1900000004<br>1900000000<br>1900000000<br>1900000000<br>1900000000                                                                                                    | Year         Itr           2006         2006           2006         2006           2006         2006           2006         2006           2006         2006           2006         2006                                                                                                    |                                                                                                    | Payables in LC<br>22.000.00-<br>3.300.00-<br>25.300.00-<br>11.000.00-<br>11.000.00-<br>11.000.00-<br>47.300.00-<br>22.000.00-<br>22.000.00-<br>57.200.00-<br>57.200.00-<br>11.000.00-                                                                                                    |
| 30510 - 11,000,00                                                                                                    | EUR INT750000 130000 140000 14000001 2005 140 14000 0                                                                                                    | INT /160000         AA00         190000003         2006         1         22.000,00-           INT /160000         30500         -         57.200,00-         -         57.200,00-           INT /160000         -         11000,00-         -         11,000,00-         -         11,000,00-         -         -         -         -         -         -         -         -         -         -         -         -         -         -         -         -         -         -         -         -         -         -         -         -         -         -         -         -         -         -         -         -         -         -         -         -         -         -         -         -         -         -         -         -         -         -         -         -         -         -         -         -         -         -         -         -         -         -         -         -         -         -         -         -         -         -         -         -         -         -         -         -         -         -         -         -         -         -         -         -         - </td <td>0SAPPAYABL01           Data from<br/>Ledger           CO Ares           LCurr         G/L Account           EUR         INT /160000           EUR         INT /160000           EUR         INT /160000           EUR         INT /160000           EUR         INT /160000           EUR         INT /160000           EUR         INT /160000           EUR         INT /160000           EUR         INT /160000           EUR         INT /160000</td> <td>Payables: Pr<br/>23.05.2006 *<br/>0L Leading L<br/>1000 CO Eu<br/>Prof<br/>-<br/>-<br/>-<br/>-<br/>-<br/>-<br/>-<br/>-<br/>-<br/>-<br/>-<br/>-<br/>-<br/>-<br/>-<br/>-<br/>-<br/>-<br/>-</td> <td>o c</td> <td>Vendor<br/>30500<br/>30510<br/>30520<br/>30520<br/>30500</td> <td></td> <td>ACCC<br/>ACCC<br/>190000000<br/>1900000001<br/>1900000001<br/>1900000000</td> <td>Year         Its           2006         2006           2006         2006           2006         2006           2006         2006           2006         2006           2006         2006</td> <td></td> <td>Payables in LC           22.000,00           3.000,00           11.000,00           11.000,00           11.000,00           22.000,00           53.000,00           57.200,00           57.200,00           11.000,00</td>                                                                                                    | 0SAPPAYABL01           Data from<br>Ledger           CO Ares           LCurr         G/L Account           EUR         INT /160000           EUR         INT /160000           EUR         INT /160000           EUR         INT /160000           EUR         INT /160000           EUR         INT /160000           EUR         INT /160000           EUR         INT /160000           EUR         INT /160000           EUR         INT /160000                                   | Payables: Pr<br>23.05.2006 *<br>0L Leading L<br>1000 CO Eu<br>Prof<br>-<br>-<br>-<br>-<br>-<br>-<br>-<br>-<br>-<br>-<br>-<br>-<br>-<br>-<br>-<br>-<br>-<br>-<br>-                                                                                                    | o c                                                     | Vendor<br>30500<br>30510<br>30520<br>30520<br>30500                                                                                     |                                                                                                    | ACCC<br>ACCC<br>190000000<br>1900000001<br>1900000001<br>1900000000                                                                                                    | Year         Its           2006         2006           2006         2006           2006         2006           2006         2006           2006         2006           2006         2006                                                                                                    |                                                                                                    | Payables in LC           22.000,00           3.000,00           11.000,00           11.000,00           11.000,00           22.000,00           53.000,00           57.200,00           57.200,00           11.000,00                                                                                                    |
| 30510 - 11,000,00                                                                                                    | EUR INT/160000 1000 11000001 2006 11 10 11000                                                                                                    | INT /160000         AA00         190000003         2006         1         22.000,00-           INT /160000         30500         -         57.200,00-         -         57.200,00-           INT /160000         -         11000,00-         -         11,000,00-         -         11,000,00-         -         -         -         -         -         -         -         -         -         -         -         -         -         -         -         -         -         -         -         -         -         -         -         -         -         -         -         -         -         -         -         -         -         -         -         -         -         -         -         -         -         -         -         -         -         -         -         -         -         -         -         -         -         -         -         -         -         -         -         -         -         -         -         -         -         -         -         -         -         -         -         -         -         -         -         -         -         -         -         -         - </td <td>0SAPPAYABL01           Data from<br/>Ledger<br/>CO Area           LCurr         G/L Account           EUR         INT /160000           EUR         INT /160000           EUR         INT /160000           EUR         INT /160000           EUR         INT /160000           EUR         INT /160000           EUR         INT /160000           EUR         INT /160000           EUR         INT /160000           EUR         INT /160000</td> <td>Payables: Pr<br/>23.05.2006 *<br/>0L Leading L<br/>1000 CO Eu<br/>Prof<br/>-<br/>-<br/>-<br/>-<br/>-<br/>-<br/>-<br/>-<br/>-<br/>-<br/>-<br/>-<br/>-<br/>-<br/>-<br/>-<br/>-<br/>-<br/>-</td> <td>o c</td> <td>Vendor<br/>30500<br/>30510<br/>30520<br/>30520<br/>30500</td> <td></td> <td>ACCC<br/>ACCC<br/>190000000<br/>1900000001<br/>1900000001<br/>1900000000</td> <td>Year         Its           2006         2006           2006         2006           2006         2006           2006         2006           2006         2006           2006         2006</td> <td></td> <td>Payables in LC           22.000,00           3.000,00           11.000,00           11.000,00           11.000,00           22.000,00           53.000,00           57.200,00           57.200,00           11.000,00</td>                                                                                                    | 0SAPPAYABL01           Data from<br>Ledger<br>CO Area           LCurr         G/L Account           EUR         INT /160000           EUR         INT /160000           EUR         INT /160000           EUR         INT /160000           EUR         INT /160000           EUR         INT /160000           EUR         INT /160000           EUR         INT /160000           EUR         INT /160000           EUR         INT /160000                                          | Payables: Pr<br>23.05.2006 *<br>0L Leading L<br>1000 CO Eu<br>Prof<br>-<br>-<br>-<br>-<br>-<br>-<br>-<br>-<br>-<br>-<br>-<br>-<br>-<br>-<br>-<br>-<br>-<br>-<br>-                                                                                                    | o c                                                     | Vendor<br>30500<br>30510<br>30520<br>30520<br>30500                                                                                     |                                                                                                    | ACCC<br>ACCC<br>190000000<br>1900000001<br>1900000001<br>1900000000                                                                                                    | Year         Its           2006         2006           2006         2006           2006         2006           2006         2006           2006         2006           2006         2006                                                                                                    |                                                                                                    | Payables in LC           22.000,00           3.000,00           11.000,00           11.000,00           11.000,00           22.000,00           53.000,00           57.200,00           57.200,00           11.000,00                                                                                                    |
| 30510 - 11.000,00                                                                                                    | EOR IN1760000 11.000,0                                                                                                    | INT /160000         AA00         190000003         2006         1         22.000.00-           INT /160000         30500         -         -         57.200,00-           INT /160000         AA00         190000004         2006         1         2.200,00-           INT /160000         -         -         57.200,00-         -         -         57.200,00-           INT /160000         AA00         190000001         2006         1         11.000,00-                                                                                                    | OSAPPAYABL01           Data from<br>Ledger           CO Area           LCurr         G/L Account           EUR         INT /160000           EUR         INT /160000           EUR         INT /160000           EUR         INT /160000           EUR         INT /160000           EUR         INT /160000           EUR         INT /160000           EUR         INT /160000           EUR         INT /160000                                                                     | Payables: Pr<br>23.05.2006<br>0L Leading L<br>1000 CO Euro<br>Perof<br>1000<br>1000<br>1000                                                                                                    | o c                                                     | Vendor<br>30500<br>30510<br>30520<br>30500<br>30500                                                                                     | * CoC<br>AA00<br>AA00<br>AA00<br>AA00<br>AA00<br>AA00<br>AA00<br>A                                                                                                    | ACCC<br>ACCC<br>1900-00000<br>1900-000004<br>1900-000004<br>1900-000000<br>1900-000000<br>1900-000000<br>1900-0000000<br>1900-0000004<br>1900-0000004                                                                                                    | Year         Itr           2006         2006           2006         2006           2006         2006           2006         2006           2006         2006           2006         2006           2006         2006                                                                                                    |                                                                                                    | Payables in LC           22.000.00-<br>3.000.00           3.000.00-<br>3.000.00           11.000.00           11.000.00           11.000.00           22.000.00-<br>33.000.00           22.000.00-<br>57.200.00           57.200.00-<br>11.000.00                                                                                                    |
| 30510 <u>- 11,000,00</u>                                                                                                    |                                                                                                    | INT /160000<br>INT /160000<br>INT /160000<br>INT /160000<br>INT /160000<br>INT /160000<br>INT /160000                                                                                                    | 0SAPPAYABL01           Data from<br>Ledger<br>CO Area           LCurr         G/L Account<br>EUR           FUR         INT /160000           EUR         INT /160000           EUR         INT /160000           EUR         INT /160000           EUR         INT /160000           EUR         INT /160000           EUR         INT /160000           EUR         INT /160000           EUR         INT /160000           EUR         INT /160000                                   | Payables: Pr<br>23.05.2006<br>OL Leading I<br>1000 CO Eu<br>Profi                                                                                                    | o c                                                     | Vendor<br>30500<br>30510<br>30520<br>30520                                                                                              | Cocc<br>AA00<br>AA00<br>AA00<br>AA00<br>AA00<br>AA00<br>AA00<br>A                                                                                                    | ACCC<br>ACCC<br>190000000<br>1900000001<br>1900000001<br>1900000001<br>1900000003<br>1900000004<br>1900000004                                                                                                    | Year         Itr           2006         2006           2006         2006           2006         2006           2006         2006           2006         2006           2006         2006           2006         2006                                                                                                    | n z<br>r each                                                                                      | Payables in LC           22.000.00-           3.300.00-           25.300.00-           11.000.00-           11.000.00-           33.000.00-           22.000.00-           33.000.00-           22.000.00-           11.000.00-           11.000.00-           11.000.00-           11.000.00-           11.000.00-           11.000.00-                                                                                                    |
| EUR INT/160000 AA00 190000002 2006 1 11.000,00                                                                                                    | A00 190000001 2005 1 11.000.0<br>30510 그 - 11.000.0                                                                                                    | INT /160000         AA00         1900000003         2005         1         22.000.00-           INT /160000         AA00         1900000004         2006         1         2.200.00-           INT /160000         AA00         1900000004         2006         1         2.200.00-           INT /160000         AA00         190000001         2006         1         11.000.00-           INT /160000         A000         190000001         2006         1         11.000.00-                                                                                                    | OSAPPAYABL01<br>Data from<br>Ledger<br>COArea<br>LCurr G/L Account<br>EUR INT /160000<br>EUR INT /160000<br>EUR INT /160000<br>EUR INT /160000<br>EUR INT /160000<br>EUR INT /160000<br>EUR INT /160000                                                                                                    | Payables: Pr<br>23.05.2006<br>0L Leading I<br>1000 CO Eu<br>Profi<br>1000<br>1000<br>1000<br>1000<br>1000                                                                                                    | o conter                                                | Vendor<br>30500<br>30510<br>30520<br>30510<br>30520                                                                                     | Cocc<br>AA00<br>AA00<br>AA00<br>AA00<br>AA00<br>AA00<br>AA00<br>A                                                                                                    | ACCC<br>ACCC<br>190000000<br>1900000001<br>1900000001<br>1900000000<br>1900000000<br>1900000000<br>1900000000<br>1900000000<br>19000000001                                                                                                    | Year         Itt           2006         2006           2006         2006           2006         2006           2006         2006           2006         2006           2006         2006                                                                                                    |                                                                                                    | Payables in LC<br>22.000.00<br>3300.00<br>25.300.00<br>11.000.00<br>11.000.00<br>11.000.00<br>22.000.00<br>22.000.00<br>22.000.00<br>22.000.00<br>11.000.00<br>11.000.00<br>11.000.00                                                                                                    |
| EUR INT/160000 AA00 190000002 2006 1 11.000,00                                                                                                    | A00 190000001 2005 1 11.000,0<br>30510 근 11.000,0                                                                                                    | INT /160000         AA00 190000003 2006 1         22.00.00-           INT /160000         30500                                                                                                    | OSAPPAYABLO1<br>Data from<br>Lodger<br>COArea<br>LCurr G/L Account<br>EUR INT /160000<br>EUR INT /160000<br>EUR INT /160000<br>EUR INT /160000<br>EUR INT /160000<br>EUR INT /160000<br>EUR INT /160000                                                                                                    | Payables: Pr<br>23.05.2006<br>0L Leading L<br>1000 CO Eu<br>Prot<br>1000<br>1000<br>1000<br>1000<br>1000                                                                                                    | ofit Center<br>12:54.48<br>Ledger<br>rope<br>It Center  | Vendor<br>30500<br>30510<br>30520                                                                                                    | Сосс<br>ААОО<br>ААОО<br>ААОО<br>ААОО<br>ААОО<br>ААОО<br>ААОО<br>А                                                                                                    | ACCC<br>ACCC<br>1900,0000<br>1900,00000<br>1900,00000<br>1900,00000<br>1900,00000<br>1900,00000<br>1900,00000<br>1900,000000<br>1900,0000000000                                                                                                    | Year         Itr           2006         2006           2006         2006           2006         2006           2006         2006           2006         2006           2006         2006           2006         2006                                                                                                    |                                                                                                    | Payables in LC           22.000,00           3.300,00           25.300,00           11.000,00           47.300,00           22.000,00           53.000,00           57.200,00           11.000,00           11.000,00           47.300,00           22.000,00           22.000,00           11.000,00           11.000,00                                                                                                    |
|                                                                                                    | EUR INT/160000 AA00 190000001 2005 1 11.000.0<br>EUR INT/160000 AA00 1900000002 2006 1 11.000.0                                                                                                    | INT /160000<br>INT /160000<br>INT /160000<br>INT /160000<br>INT /160000<br>INT /160000<br>INT /160000<br>INT /160000                                                                                                    | 0SAPPAYABL01           Data from<br>Ledger           CO Area           LCurr         G/L Account           EUR         INT /160000           EUR         INT /160000           EUR         INT /160000           EUR         INT /160000           EUR         INT /160000           EUR         INT /160000           EUR         INT /160000           EUR         INT /160000           EUR         INT /160000           EUR         INT /160000           EUR         INT /160000 | Payables: Pr<br>23.05.2006<br>0L Leading L<br>1000 CO Euro<br>Perof<br>1000<br>1000<br>1000                                                                                                    | o c                                                     | Vendor<br>30500<br>30510<br>30520<br>30500<br>30500<br>30500                                                                            | * CoC<br>AA00<br>AA00<br>AA00<br>AA00<br>AA00<br>AA00<br>AA00<br>A                                                                                                    | ACCC<br>ACCC<br>1900-00000<br>1900-000004<br>1900-000004<br>1900-000000<br>1900-000000<br>1900-000000<br>1900-000000<br>1900-0000004<br>1900-0000004<br>1900-0000001                                                                                                    | Year         Itr           2006         2006           2006         2006           2006         2006           2006         2006           2006         2006           2006         2006           2006         2006           2006         2006                                                                                                    |                                                                                                    | Payables in LC           22.000.00-<br>3.300.00           3.300.00-<br>3.300.00           11.000.00           11.000.00           11.000.00           11.000.00           57.200.00           57.200.00           11.000.00           11.000.00           11.000.00           11.000.00           11.000.00           11.000.00           11.000.00                                                                                                    |
|                                                                                                    | EUR INT/160000 30510 - 10000001 2006 1 11.000.0<br>EUR INT/160000 AA00 190000002 2006 1 11.000.0                                                                                                    | INT /160000<br>INT /160000<br>INT /1 | 0SAPPAYABL01           Data from<br>Ledger           CO Area           LCurr         G/L Account           EUR         INT /160000           EUR         INT /160000           EUR         INT /160000           EUR         INT /160000           EUR         INT /160000           EUR         INT /160000           EUR         INT /160000           EUR         INT /160000           EUR         INT /160000           EUR         INT /160000                                   | Payables: Pr<br>23.05.2006<br>OL Leading I<br>1000 CO Eu<br>Profi                                                                                                    | o                                                       | Vendor<br>30500<br>30510<br>30520                                                                                                    | <ul> <li>Cooc</li> <li>AA000</li> <li>AA000</li> <li>A</li></ul>                                                                                                    | ACCC<br>ACCC<br>190000000<br>1900000001<br>1900000001<br>1900000000                                                                                                    | Year         Itr           2006         2006           2006         2006           2006         2006           2006         2006           2006         2006           2006         2006           2006         2006           2006         2006           2006         2006                                                                                       | n E cach                                                                                           | Payables in LC           22.000,00           3300,00           25.300,00           11.000,00           11.000,00           33.000,00           22.000,00           57.200,00           57.200,00           11.000,00           11.000,00           11.000,00           11.000,00           11.000,00                                                                                                    |
| 00500 5                                                                                                    | EUR INT/160000<br>EUR INT/160000<br>EUR INT/160000                                                                                                    | INT /160000         AA00         1900000003         2006         1         22.00.00-           INT /160000         30500         -         -         57.200,00-           INT /160000         AA00         1900000001         2006         1         2.00.00-           INT /160000         -         -         57.200,00-         -         11.000,00-           INT /160000         AA00         1900000001         2006         1         11.000,00-           INT /160000         AA00         1900000002         2006         1         11.000,00-                                                                                                    | 05APPAYABL01<br>Data from<br>Ledger<br>CO Area<br>LCuirr G/L Account<br>EUR INT /160000<br>EUR INT /160000<br>EUR INT /160000<br>EUR INT /160000<br>EUR INT /160000<br>EUR INT /160000<br>EUR INT /160000                                                                                                    | Payables: Pr<br>23.05.2006 -<br>0L Leading I<br>1000 CO Eu<br>-<br>-<br>-<br>-<br>-<br>-<br>-<br>-<br>-<br>-<br>-<br>-<br>-<br>-<br>-<br>-<br>-<br>-<br>-                                                                                                    | o c                                                     | <ul> <li>✓ Vendor</li> <li>30500</li> <li>30510</li> <li>30520</li> <li>30520</li> <li>305500</li> <li>305500</li> <li>30510</li> </ul> | Cocc<br>AA000<br>AA000<br>AA00<br>AA000<br>AA00<br>AA0<br>AA00<br>AA0<br>AA00<br>AA00<br>AA00<br>AA00<br>AA0<br>AA00<br>AA00<br>AA00<br>AA00<br>AA0<br>AA00<br>AA0        | ACCC<br>ACCC<br>190000000<br>1900000001<br>1900000001<br>1900000002<br>1900000003<br>1900000001<br>1900000001<br>1900000001                                                                                                    | Year         Itt           2006         2006           2006         2006           2006         2006           2006         2006           2006         2006           2006         2006           2006         2006           2006         2006                                                                                                    | n E A A A A A A A A A A A A A A A A A A                                                            | Payables in LC           22.000.00           3.300.00           25.300.00           11.000.00           11.000.00           11.000.00           2.200.00           33.000.00           25.300.00           11.000.00           11.000.00           11.000.00           11.000.00           11.000.00           11.000.00           11.000.00           11.000.00                                                                                                    |
| 30520 📇 🔹 11.000,00                                                                                                    | EUR INT /160000<br>EUR INT /160000<br>EUR INT /160000<br>30520 - 11000002 2006 1 11.000.0                                                                                                    | INT /160000         AA00 190000003 2006 1         22.00.00-           INT /160000         AA00 190000003 2006 1         22.00.00-           INT /160000         AA00 1900000001 2006 1         2.000.00-           INT /160000         AA00 1900000001 2006 1         1           INT /160000         AA00 1900000001 2006 1         1           INT /160000         AA00 1900000002 2006 1         1           INT /160000         AA00 1900000002 2006 1         1                                                                                                    | 05APPAYABL01<br>Data from<br>COArea<br>COArea<br>LCurr G/L Account<br>EUR INT /160000<br>EUR INT /160000<br>EUR INT /160000<br>EUR INT /160000<br>EUR INT /160000<br>EUR INT /160000<br>EUR INT /160000<br>EUR INT /160000                                                                                                    | Payables: Pr<br>23.05.2006<br>0L Leading L<br>1000 CO Euro<br>Prof<br>1000<br>1000<br>1000                                                                                                    | ofit Center<br>12:54:48<br>Ledger<br>rope<br>it Center  | Vendor<br>30500<br>30510<br>30520<br>30510<br>30520                                                                                     | а сосс<br>а Абоо<br>А Абоо<br>А                                                                                                    | ACCC<br>ACCC<br>1900,0000<br>1900,00000<br>1900,000001<br>1900,000,000<br>1900,000,000,000<br>1900,000,000<br>1900,000,0000000000 | Year         Itr           2006         2006           2006         2006           2006         2006           2006         2006           2006         2006           2006         2006           2006         2006                                                                                                    |                                                                                                    | Payables in LC<br>22.000.00<br>3300.00<br>25:300.00<br>11.000.00<br>11.000.00<br>11.000.00<br>11.000.00<br>11.000.00<br>11.000.00<br>11.000.00<br>11.000.00<br>11.000.00<br>11.000.00                                                                                                    |
|                                                                                                    | EUR INT/160000<br>EUR INT/160000<br>1402                                                                                                    | INT /160000         AA00         190000003         2006         1         22.00,00-           INT /160000         AA00         190000004         2006         1         2.200,00-           INT /160000         AA00         190000001         2006         1         2.000,00-           INT /160000         AA00         190000001         2006         1         11,000,00-           INT /160000         AA00         1900000002         2006         1         11,000,00-           30510         -         -         11,000,00-         30520         -         -         11,000,00-           30520         -         -         -         70,200,00-         -         70,200,00-                                                                                                    | OSAPPAYABL01           Data from<br>Ledger           CO Area           LCurr         G/L Account           EUR         INT /160000           EUR         INT /160000           EUR         INT /160000           EUR         INT /160000           EUR         INT /160000           EUR         INT /160000           EUR         INT /160000           EUR         INT /160000           EUR         INT /160000           EUR         INT /160000           EUR         INT /160000 | Payables: Pr<br>23.05.2006 +<br>0L Leading L<br>1000 CO Eu<br>-<br>-<br>-<br>-<br>-<br>-<br>-<br>-<br>-<br>-<br>-<br>-<br>-                                                                                                    | o c                                                     | Vendor<br>30500<br>30510<br>30520<br>30500<br>30520<br>30520                                                                            | * CoC<br>AA00<br>AA00<br>AA00<br>AA00<br>AA00<br>AA00<br>AA00<br>A                                                                                                    | ACCC<br>ACCC<br>190000000<br>1900000004<br>1900000004<br>1900000002<br>1900000000<br>1900000000<br>1900000000<br>1900000000                                                                                                    | Year         Itr           2006         2006           2006         2006           2006         2006           2006         2006           2006         2006           2006         2006           2006         2006           2006         2006                                                                                                    | n 2<br>n 2<br>n 2<br>n 2<br>n 2<br>n 2<br>n 2<br>n 2                                               | Payables in LC           22.000.00-<br>3.300.00           3.300.00           25.300.00           11.000.00           11.000.00           11.000.00           11.000.00           11.000.00           11.000.00           11.000.00           11.000.00           11.000.00           11.000.00           11.000.00           11.000.00           11.000.00           11.000.00           11.000.00           11.000.00                                                                   |
| 30520 근         • 11.000,00           1402 근         • 79.200,00                                                                                                    | EUR INT/160000<br>EUR INT/160000<br>1402<br>1402<br>1402<br>EUR INT/160000<br>1402<br>1402<br>1402<br>1402<br>1402<br>1000<br>10000<br>1000<br>1000<br>10                                                                                                    | INT /160000         AA00         1900000003         2006         1         2200.00-           INT /160000         30500         -         -         57.200.00-           INT /160000         AA00         1900000001         2006         1         2.200.00-           INT /160000         -         -         57.200.00-         -         11.000.00-           INT /160000         -         -         11.000.00-         -         11.000.00-           INT /160000         -         -         11.000.00-         -         11.000.00-           INT /160000         -         -         -         11.000.00-         -           1402         -         -         -         79.200.00-                                                                                                    | 0SAPPAYABL01<br>Data from<br>Ledger<br>CO Area<br>LCUIIT G/L Account<br>EUR INT /160000<br>EUR INT /160000<br>EUR INT /160000<br>EUR INT /160000<br>EUR INT /160000<br>EUR INT /160000<br>EUR INT /160000                                                                                                    | Payables: Pr<br>23.05.2006 -<br>0L Leading I<br>1000 CO Eu<br>-<br>-<br>-<br>-<br>-<br>-<br>-<br>-<br>-<br>-<br>-<br>-<br>-<br>-<br>-<br>-<br>-<br>-<br>-                                                                                                    | o c                                                     | <ul> <li>✓ Vendor</li> <li>30500</li> <li>30510</li> <li>30520</li> <li>305500</li> <li>305500</li> <li>305500</li> </ul>               | Cocc<br>AA000<br>AA000<br>AA00<br>AA000<br>AA00<br>AA0<br>AA00<br>AA0<br>AA00<br>AA00<br>AA00<br>AA00<br>AA0<br>AA0<br>AA00<br>AA00<br>AA0<br>AA0<br>AA00<br>AA0<br>AA    | ACCC<br>ACCC<br>190000000<br>190000000<br>1900000001<br>1900000000                                                                                                    | Year         Itt           2006         2006           2006         2006           2006         2006           2006         2006           2006         2006           2006         2006           2006         2006           2006         2006                                                                                                    | n ε<br>n ε<br>n ε<br>n ε<br>n ε<br>n ε<br>n ε<br>n ε                                               | Payables in LC           22.000.00           3.300.00           25.300.00           11.000.00           11.000.00           11.000.00           11.000.00           11.000.00           11.000.00           11.000.00           11.000.00           11.000.00           11.000.00           11.000.00           11.000.00           11.000.00           11.000.00           11.000.00           11.000.00           11.000.00                                                            |

- You could also use the object list to process the results from the last two slides (such as *Payables Sorted by Profit Center* or *Payables per Vendor*).
- In comparison to the other output types, the object list always provides a very large number of results because the values are always issued in combination with a document number.

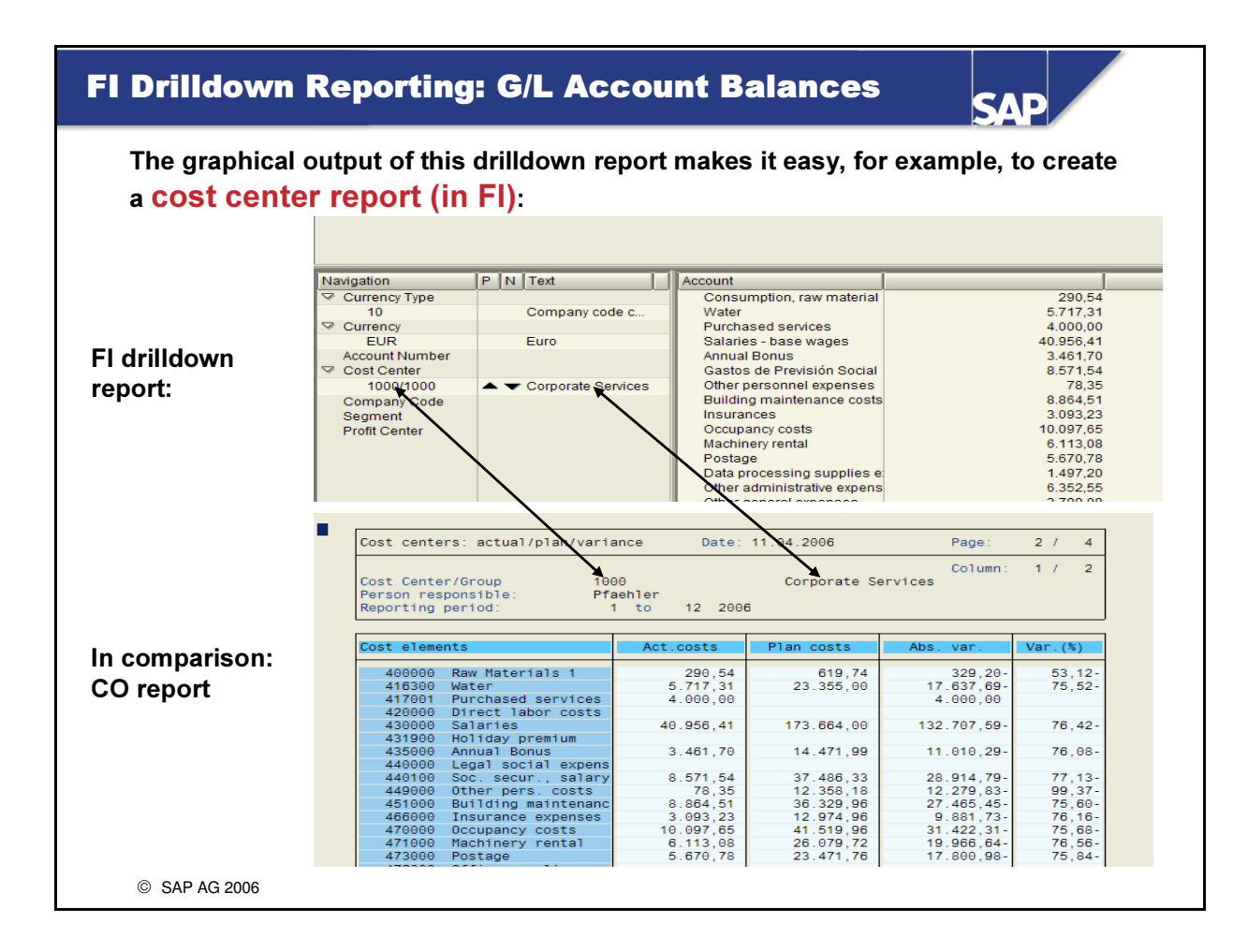

- As this slide shows, New General Ledger Accounting can also model "simple CO".
- Although the slide only shows primary processes, secondary cost processes such as activity allocation between cost centers are also shown in the FI drilldown report.
  - Prerequisites:
  - CO => FI real-time integration is active
  - The corresponding CO transaction (such as transaction RLK actual activity allocation) must be assigned an FI account in account determination.
- It is also possible to use this drilldown report to portray the values posted at the **profit center** level. Moreover, you can work with **profit center hierarchies** at any time.

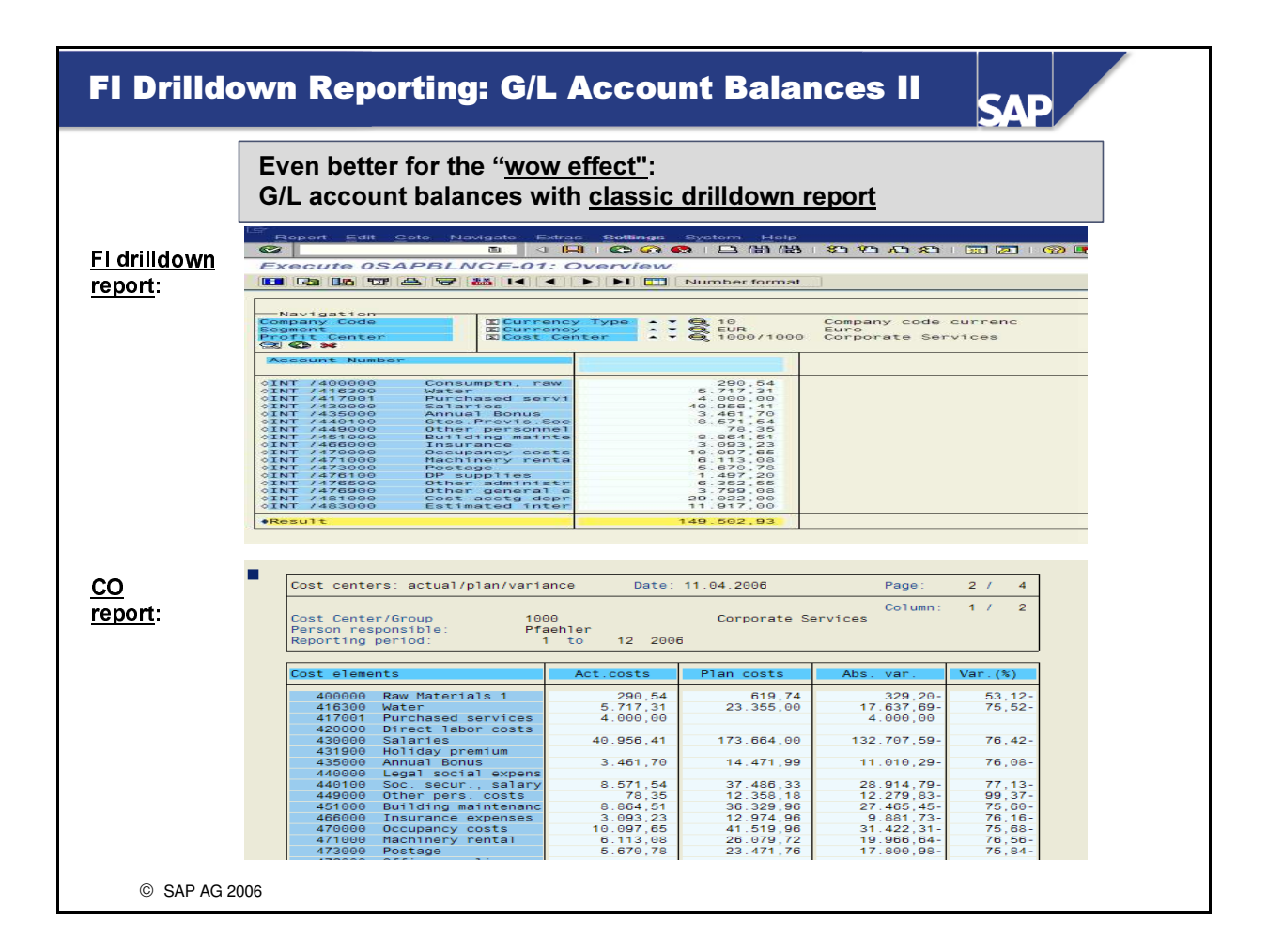

- The similarity with the CO report is achieved through the flexibility of drilldown reporting, which enables you to change the display format relatively simply. You can easily display or hide specific columns as well as change the characteristic display, for example.
- Customers with a BI (Business Integration Warehouse) are provided with InfoSources for extracting the data into the BI such as InfoSource 0FI\_GL\_10.

| Reporting     | : Summary                                                                                             | SAP                 |
|---------------|----------------------------------------------------------------------------------------------------|---------------------|
|               | You can now:<br>• Use the standard programs to run various<br>of the data in New General Ledger Accou | s analyses<br>nting |
| © SAP AG 2006 |                                                                                                    |                     |

# **Exercises**

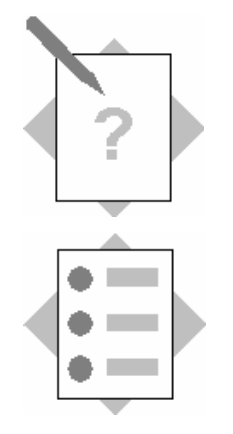

### Unit: Reporting Topic: Displaying Various Financial Statements

At the conclusion of these exercises, you will be able to:

• Call company code or segment financial statements. You will not only be able to configure RFBILA00 properly; you will also be able to use the new FI drilldown reports.

#### 6-1 Exercises for Evaluating the New General Ledger

6-1-1 Call the balance sheet/profit and loss report *RFBILA00* and display the financial statements for your company code AA## and ledger 0L. Enter the following data on the selection screen:
Chart of accounts: INT
Company code: AA##
Ledger: 0L or leave empty
Financial statement version: INT
Reporting year: Current year
Reporting periods: 1 to 16
Comparison periods: 1 to 16
List output: ALV Tree Control, for example

If you want, you can **save your selection data as a report variant**. Save it as variant *VAR*## with meaning (description) *Variant for company code AA*##.

6-1-2 Start *RFBILA00* again with the same parameters, but now try to (only) create financial statements for your segment *SEG*##.

## **Solutions**

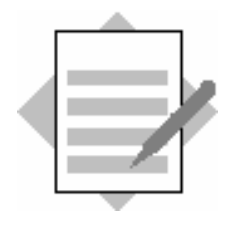

**Unit: Reporting** 

**Topic: Displaying Various Financial Statements** 

- 6-1 Exercises for Evaluating the New General Ledger
  - 6-1-1 Call the balance sheet/profit and loss report *RFBILA00* and display the financial statements for your company code *AA*## and ledger *0L*....

SAP Easy Access menu: Accounting  $\rightarrow$  Financial Accounting  $\rightarrow$  General Ledger  $\rightarrow$  Information System  $\rightarrow$  General Ledger Reports (New)  $\rightarrow$  Financial Statement/Cash Flow  $\rightarrow$  General  $\rightarrow$  Actual/Actual Comparisons  $\rightarrow$  Financial Statements

... Enter the following data on the selection screen: Chart of accounts: INT Company code: AA## Ledger: 0L or leave empty Financial statement version: INT Reporting year: Current year Reporting periods: 1 to 16 Comparison year: Previous year Comparison periods: 1 to 16 List output: ALV Tree Control, for example

If you want, you can **save your selection data as a report variant**. Save it as variant *VAR*## with meaning (description) *Variant for company code AA*##.

Go from the financial statements back to the selection screen of the program and, from the menu, choose Goto  $\rightarrow$  Variants  $\rightarrow$  Save as Variant ...

6-1-2 Start *RFBILA00* again with the same parameters, but now try to (only) create financial statements for your segment *SEG*##.

On the selection screen for RFBILA00, from the menu, choose Edit  $\rightarrow$  Dynamic Selections.

Additional input options appear. Scroll down to the bottom of the screen area that appears. *Enter your segment SEG## in the Segment field*.

Start the report again.